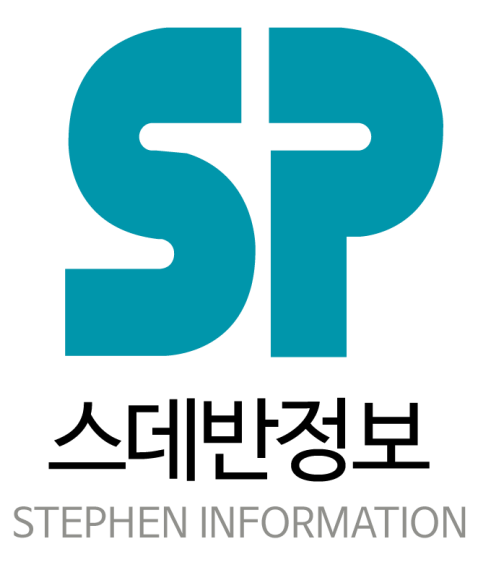

### 디모데 교적관리 메뉴얼

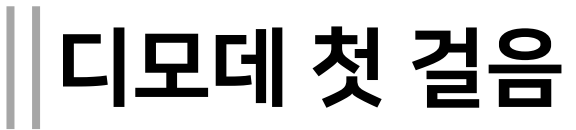

- ◆ 디모데 교적 실행파일
- ❖ 로그인 화면
- ◆ 메인화면

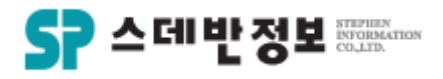

| 등록     |   |
|--------|---|
| ❖ 교인등록 | * |
| ◆ 사진등록 | * |
| ◆ 심방등록 | * |
|        |   |

| *  | 교인등록    | ❖ 활동입력(봉사)      |
|----|---------|-----------------|
| *  | 사진등록    | ◆ 그룹관리          |
| *  | 심방등록    | ❖ 심방 및 업무계획서    |
| *  | 신급등록    | ◆ 출결그룹관리        |
| *  | 주소등록    | ❖ 출결그룹관리 대상자 입력 |
| *  | 교구등록    | ◆ 출결그룹권한설정      |
| *  | 출결체크    | ◆ 출결그룹체크        |
| *  | 교육이수자입력 | ◆ 교육과정상세등록      |
| ** | 차량번호등록  | ❖ 출결보기(임의)      |

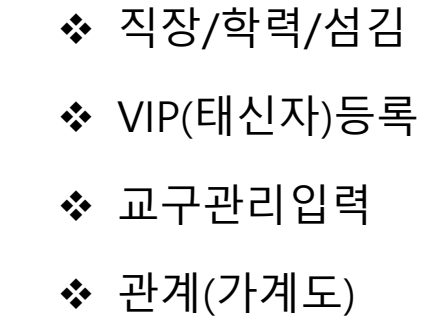

♦ 기도

◈ 메모

✤ 일일사역보고서

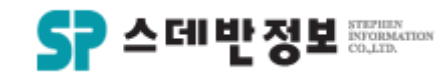

✤ 심방검색

◆ 교회학교검색

- ✤ 청년검색
- ◆ 교구검색
- ◆ 복수검색

◆ 그룹검색

- ◆ 다중검색
- ◆ 신앙세대주검색
- ✤ 가족검색
- ✤ 이름검색
- 거새

- ✤ 동명이인검색 ✤ 기간중십일조없는교인검색 ◆ 일일사역보고검색 ◆ 주간사역보고서 검색

- ✤ 새가족검색
- ◆ 교구이동검색
- ✤ 결석자검색
- ✤ 인도자검색
- ☆ 출결검색
- ♦ 심방안한세대검색

- ◆ 교구관리입력
- ✤ 목회보고
- ◆ 통계 보고서(테이블)
- ✤ 통계 보고서(다이어그램)
- ◆ 통계검색
- ◆ 교세통계
- ◆ 출결그룹 통계
- ◆ 보고서 검색
- ◆ 관심사항 검색

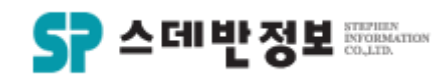

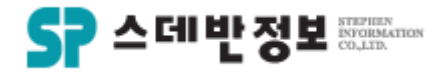

수정

#### ◆ 주소수정

- ◆ 교구수정
- ✤ 전화번호수정
- ◆ 심방수정
- ◆ 교육수정
- ◆ 직분수정
- � 신급수정
- ◆ 사용자암호변경
- � 일괄수정

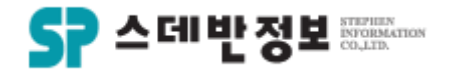

## 삭제

#### ◆ 심방 삭제

- ❖ 교육 삭제
- ◈ 교구 삭제
- ◆ 주소 삭제
- ◆ 직분 삭제
- ♦ 신급 삭제
- ◆ 교인 제적

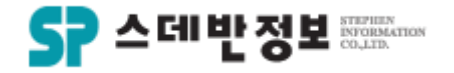

## 설정

◆ 교회정의
 ◆ 교구점수 정의
 ◆ 직분종류설정
 ◆ 주일출석 정의

✤ 가족전체적용

- ◈ 교인구분 종류설정
- ◆ 심방구분 종류설정
- ◆ 교구조직설정
- ◆ 활동직책 종류설정
- ✤ 각종명칭설정
- ✤ 선교회(전도회) 설정
- ◆ 환경설정(자유항목/금년생일)

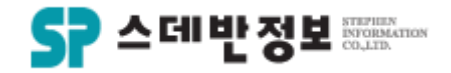

#### **관리자** ◆ 로그인 계정 만들기

✤ 권한설정방법

#### ❖ 출결보고서 인쇄

- ◆ 교구목자보고서 인쇄
- ❖ 엑셀인쇄
- ◆ 이명증명서 인쇄
- ◆ 세례증명서 인쇄
- ❖ 교인증명서 인쇄
- ◆ 바코드 라벨인쇄
- ◆ 주소라벨인쇄
- ♥ 교적부인쇄

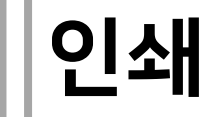

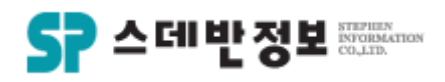

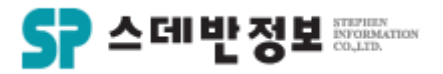

# 기타

#### ◆ 가족분가 및 합가

- ◆ 세대주변경 및 가족수정
- ✤ 문자발송

#### ✤ 엑셀로문자발송

◆ 문자발송내역조회

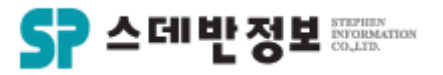

## 디모데 교적 실행파일

 디모데 교적을 실행 하실 경우는 저 아이콘 을 실행하여 주시면 됩니다.

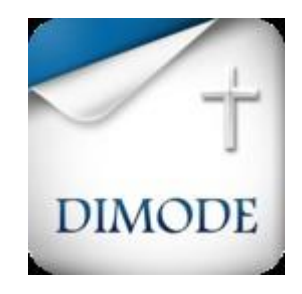

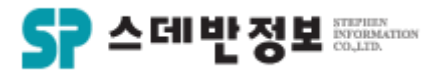

## 로그인 화면

 관리자에게 부여받은 아이디와 비밀번호 를 입력하여 주시고 로그인 하시면 됩니다.

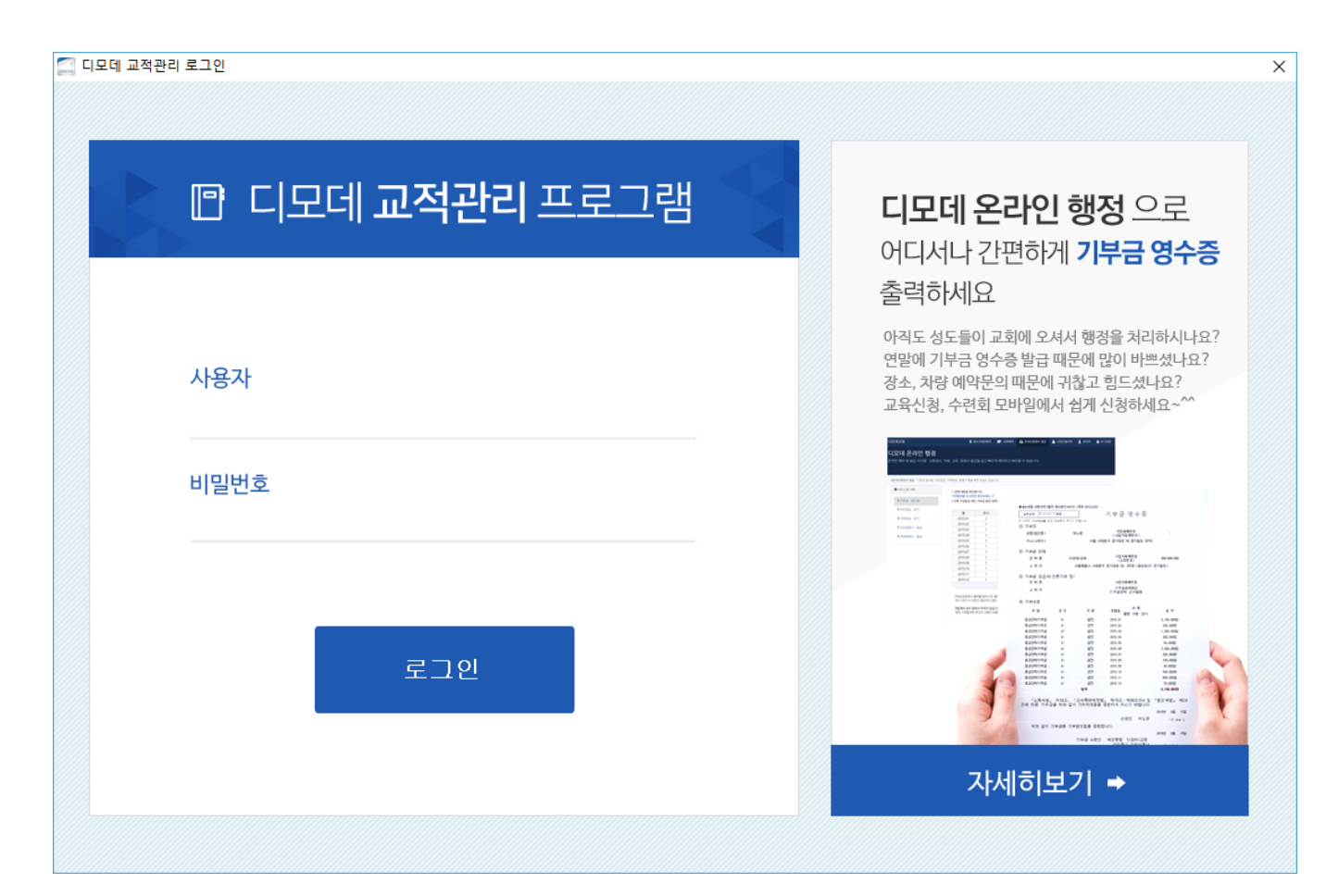

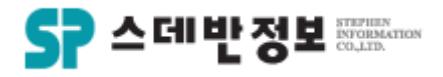

## 메인화면

① 메인화면 상단은 메뉴입니다.

② 교인구분에 따라 구분하여 볼 수 있습니다.

③ 왼쪽은 트리보기 검색 입니다.

④ 트리보기 검색 오른쪽은 검색결과 화면 입니다.

검색결과 화면에는 검색한 사람들의 정보가 리스트로 보여줍니다.

⑤ 검색결과 화면 오른쪽은 개인신상 화면 입니다. 개인신상 화면은 교인개인의 정보가 나타나지며 수정 또는 추가를 할 수 있습니다.

| 1                                                                                                  |                                                                      |
|----------------------------------------------------------------------------------------------------|----------------------------------------------------------------------|
| (영합니다. 테스토교회, 관리자님, 그를 : 관리목적, 관리자(0), 전체교구권한(0) — 디모데 교회 관리 Ver6.0 (6.18.0720.0920) (교구활동통합) (FE) |                                                                      |
| 그만 · 2018 · 07                                                                                     | UDA는 비로네판사건증 비로네양판간증 상황해서 움페이지이로가가 판사건증 양포간증 가로 네그드 구매한테 손바건양양 제문사용당 |
| · 마을 지역직책정렬 · 검색 << < > >> D12                                                                     |                                                                      |
| 전 <u>전체(0)</u> 교안(0) 세가족(0) 미등목교안(0) 기타(0) 타종교(0) 발세(0) 그 와(0)                                     | Q. 💵 493 🥜 얼굴처리                                                      |
| 트리보기(고구검색) 검색결과                                                                                    |                                                                      |
| 교구감색 수정시작 일반형식 · 등 검색결과 형식성정 폭 성정 <mark>선택자료 일괄수정 매뉴 ·</mark>   일괄선택   ♥ 선택 제외 🕫                   | ▲동력 🙊 가족동력 🚭 인쇄 콜 단문 골 단문 슬 장문 슬 장문 을 한금 Ag 교인<->제적 🖉 보기             |
| 형년감색 ID 이름 * 교인구분1 교민구분2 등록일 세매주 현재상태 핸드폰                                                          |                                                                      |
| 주말하고경색                                                                                             | 이 름 생년월일 ~ ~ ~                                                       |
| ×47724                                                                                             | 핸드폰 모자거부 집전화                                                         |
| 3 74/7/4                                                                                           | 세매주 더 🗸 등록일                                                          |
|                                                                                                    | <b>φ</b> ά σ <i>ρ</i>                                                |
|                                                                                                    |                                                                      |
| 2434                                                                                               |                                                                      |
|                                                                                                    | ★ #일AST ◆ GST+S                                                      |
| 출경그룹검색                                                                                             | ◇료구 ◇주말학교 ◇청년 가족단위                                                   |
| 9-127<br>9-227                                                                                     | ^ ^ <del>전쟁</del>                                                    |
| () 327<br>() 427                                                                                   |                                                                      |
|                                                                                                    |                                                                      |
|                                                                                                    |                                                                      |
|                                                                                                    |                                                                      |
|                                                                                                    |                                                                      |
|                                                                                                    |                                                                      |
|                                                                                                    |                                                                      |
|                                                                                                    |                                                                      |
|                                                                                                    |                                                                      |
|                                                                                                    |                                                                      |
|                                                                                                    | 심방 총결 교육 활동 주요신상 직장/학력/섬김 자유함목 스마트요랑 한궁횟수 새가족 기도 매모 직분 교인구분          |
| 이 업무지시내용                                                                                           | ¥27                                                                  |
| 당양육사냥의견                                                                                            |                                                                      |
|                                                                                                    | 2157A                                                                |
|                                                                                                    | 이전교회 타교회 부적                                                          |
|                                                                                                    | 물존산계 <u>· · · · · · · · · · · · · · · · · · ·</u>                    |
|                                                                                                    | 수정일 최종현금일 편입일 킹열                                                     |
|                                                                                                    |                                                                      |
| □ 지시사함 내역 자동으로 확 <                                                                                 | · ·                                                                  |
| p 명의 교인을 검색하였습니다. 📕 🥮 원격A 🖷 원격B 🖷 원격C 🐃 원격D 🏠 스데반정보 홈페이지바로가기                                       |                                                                      |

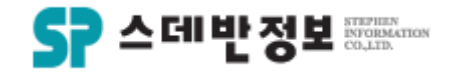

#### **설정** - 교회 정의

 교회의 정보를 적어주시면 됩니다.
 교회의 정보는 교적부 양식 인쇄를 하거나 기부금 영수증 출력을 할 때 사용됩니다.
 입력 후 수정버튼을 클릭 하시면 됩니다.

|   | 교회 정의 | ×                       |
|---|-------|-------------------------|
| 1 | 교단명   | 대한예수교장로회 2 수정(M)        |
|   | 교회명   | 테스트교회 닫기(X)             |
|   | 교회주소  | 교회주소                    |
|   | 우편번호  | 12345                   |
| 1 | 교회번호  |                         |
| ļ | 담임목사  | 홍길동                     |
| ; | 홈페이지  | http://www.dimode.co.kr |
| ١ | 납세번호  | 001-001-05051           |
| - |       |                         |

메뉴위치: 상단메뉴 [설정 - 교회 정의]

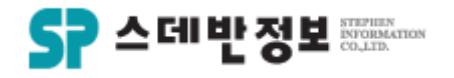

#### **설정** - 직분종류설정

 교적에 원하는 직분종류가 없을 경우 사용자가 직접 추가하여 사용 할 수 있습니다.

 첫 단계에 직분 정보에 추가할 직분을 입력합니다.
 추가버튼을 클릭합니다.
 둘째 단계에 첫 단계에 추가했던 정보에 하위로 들어가야 할 직분을 입력합니다.
 추가버튼을 클릭합니다.
 수정을 하였을 경우에는 수정 후 첫 단 계 맨 하단 부분의 항목 정의 교적에 적용 버튼을 클릭합니다.

| 🔝 항목 정의         |      |               |                |       |            | ?         |
|-----------------|------|---------------|----------------|-------|------------|-----------|
| 카테고리            |      | 첫 단계          | <b>A</b>       |       | 둘째 단계      |           |
| 이름              | ^ 상용 | 이르            | 수서             | 상용    | 이르         | 수사        |
| 교인구분            | 여루   |               | E74            | 년 년 부 |            |           |
| 직분              | *    | 목사            | 0              | *     | 담임목사       | 1         |
| 심방구분            | *    | 전도사           | 2              | *     | 부목사        | 2         |
| 직업정의            | *    | 장로            | 3              | *     | 소속목사       | 3         |
| 부서직책명칭          | *    | 안수집사          | 4              | *     | 원로목사       | 4         |
| 교구직책명칭          | *    | 권사            | 5              | *     | 당회장목사      | 5         |
| 심방교역자           | *    | 집사            | 6              |       |            |           |
| 성별              | *    | 성도            | 10             |       |            |           |
| 가족관계            | *    | 선교사           | 19             |       |            |           |
| 학력              | *    | 사모            | 20             |       |            |           |
| 결혼관계            | *    | 강도사           | 21             |       |            |           |
| 신급              | *    | 스데반           | 22             |       |            |           |
| 차종              | *    | 임시집사          | 23             |       |            |           |
| 셀타입             |      |               |                |       |            |           |
| 등록구분            |      |               |                |       |            |           |
| 최상위교구           |      |               |                |       |            |           |
| 현재상태            |      |               |                |       |            |           |
| 기도화자트별구부<br>< > | ~    |               |                |       |            |           |
|                 | 직    | 분정보           |                | 목     | 사정보        |           |
|                 |      |               |                |       |            |           |
|                 | 비금   |               |                | 비듬    | <b>3</b>   |           |
|                 | 순서   | 이 전 사용        |                | 순서    | 1          | _         |
|                 | 색상   | LightSeaGreen | 백상선택           |       |            | $\bowtie$ |
|                 | 2 🐴  | · 수정 삭제 사용    | <u>র্জি পি</u> | 추기    | · 수정 삭제 사용 | 화면        |
|                 | (5)  | 하모 저이 규저에 저요  |                |       |            |           |
|                 |      | 8-84 #40 48   |                |       |            |           |

메뉴위치: 상단메뉴 [설정 - 항목 정의]

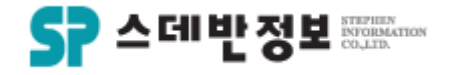

#### **설정** - 교인구분종류설정

 교적에 원하는 교인구분이 없을 경우 사용자가 직접 추가하여 사용 할 수 있습니다.

 첫 단계에 교인구분 정보에 추가할 명칭 을 입력합니다.
 추가버튼을 클릭합니다.
 둘째 단계에 첫 단계에 추가했던 정보에 하위로 들어가야 할 명칭을 입력합니다.
 추가버튼을 클릭합니다.
 수정을 하였을 경우에는 수정 후 첫 단 계 맨 하단 부분의 항목 정의 교적에 적용 버튼을 클릭합니다.

| 🧾 항목 정의  |                           |                                                        |                         |                    |                                  | ?            | ×                  |
|----------|---------------------------|--------------------------------------------------------|-------------------------|--------------------|----------------------------------|--------------|--------------------|
| 카테고리     |                           | 첫 단계                                                   | •                       |                    | 둘째 단계                            |              | V                  |
| 이름 ^     | 상용                        | 미르                                                     | 수서                      | 사용                 | 히르                               | 수서           |                    |
| 교인구분     | 며부                        |                                                        | 2.74                    | 여의                 |                                  | 2.4          |                    |
| 직분       | *                         | 교인                                                     | 1                       | *                  | 장년                               | 1            |                    |
| 심방구분     | *                         | 새가족                                                    | 2                       | *                  | 청년                               | 2            |                    |
| 직업정의     | *                         | 미등록교인                                                  | 3                       | *                  | 교회학교                             | 3            |                    |
| 부서직책명칭   | *                         | 기타                                                     | 6                       |                    |                                  |              |                    |
| 교구직책명칭   | *                         | 타종교                                                    | 9                       |                    |                                  |              |                    |
| 심방교역자    | *                         | 별세                                                     | 10                      |                    |                                  |              |                    |
| 성별       | *                         | 이민                                                     | 11                      |                    |                                  |              |                    |
| 가족관계     | *                         | 유학                                                     | 12                      |                    |                                  |              |                    |
| 학력       | *                         | 유고                                                     | 13                      |                    |                                  |              |                    |
| 결혼관계     | *                         | 군입대                                                    | 14                      |                    |                                  |              |                    |
| 신급       | *                         | 보관                                                     | 15                      |                    |                                  |              |                    |
| 차종       |                           | 제적                                                     | 16                      |                    |                                  |              |                    |
| 셀타입      | *                         | 장결자                                                    | 17                      |                    |                                  |              |                    |
| 등록구분     | *                         | 타종교인                                                   | 18                      |                    |                                  |              |                    |
| 최상위교구    | *                         | 소천                                                     | 19                      |                    |                                  |              |                    |
| 현재상태     | *                         | 삭제대상                                                   | 21                      |                    |                                  |              |                    |
| 기도화자트별구분 |                           |                                                        |                         |                    |                                  |              |                    |
|          | 교<br>이름<br>순서<br>색상<br>주기 | 인구분 정보<br>1 교인<br>1 ☑ 산용<br>AntiqueWhite 4<br>수정 삭제 사용 | <sup>박</sup> 상선택<br>화면지 | )<br>미름<br>순서<br>주 | 교인 정보<br>3 장년<br>1<br>가 수정 삭제 사용 | ☑ 사:<br>화면지· | <b>न</b><br>8<br>ह |
|          | 5                         | 항목 정의 교적에 적용                                           |                         |                    |                                  |              |                    |

#### 설정 - 심방구분종류설정

교적에 원하는 심방구분이 없을 경우 사용자가 직접 추가하여 사용 할 수 있습니다.

① 첫 단계에 심방구분 정보에 추가할 명칭 을 입력하합니다.

② 추가버튼을 클릭합니다. ③ 둘째 단계에 첫 단계에 추가했던 정보에 하위로 들어가야 할 명칭을 입력하여 추가 합니다.

④ 추가버튼을 클릭합니다. ⑤ 수정을 하였을 경우에는 수정 후 첫 단 계 맨 하단 부분의 항목 정의 교적에 적용 버튼을 클릭합니다.

메뉴위치: 상단메뉴 [설정 – 항목 정의]

| 카테고리                                  |   |      | 첫 단계   | 4  | × 💌 |          | 둘째 단계  |   |
|---------------------------------------|---|------|--------|----|-----|----------|--------|---|
| 이름                                    | ^ | 상용   | 미르     | -  | 순서  | 사용       | 미르     | 4 |
| 교인구분                                  |   | 며부   |        |    |     | 며부       |        | č |
| 직분                                    |   | *    | 방문심방   |    | 1   | *        | 대심방    |   |
| 심방구분                                  |   | *    | 전화심방   |    | 2   | *        | 새신자    |   |
| 직업정의                                  |   |      |        |    |     | *        | 일반심방   |   |
| 부서직책명칭                                |   |      |        |    |     | *        | 결혼     |   |
| 교구직책명칭                                |   |      |        |    |     | *        | 출산     | į |
| 임방교역자                                 |   |      |        |    |     | *        | 돌      | f |
| 성별                                    |   |      |        |    |     | *        | 입학     | - |
| 바족관계                                  |   |      |        |    |     | *        | 졸업     | ( |
| ··역                                   |   |      |        |    |     | *        | 회갑     |   |
| 별혼관계                                  |   |      |        |    |     | *        | 장례     | 1 |
| 신급                                    |   |      |        |    |     | *        | 추도     | 1 |
| ····································· |   |      |        |    |     | *        | 개업     | 1 |
| 빌타입                                   |   |      |        |    |     | *        | 이사     | 1 |
| 등록구분                                  |   |      |        |    |     | *        | 병문안    | 1 |
| 회상위교구                                 |   |      |        |    |     | *        | 전도심방   | 1 |
| 현재상태                                  |   |      |        |    |     |          | 1      | I |
| 기도화자특별구분                              |   |      |        |    |     |          |        |   |
| (                                     | > |      |        |    |     |          |        |   |
|                                       |   | 심    | 방구분 정보 |    |     | - 방      | 문심방 정보 |   |
|                                       |   | ne ( |        |    |     | ore      |        |   |
|                                       |   |      |        |    |     | 미금       |        |   |
|                                       |   | 순서   |        | 사용 |     | 아님<br>순서 |        |   |
|                                       | _ | 색상   | White  | 색성 | 전택  |          |        | ~ |

항목 정의 교적에 적용

5

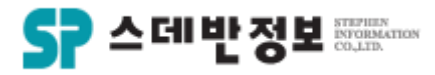

 $\times$ 

•

디모데 교적관리 || 설정

메뉴위치: 상단메뉴 [설정 – 활동 정의]

※ 입력은 반드시 한줄에 하나의 명칭만 계 단형식으로 입력하여 주시면 됩니다.

- 니다 ④ 저장버튼을 클릭하면 됩니다.
- 조직정보를 입력합니다. ② 중간에 빈줄 추가는 오른쪽 <mark>삽입버튼을</mark> 클릭하여 주시면 커서 위쪽으로 빈줄이 생 성됩니다. ③ 입력 완료되면 코드자동부여를 클릭합

① 1세부조직 ~ 4세부조직까지 해당하는

교구조직을 편성 할 수 있는 화면입니다. ٠

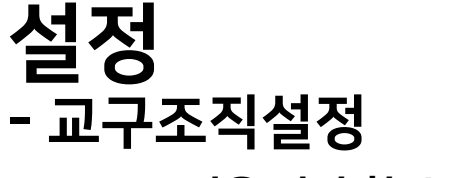

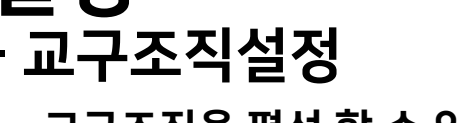

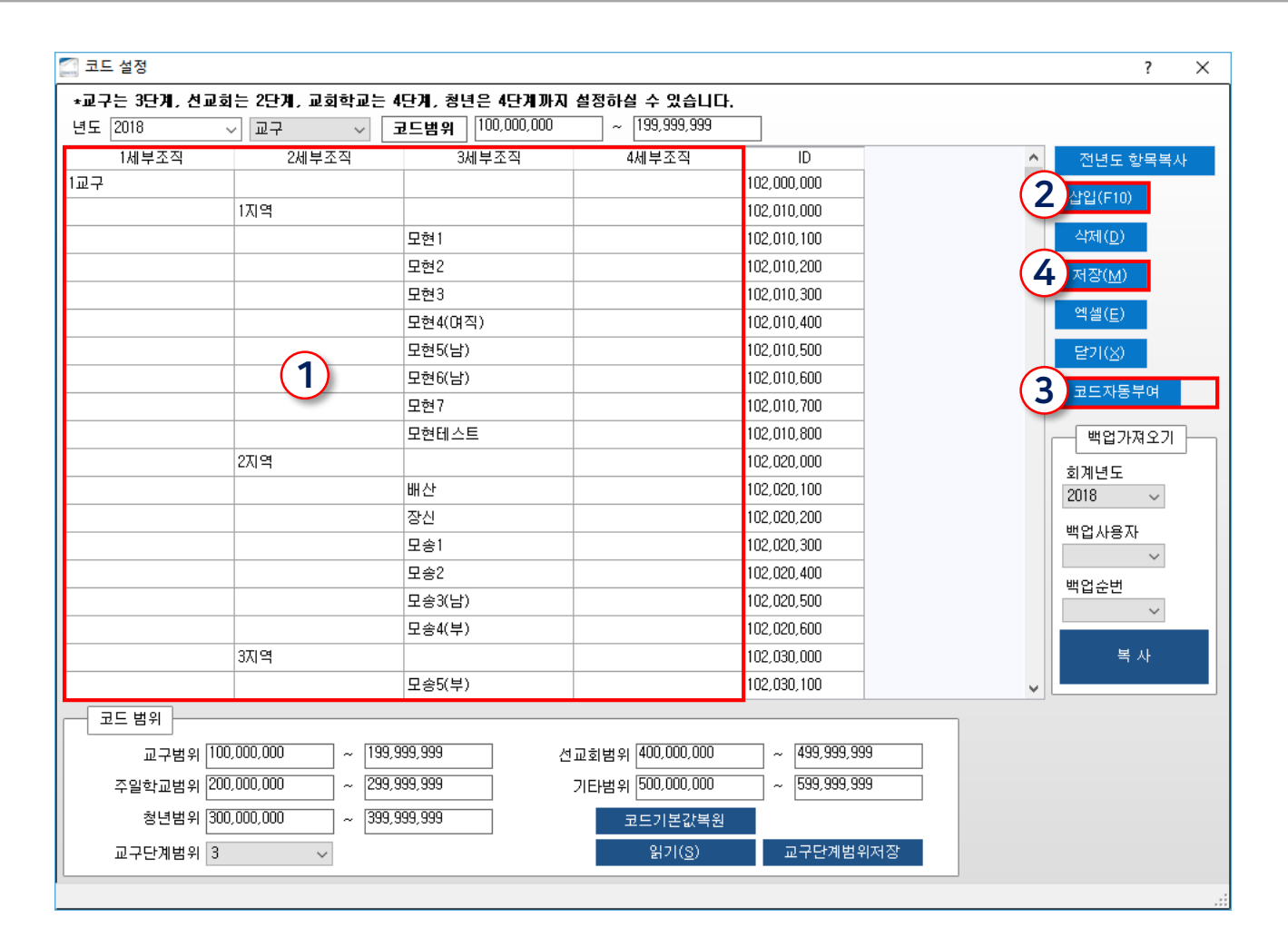

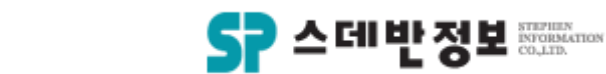

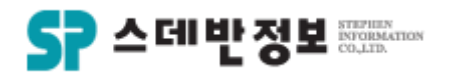

#### **설정** - 활동직책종류설정

 교적에 원하는 활동(봉사)직책이 없을 경 우 사용자가 직접 추가하여 사용 할 수 있습니다.

 첫 단계에 부서직책명칭 정보에 추가할 명칭을 입력합니다.
 추가버튼을 클릭합니다.
 추가 및 수정을 하였을 경우에는 첫 단 계 맨 하단 부분의 항목 정의 교적에 적용 버튼을 클릭합니다.

| 🔄 항목 정의  |            |              |      |   | ? | $\times$ |
|----------|------------|--------------|------|---|---|----------|
| 카테고리     |            | 첫 단계         |      | ▼ |   |          |
| 이름 ^     | 사용         | 013          |      | ^ |   |          |
| 교인구분     | 여부         | 비름           | 운서   |   |   |          |
| 직분       | *          |              | 1    | 1 |   |          |
| 심방구분     | *          | 담당교역자        | 2    |   |   |          |
| 직업정의     | *          | 교구장          | 3    |   |   |          |
| 부서직책명칭   | *          | 지역장          | 4    |   |   |          |
| 교구직책명칭   | *          | 구역장          | 5    |   |   |          |
| 심방교역자    | *          | 회장           | 6    |   |   |          |
| 성별       | *          | 부회장          | 7    |   |   |          |
| 가족관계     | *          | 총무           | 8    |   |   |          |
| 학력       | *          | 부교구장         | 9    |   |   |          |
| 결혼관계     | *          | 재무           | 10   |   |   |          |
| 신급       | *          | 회계           | 11   |   |   |          |
| 차종       | *          | 부장           | 12   |   |   |          |
| 셀타입      | *          | 차장           | 13   |   |   |          |
| 등록구분     | *          | 위원           | 14   |   |   |          |
| 최상위교구    | *          | 감사           | 15   |   |   |          |
| 현재상태     | *          | 위원장          | 16   |   |   |          |
| 기도화자특별구부 | *          | 부위원장         | 17   |   |   |          |
| × >      |            |              | 10   | ¥ |   |          |
|          |            | 서식책명칭 성모     |      |   |   |          |
|          | 이름         | (1)          |      |   |   |          |
|          | 순서         |              |      |   |   |          |
|          | 색상         | White        | 색상선택 |   |   |          |
|          | ····<br>추가 | 수정 삭제 사용     | 화면지  | 8 |   |          |
|          |            |              |      |   |   |          |
|          |            | 하모 저이 그저에 저요 |      |   |   |          |
|          |            | 영국 영국 교육에 작용 |      |   |   |          |

메뉴위치: 상단메뉴 [설정 – 명칭 정의]

#### 있습니다. 예) 교구,마을,속,세례,침례,별세,소천 등 ① 수정을 원하는 탭을 선택 후 수정하고 싶은 곳의 명칭을 수정을 합니다. ② 저장버튼을 클릭합니다.

교회에서 부르는 각종 명칭을 수정 할 수

| 12 T |         | 정면 영상장의  | 스마트포담 원인 /        | 새상 웹에서 사용   | 야는 한던 곱선물 |          |                         |
|------|---------|----------|-------------------|-------------|-----------|----------|-------------------------|
| F    | 교구관련 —  |          |                   |             |           |          |                         |
|      | 1단계 명칭  | 교구       |                   |             |           |          | 읽기                      |
|      | 2단계 명칭  | 지역       |                   |             |           |          | <u>2</u> 저장( <u>S</u> ) |
|      | 3단계 명칭  | 셀        |                   |             |           |          | 말기(X)                   |
|      |         |          |                   |             |           |          |                         |
|      | 교구코드범위  | 10000000 | ~ 199999999       |             |           |          |                         |
|      |         |          |                   |             |           |          |                         |
|      | 1단계장명칭  | 교구장      | 1단계부서명칭2          | 1단계부서명칭3    | 1단계부서명칭4  | 1단계부서명칭5 | ]                       |
|      | 2단계장명칭  | 지역장      | 2단계부서명칭2          | 2단계부서명칭3    | 2단계부서명칭4  | 2단계부서명칭5 | ]                       |
|      | 3단계장 명칭 | 구역장      | 3단계부서명칭2          | 3단계부서명칭3    | 3단계부서명칭4  | 3단계부서명칭5 | ]                       |
|      |         |          |                   |             |           |          |                         |
| 35   | !계시작일명칭 | 속회시작일    | ]                 |             |           |          |                         |
|      | 3단계구분명칭 | 속회       | ]                 |             |           |          |                         |
|      |         |          |                   |             |           |          |                         |
|      | 미기조1며 원 | []] 기조11 | מונייינים ביבאבאר | 비사사 취대에 나타오 |           |          |                         |
|      | 내가족 188 |          | ]보기(라고 new개일<br>] | 2신영 화면에서 다습 |           |          |                         |
|      | 내가쪽2명칭  | 1171722  | ] 로기(라고 new개인     | 인신상 화면에서 다홉 | LILF.)    |          |                         |
|      |         |          |                   |             |           |          |                         |
|      |         |          |                   |             |           |          |                         |
|      |         |          |                   |             |           |          |                         |
|      |         |          |                   |             |           |          |                         |
|      |         |          |                   |             |           |          |                         |
|      |         |          |                   |             |           |          |                         |
|      |         |          |                   |             |           |          |                         |
|      |         |          |                   |             |           |          |                         |
|      |         |          |                   |             |           |          |                         |
|      |         |          |                   |             |           |          |                         |
|      |         |          |                   |             |           |          |                         |
| 1    |         |          |                   |             |           |          |                         |

🔝 명칭 정의 및 권한설정화면

머리자이

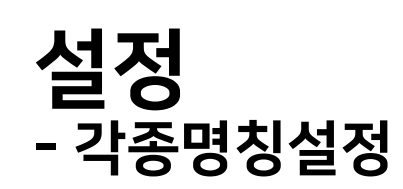

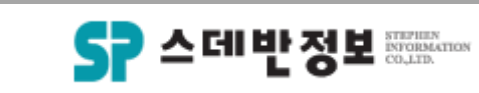

Х

디모데 교적관리 || 설정

٠

메뉴위치: 상단메뉴 [설정 – 선교회(전도회) 정의]

교회에서 연령대 별로 구분하는 선교회 (전도회) 모임을 설정할 수 있습니다. ① <mark>조직코드 불러오기를 클릭</mark> 합니다. (조직은 앞서 말한 활동 정의 – 선교회(전 도회)에서 설정하신 후 불러 올 수 있습니 다.) 고./
② 나이를 설정할 선교회(전도회)를 선택 합니다.
③ 밑에 나이를 입력 후 생일변환을 클릭합 니다. ④ 그 후 나머지 정보를 입력 후 우측 수정버튼을 눌러 클릭합니다.
⑤ 모든 선교회(전도회)설정이 끝나셨다면 우측 적용버튼을 클릭합니다.
⑥ 교인구분까지 설정해주시면 교인구분 이 교인이거나 새가족인 분들만 선교회(전 도회)로 입력 할 수 있습니다.

시작 생년월일 번호 선교회명1 선교회명2 崔 생년월일 000 남선교회 2000 남선교회 1남선 1990-01-01 1999-12-31 20 29 3000 남선교회 50 2남선 1959-01-01 1969-12-31 60 4000 여선교회 5000 여선교회 1959-1 1969-**2** 1며선 1949-01-01 60 70 50 60 6000 여선교회 2며선 1959-01-01 7000 2018년도 남선교회 8000 2018년도 남선교회 제1남 1999-01-01 2009-12-31 10 20 9000 2018년도 남선교회 1979-01-01 제2남 1989-12-31 30 40 10000 2018년도 남선교회 제 3남 2010-01-01 2018-12-31 9 10000 2018년도 남선교회 제3남 2010-01-01 2018-12-31 9 1 번호 선교회1

### 설정 - 선교회(전도회)설정

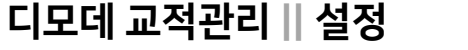

.

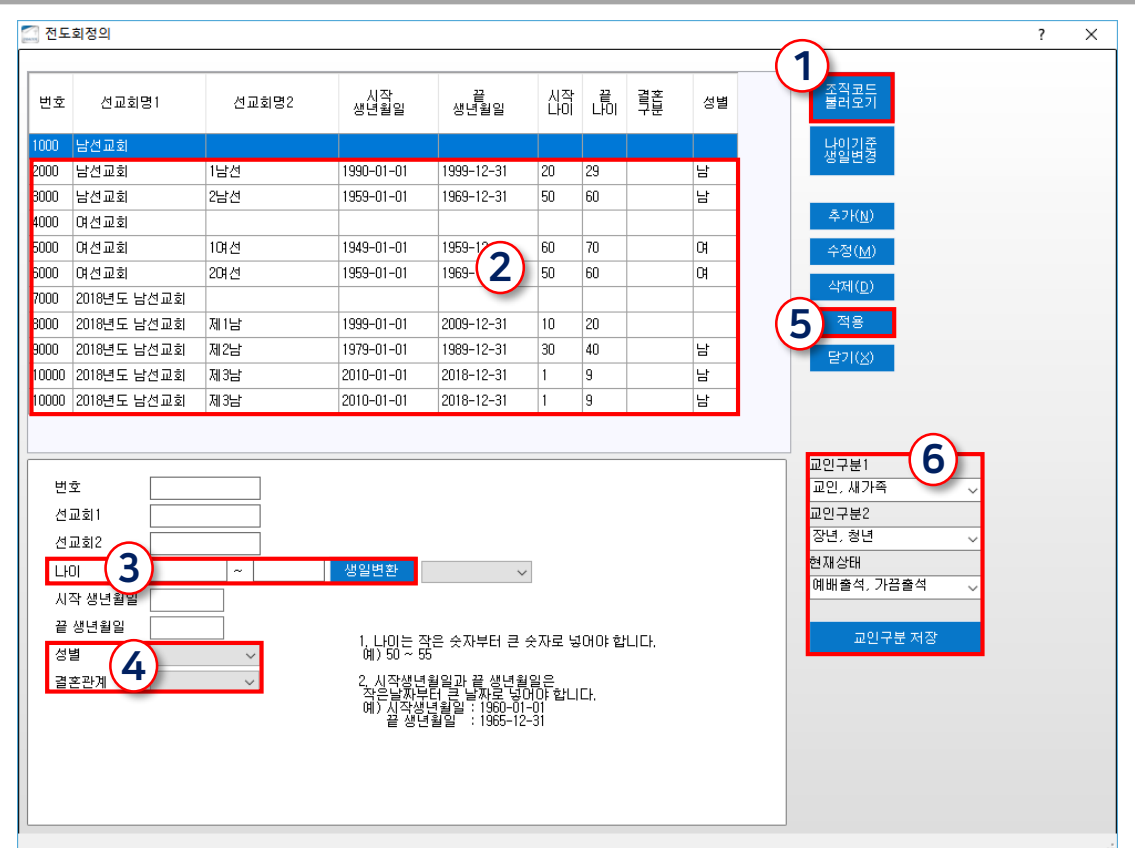

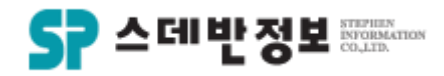

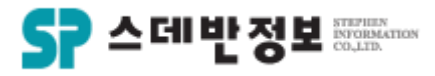

### **설정** - 환경설정(자유항목/금년생일)

 금년생일, 금년나이, 자유항목 명칭 설정 등 여러가지 기능을 셋팅 할 수 있습니다.

1) 사용원하는 기능을 설정합니다.
 2) 수정 버튼을 클릭 하시면 적용 됩니다.

|                               | ۸ ۱  |
|-------------------------------|------|
|                               | - 소천 |
| 메뉴위치: 상단메뉴 [설정 – 자유항목명칭/금년생일] |      |

| ୍ର <u>ଥ</u> ୍ୟଥ୍ୟ ପ                            |                                           |
|------------------------------------------------|-------------------------------------------|
| 메세지 중복체크                                       | - x-Rost - (2)                            |
| ● 중복체크함 ○ 중복체크하지않음                             | 자유1명칭 취미 자유2명칭 자유22 수정(M                  |
|                                                | 자유3명칭 자유3 자유4명칭 자유4 달기(3)                 |
| ● 시스템 시장시 실행                                   | 자유5명칭 자유5 자유6명칭 자유6                       |
| · 사용하지않음 · · · · · · · · · · · · · · · · · · · | 자유7명칭 자유7 자유8명칭 자유8                       |
|                                                | 자유9명칭 자유9 자유10명칭 자유10                     |
| ● 실행 ○ 사용하지않음 교인, 새가 ↘ 장년, 청년 ↘ 예배출석, ↘        | 자유11명청 자유11 자유12명청 관계/미름/성별/출생/           |
| 교인등록(세대주 정보 불러오기, 가족계속)                        | 금년생일 일괄변경(생년휠일->금년생일변경)                   |
| · · · · · · · · · · · · · · · · · · ·          | 날짜 □▼ ~ □▼ 금년생일 일괄변경                      |
| 교인등록(인도자 남기기)                                  | 금년나이 일괄변경                                 |
| ○ 변경없음                                         |                                           |
|                                                | ○만나이 ○ year age                           |
|                                                | 현재년도 - 태어난년도 + 1                          |
| · 베인화면과 면동                                     |                                           |
| 심방등록(사용자id 자동설정)                               | 메인화면(이름/전화/휴대전화검색)                        |
| ● 자동설정 ○ 사용하지않음                                | ◉ 미름/전화/핸드폰 동시검색  ○ 미름만 검색                |
| 도로명코드사용                                        | 30분내 데이터베이스 연결 차단                         |
| ○ 교적서버                                         | ○ 차단적용                                    |
| 교인등록(전도회 설정)                                   | 교번부여방식                                    |
| ● 자동설정 ○ 수동저장                                  | ● 자동부여 ○ 수동부여                             |
| 교인정보수정                                         | 교인정보(D12)                                 |
| ◉ 배우자정보 자동저장 ○ 배우자정보 수동저장                      | ● 사용 ○ 사용하지않음                             |
| 전체공지                                           | 개인신상(배우자/가족정보자동저장)                        |
| ○ 시스템 시작시 실행                                   | ● 사용 ○ 사용하지않음                             |
| 심방구분 표시며부                                      | 스마트요람 사용여부 (신청해주셔야 사용가능합니다.)              |
| ● 표시 함 ○ 표시하지 않음                               | ● 사용         ○ 사용하지않음                     |
| 메세지 초기화                                        | 이름구분자 자동삽입                                |
| <ul> <li>○ 초기화</li> <li>● 초기화하지 않음</li> </ul>  | ○ 사용 (A-Z)                                |
| 메인화면(교구선택)                                     | 개인신상(교구직책반영)                              |
| ● 사용 ○ 사용하지않음                                  | ○ 사용                                      |
| 소천자, 별세자 (나이계산)                                | □ 링크드 재정 사용 여부(교적과 재정 서버 분리하여 사용하는 경우 체크) |

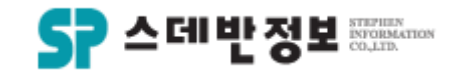

#### **설정** - 교구점수정의

- [통계 교구관리입력]에 교구점수 기준 을 정할 수 있습니다.
  - 교구점수 정의에서 수정할 수 있습니다.
     단위 "유" 수요예배참석시 20점 올라갑니다.
     단위 "5" 성경책을 5장마다 1점씩 올라갑니다.

| 🚰 교구관리입력                                                                                             |                                                                                                    | ×                                                 |
|----------------------------------------------------------------------------------------------------|----------------------------------------------------------------------------------------------------|---------------------------------------------------|
| 기간 [2018-07-16 \] ~ [2018-07-16 \] 건색<br>구역 [교구 \] [지역 \] 모현! \]<br>모인장소 교회 다음장소 교회                  | 정렬 순서 💦 💦 🗸 🗸                                                                                                    | 추가                                                |
| 구역예배 3 (명) 성경읽기 3 (명)<br>성미 3 (명) 새가족참석 3 (명)<br><sup>수요예배활석</sup> 유 (유/무) 헌금액 3 (원)                 | 보고서제출 유 (유/무) 교육 봉사 3(명)<br>구역장 교육 3(명)<br>구역탄생 3(명)                                                                                                    | 등록(N)<br>수정( <u>M</u> )<br>삭제( <u>D</u> )<br>화면지움 |
| 구역예배 1명당 5점 15<br>성미 1명당 101점 303<br>수요예배활석 유당 300점 300<br>성경읽기 3장당 200점 200<br>새가족참석 1명당 3000점 9000 | 현금액     100 원당 5 점     0       보고서제출     유 당 100 점     100       구역장 교육     1 당 30 점     90       구역탄생     3 명당 3 점     3       교육 봉사     5 명당 15 점     0       합계     10011 | <mark>★</mark> ∰ 엑셀<br>인쇄(₽)<br>닫기( <u>X</u> )    |
| 날짜 교구 지역 셀<br>2018-07-16 1교구 1지역 모현1                                                                 | 모인곳         다음장소         구역예배         성경읽기           교회         교회         3         3                                                                                       | 보고서제출 교육<br>유 3                                   |

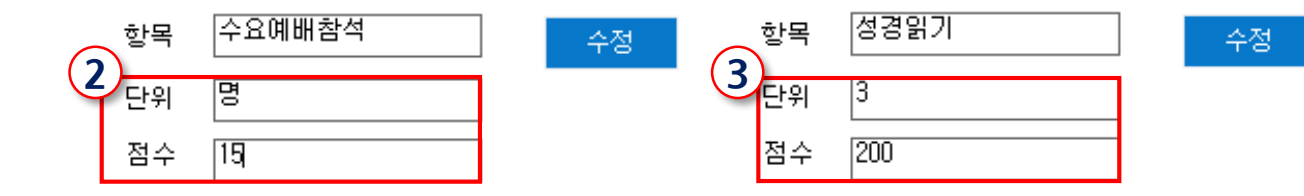

메뉴위치: 메인화면 상단 [설정 - 교구점수정의]

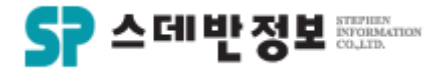

#### **설정** - 주일출석정의

 [출결 - 출석현황입력]에 각 예배를 설정할 수 있습니다.

1 출석현황을 입력할 각 예배입니다.
 2 각 예배의 카테고리를 입력합니다.
 3 저장을 합니다.

| ₫ 출 | 석현황입력         |       |       |       |       |      |       |       |       |       |       |                |                |    | Х |
|-----|---------------|-------|-------|-------|-------|------|-------|-------|-------|-------|-------|----------------|----------------|----|---|
|     | 2018 ~ 07 ~   |       |       |       |       |      |       |       |       |       |       | 저장( <u>S</u> ) | 설정( <u>Q</u> ) | 닫기 |   |
|     | 부서            | 06-03 | 06-10 | 06-17 | 06-24 | 월평 1 | 07-01 | 07-08 | 07-15 | 07-22 | 07-29 | 월평균            |                |    | 1 |
|     | 주일예뻐 > 1부     | 0     | 0     | 0     | 0     | U.   | 0     | 0     | 0     | 0     | 0     |                |                |    |   |
|     | 주일예배 > 2부     | 0     | 0     | 0     | 0     |      | 0     | 0     | 0     | 0     | 0     |                |                |    |   |
|     | 성가대 > 주일 > 1부 | 0     | 0     | 0     | 0     |      | 0     | 0     | 0     | 0     | 0     |                |                |    |   |
|     | 성가대 > 주일 > 2부 | 0     | 0     | 0     | 0     |      | 0     | 0     | 0     | 0     | 0     |                |                |    |   |

| 2 | ~ 주일출석정의 |       |       | X                             |
|---|----------|-------|-------|-------------------------------|
| 4 | 1단계명칭    | 2단계명칭 | 3단계명칭 | 삽입                            |
|   | 주일예배     |       |       |                               |
|   |          | 1부    |       |                               |
|   |          | 2부    |       | <mark>3</mark> 저장( <u>M</u> ) |
|   | 성가대      |       |       | 달기(X)                         |
|   |          | 주일    |       |                               |
|   |          |       | 1부    |                               |
|   |          |       | 2부    |                               |
|   |          |       | 3부    |                               |
|   |          |       |       |                               |

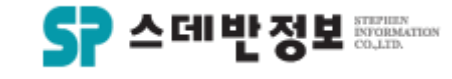

### **설정** - 가족전체적용

• 가족리스트의 종류를 정할 수 있습니다.

 1 본인제외를 선택하면 가족리스트에 서 세대주를 제외한 가족만 나옵니다.
 2 가족이름만 나옵니다.
 3 가족이름(가족관계/직분)이 나옵니다.
 ④ 가족이름(가족나이/가족관례)이 나옵니다.

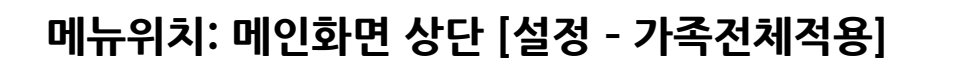

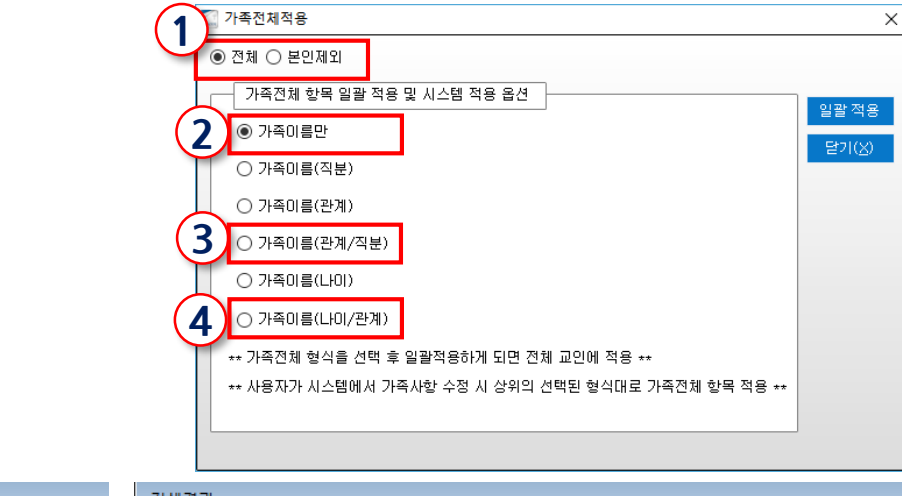

| 검색길   | 결과     | 검색결과                                                 | 검색결과                                       |  |  |  |  |  |  |  |  |
|-------|--------|------------------------------------------------------|--------------------------------------------|--|--|--|--|--|--|--|--|
| 수정사   | 시작 일 2 | 🗸 🔤 검색결과 형식설정 폭설정 🛛 선택기 🛛 수정시작 😫 🌏 🚽 🖛 검색결과 형식       | 설정 폭 설정 ┃ <mark>선택자료 일괄수정 메뉴 ▼</mark> ┃일괄- |  |  |  |  |  |  |  |  |
| ID    | 이름     | 가족전체 ID 이름 *                                         | 가족전체                                       |  |  |  |  |  |  |  |  |
| 2206  | 김의영    | 문구영 김의영 문대이 2206 김의영 🔲 문구영(본인,집사) 김의영(차              | 1.권사) 문대이(세례)                              |  |  |  |  |  |  |  |  |
| 8776  | 송승순    | 김태회 송승순 🔲 김태회(본인,성도) 송승순(차                           | 1.집사)                                      |  |  |  |  |  |  |  |  |
| 8440  | 윤정순    | 임성현 윤정순 임세영 임세미 임해성 8440 윤정순 🔲 임성현(본인,집사) 윤정순(차      | 1.집사) 임세영(1년,성도) 임세미(2년,성도) 임해성(세례)        |  |  |  |  |  |  |  |  |
| 14572 | 이광기    | 이광기 최은진B 14572 이광기 🔲 이광기 최은진B(처.집사)                  |                                            |  |  |  |  |  |  |  |  |
| 8623  | 장영은    | 장영완 윤은희 장영은 장정마 장은혜 🛛 🛛 🛛 🔀 🔞 🕼 🔀 🕼 장영완(본민,집사) 윤은희(차 | 1.집사) 장영은(1녀,성도) 장정마(2녀,성도) 장은혜            |  |  |  |  |  |  |  |  |
| 13744 | 황영훈    | 황영훈 13744 황영훈 🔲 황영훈(본민,성도)                           |                                            |  |  |  |  |  |  |  |  |

| 검색   | 결과     |                                                         |
|------|--------|---------------------------------------------------------|
| 수정   | 시작 일 4 | ▼ ➡ 검색결과 형식설정 폭 설정 <mark>선택자료 일괄수정 메뉴</mark> ▼ 일        |
| ID   | 이름     | * 가족전체                                                  |
| 2206 | 김의영    | 🔲 문구영(76,본인) 김의영(74,처) 문대이(43,2남)                       |
| 8776 | 승승순    | 🔲 김태회(70,본인) 송승순(65,처)                                  |
| 8440 | ) 윤정순  | 🔲 임성현(54,본인) 윤정순(47,처) 임세영(24,1년) 임세미(23,2년) 임해성(19,1남) |
| 1457 | '2 미광기 | 🔲 이광기(37,본인) 최은진B(34,처)                                 |
| 8623 | 3 장영은  | 🔲 장영완(52,본인) 윤은희(49,처) 장영은(25,1년) 장정마(23,2년) 장은혜(18,3년) |
| 1374 | 4 황영훈  | 🔲 황영훈(37,본민)                                            |

관리자 - 로그인계정만들기

 디모데 프로그램에 로그인 할 수 있도록 아 이디를 만들 수 있습니다. 🔄 사용자 관리

프로그램별 검색 전체

~ 이름

 1 우측 상단에 사용자 ID 와 사용하실 비 밀번호를 입력하여 주시고 해당 ID를 사용 하는 분의 이름을 비밀번호 밑 이름칸에 입 력하여 주시면 됩니다.
 2 직분은 필수로 입력되야 합니다.
 3 권한설정을 하셔야 합니다.
 ④ 사용자 등록을 클릭합니다.

|        | □ 온라인행정 | 로그인사용지   | ŀ전체검색에 | 서 포함하기 |       | 1 사용자 ID 암호초기화 .                                                |
|--------|---------|----------|--------|--------|-------|-----------------------------------------------------------------|
| 010101 | 이름      | 교적<br>ID | 직분1    | 직분2    | 메뉴그룹  | 비밀번호 미밀번호 변경 다 비밀번호 변경 다 (*영문자,숫자,특수문자 조합 8자리 (                 |
| 기부금    | 기부금     | 0        |        |        |       | 비밀번호확인                                                          |
| 우헤헹    | 조범수     | 46024    | 목사     | 부목사    |       |                                                                 |
| 인사데모   |         |          |        |        |       |                                                                 |
| 구현호의교회 |         |          |        |        |       | - (2) 사용자는 어떤 프로그램을 쓸까요?                                        |
| 대구태성교회 | 대구태성교   | 45943    | 전도사    | 교육전    |       | 웹 교회학교 🗌 웹 모바일 🗌 웹서비                                            |
| 재정부    | 홍길동     | 46209    | 장로     | 장로     |       |                                                                 |
| 디모데    |         | 0        |        |        | 지성경전용 | □ 종교인 회계재정                                                      |
| 기부금사용자 |         |          |        |        |       | (3) 이 사용자의 교적프로그램 설정                                            |
| 1교구목사  | 1교구목사   | 46038    |        |        | 교구담당  |                                                                 |
| 1지역장   | 1지역장    | 46039    |        |        | 교구담당  | 기 기능철상대용이 검거있습니다. 그룹에서 빼기 그룹관리 그룹병 권하의                          |
| 2교구목사  | 2교구목사   | 46041    |        |        | 교구담당  |                                                                 |
| 구현호    | 구현호     | 45943    | 전도사    | 교육전    | 관리목적  | - ] [] 관리사권한 []] 개인신상 화면에 기부금줄덕기능<br>□ 제체교그권하 []] 개인시산 치며에 무지기는 |
| 구현호    | 구현호     | 45943    | 전도사    | 교육전    | 관리목적  |                                                                 |
| 김귀환    | 김귀환     | 45947    | 목사     | 부목사    | 관리목적  | □ 청년관리자                                                         |
| 김민호    | 김민호     | 1390     | 성도     | 성도     | 관리목적  | □ 일일업무보고 대상자 (보고 순서/비고)                                         |
| 김성일    | 김성일     | 0        | 목사     | 부목사    | 김성일   | 심방세부권한설정                                                        |
| 남부주영   | 남부주영    | 0        | 목사     | 부목사    | 데모버전  |                                                                 |
| 담임     | 담임      | 46040    | 목사     | 담임목사   | 관리목적  |                                                                 |
| 새가족    | 디모데     | 45962    | 권사     | 권사     | 새가족   |                                                                 |
| 메뉴얼    | 메뉴얼     | 0        |        |        |       | ▲ 사용자등록 사용자수정 사용자삭제 화면지움 닫기(X)                                  |
| 배한니엘   | 배한니엘    | 0        |        |        | 관리목적  |                                                                 |
| 세계로    | 세계로     | 45035    | 목사     | 부목사    | 교육용   |                                                                 |
| 안디옥    | 안디옥     | 45035    | 목사     | 부목사    | 교육용   |                                                                 |
| 정주하    | 정주하     | 3122     | 장로     | 은퇴장로   | 관리목적  |                                                                 |
| 조범수    | 조범수     | 46024    | 목사     | 부목사    | 관리목적  |                                                                 |

- (1) 사용자 정보

엑셀(<u>E</u>)

검색(<u>S</u>)

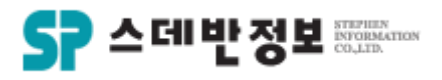

 $\times$ 

디모데 교적관리 || 관리자

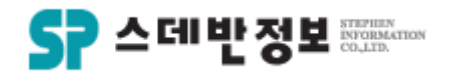

### **관리자** - 권한설정

 스데반정보에서 제공하는 각 프로그램에 로그인 할 수 있도록 권한설정을 할 수 있 습니다.

1. 교적 프로그램에 로그인 할 수 있도록 권한 설정 하려면 교적관리를 체크를 해 주 시고 그 외에도 로그인 할 수 있도록 하려 면 체크를 해주시면 됩니다. 2. 모바일은 모바일 교적을 사용하시는 교 회만 체크를 해주시면 됩니다.

※ 교적관리, 재정관리를 제외한 나머지는 별도 구매프로그램입니다.

| 이용적 전력   |           |          |        |        |                              |                                                            |
|----------|-----------|----------|--------|--------|------------------------------|------------------------------------------------------------|
| 프로그램별 검색 | 전체        | ~ 이름     |        | 검      | 색( <u>S</u> ) 엑셀( <u>E</u> ) | (1) 사용자 정보                                                 |
|          | □ 온라인행정 로 | 그인사용자    | ·전체검색에 | 서 포함하기 |                              | 사용자 ID 암호초기화                                               |
| 아이디      | 이름        | 교적<br>ID | 직분1    | 직분2    | 메뉴그룹                         | 비밀번호 비밀번호 변경 다음 사망 지수자,특수문자 조합 8자리 이상)                     |
| 기부금      | 기부금       | 0        |        |        |                              | 비밀번호확인                                                     |
| 우헤혱      | 조범수       | 46024    | 목사     | 부목사    |                              | 이름 직분 🗸 🗸                                                  |
| 인사데모     |           |          |        |        |                              |                                                            |
| 구현호의교회   |           |          |        |        | (                            | (2) 사용자는 어떤 프로그램을 쓸까요? (2)                                 |
| 대구태성교회   | 대구태성교     | 45943    | 전도사    | 교육전    |                              | 📕 🗋 디모데 교적 🔄 웹교회학교 🗌 웹모바들 🔽 🗌 웹서비스 차!                      |
| 재정부      | 홍길동       | 46209    | 장로     | 장로     |                              | □ 디모네 지정 □ 웹구역관리 □ 온라인행정                                   |
| 디모데      |           | 0        |        |        | 지성경전용                        | 🗋 종교인 회계재정                                                 |
| 기부금사용자   |           |          |        |        |                              | (3) 이 사용자의 교적프로그램 설정                                       |
| 1교구목사    | 1교구목사     | 46038    |        |        | 교구담당                         |                                                            |
| 1지역장     | 1지역장      | 46039    |        |        | 교구담당                         | 기능활성내용이 담겨있습니다.                                            |
| 2교구목사    | 2교구목사     | 46041    |        |        | 교구담당                         | ◇ 그룹에서 빼기 그룹한다 그룹한 전한한다                                    |
| 구현호      | 구현호       | 45943    | 전도사    | 교육전    | 관리목적                         | □ 관리자권한 □ 개인신상 화면에 기부금출력기능                                 |
| 구현호      | 구현호       | 45943    | 전도사    | 교육전    | 관리목적                         | □ 전세교구권한     □ 개인전상 화면에 문자기능<br>   □ 인터넷전화기 연동   □ 교회학교관리자 |
| 김귀환      | 김귀환       | 45947    | 목사     | 부목사    | 관리목적                         | □ 철년관리자 □ 담당교구제한                                           |
| 김민호      | 김민호       | 1390     | 성도     | 성도     | 관리목적                         | 🗌 🗋 일일업무보고 대상자 (보고 순서/비고) 💦 🗸                              |
| 김성일      | 김성일       | 0        | 목사     | 부목사    | 김성일                          | 심방세부권한설정                                                   |
| 남부주영     | 남부주영      | 0        | 목사     | 부목사    | 데모버전                         |                                                            |
| 담임       | 담임        | 46040    | 목사     | 담임목사   | 관리목적                         | □ 월경제중 □ 포구하기 □ 포구구영 □ 월경교구회기 □ 월경교구구영<br>□ 개이었기 □ 개이스정    |
| 새가족      | 디모데       | 45962    | 권사     | 권사     | 새가족                          |                                                            |
| 메뉴얼      | 메뉴얼       | 0        |        |        |                              | 사용자등록 사용자수정 사용자삭제 화면지움 닫기(※)                               |
| 배한니엘     | 배한니엘      | 0        |        |        | 관리목적                         |                                                            |
| 세계로      | 세계로       | 45035    | 목사     | 부목사    | 교육용                          |                                                            |
| 안디옥      | 안디옥       | 45035    | 목사     | 부목사    | 교육용                          |                                                            |
| 정주하      | 정주하       | 3122     | 장로     | 은퇴장로   | 관리목적                         |                                                            |
| 조비스      | 조범수       | 46024    | 목사     | 부목사    | 관리목적                         |                                                            |

메뉴위치: 상단메뉴 [관리자 - 사용자 관리]

- ⑥ 교회학교나 청년 관리자인 경우만 체크하여 주시면 됩니다.
  ⑦ 담당교구제한은 자기 교구가 아니면 읽기만 가능 하도록 하는 기능입니다.
  ⑧ 교적으로 업무보고를 하시는 교회는 체크를 하여 주시면 됩니다.
- 체크하시면 됩니다. ⑤ 부가서비스로 교적에서 버튼을 클릭하여 전화 를 걸 수 있습니다.
- ② 교적에서 검색 및 발급을 하셔야 하는 사용자 만 체크를 해주시면 됩니다.
  ③ 교인을 제적하거나 복원을 할 수 있습니다.
  ④ 문자는 부가서비스로 사용신청 하신 교회만
- ① 관리자 권한은 체크를 하시면 읽기 및 검색만 가능하도록 되어 있어도 입력, 수정 삭제가 가능 합니다.
- 교적 프로그램 기본권한 설정을 할 수 있습니다.

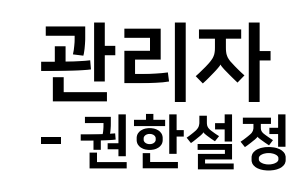

| 🔄 사용자 관리                     |                              |                   |                     |                              |                                             | >                                                      |
|------------------------------|------------------------------|-------------------|---------------------|------------------------------|---------------------------------------------|--------------------------------------------------------|
| 프로그램별 검색                     | 전체                           | ~ OIĒ             | 8                   | 2                            | 범색( <u>S</u> ) 엑셀( <u>E</u>                 | )(1) 사용자 정보                                            |
|                              | 🗌 온라인행정                      | 로그인사용지            | 전체검색어               | I서 포함하기                      |                                             | 사용자 ID 암호초기화                                           |
| 아이디                          | 이름                           | 교적<br>ID          | 직분1                 | 직분2                          | 메뉴그룹                                        | 비밀번호 변경 비밀번호 변경 비밀번호 변경 이야하 이상)                        |
| 기부금                          | 기부금                          | 0                 |                     |                              |                                             | 비밀번호확인                                                 |
| 우헤헹                          | 조범수                          | 46024             | 목사                  | 부목사                          |                                             | 이름 직분 V                                                |
| 인사데모                         |                              |                   |                     |                              |                                             |                                                        |
| 구현호의교회                       |                              |                   |                     |                              |                                             | (2) 사용자는 어떤 프로그램을 쓸까요?                                 |
| 대구태성교회                       | 대구태성교                        | 45943             | 전도사                 | 교육전                          |                                             | 웹서비스 차단                                                |
| 재정부                          | 홍길동                          | 46209             | 장로                  | 장로                           |                                             | 🗌 🔲 다모데 재정 👘 웹구역관리 👘 온라인행정                             |
| 디모데                          |                              | 0                 |                     |                              | 지성경전용                                       | 중교인 회계재정                                               |
| 기부금사용자                       |                              |                   |                     |                              |                                             | (3) 이 사용자의 교적프로그램 설정                                   |
| 1교구목사                        | 1교구목사                        | 46038             |                     |                              | 교구담당                                        |                                                        |
| 1지역장                         | 1지역장                         | 46039             |                     |                              | 교구담당                                        | - 기능활성내용이 담겨있습니다.<br>- 그르에서 빼기 그르과린 그르병 권하과만           |
| 2교구목사                        | 2교구목사                        | 46041             |                     |                              | 교구담당                                        |                                                        |
| 구현호                          | 구현호                          | 45943             | 전도사                 | 교육전                          | 관리목적                                        | □ 관리자권한 □ 개인신상 화면에 기부금출력기능                             |
| 구현호                          | 구현호                          | 45943             | 전도사                 | 교육전                          | 관리목적                                        | □ ○ 전체교구경인 □ 개월인경 외원에 문자가공<br>□ 인터넷전화가 연동 □ 교회학교관리자    |
| 김귀환                          | 김귀환                          | 45947             | 목사                  | 부목사                          | 관리목적                                        |                                                        |
| 김민호                          | 김민호                          | 1390              | 성도                  | 성도                           | 관리목적                                        | 🔲 일일업무보고 대상자 (보고 순서/비고) 💦 🗸                            |
| 김성일                          | 김성일                          | 0                 | 목사                  | 부목사                          | 김성일                                         | 심방세부권한설정                                               |
| 고 관려<br>고 전체<br>고 인터<br>고 일일 | 비자권한<br>비교구권<br>네넷전화<br>일업무보 | 한<br>기 연왕<br>고 대성 | 2<br>4<br>6<br>남자 ( | 기<br>  기<br>  고<br>  고<br>보고 | 1인신상 :<br>1인신상 :<br>1회학교관<br>5년관리지<br>순서/비고 | 화면에 기부금출력기능<br>화면에 문자기능<br>반리자<br>다 7 🗆 담당교구제한<br>2) 🔍 |
|                              |                              |                   |                     |                              | _ · · · · · · · · ·                         |                                                        |
|                              |                              |                   |                     |                              |                                             |                                                        |
|                              |                              |                   |                     |                              |                                             |                                                        |
|                              |                              |                   |                     |                              |                                             |                                                        |

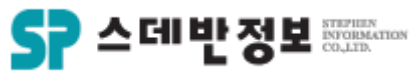

디모데 교적관리 || 관리자

메뉴위치: 상단메뉴 [관리자 – 사용자 관리]

- ① 그룹관리는 권한부여할 그룹을 만들 수 있습니다.
  ② 그룹별 권한관리는 그룹관리에서 만든 그룹에 권한을 부여 할 수 있습니다.
  그룹권한부여를 하였다면 그룹에서 빼기 왼쪽에서 선택을 하여 주시면 됩니다.
  ③ 그룹에서 빼기는 사용자에게 부여된 권 한그룹을 해제할 수 있습니다.
  ④ 아이디 및 비밀번호 설정 그리고 권한부 여 설정까지 다 하셨다면 사용자등록을 클 릭해주시면 모든 작업이 완료되며 만드신 아이디 및 비밀번호로 로그인 하시면 됩니 다.
- 권한 그룹설정을 할 수 있습니다.

#### **관리자** - 권한설정

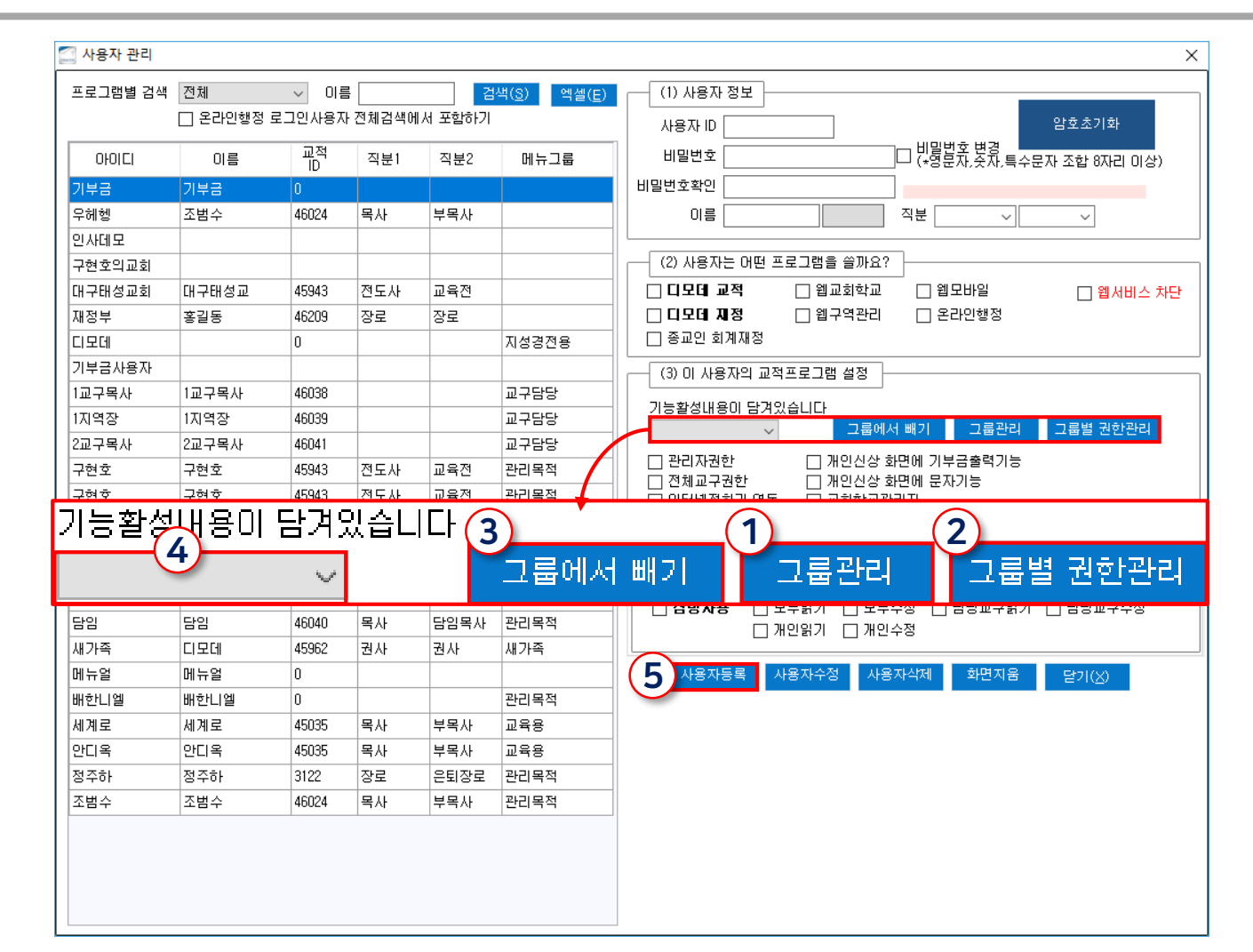

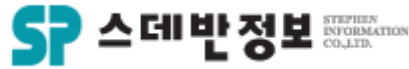

디모데 교적관리 || 관리자

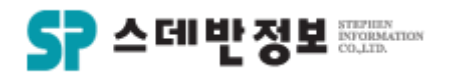

### **관리자** - 권한설정

 교적 프로그램 총괄 메뉴 및 개인신상창 메 뉴 권한을 설정 할 수 있습니다.

 1 권한부여할 그룹명칭을 선택합니다.
 2 1단계 메뉴 정보는 교적프로그램 메인 상단 메뉴권한을 설정 할 수 있습니다.
 3 2단계 메뉴 정보는 1단계 메뉴의 관련 된 하위메뉴의 권한을 설정 할 수 있습니다.
 ④ 개인 신상과 결과 창 권한을 설정 할 수 있습니다.

⑤ \* 표시가 되어 있으면 권한이 부여 된 것 입니다.

⑥ 권한부여는 권한 부여 할 메뉴를 선택 후 <mark>선택 행 권한 부여를 클릭하면</mark> 됩니다.

| 🖾 그룹                                                                            | 별 권한 관리         |    |         |                      |                        |              | _         |                 |               |     |          |                |                |        |      | ×          |
|---------------------------------------------------------------------------------|-----------------|----|---------|----------------------|------------------------|--------------|-----------|-----------------|---------------|-----|----------|----------------|----------------|--------|------|------------|
|                                                                                 | 1룹 선택<br>명칭 목회자 | 1  | 전체권한 부여 | '단계 메뉴 정<br>] 사용 ☑ 김 | !보 <b>3</b><br>검색 ☑ 추가 | <b>√</b> 4   | ·정 🗹 삭제   | ☑ 인쇄<br>적용      | ত <u>প</u>    | 셀 ☑ | 적용<br>선택 | ☑ 문지<br>객 행 권함 | · [] 도<br>한 부여 | !두 선택  |      |            |
| 1단계 메뉴 정보         사태           전체선택         모두해제           선택 행 권한 부여         6 |                 |    |         |                      |                        |              | ) 름       | 순서              | OpenType      | 검색  | 추가       | 수정             | 삭제             | 인쇄     | 엑셀   | 적용         |
|                                                                                 |                 |    |         |                      | *                      | 시용자 공오       | . 면영<br>- | 1               | 차어요           | *   | *        | *              | *              | *      | *    | *          |
| 사용                                                                              | 이름              | 순서 | 번호      | ^                    | *                      | 자동자 인원<br>조리 |           | 2               | 888년<br>1 참양은 | *   | *        | *              | *              | *      | *    | *          |
| *                                                                               | 사용자             | 6  | 60      |                      |                        | 0.11         |           |                 |               |     |          |                |                |        |      |            |
| *                                                                               | 출결              | 7  | 63      |                      |                        |              |           |                 |               |     |          |                |                |        |      |            |
|                                                                                 | 교육              | 8  | 29      |                      |                        |              |           |                 |               |     |          |                |                |        |      |            |
| *                                                                               | 활동              | 9  | 27      |                      |                        |              |           |                 |               |     |          |                |                |        |      |            |
|                                                                                 | 교적              | 10 | 62      |                      | <                      |              |           |                 |               |     |          |                |                |        |      | >          |
|                                                                                 | 속회              | 11 | 103     |                      | <u>न</u> ्म            | 1인 신상과 길     | 불과 창 권한 괸 |                 |               |     |          |                |                |        |      |            |
|                                                                                 | 검색              | 12 | 26      |                      |                        | 적용           |           |                 | +             | 5   | 2 두해저    |                | 선              | !택 행 권 | 한 부여 | <b>(</b> 6 |
| *                                                                               | 인쇄              | 13 | 61      |                      |                        | 그브1          | 그브2       | _               | 그브3           |     | 그브/      | Å              | 18             |        |      |            |
| *                                                                               | 보고서             | 14 | 34      |                      | 78.91                  | 구군기          |           | 조               | 히             |     | 724      | ^              | ra<br>*        |        |      |            |
|                                                                                 | 설정              | 15 | 32      |                      | 711 01                 |              | 시산        | <u>ل</u> ے<br>ا | 지<br>전        |     |          |                | *              |        |      |            |
|                                                                                 | 심방              | 17 | 123     |                      | 711 01                 |              | 시사        |                 | о<br>а        |     |          |                | +              |        |      |            |
|                                                                                 | 관리자             | 18 | 35      |                      | 2012                   |              |           |                 | -             |     |          |                | +              |        |      |            |
|                                                                                 | 샘플              | 20 | 83      |                      | 74.01                  |              | 시산        | 0               | <b>A</b> II   |     |          |                | *              |        |      |            |
|                                                                                 | 통계              | 21 | 28      |                      | 78.01                  |              | 나라<br>시산  |                 | ~~<br>로미동     |     |          |                | *              |        |      |            |
|                                                                                 | 은사              | 22 | 30      |                      | 2012                   |              | 20        |                 | ±010          |     |          |                | +              |        |      |            |
|                                                                                 | 바코드             | 23 | 75      | ×                    |                        |              |           |                 |               |     |          |                |                |        |      | ~          |

메뉴위치: 상단메뉴 [교적 – 교인등록] 또는 개인신상 왼쪽 상단에 ᠌ 🛯 🕿

 이름과 교인구분은 필수로 입력을 해주 셔야 교인등록 하시려는 분이 세대주이시면 세대주와의 관계를 '본인' 으로 선택해주시 면 됩니다.
 주소는 다음주소를 선택하여 입력해주 시면 됩니다.
 다음 교인을 등록하실 때 가족이면 가족 계속 버튼을 클릭 하시고 가족아 아니면저 장후 계속을 클릭 하시면 됩니다.
 이번이 마지막 등록 할 교인이면 입력 후 저장 후 닫기를 클릭 하시면 됩니다.
 ※ 교적에 등록된 부부가 자녀출산을 하였 을 경우 개인신상창 상단 가족등록 버튼을 눌러 주시면 됩니다.

나이 성별 🗸 🗸 이름 생일 1 5 저장후 닫기(<u>X</u>) 2018-07-30 세대주와의 관계 교인구분  $\sim$ 셀  $\sim$  $\sim$  $\sim$ 현재 신앙세대주 불러오기 저장후 계<u>속</u> 등록(<u>S</u>) ~ 부셀  $\sim$  $\sim$  $\sim$  $\sim$ 4 주일학교/청년 년도 2018 ~ · 가족<mark>, ~(</mark>B) (계속+함목복사) 주일학교 ~  $\sim$  $\sim$  $\sim$  $\sim$  $\sim$ ~ 청년 인도자3 인도자1 섬김이 등록배경 화면지움(<u>C</u>) 💿 지번조회 🔿 도로명조회 3 다음주소 우편번호 전화 핸드폰 등록일 직분 임명일 임직교회  $\sim$  $\sim$ 침례일 집례자 신급  $\sim$ 침례교회 결혼관계 배우자 이전교회  $\sim$  $\sim$ 직업 직장명/직장전화/직위  $\sim$ 등록화면 테스트 자료 개인 특별 사항 메일 선교회  $\sim$ 취미 자유7 차종1 자유22 차번호 자유8 자유3 자유9 차종2 자유4 자유10 차번호2 자유5 자유11 자유6 관계/이 1. 항목복사는 만약 세대번호가 입력되지 않은 상태라면 저장후등록작업계속 버튼을 클릭하기 전에 입력했던 값들을 가져옵니다. 항목복사는 만약 세대번호가 입력되어 있는 상태라면 그 세대주 자료들을 가져옵니다 2, 항목복사사 복사되는 항목 : 세대주,세대번호,시,구군,동,번지,우편번호,전화,처음입력일

교인등록

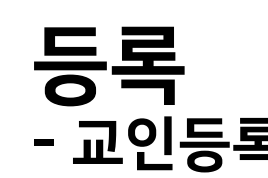

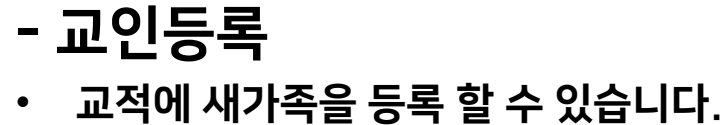

디모데 교적관리 || 등록

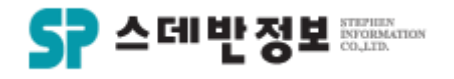

?

×

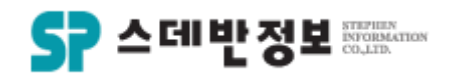

#### **등록** - 사진등록

• 교인의 사진을 등록 할 수 있습니다.

 사진칸을 클릭 하시면 사진 등록할 수 있는 사진등록하기 또는 사진 잘라 등록 이 라는 메뉴가 나타납니다.
 사진 등록하기는 교인 사진이 바로 등록 이 됩니다.
 사진 잘라 등록은 마우스로 원하는 부분 만 교인 사진을 드래그 하여 등록 할 수 있 습니다.

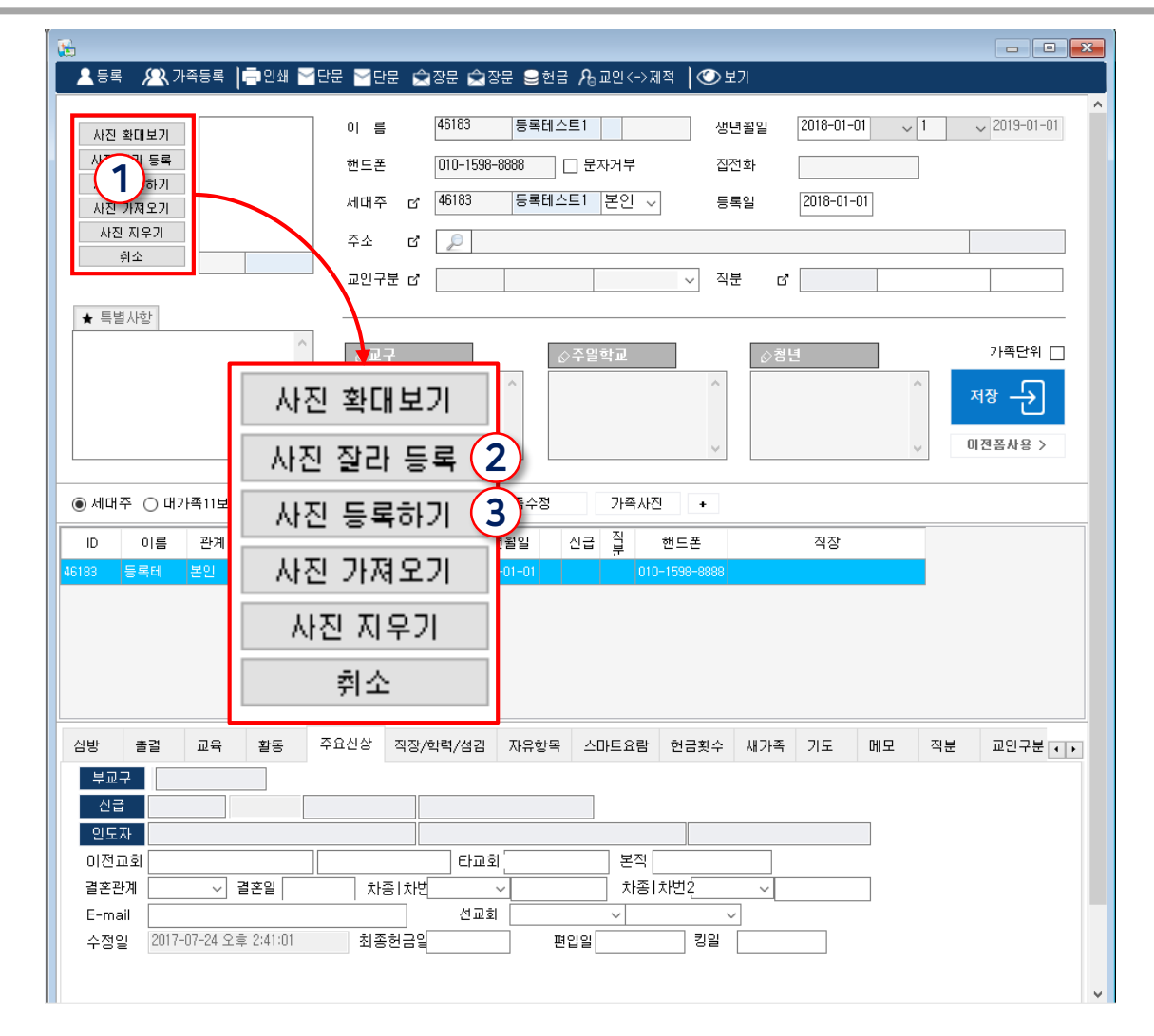

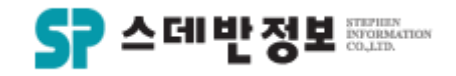

#### **등록** - 심방등록

• 교인을 심방한 내용을 기록 할 수 있습니다.

 1 심방한 날짜를 선택합니다.
 2 심방구분을 선택합니다.
 3 심방자1~심방자3은 교역자 이름을 입 력 할 수 있습니다.
 ④ 나머지는 필수 입력사항이 아니므로 상 황에 따라 입력하여 주시면 됩니다.
 ⑤ 심방내역을 입력합니다.
 ⑥ 등록버튼을 입력합니다. 🔚 심방내역 (유은진) Х 6 🗌 가족포함 이름 등록(<u>N</u>) 1 장소 날짜 심방구분  $\sim$ 3 관리자 삭제(<u>D</u>) 심방자1 심방자2 심방자3 성경말씀 찬송가 화면지움 4 동행자 - 닫기(<u>X</u>) 내역 보기방식 5 전체  $\sim$ ◉ 기본심방 ○ 구역심방 ○ 청년심방 ○ 교회학교심방 심방일자 교번 이름 교구 지역 장소 심방내용 셀 2016-04-26 유은진 1교구 1지역 모현2 성 2091 2014-06-18 유은진 1교구 1지역 모현2 성 2091 유은진 1교구 1지역 모현2 성 2013-06-14 2091 1교구 1지역 성 2013-04-02 2091 유은진 모현2 2012-07-24 유은진 1교구 1지역 모현2 성. 2091 1교구 1지역 모현2 성 2012-05-24 2091 유운진 성. 2011-03-08 2091 유은진 1교구 1지역 모현2 1교구 성 2006-06-27 2091 유은진 1지역 모현2 1교구 2004-10-16 2091 유은진 1지역 모현2 성. < 1

메뉴위치: 상단메뉴 [심방 -심방등록] 또는 개인신상 하단 [심방 탭- 추가]

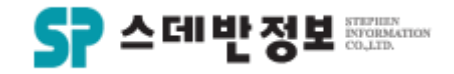

#### **등록** - 신급 등록

• 교인의 신급을 등록 할 수 있습니다.

## 1 세례받은 정보를 입력합니다. 2 등록버튼을 클릭합니다.

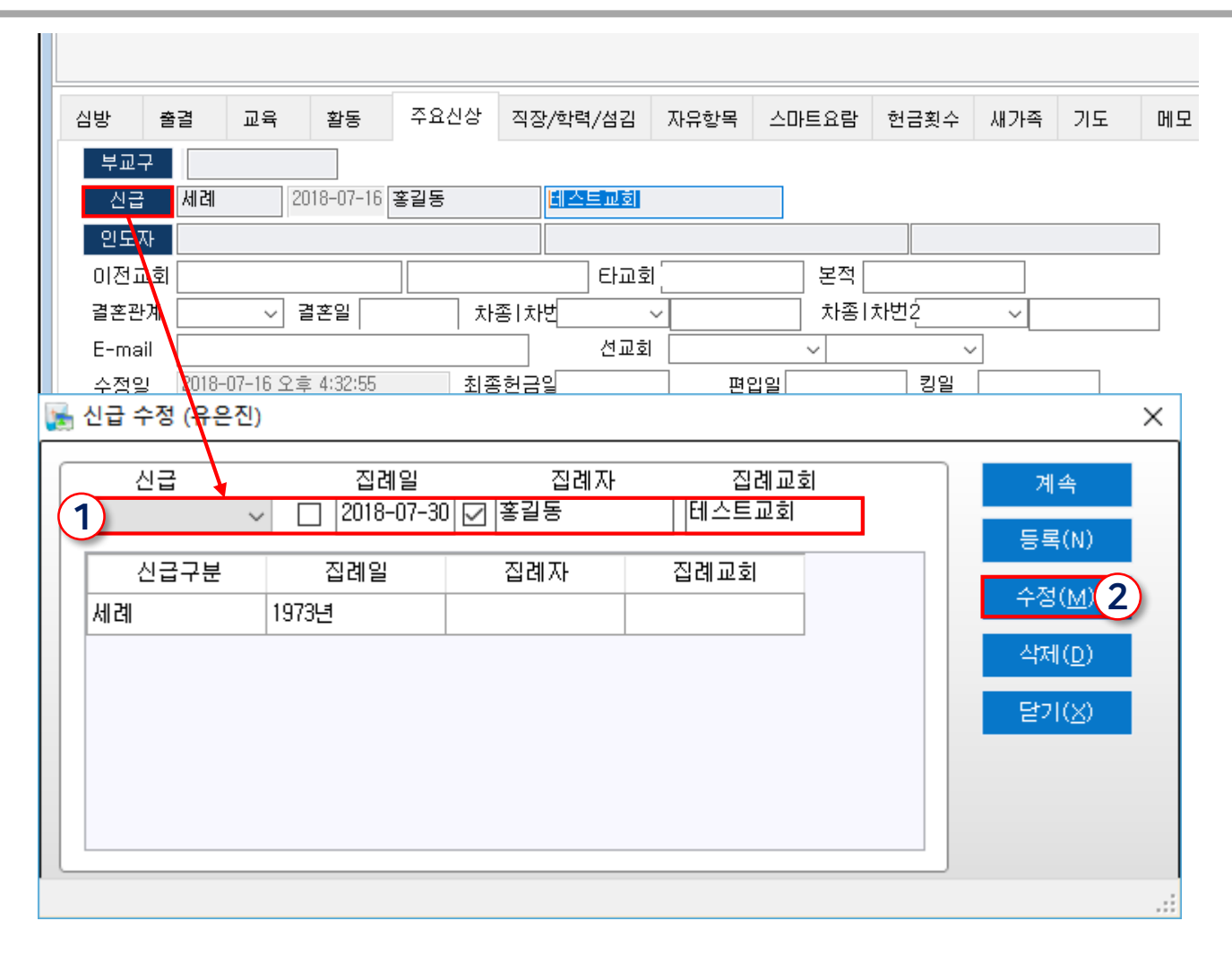

메뉴위치: 개인신상 하단 [주요신상 탭 - 신급]

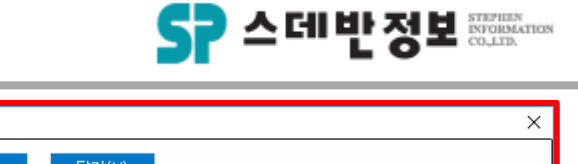

**등록** - 주소 등록

• 교인의 주소를 등록 할 수 있습니다.

 주소버튼을 클릭합니다.
 가족모두 변경을 원하시면 가족단위 체크를 해주시면 됩니다.
 이사한 날짜를 입력합니다.
 다음주소 검색을 클릭합니다.
 다음주소 검색을 클릭합니다.
 이사간 주소를 입력하여 검색을 합니다.
 검색이 된 해당 주소를 선택합니다.
 등록버튼을 클릭하시면 주소가 등록 됩니다.

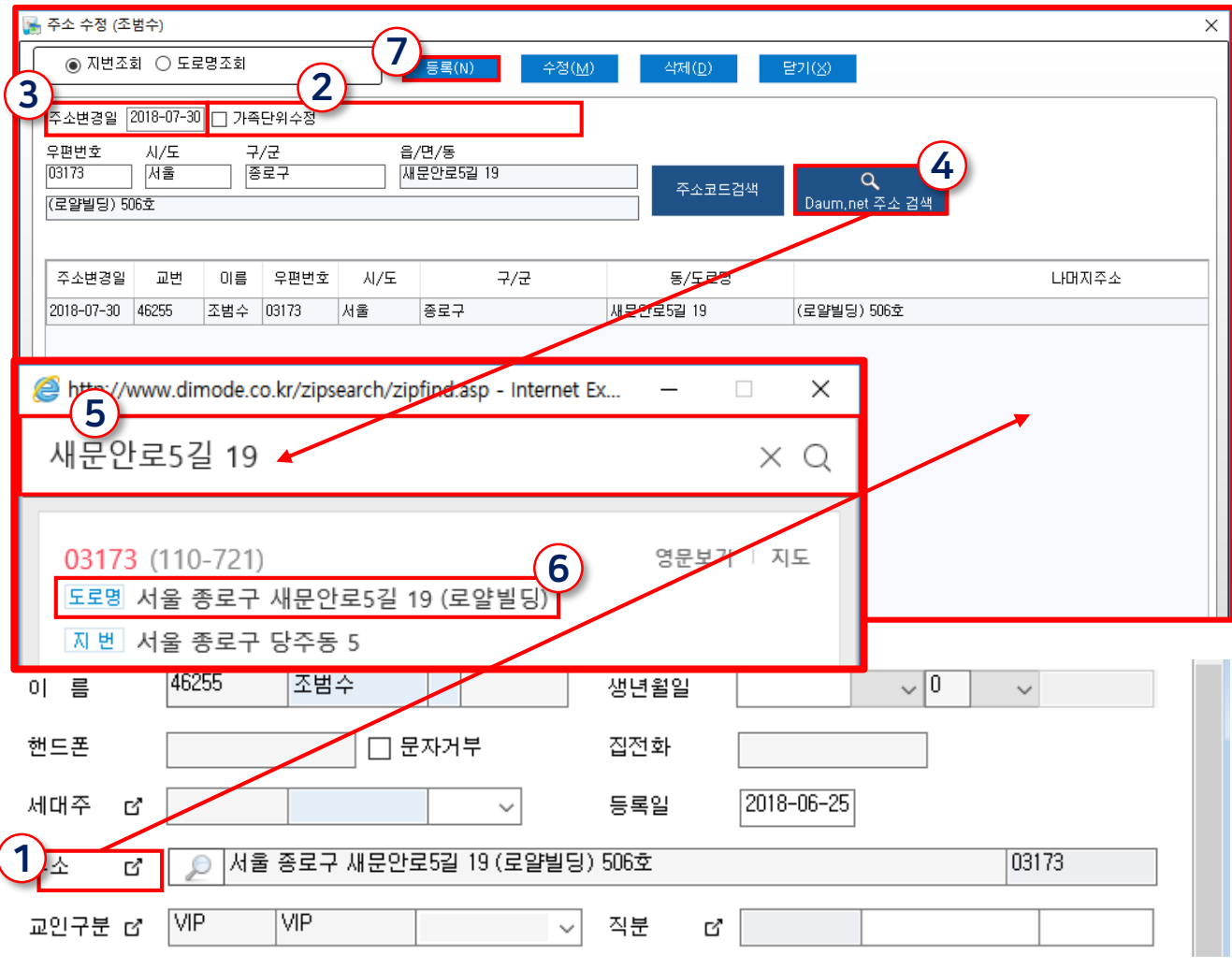

메뉴위치: 개인신상 [주소]

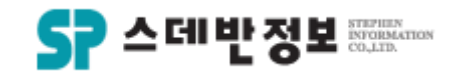

### **등록** - 교구 등록

- 교인의 교구를 등록 할 수 있습니다.
  - ① 교구버튼을 클릭합니다.
     ② 변경된 날짜를 입력합니다.
     ③ 등록을 하실 교구를 선택합니다.
     ④ 등록이 되실 분이 교구장 또는 구역 장 등 직책이 있으면 직책을 선택 합니다.
     ⑤ 등록버튼을 클릭합니다.

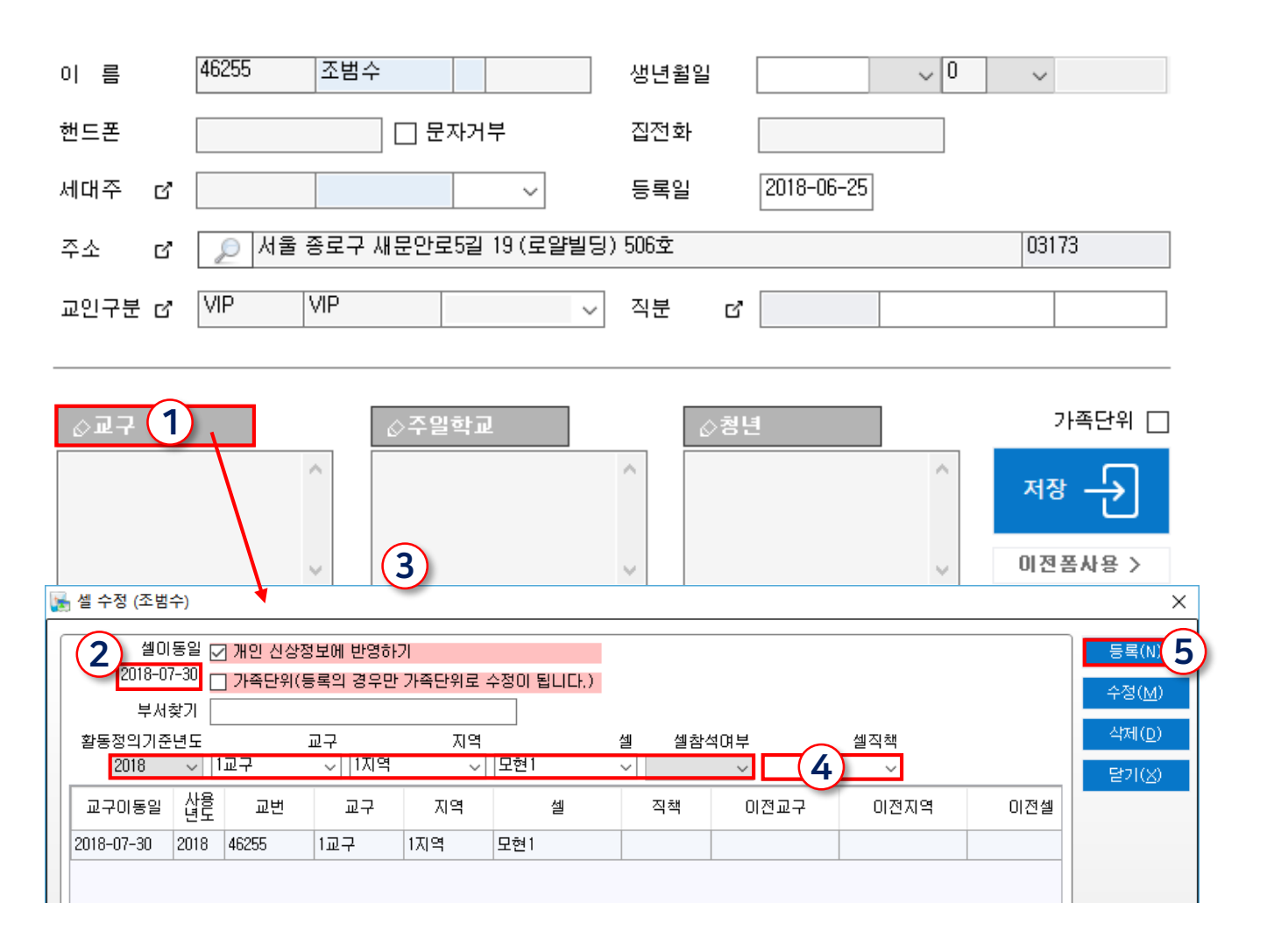

메뉴위치: 개인신상 [교구]
메뉴위치: 상단메뉴 [출결 - 출결보기(주알출결)] 또는 교적 메인화면 상단 🖌 주일

 오른쪽의 해당 부서 또는 반을 선택 합니다.
 출석 하신 교인분이 있으면 금주칸여 우스를 클릭 하시면 됩니다.
 결석하신 분은 핸드폰 옆칸 결석사유 입력 할 수 있습니다.
 결석하신 분과 통화하며 왜 결석하였지 심방기록으로도 기록을 할 수 있습니다.
 원하는 주의 출결을 수정 원하시면 접 오른쪽의 날짜를 선택하신 후 금주 부분 클릭해서 수정해 주시면 됩니다. 수 하신 교인분이 있으면 금주칸에 마 클릭 하시면 됩니다. 역하신 분은 핸드폰 옆칸 결석사유를 할 수 있습니다. 역하신 분과 통화하며 왜 결석하였는 방기록으로도 기록을 할 수 있습니다. 하는 주의 출결을 수정 원하시면 하단 의 날짜를 선택하신 후 금주 부분을 서 수정해 주시면 됩니다. ※ 해당 출결메뉴에서는 자동저장 되므로 저장버튼은 없습니다.

## 등록 - 출결체크 - 주일예배

교인이 예배참석을 하였는지 체크를 할 수 있습니다.

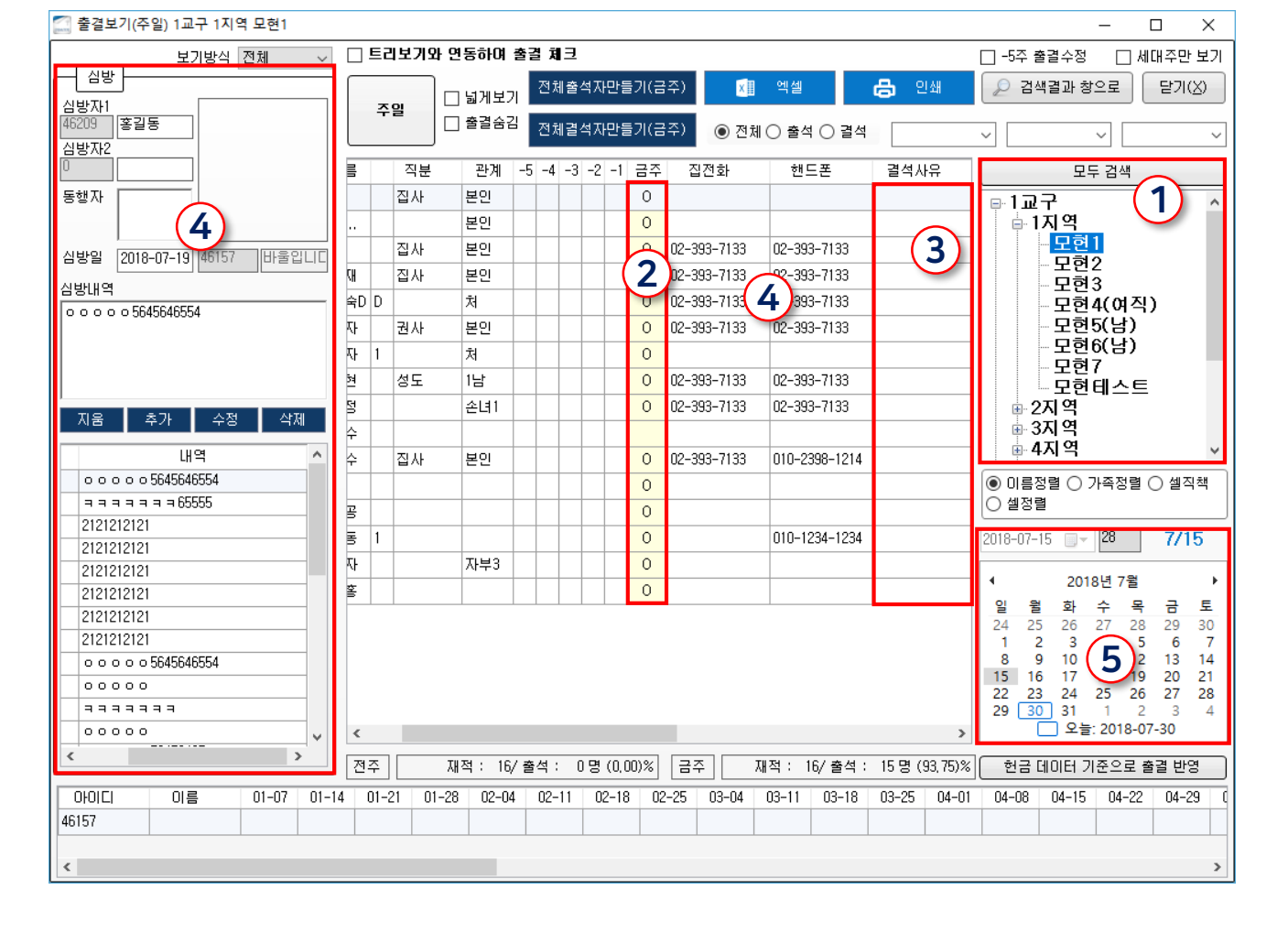

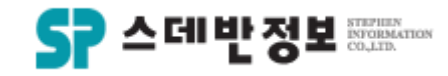

디모데 교적관리 || 등록

메뉴위치: 상단메뉴 [출결 – 출결보기(교회학교)]

있습니다. ① 오른쪽의 해당 부서 또는 반을 선택 합니다. ② 출석 하신 교인분이 있으면 금주칸에 마 우스를 클릭 하시면 됩니다. ③ 원하는 주의 출결을 수정 원하시면 하단 오른쪽의 날짜를 선택하신 후 금주 부분을 클릭해서 수정해 주시면 됩니다.

교인이 예배참석을 하였는지 체크를 할 수

※ 해당 출결메뉴에서는 자동저장 되므로 저장버튼은 없습니다.

디모데 교적관리 || 등록

등록

- 출결체크 - 교회학교

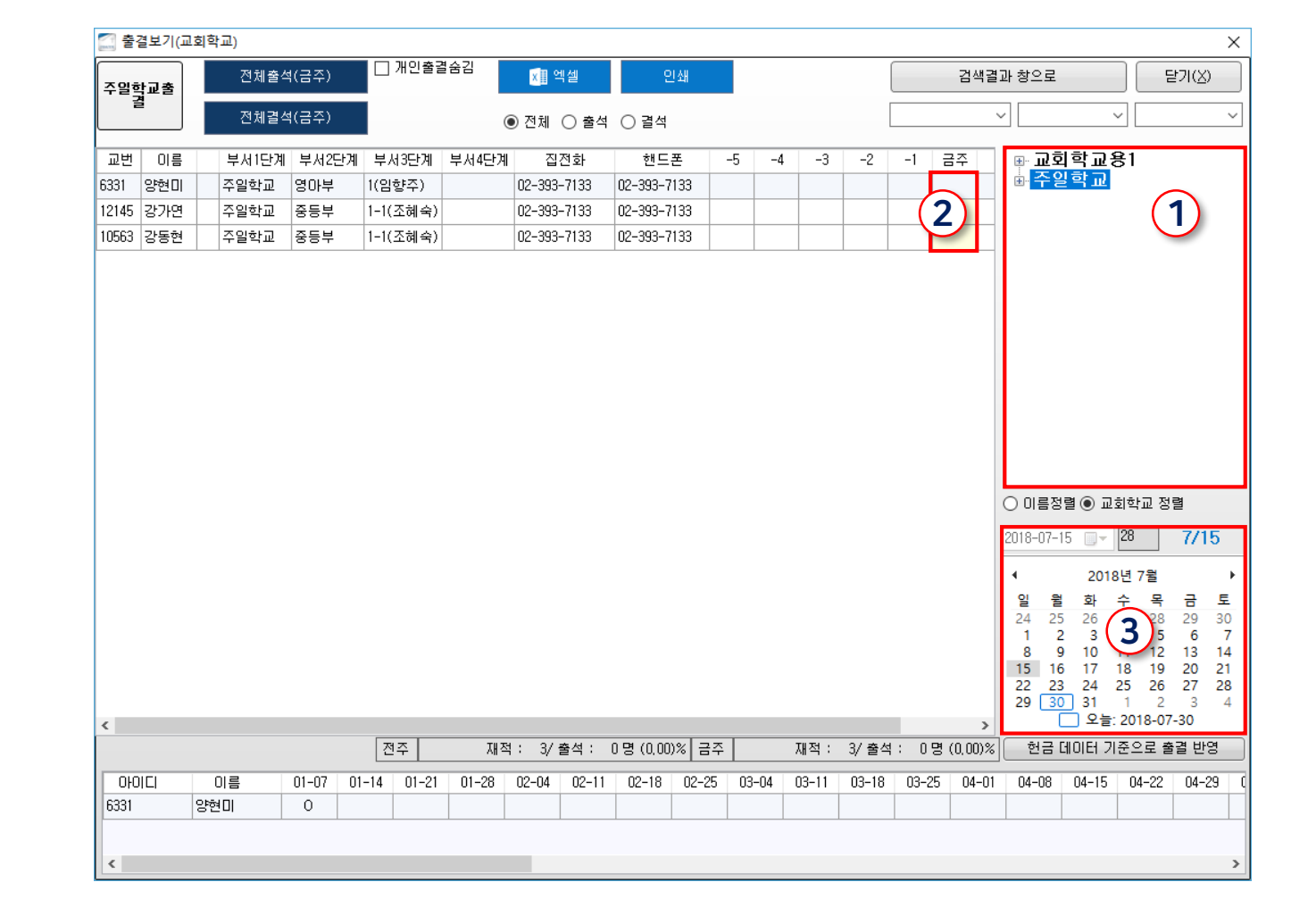

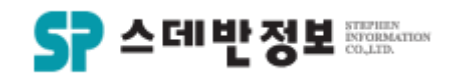

메뉴위치: 상단메뉴 [출결 – 출결보기(청년)]

 오른쪽의 해당 부서 또는 반을 선택 합니다.
 출석 하신 교인분이 있으면 금주칸에 마 우스를 클릭 하시면 됩니다.
 스크롤바를 오른쪽 끝으로 밀면 결석사 유를 기록 할 수 있습니다.
 결석하신 분과 통화하며 왜 결석하였는 지 심방기록으로도 기록을 할 수 있습니다.
 원하는 주의 출결을 수정 원하시면 하단 오른쪽의 날짜를 선택하신 후 금주 부분을 클릭해서 수정해 주시면 됩니다.
 \* 해당 출결메뉴에서는 자동저장 되므로 저장버튼은 없습니다.

- 출결체크 - 청년 • 교인이 예배참석을 하였는지 체크를 할 수 있습니다.

등록

디모데 교적관리 || 등록

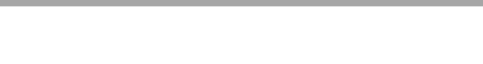

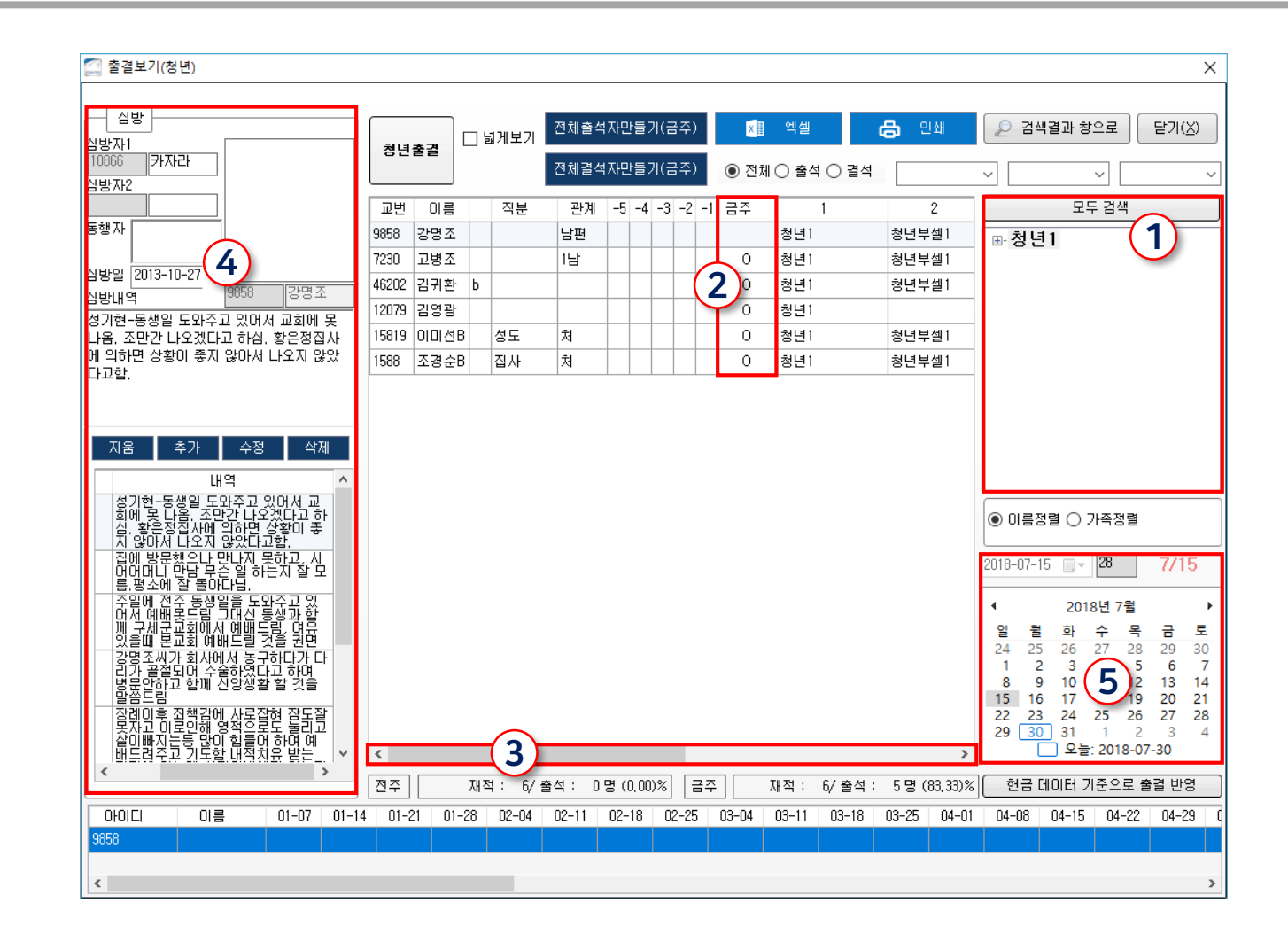

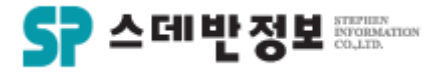

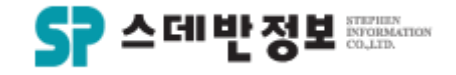

### **등록** - 출결체크 - 전체출결

 교인이 예배참석을 하였는지 체크를 할 수 있으며 여러 예배의 출결을 한 화면에서 할 수 있습니다.

 1 출결을 하기 위해 먼저 교인을 검색 후 전체출결에서 검색을 클릭 합니다.
 2 출결체크를 원하는 예배의 칸에 체크를 하여 줍니다.

- ③ 주일예배와 교구예배는 <mark>결석사유</mark>를 적 을 수 있습니다.
- ④ 출결체크를 하신 후에는 저장버튼을 클 릭 하셔야 적용이 됩니다.

⑤ 그 외의 예배나 또는 모임이 있으면 오 른쪽 상단 명칭정의 버튼을 클릭 하시면 명 칭을 입력 후 설정하여 출결체크를 할 수 있습니다.

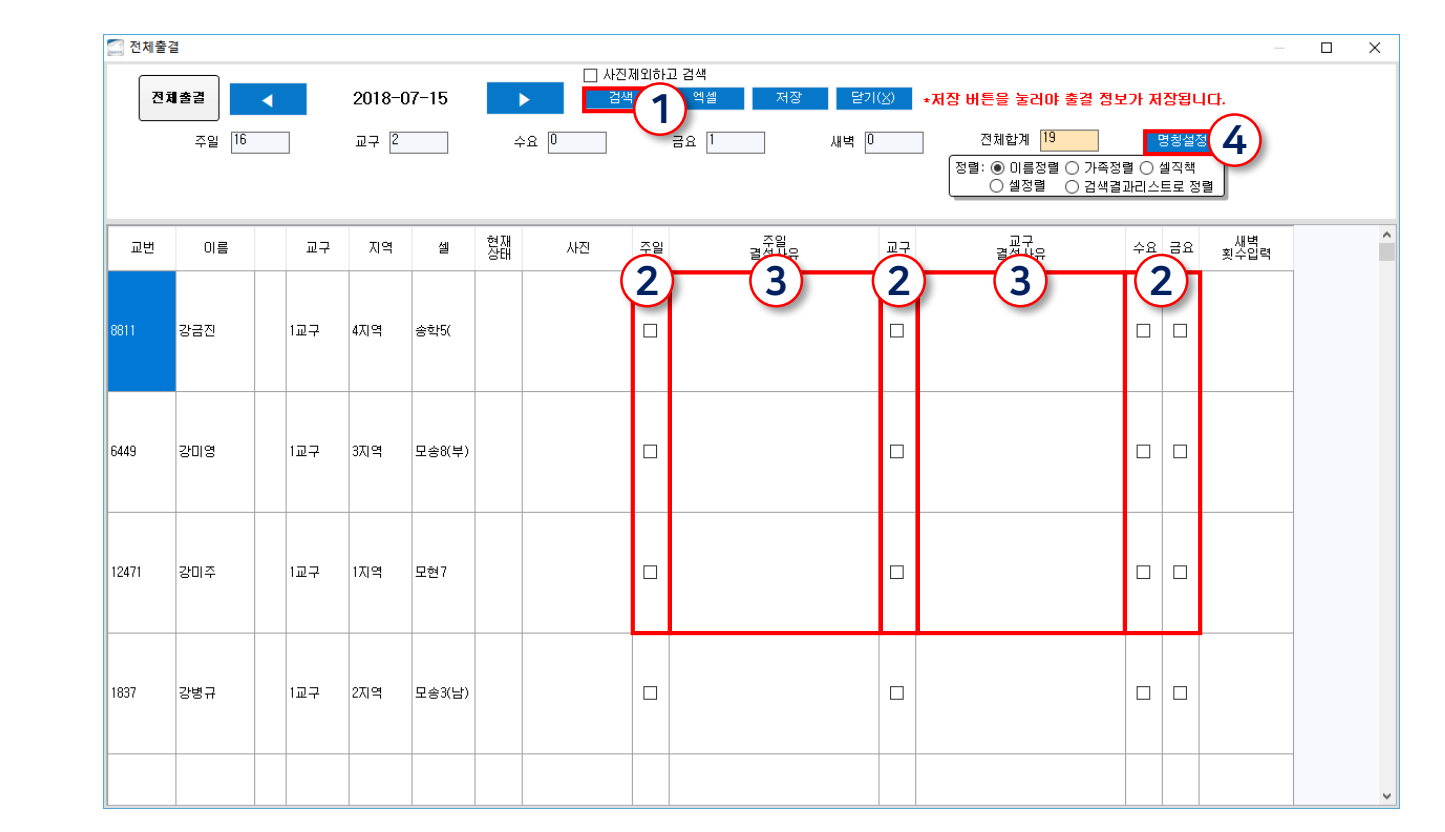

메뉴위치: 교적 메인화면 상단 🛛 🖌 전체출결

메뉴위치: 상단메뉴 [교육 – 교육과정 정의]

- ※ 입력은 반드시 한줄에 하나의 명칭만 계 단형식으로 입력하여 주시면 됩니다.
- 성됩니다. ③ 입력 완료되면 코드자동부여를 클릭해 합니다. ④ 저장버튼을 클릭하면 됩니다.
- ① 1단계명칭 ~ 3단계명칭 까지 교육과정 명칭을 입력하시면 됩니다. ② 중간에 빈줄 추가는 오른쪽 <mark>삽입버튼을</mark> 클릭하여 주시면 커서 위쪽으로 빈줄이 생
- 교회에서 진행하는 성경공부 및 제자양육 프로그램 등 여러가지 교육과정을 등록 하 여 교인들의 수료 여부를 확인할 수 있습니 다.
- 등록 - 교육등록

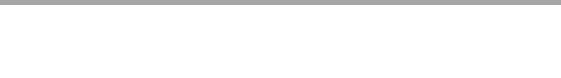

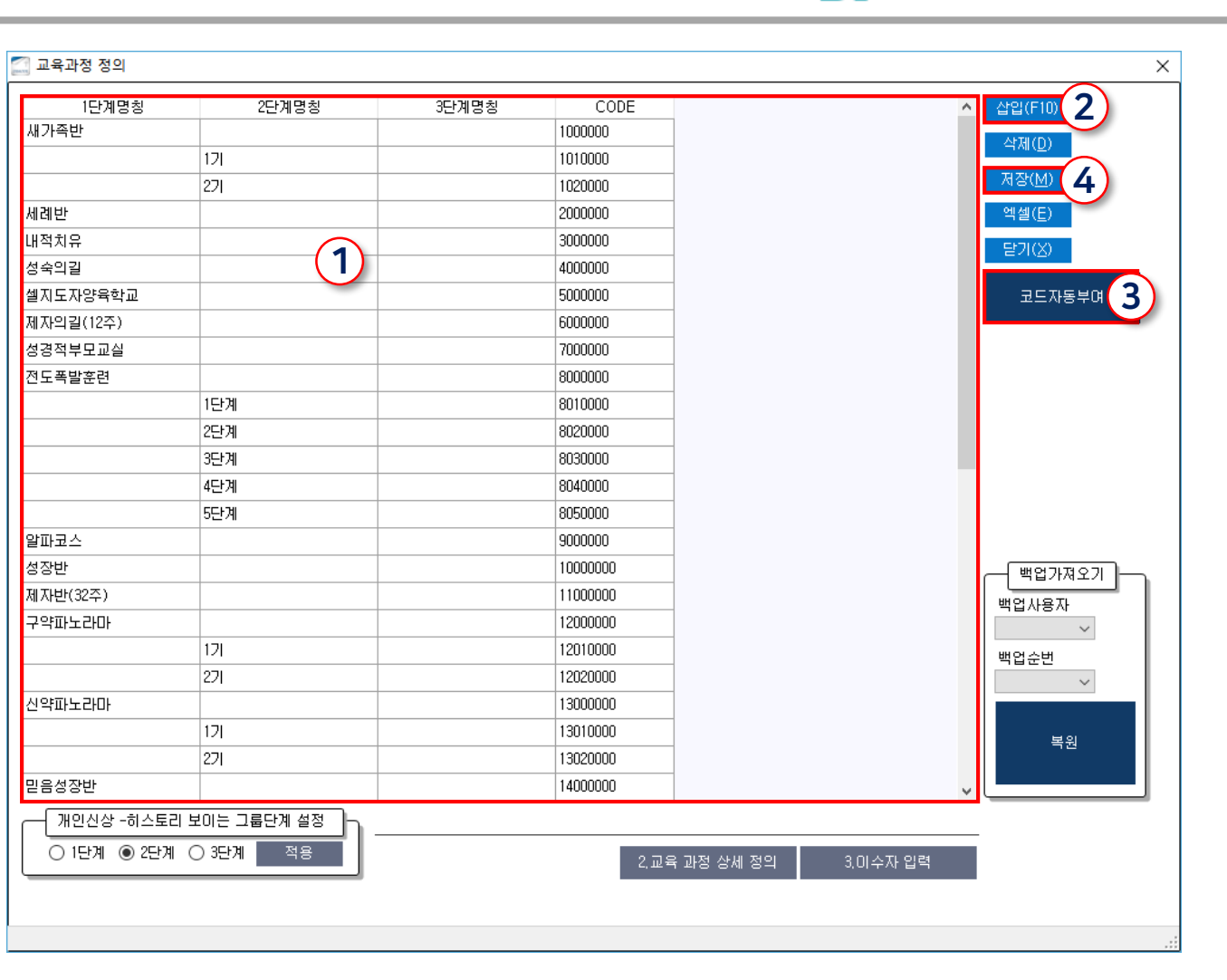

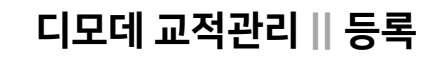

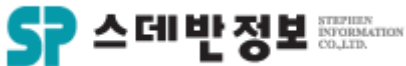

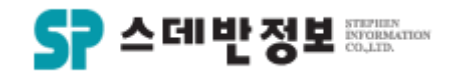

## **등록** - 교육등록

 교회에서 진행하는 성경공부 및 제자양육 프로그램 등 여러가지 교육과정을 등록 하 여 교인들의 수료 여부를 확인할 수 있습니 다.

교육과정을 선택합니다.
 교인 이름을 입력 합니다.
 진행된 날짜 및 수료여부 등을 입력합니다.
 6록버튼을 클릭합니다.

| 이름       2< 현재교인       시작일       종료일       강사명       비고         홍석       ····································                                                                                                    | 교육대상<br>과정정의<br>교육I | 자 입력<br>체가폭반<br>정장반<br>제상자다(32주)<br>구성만나(32주)<br>구성만나(32주)<br>구성만나(32주)<br>고려나다<br>고려나다<br>고려나다<br>민준이<br>지수하다<br>지수하다<br>지수하다<br>지수하다<br>지수하다<br>지수하다<br>지수하다<br>지수하다 |            |       |                                                                                                    | 정<br>1년<br>2년<br>3년 | 월순시<br>계명칭 ~<br>계명칭 ~<br>계명칭 ~<br>1<br>1 | 검색( <u>S</u> )<br>엑셀( <u>E</u> )<br>검색결과창으로<br>010000 | 등록( <u>N</u> )<br>수정( <u>M</u> )<br>삭제( <u>D</u> )<br>화면지움<br>닫기( <u>X</u> ) |              |
|----------------------------------------------------------------------------------------------------|---------------------|----------------------------------------------------------------------------------------------------|------------|-------|----------------------------------------------------------------------------------------------------|---------------------|------------------------------------------|-------------------------------------------------------|------------------------------------------------------------------------------|--------------|
| 승료여부       ····································                                                                                                    | 이름                  |                                                                                                    | (2) 현재교    | 인 시작일 | 종료일                                                                                                    |                     | 감사명                                      | 비고                                                    |                                                                              |              |
| 교변         성영         1단계명청         2단계명청         3단계명청         시작일         종료일         수료여부         장사명         비고           46069         테스트3         새가족반         1기         2017-04-11         2017-04-11         이         우왕         굿           45941         홍길동         세가족반         1기          10         017-03-01         2017-03-31         수료         홍길동         2017-03-31         수료         홍길동         10         10         10         10         10         10         10         10         10         10         10         10         10         10         10         10         10         10         10         10         10         10         10         10         10         10         10         10         10         10         10         10         10         10         10         10         10         10         10         10         10         10         10         10         10         10         10         10         10         10         10         10         10         10         10         10         10         10         10         10         10         10         10         10                                                                           | 수료여부 <br>출석 [<br>[  |                                                                                                    | 수료일자  <br> |       | 3<br>A&a = 1<br>A = 1<br>A = |                     | 시상일자                                     |                                                       | 스로 클릭하면 출결                                                                   | 4석 체크가 됩니다.) |
| 10669         비스트3         세가즉반         17         2017-04-11         2017-04-11         우왕         곳           45941         홍길동         세가즉반         17         1         1         1         1         1         1         1         1         1         1         1         1         1         1         1         1         1         1         1         1         1         1         1         1         1         1         1         1         1         1         1         1         1         1         1         1         1         1         1         1         1         1         1         1         1         1         1         1         1         1         1         1         1         1         1         1         1         1         1         1         1         1         1         1         1         1         1         1         1         1         1         1         1         1         1         1         1         1         1         1         1         1         1         1         1         1         1         1         1         1         1         1                                                                                                    | 교번                  | 성명                                                                                                    | 1단계명칭      | 2단계명칭 | 3단계명칭                                                                                                    | 시작일                 | 종료일                                      | 수료여부                                                  | 강사명                                                                          | 비고           |
| 45941         홍코동         새가족반         171         이         이         이         이         이         이         이         이         이         이         이         이         이         이         이         1         1         1         1         1         1         1         1         1         1         1         1         1         1         1         1         1         1         1         1         1         1         1         1         1         1         1         1         1         1         1         1         1         1         1         1         1         1         1         1         1         1         1         1         1         1         1         1         1         1         1         1         1         1         1         1         1         1         1         1         1         1         1         1         1         1         1         1         1         1         1         1         1         1         1         1         1         1         1         1         1         1         1         1         1         1         1         <                                                                                                    | 46069               | 테스트3                                                                                                    | 새가족반       | 17    |                                                                                                    | 2017-04-11          | 2017-04-11                               |                                                       | 우왕                                                                           | 굿            |
| 10성경         세가족반         171         2017-03-01         2017-03-31         수료         홈길통         (11)           45943         구현호         세가족반         171         2017-07-18         2017-07-20         수료         (11)         (11)           46209         홍길통         세가족반         171         (11)         (11)         (11)         (11)         (11)         (11)         (11)         (11)         (11)         (11)         (11)         (11)         (11)         (11)         (11)         (11)         (11)         (11)         (11)         (11)         (11)         (11)         (11)         (11)         (11)         (11)         (11)         (11)         (11)         (11)         (11)         (11)         (11)         (11)         (11)         (11)         (11)         (11)         (11)         (11)         (11)         (11)         (11)         (11)         (11)         (11)         (11)         (11)         (11)         (11)         (11)         (11)         (11)         (11)         (11)         (11)         (11)         (11)         (11)         (11)         (11)         (11)         (11)         (11)         (11)         (11)         (11)         (11)         (11) | 45941               | 홍길동                                                                                                    | 새가족반       | 17    |                                                                                                    |                     |                                          |                                                       |                                                                              |              |
| 45943         구현호         새가족반         171         2017-07-18         2017-07-20         수료            45209         홍길동         새가족반         171                                                                                                    | 45955               | 지성경                                                                                                    | 새가족반       | 17    |                                                                                                    | 2017-03-01          | 2017-03-31                               | 수료                                                    | 홍길동                                                                          |              |
| 46209 홍길동 새가족반 171 		 IO 		 IO 			 IO 		 IO 			 IO 			 IO 			 IO                                                                                                    | 45943               | 구현호                                                                                                    | 새가족반       | 17    |                                                                                                    | 2017-07-18          | 2017-07-20                               | 수료                                                    |                                                                              | 1            |
|                                                                                                    | 46209               | 홍길동                                                                                                    | 새가족반       | 17    |                                                                                                    |                     |                                          |                                                       |                                                                              |              |
|                                                                                                    | ۲                   |                                                                                                    |            |       |                                                                                                    |                     |                                          |                                                       |                                                                              |              |
|                                                                                                    | 1,교육<br>인원수 : 5     | 륙 과정 정의                                                                                                    | 2.교육 과정 상/ | 세 정의  |                                                                                                    |                     |                                          |                                                       |                                                                              |              |

메뉴위치: 상단메뉴 [교육 - 교육이수자입력]

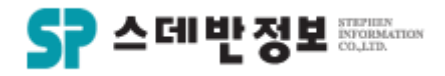

### **등록** - 차량번호 등록

 교회 교인들의 차종과 차번호를 등록하여 검색 할 수 있습니다.

 ① 개인신상 하단 주요신상 탭에서 차종 및 차번호를 입력합니다.
 ② 저장버튼을 클릭합니다.

※ 차 종이 없을 경우 상단메뉴 [설정 – 항 목정의]에서 추가 할 수 있습니다.

| 동록 🖉 가족등록 🛑 인쇄 習단문 習단문 全장문 全장문 을 현금 烏교인<→제적 🛛 ⓒ 보기                                                                                                    |
|----------------------------------------------------------------------------------------------------|
| 이 응 <mark>46209 홍길동 권사 생년활일 2018-01-01 양 1 남 2019-01-01 *********************************</mark>                                                                                                    |
| 세대주 C <sup>46209</sup> 홍길동 본인 → 등록일 2018-01-01<br>주소 C <sup>1</sup> ○ 경기 파주시 문발로 249 (교보문고) 10881                                                                                                    |
| 46210 이영자1<br>교인구분 값 교인 장년 유학 ✓ 직분 값 권사 999999 2018-02-01                                                                                                    |
| ○ ○ ○ ○ 8888         ○ 교구         ○ 주일학교         ○ 청년         가폭단위           3교구 / 13지역 / 동산10         교회학교용1         ○         ○         지장 - 단 2           이 민존품사용 >         이 민존 특사용 >         ○         ○         ○                                                                                                    |
| 세대주 이 대가족11보기 이 대가족22보기 가족수정 가족사진 +<br>ID 이름 관계 교인구분1 교인구분2 연령 성 생년활일 신급 Q 핸드폰 직장                                                                                                    |
| 1         4         1         4         2018-01-01         2         2         1         1         1         1         1         1         1         1         1         1         1         1         1         1         1         1         1         1         1         1         1         1         1         1         1         1         1         1         1         1         1         1         1         1         1         1         1         1         1         1         1         1         1         1         1 <th1< th="">         1         1         1         1         1         1         1         1         1         1         1         1         1         1         1         1         1         1         1         1         1         1         1         1         1         1         <th1< th="">         1         1         1         1         1         1         1         1         1         1         1         1         1         1         1         1         1         1         1         1         1         1         1         1         1         1         <th1< td=""></th1<></th1<></th1<> |
|                                                                                                    |
| 방 출결 교육 활동 <sup>주</sup> 요신상 직장/학력/섬김 자유항목 스마트요람 헌금횟수 세가족 기도 메모 직분 교인구분 ()<br>부교구 로그                                                                                                    |
| 이전교회 타교회 본적<br>결혼관계 결혼일 차종1차번 차종1차번2<br>E-mail 선교회<br>수정일 2018-07-17 오후 2:38:57 최종헌금일2018-05-28 편입일 킹일                                                                                                    |
| 、<br>、                                                                                                    |

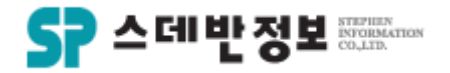

### **등록** - 활동입력(봉사)

 교인들이 어느 직책을 가지고 어떤 부서에 서 봉사하는지 입력을 하여 확인 할 수 있 습니다.

① <mark>부서를 선택</mark>합니다. ② 부서에서 활동하시는 분의 이름을 입력 합니다.

③ 임명일이 있으시면 날짜를 입력합니다.
④ 입력하려는 분의 직책을 선택합니다.
⑤ 등록버튼을 클릭합니다.

| 년도                                                                                                    | 2018                                                                                                    | ~                                                                                                    |                                                                            |                                                                    |                                                                            |     |                                                                                                    |                                                                                                    |                                                                                                    | 검색( <u>S</u> )                                                                                                    |                                                           |
|----------------------------------------------------------------------------------------------------|----------------------------------------------------------------------------------------------------|----------------------------------------------------------------------------------------------------|----------------------------------------------------------------------------|--------------------------------------------------------------------|----------------------------------------------------------------------------|-----|----------------------------------------------------------------------------------------------------|----------------------------------------------------------------------------------------------------|----------------------------------------------------------------------------------------------------|----------------------------------------------------------------------------------------------------|-----------------------------------------------------------|
| 부서                                                                                                    | 2018<br>1 교구<br>구구<br>구구<br>구구<br>2 3 교교<br>구<br>교구<br>교구<br>교구<br>교우<br>유<br>8 1<br>8 1<br>8 1<br>8 1<br>8 1<br>8 1<br>8 1<br>8 1<br>8 1<br>8 1 | 1                                                                                                    |                                                                            |                                                                    |                                                                            |     |                                                                                                    |                                                                                                    | 전<br>일<br>0                                                                                                    | 검색( <u>S</u> )<br>엑셀( <u>E</u> )<br>령렬순서<br>력순서(최<br>름<br>검<br>고구직 <sup>초</sup>                                                                                                    | 응통<br>수정<br>작가<br>오<br>모<br>목<br>각 문건<br>색결과창으로<br>색결과창으로 |
| 이름 [<br>직책                                                                                               | _4                                                                                                    | ( <b>2</b> )                                                                                                    | 고정 임명                                                                      | 3<br>≝ 2018-07-30                                                  | ] 활동여부                                                                     |     |                                                                                                    |                                                                                                    | ž                                                                                                    | 발동내역 힘                                                                                                    | · · · · · · · · · · · · · · · · · · ·                     |
|                                                                                                    |                                                                                                    |                                                                                                    |                                                                            |                                                                    |                                                                            |     |                                                                                                    |                                                                                                    | LE                                                                                                    | 하도                                                                                                    |                                                           |
| 교변                                                                                                    | 성명                                                                                                    | 조직CODE                                                                                                    | 조직1                                                                        | 조직2                                                                | 조직3                                                                        | 조직4 | 직책                                                                                                    | 임명일                                                                                                    | 造도                                                                                                    | 활동<br>여부                                                                                                    |                                                           |
| 교번<br>46136                                                                                              | 성명 백백백                                                                                                    | 조직CODE<br>107010000                                                                                                    | 조직1<br>청년교구                                                                | 조직2<br>갈렙1                                                         | 조직3                                                                        | 조직4 | 직책<br>부위원장                                                                                                    | 임명일<br>2018-07-17                                                                                                    | 불<br>2018                                                                                                    | 활동<br>여부<br>0                                                                                                    |                                                           |
| 교변<br>46136<br>2033                                                                                      | 성명<br>백백백<br>허마지                                                                                                    | 조직CODE<br>107010000<br>102010000                                                                                                    | 조직1<br>청년교구<br>1교구                                                         | 조직2<br>갈렙1<br>1지역                                                  | 조직3                                                                        | 조직4 | 직책<br>부위원장<br>구역원                                                                                                    | 임명일<br>2018-07-17<br>2018-07-16                                                                                                    | 년<br>2018<br>2018                                                                                                    | 활동<br>명부<br>0<br>0                                                                                                    |                                                           |
| 교변<br>46136<br>2033<br>2032                                                                              | 성명<br>백백백<br>허아지<br>김창제                                                                                                    | 조직CODE<br>107010000<br>102010000<br>102010100                                                                                                    | 조직1<br>청년교구<br>1교구<br>1교구                                                  | 조직2<br>갈렙1<br>1지역<br>1지역                                           | 조직3<br>                                                                    | 조직4 | 직책<br>부위원장<br>구역원<br>회장                                                                                                    | 임명일<br>2018-07-17<br>2018-07-16<br>2018-07-16                                                                                                    | 년<br>2018<br>2018<br>2018                                                                                                    | 활동<br>여부<br>0<br>0<br>0                                                                                                    |                                                           |
| 교번<br>46136<br>2033<br>2032<br>2033                                                                      | 성명<br>백백백<br>허아지<br>김창제<br>허아지                                                                                                    | 조직CODE<br>107010000<br>102010000<br>102010100<br>102010000                                                                                                    | 조직1<br>청년교구<br>1교구<br>1교구<br>1교구                                           | 조직2<br>달렙1<br>1지역<br>1지역<br>1지역                                    | 조직3<br>                                                                    | 조직4 | 직책<br>부위원장<br>구역원<br>회장<br>구역원                                                                                                    | 임명일<br>2018-07-17<br>2018-07-16<br>2018-07-16                                                                                                    | 년<br>2018<br>2018<br>2018<br>2018                                                                                                    | 환동<br>이 이<br>이 이<br>이 이<br>이 이                                                                                                    |                                                           |
| 교번<br>46136<br>2033<br>2032<br>2033<br>5838                                                              | 성명<br>백백백<br>허아지<br>김창제<br>허아지<br>강영자                                                                                                    | 조직CODE<br>107010000<br>102010000<br>102010100<br>102010000<br>102000000                                                                                                    | 조직1<br>청년교구<br>1교구<br>1교구<br>1교구<br>1교구                                    | 조직2<br>갈렙1<br>1지역<br>1지역<br>1지역                                    | 조직3<br>모현1                                                                 | 조직4 | 직책<br>부위원장<br>구역원<br>회장<br>구역원<br>교구장                                                                                                    | 임명일<br>2018-07-17<br>2018-07-16<br>2018-07-16<br>2018-07-16                                                                                                    | 년<br>2018<br>2018<br>2018<br>2018<br>2018                                                                                                    | 함동       0       0       0       0       0       0       0                                                                                                    |                                                           |
| 교변<br>46136<br>2033<br>2032<br>2033<br>5838<br>46210                                                     | 성명<br>백백백<br>허아지<br>김창제<br>허아지<br>강영자<br>이영자1                                                                                                    | 조직CODE<br>107010000<br>102010000<br>102010000<br>102010000<br>102000000<br>102010100                                                                                                    | 조직1<br>청년교구<br>1교구<br>1교구<br>1교구<br>1교구<br>1교구                             | 조직2<br>갈립1<br>1지역<br>1지역<br>1지역<br>1지역<br>1지역                      | 조직3<br>모현1<br>모현1<br>모현1                                                   | 조직4 | 직책<br>부위원장<br>고역원<br>회장<br>고역원<br>교구장                                                                                                    | 임명일<br>2018-07-17<br>2018-07-16<br>2018-07-16<br>2018-07-16<br>2018-07-16<br>2018-05-25                                                                                                    | 년<br>2018<br>2018<br>2018<br>2018<br>2018<br>2018                                                                                                    | 환동<br>이이<br>이이<br>이이<br>이이<br>이이<br>이이                                                                                                    |                                                           |
| 교번<br>46136<br>2033<br>2032<br>2033<br>5838<br>46210<br>1858                                             | 성명<br>백백백<br>허아지<br>김창제<br>허아지<br>강영자<br>이영자1<br>이영자                                                                                             | 조직CODE<br>107010000<br>102010000<br>102010000<br>102010000<br>102000000<br>102010100<br>102010100                                                                                            | 조직1<br>청년교구<br>1교구<br>1교구<br>1교구<br>1교구<br>1교구<br>1교구<br>1교구               | 조직2<br>갈립1<br>기지역<br>기지역<br>기지역<br>기지역<br>기지역<br>기지역<br>기지역        | 조직3<br>모현1<br>모현1<br>모현1<br>모현1<br>모현1                                     | 조직4 | 직책<br>부위원장<br>기억원<br>회장<br>구억원<br>교구장<br>교구장                                                                                                    | 임명일<br>2018-07-17<br>2018-07-16<br>2018-07-16<br>2018-07-16<br>2018-05-25<br>2018-05-25                                                                                                    | 년<br>2018<br>2018<br>2018<br>2018<br>2018<br>2018<br>2018                                                                                                    | 환동<br>이이<br>이이<br>이이<br>이이<br>이이<br>이이<br>이이                                                                                                    |                                                           |
| 교변<br>46136<br>2033<br>2032<br>2033<br>5838<br>46210<br>1858<br>46210                                    | 성명<br>백백백<br>천아지<br>김창제<br>천아지<br>강영자<br>이영자1<br>이영자<br>이영자                                                                                      | 조작CODE<br>107010000<br>102010000<br>10201000<br>10201000<br>10200000<br>10200000<br>102010100<br>102010100<br>102010000                                                                      | 조직1<br>청년교구<br>1교구<br>1교구<br>1교구<br>1교구<br>1교구<br>1교구                      | 조직2<br>갈렙1<br>기지역<br>기지역<br>기지역<br>기지역<br>기지역<br>기지역<br>기지역<br>기지역 | 조직3<br>모현1<br>모현1<br>모현1<br>모현1<br>모현1                                     | 조직4 | 직책<br>부위원장<br>기억원<br>회장<br>구억원<br>교구장<br>교구장<br>교구장<br>교구장                                                                                                    | 임명일<br>2018-07-17<br>2018-07-16<br>2018-07-16<br>2018-07-16<br>2018-05-25<br>2018-05-25<br>2018-05-25                                                                                                    | 토<br>2018<br>2018<br>2018<br>2018<br>2018<br>2018<br>2018<br>2018                                                                                                    | 함동       0       0       0       0       0       0       0       0       0       0       0       0       0       0       0       0       0       0                                                                                                    |                                                           |
| 교변<br>46136<br>2033<br>2032<br>2032<br>2033<br>5838<br>46210<br>1858<br>46210<br>1858                    | 성명<br>백백백<br>김하지<br>김창제<br>허마지<br>강영자<br>이영자1<br>이영자<br>이영자<br>이영자                                                                               | 조작CODE<br>107010000<br>102010000<br>10201000<br>10201000<br>10200000<br>102010100<br>102010100<br>102010000<br>102010000                                                                     | 조직1<br>청년교구<br>1교구<br>1교구<br>1교구<br>1교구<br>1교구<br>1교구                      | 조직2<br>갈렙1<br>기지역<br>기지역<br>기지역<br>기지역<br>기지역<br>기지역<br>기지역<br>기지역 | 조직3<br>모현1<br>모현1<br>모현1<br>모현1<br>모현1                                     | 조직4 | 직책<br>부위원장<br>기억원<br>회장<br>구억원<br>교구장<br>교구장<br>교구장<br>교구장<br>교구장                                                                                                    | 임명일<br>2018-07-17<br>2018-07-16<br>2018-07-16<br>2018-07-16<br>2018-07-16<br>2018-05-25<br>2018-05-25<br>2018-05-25                                                                                                    | 보         2018         2018         2018         2018         2018         2018         2018         2018         2018         2018         2018         2018         2018         2018         2018         2018                           |                                                                                                    |                                                           |
| 교변<br>46136<br>2033<br>2032<br>2033<br>5838<br>46210<br>1858<br>46210<br>1858<br>1858                    | 성명<br>백백백<br>김하지<br>김창제<br>하마지<br>김창제<br>이영자<br>이영자<br>이영자<br>이영자<br>이영자                                                                         | 조작CODE<br>107010000<br>102010000<br>10201000<br>102010000<br>102010000<br>102010100<br>102010000<br>102010000<br>102010000<br>102010000                                                      | 조직1<br>청년교구<br>1교구<br>1교구<br>1교구<br>1교구<br>1교구<br>1교구<br>1교구               | 조직2<br>갈렙1<br>기지역<br>기지역<br>기지역<br>기지역<br>기지역<br>기지역<br>기지역<br>기지역 | 조직3<br>모현1<br>모현1<br>모현1<br>모현1<br>모현1                                     | 조직4 | 직책<br>부위원장<br>기억원<br>회장<br>구억원<br>교구장<br>교구장<br>교구장<br>교구장<br>교구장<br>교구장<br>교구장                                                                                                    | 임명일<br>2018-07-17<br>2018-07-16<br>2018-07-16<br>2018-07-16<br>2018-07-16<br>2018-05-25<br>2018-05-25<br>2018-05-25<br>2018-05-25                                                                                                    | 보         2018         2018         2018         2018         2018         2018         2018         2018         2018         2018         2018         2018         2018         2018         2018         2018         2018         2018 | <ul> <li>売与</li> <li>〇〇</li> <li>〇〇</li> <li< td=""><td></td></li<></ul> |                                                           |
| 교변<br>46136<br>2033<br>2032<br>2033<br>5838<br>46210<br>1858<br>46210<br>1858<br>1858<br>46203           | 성명<br>백백백<br>김창제<br>김창제<br>하아지<br>김창제<br>강양자<br>이영자<br>이영자<br>이영자<br>이영자<br>이영자<br>이영자<br>이영자<br>이영자                                             | 조작CODE<br>107010000<br>102010000<br>102010000<br>102010000<br>102010000<br>102010100<br>102010000<br>102010000<br>102010000<br>102010000<br>102010000                                        | 조직1<br>청년교구<br>1교구<br>1교구<br>1교구<br>1교구<br>1교구<br>1교구<br>1교구<br>1교구        | 조직2<br>달립1<br>1지역<br>1지역<br>1지역<br>1지역<br>1지역<br>1지역<br>1지역<br>1지  | 조직3<br>모현1<br>모현1<br>모현1<br>모현1<br>모현1                                     | 조직4 | 직책<br>부위원장<br>기억원<br>회장<br>구억원<br>교구장<br>교구장<br>교구장<br>교구장<br>교구장<br>교구장<br>교구장<br>교구장                                                                                                    | ව           2018-07-17           2018-07-16           2018-07-16           2018-07-16           2018-07-16           2018-07-16           2018-07-16           2018-07-16           2018-07-16           2018-07-16           2018-05-25           2018-05-25           2018-05-25           2018-05-25           2018-05-25           2018-05-25           2018-05-25           2018-05-25           2018-05-25           2018-05-25 | 上<br>2018<br>2018<br>2018<br>2018<br>2018<br>2018<br>2018<br>2018                                                                                                    | <ul> <li>売与</li> <li>〇〇</li> <li>〇〇</li> <li< td=""><td></td></li<></ul> |                                                           |
| 교변<br>46136<br>2033<br>2032<br>2033<br>5838<br>46210<br>1858<br>46210<br>1858<br>1858<br>46203<br>45947  | 성명<br>백백백<br>하아지<br>김창제<br>하아지<br>강양자<br>이영자<br>이영자<br>이영자<br>이영자<br>이영자<br>이영자<br>이영자<br>김귀환<br>김귀환                                             | 조작CODE<br>107010000<br>102010000<br>102010000<br>102010000<br>102010000<br>102010000<br>102010000<br>102010000<br>102010000<br>102010000<br>102010000<br>102010000                           | 조직1<br>청년교구<br>1교구<br>1교구<br>1교구<br>1교구<br>1교구<br>1교구<br>1교구<br>1교구<br>1교구 | 조직2<br>달립1<br>1지역<br>1지역<br>1지역<br>1지역<br>1지역<br>1지역<br>1지역<br>1지  | 조직3<br>모현1<br>모현1<br>모현1<br>모현1<br>모현1<br>모현1                              | 조직4 | 직책<br>부위원장<br>기억원<br>회장<br>고구장<br>교구장<br>교구장<br>교구장<br>교구장<br>교구장<br>교구장<br>교구장<br>교구장<br>교구장<br>교                                                                                                    | 임명일<br>2018-07-17<br>2018-07-16<br>2018-07-16<br>2018-07-16<br>2018-07-16<br>2018-05-25<br>2018-05-25<br>2018-05-25<br>2018-05-25                                                                                                    | 上<br>2018<br>2018<br>2018<br>2018<br>2018<br>2018<br>2018<br>2018                                                                                                    | <ul> <li>売与</li> <li>〇〇</li> <li>〇〇</li> <li< td=""><td></td></li<></ul> |                                                           |
| 교변<br>46136<br>2033<br>2032<br>2033<br>5838<br>46210<br>1858<br>46210<br>1858<br>46203<br>45947<br>46024 | 성명<br>백백백<br>리아지<br>김창제<br>하아지<br>강영자<br>이영자<br>이영자<br>이영자<br>이영자<br>이영자<br>이영자<br>이영자<br>김귀환<br>김귀환<br>김귀환                                      | 조작CODE<br>107010000<br>102010000<br>102010000<br>102010000<br>102010000<br>102010000<br>102010000<br>102010000<br>102010000<br>102010000<br>102010000<br>102010000<br>102010000<br>102010000 | 조직1<br>청년교구<br>1교구<br>1교구<br>1교구<br>1교구<br>1교구<br>1교구<br>1교구<br>1          | 조직2<br>달립1<br>1지역<br>1지역<br>1지역<br>1지역<br>1지역<br>1지역<br>1지역<br>1지  | 조직3<br>고<br>모현1<br>모현1<br>모현1<br>모현1<br>모현1<br>모현1<br>모현1<br>모현1<br>1(조혜속) | 조직4 | 직책           부위원장           구역원           회장           교구장           교구장           교무장           교무장           교무장           교무장           교무장           교무장           교무장           교무장           교무장           교무장           교무장           교무장           교무장           교무장           교무장           교무장           교무장           교무장           교무장 | 임명일<br>2018-07-17<br>2018-07-16<br>2018-07-16<br>2018-07-16<br>2018-07-16<br>2018-05-25<br>2018-05-25<br>2018-05-25<br>2018-05-25<br>2018-05-25                                                                                                    | 보<br>2018<br>2018<br>2018<br>2018<br>2018<br>2018<br>2018<br>2018                                                                                                    | <ul> <li>売募</li> <li>○</li> <li>○<td></td></li></ul>                                              |                                                           |

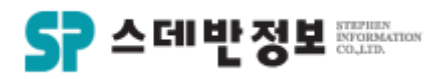

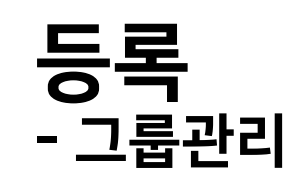

 별도의 그룹을 만들어 관리 및 쉽게 검색 할 수 있습니다.

그룹등록을 클릭하여 그룹을 생성합니다.
 그룹에 교인을 입력하기 위해 검색 그룹 항목을 선택합니다.
 이름칸에 교인의 이름을 입력합니다.
 주가버튼을 클릭합니다.
 검색 결과 창의 교인 데이터를 그룹에 추가를 이용 하시면 검색결과창에 있는 교인을 한번에 그룹에 추가 가능합니다.

※ 언제든지 교인 추가 및 삭제를 자유롭게 할 수 있습니다.

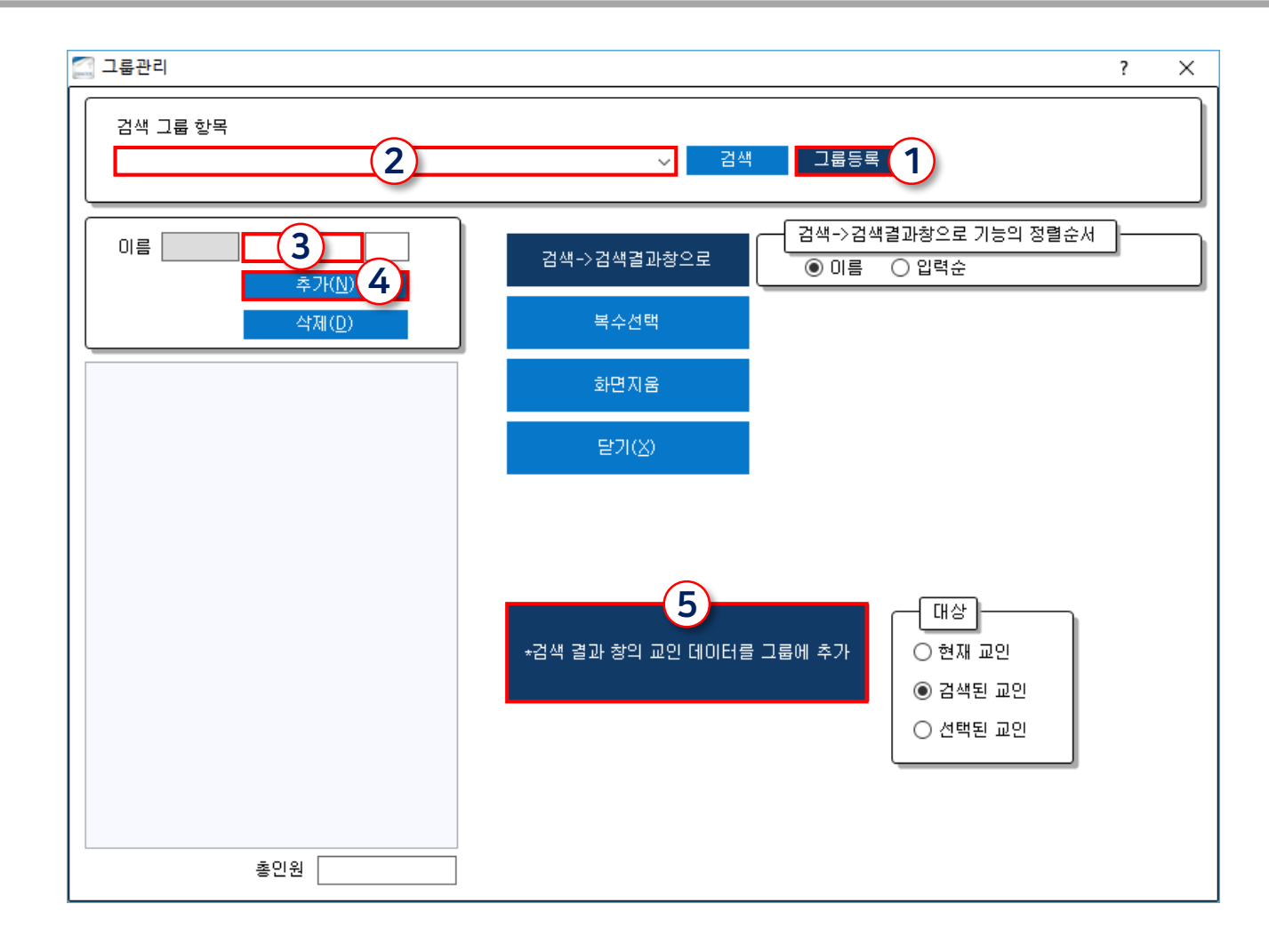

메뉴위치: 상단메뉴 [검색 -그룹관리]

메뉴위치: 상단메뉴 [보고서 -심방업무및계획서]

① 일자별로 주요업무 내역을 기록 합니다. ② 주요업무 내역을 기록 후 업무 저장하기 를 클릭하여 저장을 합니다. 날짜를 선택하면 다른 주간의 업무기록 3 도 할 수 있습니다.

#### 등록 심방및업무계획서작성 - 심방업무 및 계획서-1 날짜 요일 주요업무의 일정을 등록 할 수 있습니다. 07월 30일 월

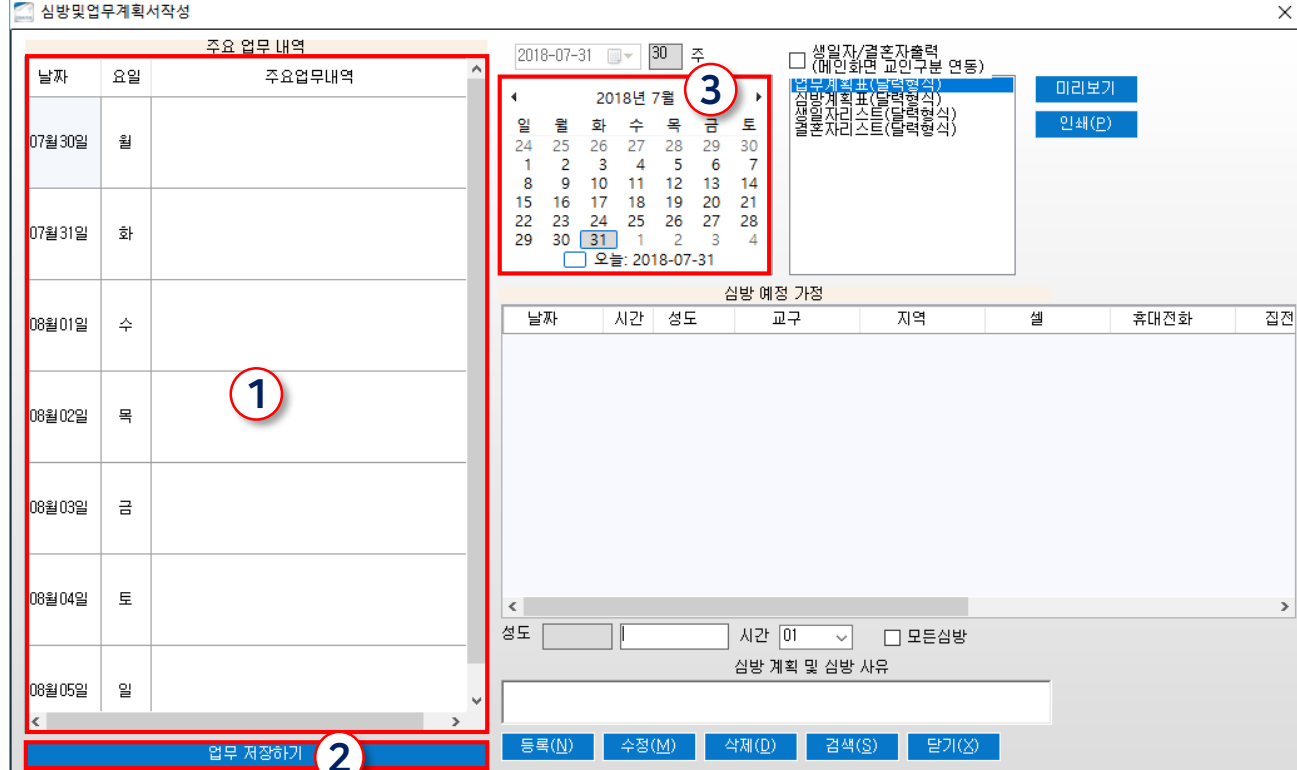

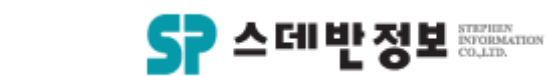

٠

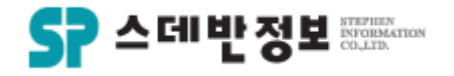

## **등록** - 심방업무 및 계획서-2

• 심방 업무 및 계획서를 기록할 수 있습니다.

1) 심방계획을 입력 할 날짜를 선택합니다.
 2) 성도의 이름과 심방 시간을 입력합니다.
 3) 심방사유를 기록합니다.
 ④ 추가버튼을 클릭합니다.

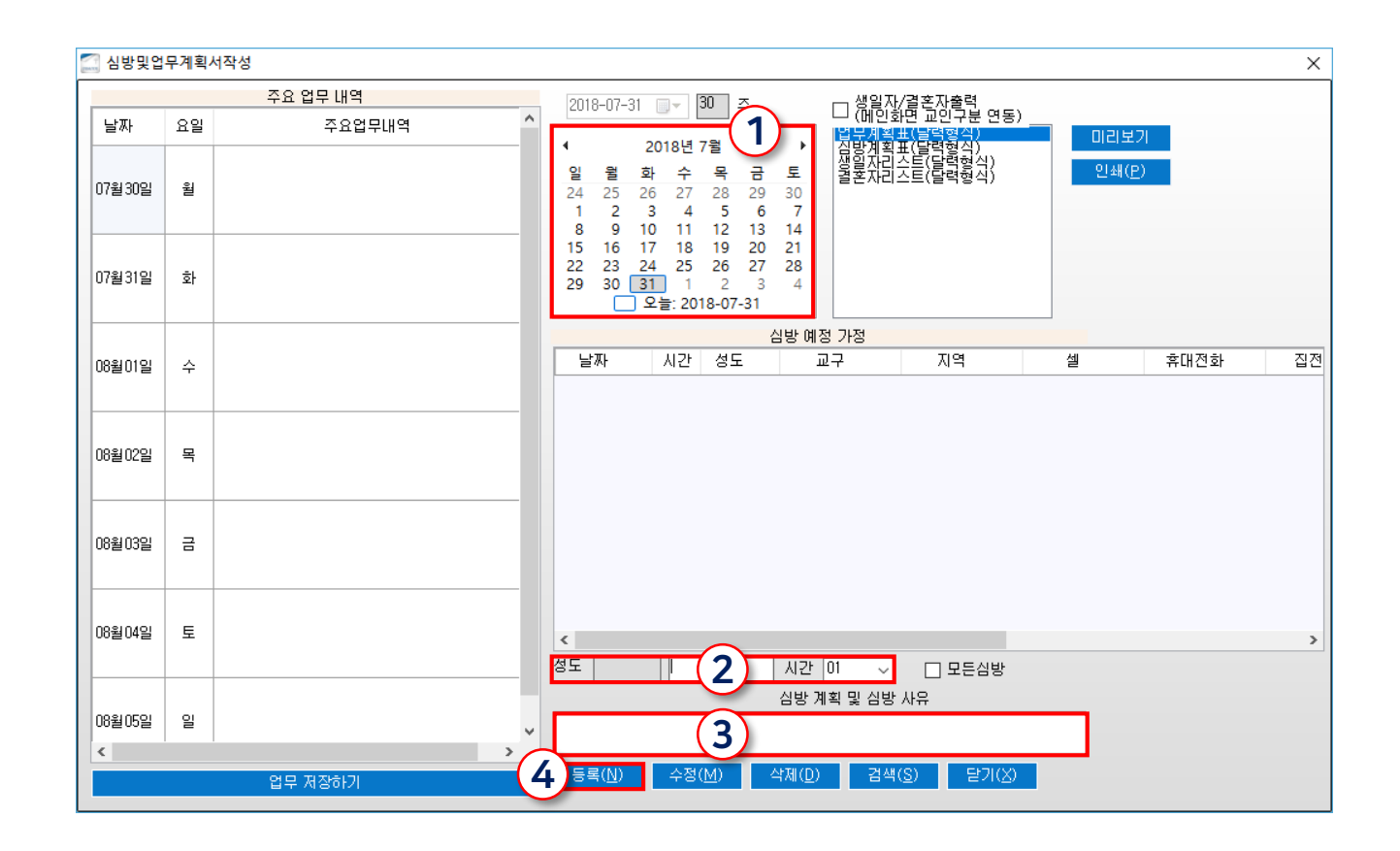

메뉴위치: 상단메뉴 [출결 – 출결그룹관리]

- 다. ③ 교육과정의 총 회차를 입력합니다. ④ 교육의 수료기준 횟수를 선택합니다. ⑤ 등록버튼을 클릭합니다. ※ 오른쪽 둘째 단계도 있으면 이름을 입력 후 등록버튼을 클릭합니다.
- 교육과정을 출결체크 할 수 있습니다. ① 교육과정 이름을 입력하거나 교육버튼 을 눌러서 교육과정을 선택합니다. ② 출결체크가 이루어질 기간을 입력합니
- **출결그룹관리**・ 교육과정을 출결체크 할 수 있습

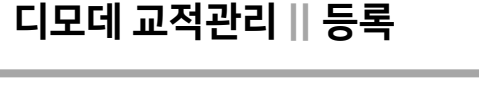

등록

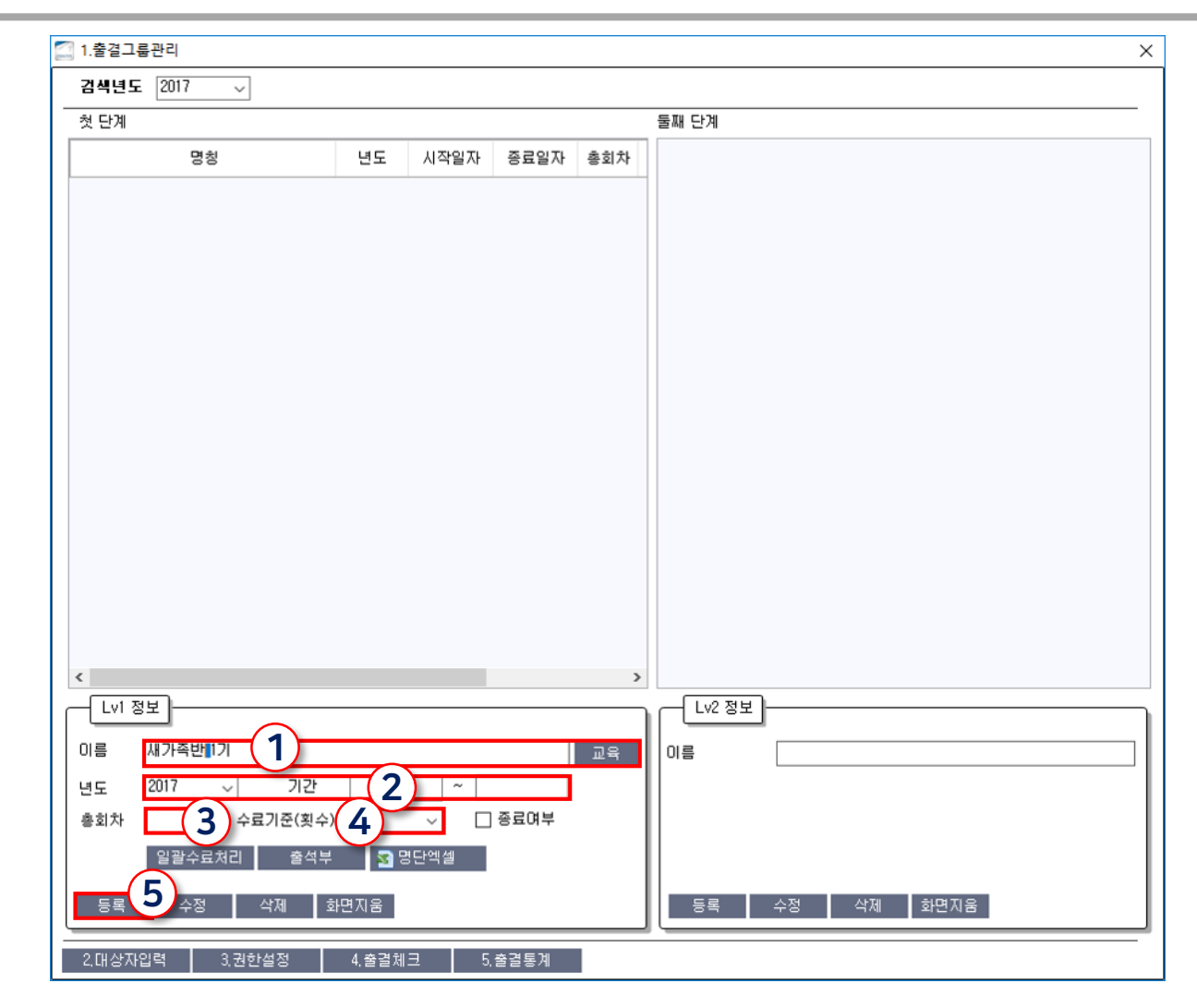

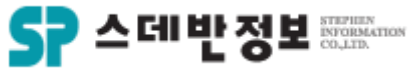

메뉴위치: 상단메뉴 [출결 - 출결그룹관리 대상자 입력]

추가(<u>N</u>) 수동 수료처리

2.출결그룹관리 대상자 입력

1.출결그룹관리 3.권한설정 4.출결체크 5.출결통계

## 등록 - 출결그룹관리 대상자입력

교육과정을 출결할 교인을 입력 할 수 있습 ٠ 니다.

① 대상자를 입력할 교육과정을 선택합니 다. ② 대상자를 입력합니다. ③ 검색결과창에 있는 교인을 한번에 일괄

입력 할 수 있습니다.

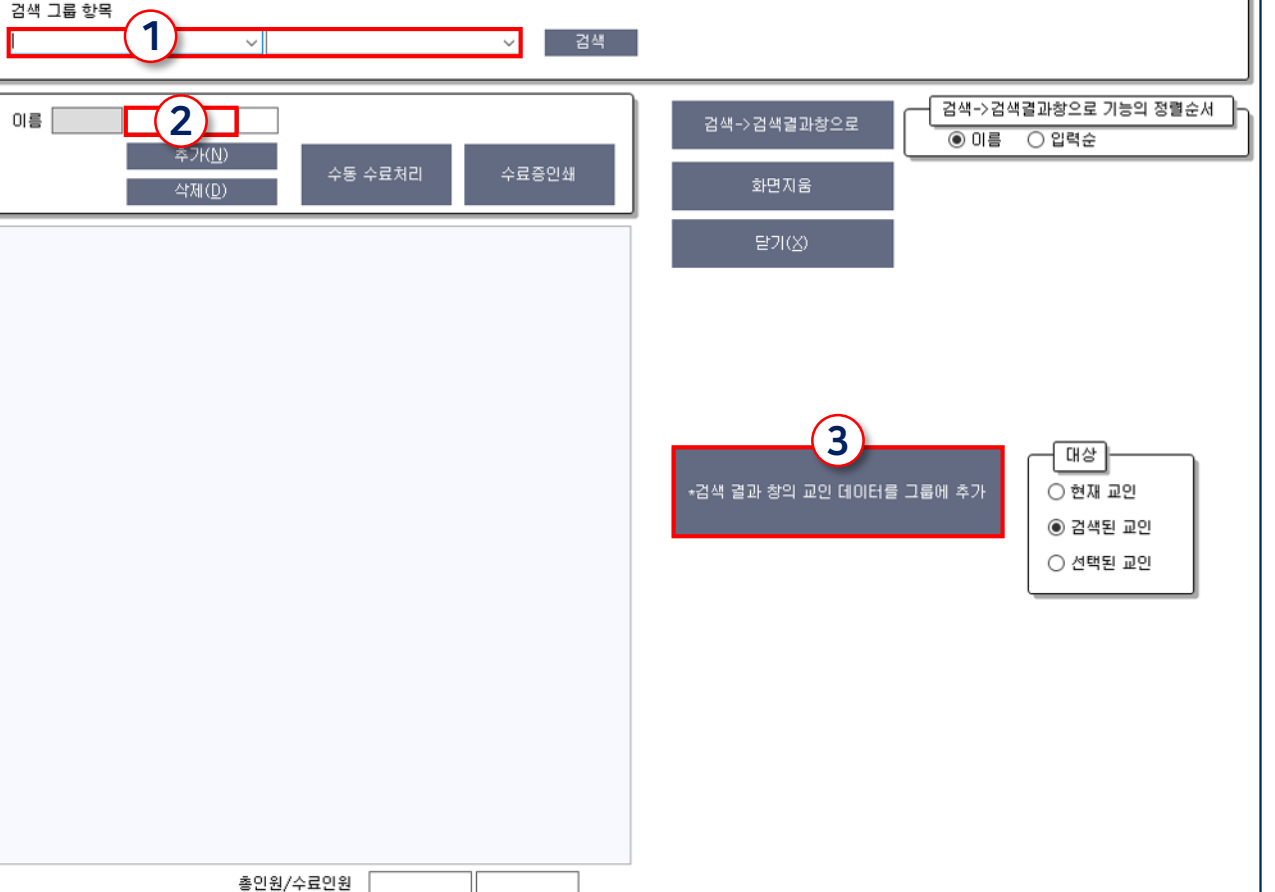

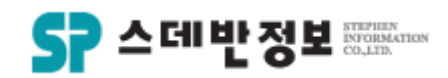

? X

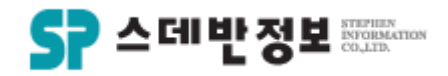

## **등록** - 출결그룹 권한설정

- 출결체크의 권한을 설정 할 수 있습니다.
  - ① 교육과정을 먼저 검색합니다.
     ② 대상자를 입력합니다.
     ③ 부여할 권한을 선택합니다.
     ④ 추가버튼을 클릭하여 권한을 설정합니다.

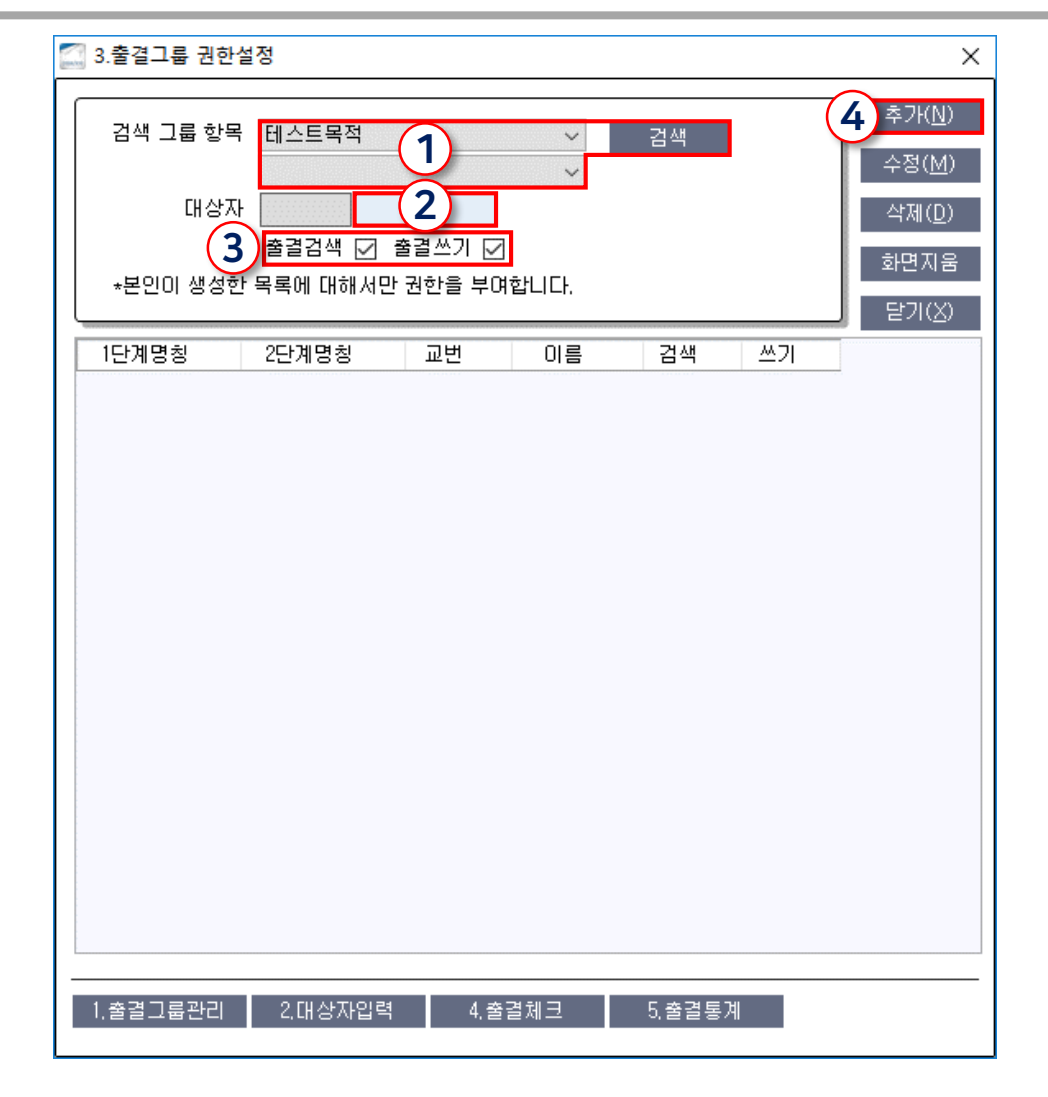

메뉴위치: 상단메뉴 [출결 - 출결그룹 권한설정]

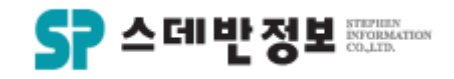

#### **등록** - 출결그룹체크

 교육과정의 대한 출결을 체크 할 수 있습니 다.

 ① 교육과정을 먼저 검색합니다.
 ② 출결체크를 할 날짜를 선택합니다.
 ③ 출석칸에 체크를 하시면 출석이 되며 체 크를 하지 않으시면 결석입니다.
 ④ 저장을 누르시면 출결이 저장됩니다.

| 4.출결그룹:  | 체크                |                 |               |                  |                          |          |                | ×              |
|----------|-------------------|-----------------|---------------|------------------|--------------------------|----------|----------------|----------------|
| 검색 그룹 한  | 항목 🦳              |                 |               |                  |                          |          |                |                |
| 테스트목적    | · 1               | ~               |               | < 검색             | <ul> <li>이름순,</li> </ul> | 서 🔿 생년월: | 일 🔿 직분순서       |                |
|          |                   |                 | 🗌 출석지         | 아만 검색            |                          |          |                |                |
| 2        | 2017-06-08        | ✓               | <br>전체합계 :    | <mark>3</mark> 출 | 선합계 :                    | 0        | 복수검색           | 백출결저장          |
|          |                   |                 |               |                  |                          |          | ( <b>4)</b> 저장 | 달기( <u>X</u> ) |
| 교변       | 이름                | 직분              | 세부직분          | 전화번호             | 핸드폰                      | 출석       | $\bigcirc$     |                |
| 14234    | 김웅                | 성도              | 성도            | 02-393-7133      | 02-393-713               |          |                |                |
| 6342     | 양현태               | 집사              | 명예집사          | 02-393-7133      | 02-393-7133              |          |                |                |
| 10264    | 정지헌               |                 |               | 02-393-7133      | 02-393-7133              |          |                |                |
|          |                   | -               |               |                  |                          |          |                |                |
|          |                   |                 |               |                  |                          |          |                |                |
|          |                   |                 |               |                  |                          |          |                |                |
|          |                   |                 |               |                  |                          |          |                |                |
|          |                   |                 |               |                  |                          |          |                |                |
|          |                   |                 |               |                  |                          |          |                |                |
|          |                   |                 |               |                  |                          |          |                |                |
|          |                   |                 |               |                  |                          |          |                |                |
|          |                   |                 |               |                  |                          |          |                |                |
|          |                   |                 |               |                  |                          |          |                |                |
|          |                   |                 |               |                  |                          |          |                |                |
|          |                   |                 |               |                  |                          |          |                |                |
|          |                   |                 |               |                  |                          |          |                |                |
|          |                   |                 |               |                  |                          |          |                |                |
|          |                   |                 |               |                  |                          |          |                |                |
|          |                   |                 |               |                  |                          |          |                |                |
|          |                   |                 |               |                  |                          |          |                |                |
|          |                   |                 |               |                  |                          |          |                |                |
|          |                   |                 |               |                  |                          |          |                |                |
|          |                   |                 |               |                  |                          |          |                |                |
|          |                   |                 |               |                  |                          |          |                |                |
|          |                   |                 |               |                  |                          |          |                |                |
|          |                   |                 |               |                  |                          |          |                |                |
|          |                   |                 |               |                  |                          |          |                |                |
|          |                   |                 |               |                  |                          |          |                |                |
|          |                   |                 |               |                  |                          |          |                |                |
|          |                   |                 |               |                  |                          |          |                |                |
| 4        |                   |                 |               |                  |                          |          |                |                |
| - 1.줄걸그; | 룹관리   <u>2.[H</u> | 상자입력 <u>3</u> : | 권한설정 <u>5</u> | .출결통계 _          |                          |          |                |                |
| .줄결그     | 룹관리   2.대         | 상자입력 3.1        | 권한설정 5        | 5.출결통계           |                          |          |                |                |

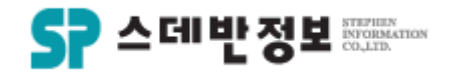

#### **등록** - 교육과정 상세등록

 교육과정을 더욱 상세하게 표시를 할 수 있 습니다.

 ① 교육과정을 먼저 선택합니다.
 ② 상세제목 및 강사 기간등을 입력합니다.
 모든 칸을 다 입력 하지 않아도 됩니다.
 ③ 해당 교육의 관한 파일자료가 있다면 업 로드를 할 수 있습니다.
 ④ 등록버튼을 클릭합니다.

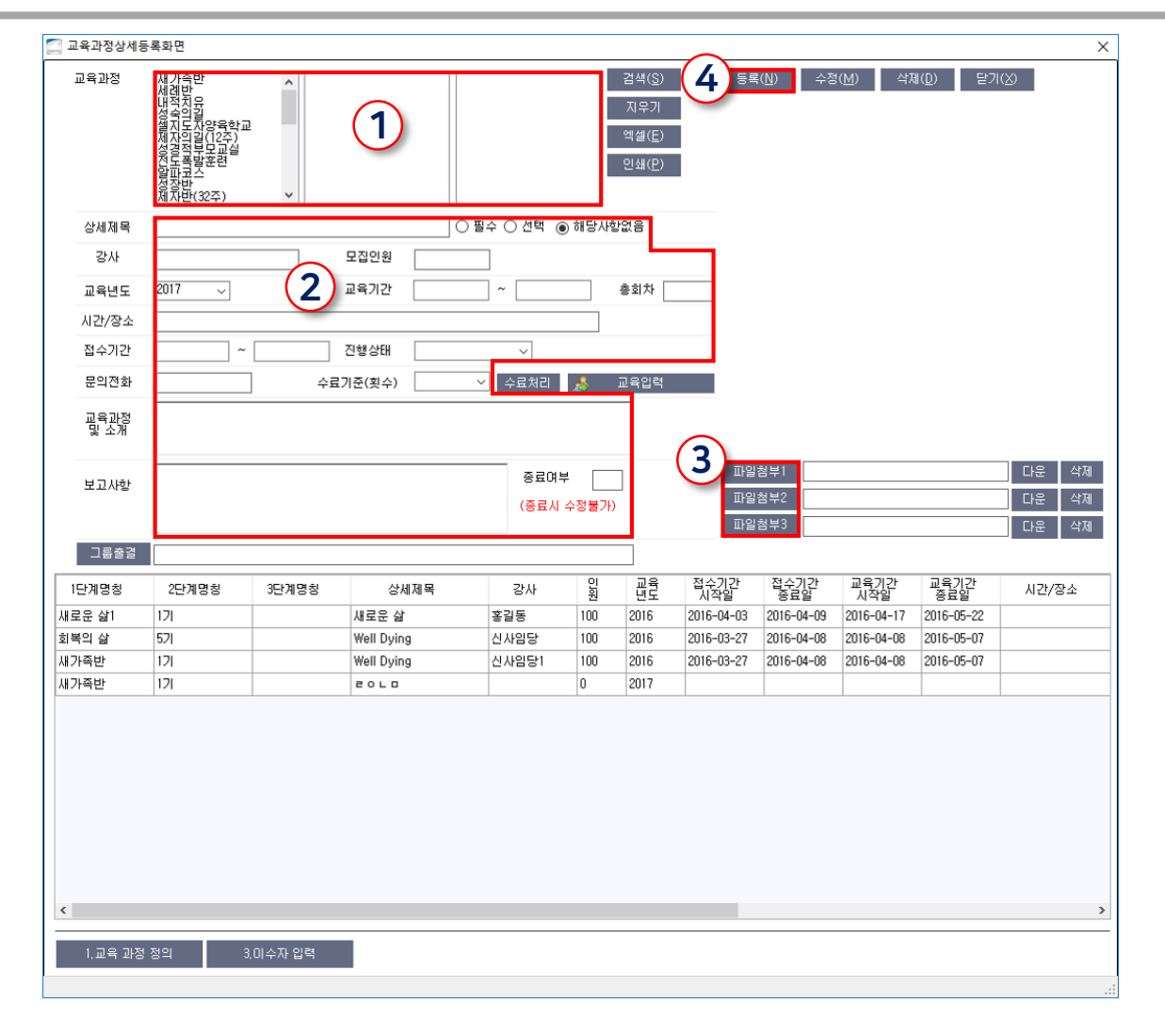

메뉴위치: 상단메뉴 [교육 - 교육과정 상세등록]

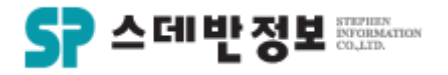

### **등록** - 출결보기(임의)

 임의의 그룹을 만든 것으로 출결체크를 할 수 있습니다.

 그룹을 먼저 선택합니다.
 금주 부분에 출결 체크를 합니다.
 결석하신 분은 결석사유를 입력 할 수 있습니다.

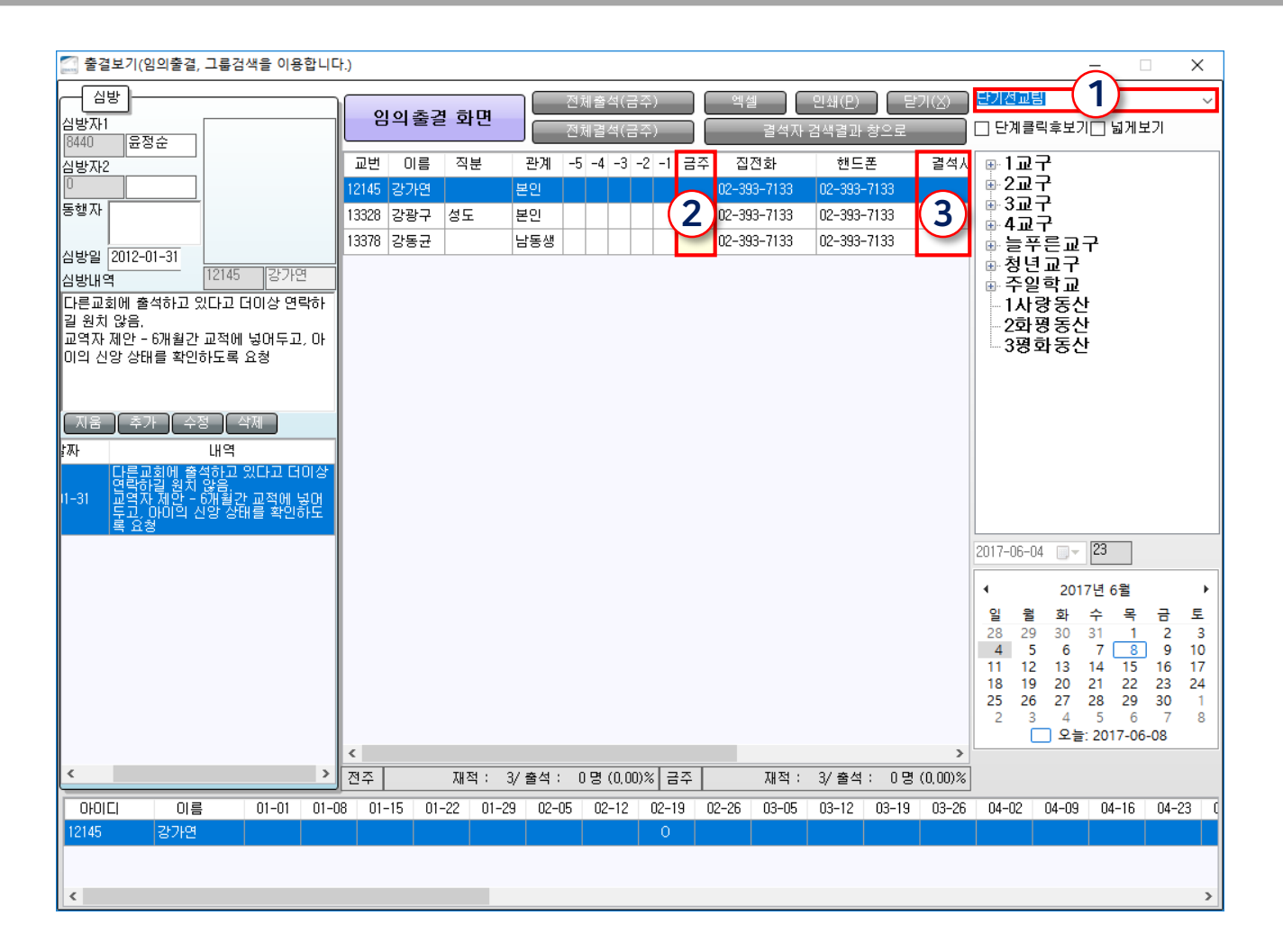

메뉴위치: 상단메뉴 [출결 - 출결보기(임의)]

- ③ 새벽기도 및 운동을 체크 합니다. ④ 일일업무등록버튼을 클릭하여 입력한 내용을 저장합니다. ⑤ 담임목사님께서 교역자전체에게 지시 사항을 입력할 수 있습니다. ⑥ 담임목사지시사항저장을 클릭하면 됩 니다 ⑦ 담임목사님께서 교역자별에게 지시사 항을 답변으로 달 수 있습니다. ⑧ 교역자별의견저장을 클릭하면 됩니다.
- 목회 업무보고를 할 수 있습니다.

① 오늘의 샤역 내용을 입력합니다.

② 내일의 사역 내용을 입력합니다.

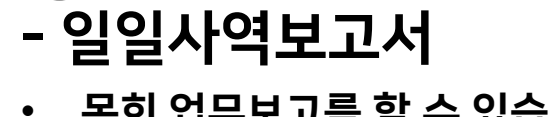

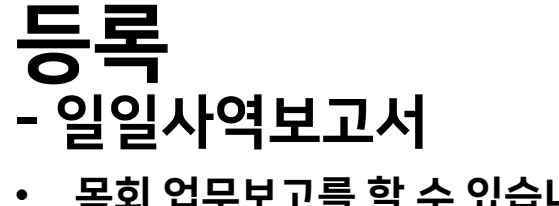

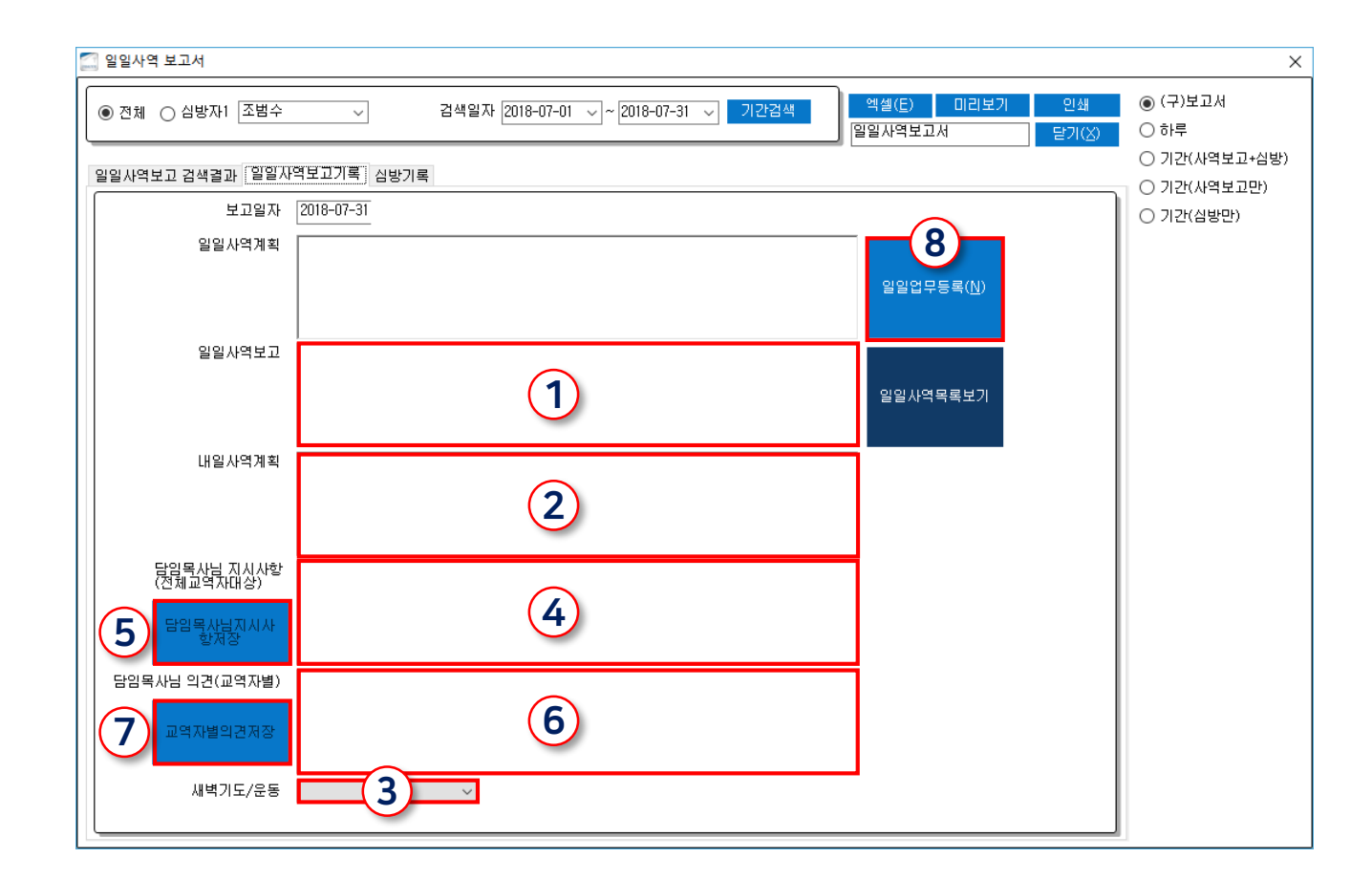

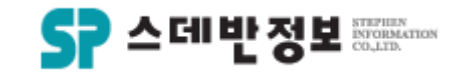

디모데 교적관리 || 등록

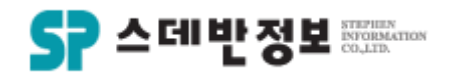

#### 등록 - 메모

 메모형식으로 입력해야 할 내용을 입력할 수 있습니다.

① 내용을 입력합니다.
 ② 등록버튼을 클릭합니다.

| 😹 교역자 메모 (홍길동)                                                      | ×                                                                    |
|---------------------------------------------------------------------|----------------------------------------------------------------------|
| 기록자 <mark>1 관리자</mark><br>기록일 2018-07-31<br>이름 <sup>46209</sup> 홍길동 | 2 등록( <u>N</u> )<br>수정( <u>M</u> )<br>삭제( <u>D</u> )<br>단기(V)        |
| 메모사항                                                                | <ul> <li>● 기본</li> <li>○ 구역</li> <li>○ 청년</li> <li>○ 교회학교</li> </ul> |
| 기록일 메모사항 기록자                                                        |                                                                      |

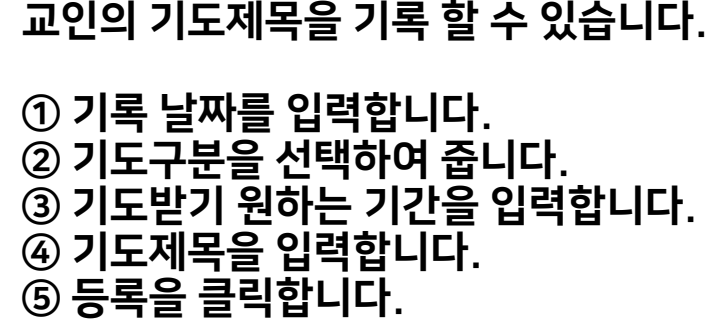

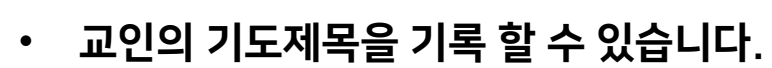

## 등록 - 기도

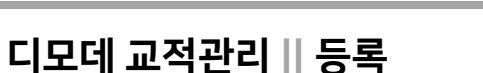

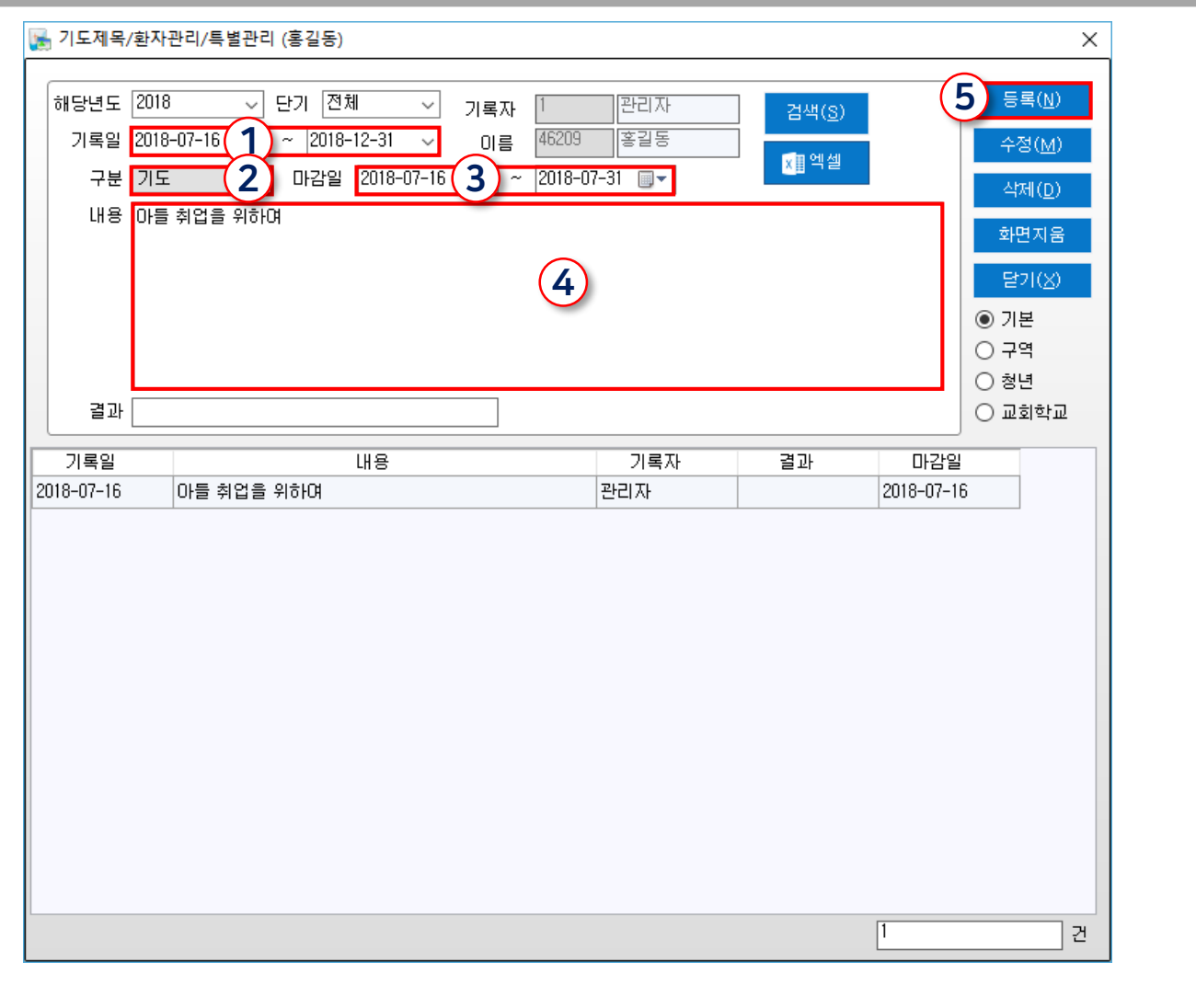

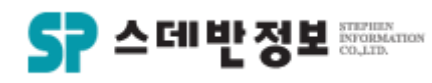

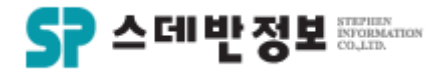

### **등록** - 직장/학력/섬김

 교인의 직장과 학력 그리고 봉사부서를 확 인 할 수 있습니다.

① 현재 교인의 직업에 대하여 입력합니다. ② 최종 학력을 입력합니다. ③ 개인신상창의 저장버튼을 클릭합니다.

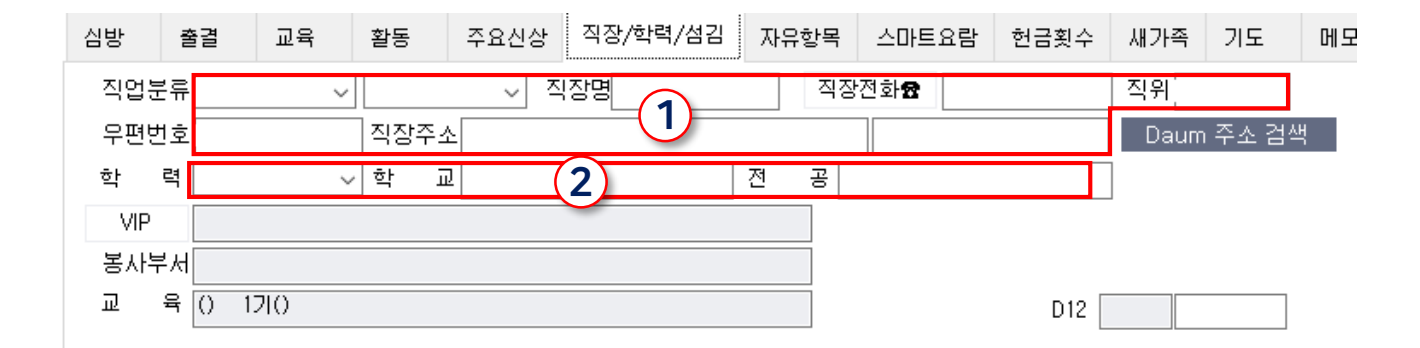

메뉴위치: 개인신상 하단 [직장/학력/섬김 탭 - VIP]

① 해당 교인이 언제 등록을 하였는지 날짜 를 입력합니다. ② 인도자 이름을 입력합니다. ③ 등록배경을 선택합니다. ④ 태신자 이름을 입력합니다. ⑤ 태신자의 현락처를 입력합니다. ⑥ 태신자의 주소를 입력합니다. ⑦ 태신자의 특이사항이 있으면 기록을 합 니다. ⑧ 등록버튼을 클릭합니다.

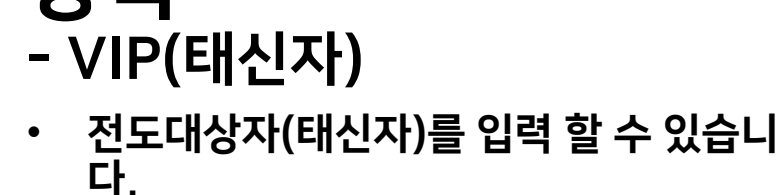

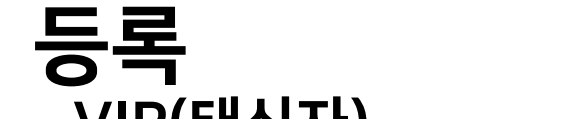

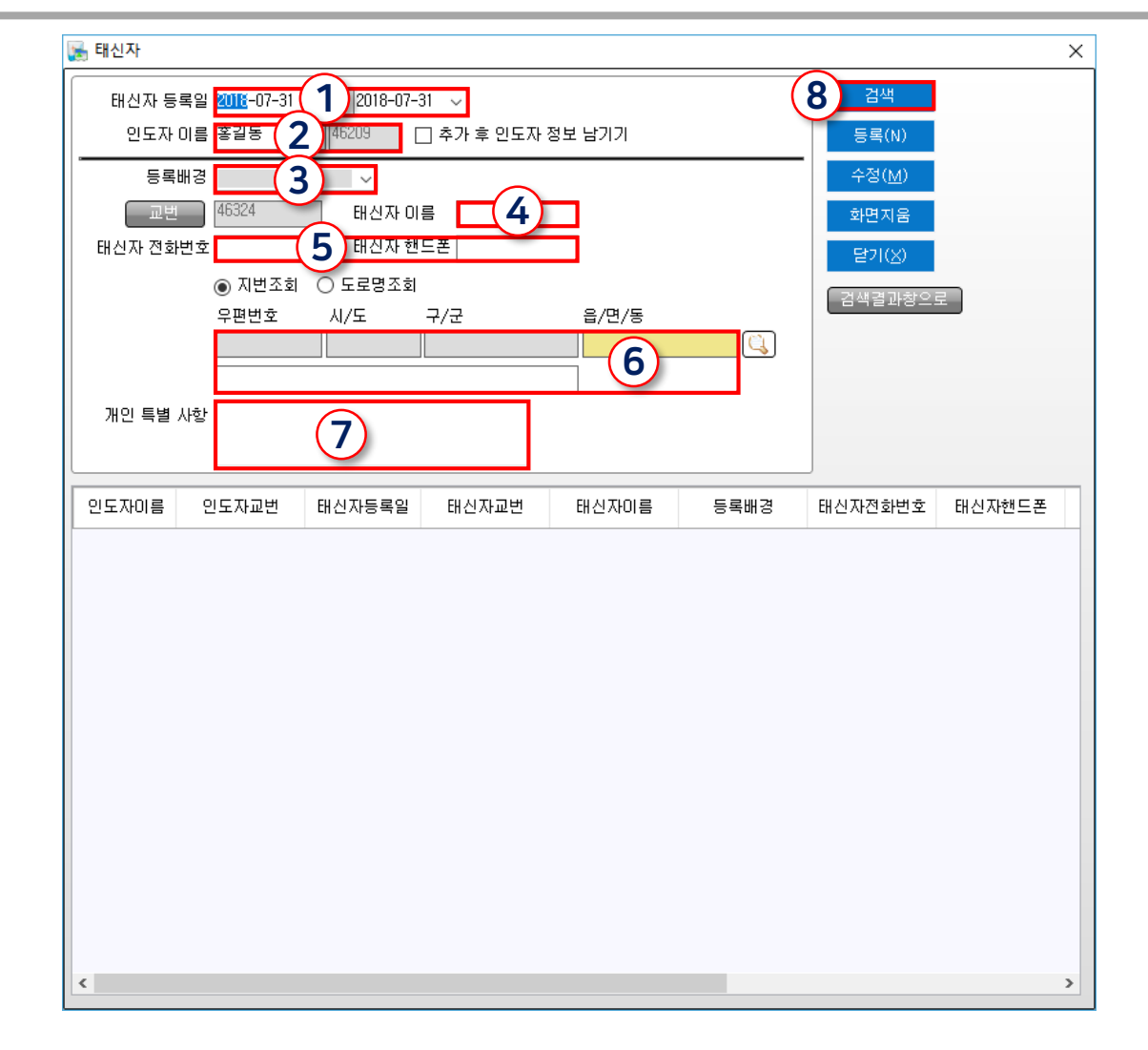

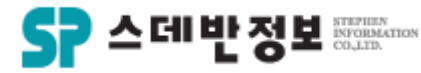

디모데 교적관리 || 등록

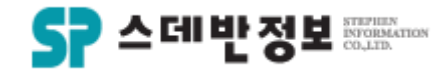

## **등록** - 관계(가계도) (1)

 관계를 설정하여 가계도를 볼 수 있습니다.
 가계도를 보기 위해 대가족 세대주를 먼저 설정합니다.

① 대가족 세대주 이름을 입력합니다.
 ② 관계를 선택합니다.
 ③ 저장버튼을 클릭합니다.

| <b>1</b>                 |                         |        |          |                                 |                                      |                            |                                      |                                 |                             |                                   |                   |                                                   |                                              |                                       |
|--------------------------|-------------------------|--------|----------|---------------------------------|--------------------------------------|----------------------------|--------------------------------------|---------------------------------|-----------------------------|-----------------------------------|-------------------|---------------------------------------------------|----------------------------------------------|---------------------------------------|
| ▲등록                      | <b>≰</b> <u>/ (</u> 2,7 | ŀ족등록   | 🖶 인쇄 🔤 ! | 판문 🚖장문                          | 号헌                                   | 금 /                        | <b>₽</b> ਜ਼ਗ਼<->≏                    | im   🕐                          | 보기                          |                                   |                   |                                                   |                                              |                                       |
|                          |                         | 26772  | iolEj!!  | 이 름<br>핸드폰<br>세대주<br>주소<br>교인구분 | 2<br>0<br>2<br>2<br>2<br>2<br>2<br>2 | 6771<br>7047<br>6771<br>오인 | 1김귀<br>226283<br>1김귀<br>서울 종로구<br>장년 | 환<br>] [] 문자:<br>환 [년<br>새문안로5] | 장로<br>거부<br>같인 、<br>길 19 () | 생년<br>집전<br>· 등록<br>로얄빌딩)<br>· 지분 | 월일<br>화<br>일<br>다 | [1991-06-16<br>[0704722628<br>[2016-12-11<br>원로장로 | 25     28       33     1       1     9999999 | 남 v 2018-06-16<br>03173<br>2017-06-30 |
| ★ 특별<br>특별从 <sup>2</sup> | 별사항<br>항 기입란            |        |          | ⊘교구<br>은행교구                     | / 남성)                                | मा2र                       |                                      | ⊘교회학                            | <u>م</u>                    |                                   | ⊘청!               | 2                                                 | ~                                            | 가족단위 []<br>저장 순<br>미진폼사용 >            |
|                          |                         | 212    |          |                                 | 01.24                                | 5                          |                                      |                                 | 진                           | <br>                              |                   | 7176                                              |                                              |                                       |
|                          | 하기도                     | 관계     | 교인구문1    | 교인구문2                           | 연명                                   | 심                          | 생년월일                                 | 신급                              | 분                           | 핸드폰                               |                   | 직상                                                |                                              |                                       |
| 26800                    | 공달중<br>전조하              | · (말들새 | 교인       |                                 | 0                                    | 님                          | ة<br>• •ח–חח–חחח                     | 5                               | · 전사<br>· 자로                | 010-3317-2451                     |                   |                                                   |                                              | -                                     |
| 26771                    | 1김귀환                    | 본인     | 교인       | 장년                              | 28                                   | ㅁ '<br>남                   | 1991-06-16 9                         | 9<br>분 세례                       | 장로                          | 07047226283                       |                   |                                                   |                                              |                                       |
| 26772                    | 박은선                     | 처      | 교인       | 청년                              | 28                                   | 여                          | 1991-12-16 🖁                         | ł                               | 집사                          | 010-6393-6534                     |                   |                                                   |                                              |                                       |

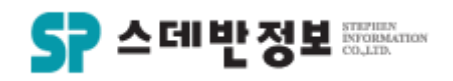

## **등록** - 관계(가계도) (2)

• 관계를 설정하여 가계도를 볼 수 있습니다.

 이름을 입력합니다.
 관계를 선택합니다.
 등록버튼을 클릭합니다.
 화면과 같이 등록된것을 확인 할 수 있 습니다..

| 💽 관계 입력 (조범 | 범수)                           |                                   |                                                       |     |      |     |       | × |
|-------------|-------------------------------|-----------------------------------|-------------------------------------------------------|-----|------|-----|-------|---|
|             | 상대방 이름 462<br>관계 이번<br>역관계 사위 | 검색<br><mark>★</mark> ≣ 엑첼<br>닫기(× | ( <u>등록</u> ))<br>수정( <u>M</u> )<br>() 삭제( <u>D</u> ) | 3   |      |     |       |   |
| 교변 이름       | 가족관계                          | 직분                                | 생일                                                    | 교구  | 지역   | 셀   | 상대교번  |   |
| 46248 홍길동   | 아버지                           |                                   | 2018-01-01                                            |     |      |     | 46255 |   |
| 46255 조범수   | 사위1                           | 4                                 |                                                       | 1교구 | 1지역  | 모현1 | 46248 |   |
|             |                               |                                   |                                                       |     |      |     |       |   |
|             |                               |                                   |                                                       |     | 총인원: | 수   | 2 명   |   |

메뉴위치: 개인신상 상단 [관계]

관계(가계도) (3)
관계를 설정하여 가계도를 볼 수 있습니다.

가계도 버튼을 클릭합니다.
 가계도 표시를 볼 수 있습니다.

| 8                                                                                                |                                                                                                   |                         |
|--------------------------------------------------------------------------------------------------|---------------------------------------------------------------------------------------------------|-------------------------|
| 💄 등록 🛛 🎊 가족등록 📄 인쇄 🎽                                                                             | 단문 짤단문 🚖장문 盒장문 ⊜헌금 А₀교인<->제적 │ 🍼 보기                                                               |                         |
|                                                                                                  | 이 를 <mark>46270 김신영</mark> 생년휠일<br>핸드폰 □ 문자거부 집전화<br>세대주 ♂ 46270 김신영 본인 ✓ 등록일 2018-07-0<br>주소 ♂ 🔎 |                         |
| ★ 특별사항                                                                                           |                                                                                                   |                         |
| ● 세매주 ○ 대가족11보기 ○ 대가족<br>10 이름 관계 교인구분1<br>46270 김신영 본인 교인<br>46268 구현호 남편 교인<br>46271 구민서 딸1 교인 | 2보기 김영수 온민( 김진사 저<br>교인<br>공연                                                                     |                         |
| 스마트요람 한금환 177 기<br>• 관계 추가 279도<br>이름 나 관계 ፲<br>김영수 이 아버지 교인                                     | :<br>                                                                                             | 김신영 본인 구현호 남편<br>구민서 딸1 |

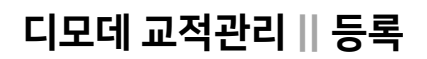

등록

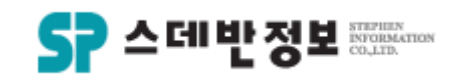

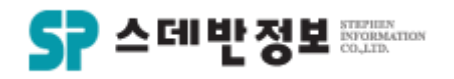

## **검색** - 이름검색

• 교인을 검색 할 수 있습니다.

① 교인의 이름을 입력합니다. ② 이름칸 옆의 검색버튼을 클릭하거나 엔터를 누르면 검색이 됩니다.

교인의 이름을 정확히 모르는 경우 이름중에 기억나시는 부분만 입력하시면 그 이름이 포함된 교인들이 검색되어 집니 다.

 단축키 F5를 누르시면 이름입력 칸으로 커 서가 이동됩니다.

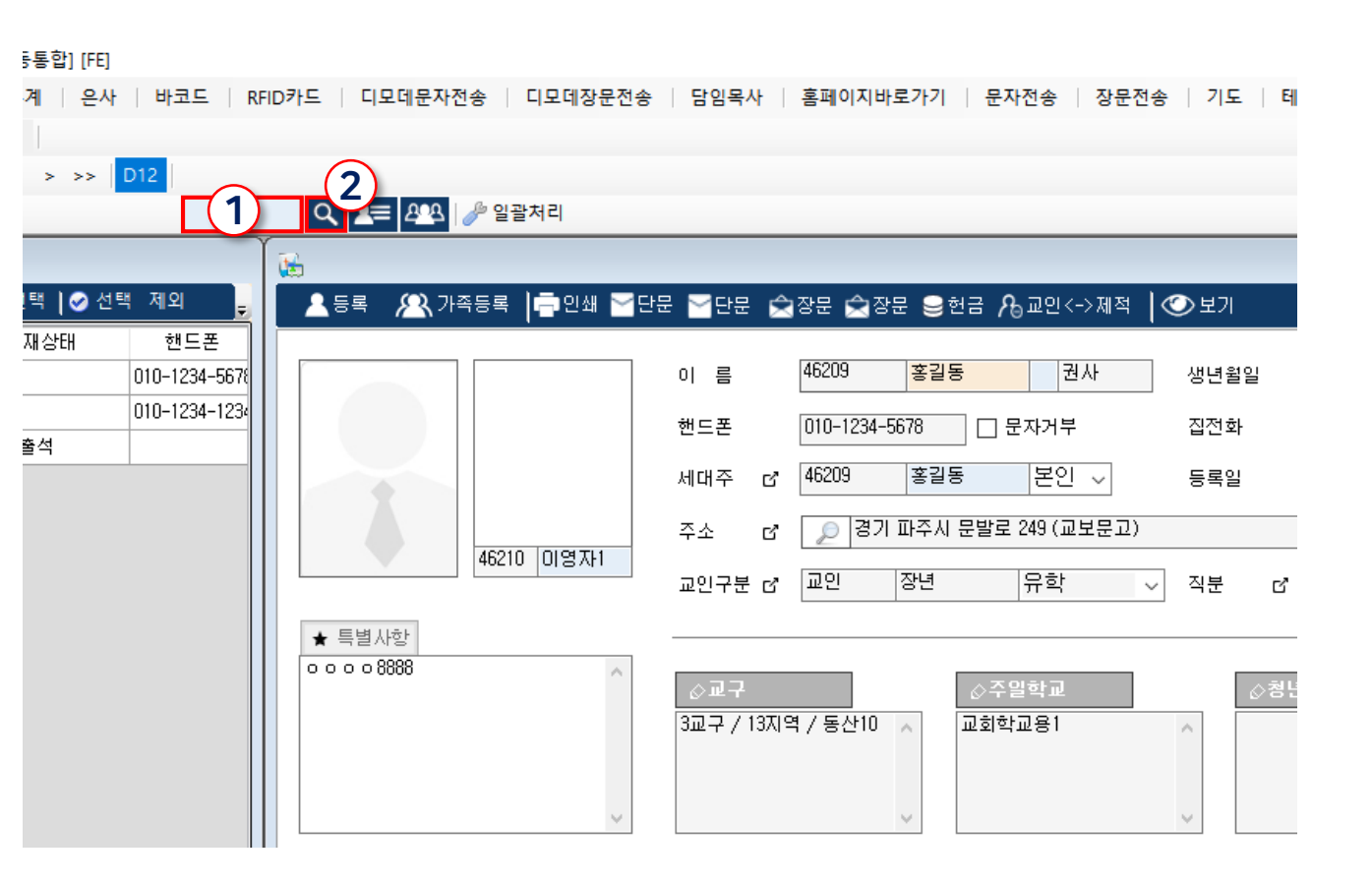

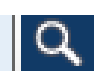

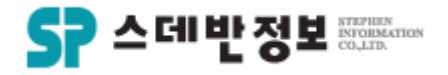

#### **검색** - 가족검색

 교인을 검색 할 때 가족까지 모두 검색 할 수 있습니다.

① 교인의 <mark>이름을 입력</mark>합니다. ② 이름칸 옆의 검색버튼을 클릭하면 검색 이 됩니다.

단축키 F2를 누르셔야 검색 칸이 나타납니 다.

| My | Menu 시 | 용자   | 출결              |    | 교육   활  | 동   교적 | 속회      | 검색    |
|----|--------|------|-----------------|----|---------|--------|---------|-------|
| 교인 | - 2018 | - 07 | <del>-</del> 31 | •  | 쭞 관심사   | 항 🗔 업의 | 무계획 🛗 일 | 일사역보고 |
|    |        |      |                 |    |         | ~      |         | ~     |
|    |        |      |                 |    | 전체(3)   | 교인(3)  | 새가족(0)  | 미등록3  |
|    | 1      | P    | 가족검             | 색( | 2) 대가족검 | 색      |         |       |

메뉴위치: 메인화면 상단 [검색 – 가족검색]

🔎 가족검색 🔎 대가족검색

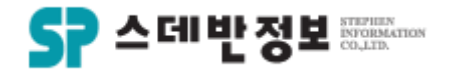

## **검색** - 신앙세대주검색

- 해당 교인의 세대주를 검색 할 수 있습니다.
  - ① 교인의 <mark>이름을 입력</mark>합니다. ② 이름칸 옆의 검색버튼을 클릭하면 검색 이 됩니다.
  - 단축키 F6를 누르셔야 검색 칸이 나타납니 다.

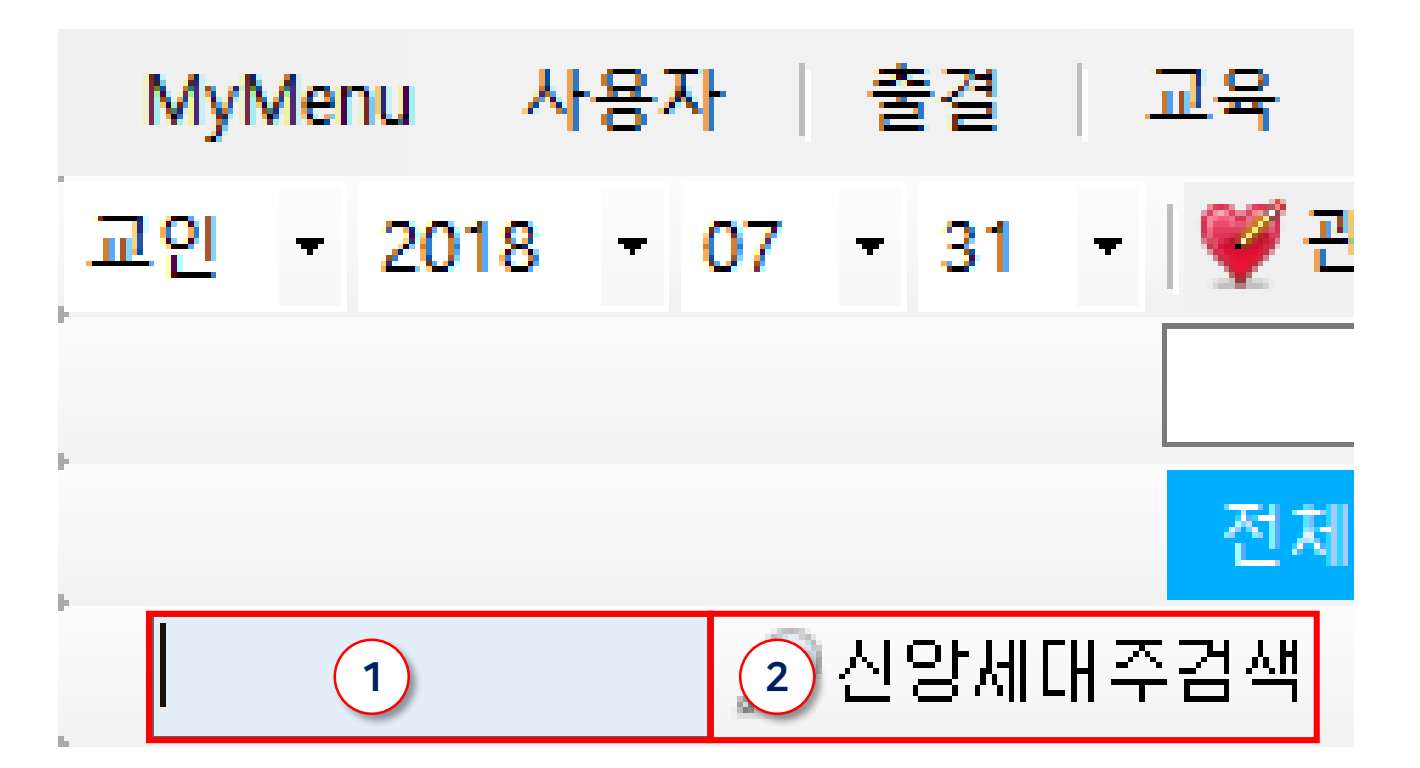

메뉴위치: 메인화면 상단 [검색 - 신앙세대주검색]

메뉴위치: 메인화면 상단 [검색 - 다중검색] 또는 메인상단 📧 단축키: F4

※ 빨간색 글씨 우측 박스를 체크하면 선택 하신 내용을 제외하고 검색됩니다.

① 검색하실 조건을 선택합니다. 조건은 여러 개 선택이 가능합니다. ② 오른쪽 정렬순서를 선택하여 검색 시 정 렬되어 볼 수 있습니다. 선택을 안하시면 기본은 이름순으로 검색됩니다. ③ 검색버튼을 클릭합니다.

- 조건에 맞는 교인들을 검색 할 수 있습니다.
- 다중검색

디모데 교적관리 || 검색

검색

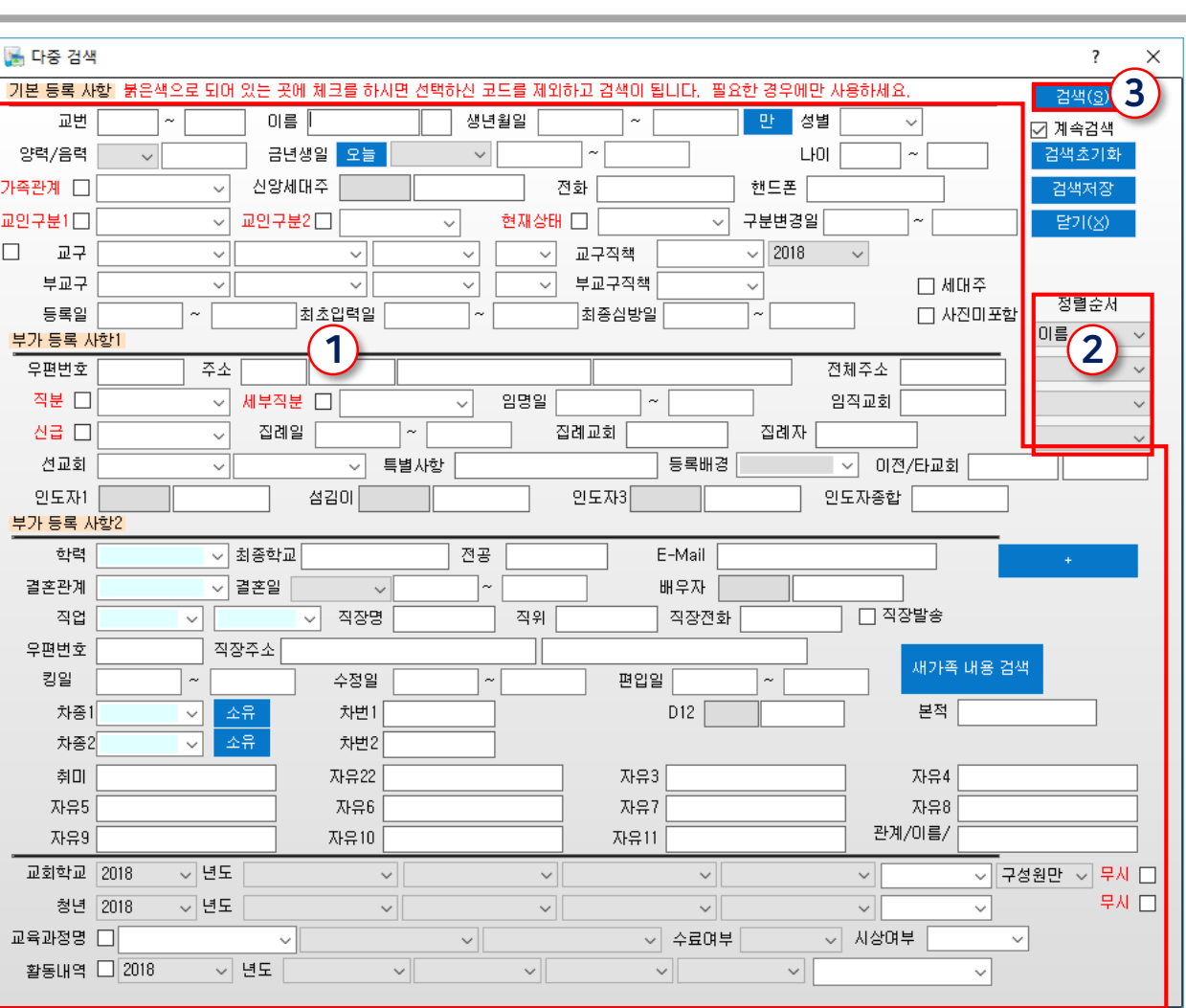

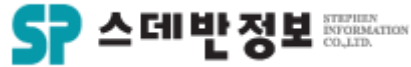

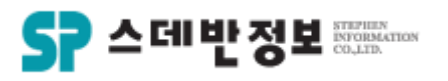

#### **검색** - 복수검색

 기본적으로 이름만으로 여러 교인을 검색 할 수 있습니다.

 이름을 입력합니다.
 교인구분까지 설정 하여 검색하고 싶으시면 체크하여 주시면 됩니다.
 오른쪽 정렬순서를 선택하여 검색 시 정 렬되어 볼 수 있습니다. 선택을 안하시면 기본은 이름순으로 검색됩니다.
 검색버튼을 클릭합니다.

※ 일괄수정 작업을 하실 때 편리하게 이용 가능합니다.

| 🛄 복수 검색(F7을    | 누르면 첫번째 셀 | 로 이동합니다.)          |          |               |               |      |             |                              |                                  | ? X                        |
|----------------|-----------|--------------------|----------|---------------|---------------|------|-------------|------------------------------|----------------------------------|----------------------------|
| 첫 변제 검색항       | 목란에서 이름을  | 선택하고 검색:<br>2 교인구분 | 을 누르면 이흥 | 를 복수 검색으<br>~ | 로만 검색이 \<br>✓ | 됩니다. | 화면지움<br>엑셀( | 검색( <u>S</u> )<br>베 등록한 ID 목 | <b>4</b><br><b>4</b><br><b>4</b> | 기( <u>X)</u> []계속검색<br>범색  |
| 검색 항목1 미를<br>* |           | 김색 내용              |          |               |               |      |             |                              |                                  | 정렬순서<br>입력순서 ~<br>3 ~<br>~ |
| 검색 항목2 미름<br>* |           | <b>&gt;</b>        |          |               |               |      |             |                              | ]                                |                            |
| 검색 항목3 미름<br>* |           | <b>v</b>           |          |               |               |      |             |                              | ]                                |                            |
|                |           |                    |          |               |               |      |             |                              |                                  |                            |

메뉴위치: 메인화면 상단 [검색 – 복수검색] 또는 메인상단 🛺 단축키: F7

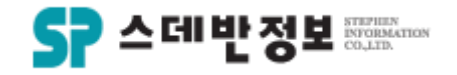

#### **검색** - 그룹검색

 그룹관리에서 만든 그룹을 쉽게 검색 할 수 있습니다.

① 트리보기검색에서 그룹검색을 클릭합 니다. ② 검색을 원하는 그룹을 선택합니다.

| 트리보기(그룹검색)                                                                      | 검색결.  | 과      |   |          |         |             |           |            |             |
|---------------------------------------------------------------------------------|-------|--------|---|----------|---------|-------------|-----------|------------|-------------|
| 교구검색                                                                            | 수정시   | 작 일반형4 | ų | 🕶 🕞 검색결] | 과형식설정 폭 | 설정 🛛 선택자료 일 | !괄수정 메뉴 🔹 | 일괄선택 ┃ 🤣 선 | 택 제외        |
| 청녀건생                                                                            | ID    | 이름     | * | 교인구분1    | 교인구분2   | 등록일         | 세대주       | 현재상태       | 핸드폰         |
| 0207                                                                            | 12145 | 강가연    |   |          |         | 2018-01-01  | 강가연       |            | 02-393-7133 |
| 주일학교검색                                                                          | 13328 | 강광구    |   |          |         | 2018-01-01  | 강광구       |            | 02-393-7133 |
| 봉사자검색                                                                           | 13378 | 강동균    |   |          |         | 2018-01-01  | 강은서       |            | 02-393-7133 |
| 직분검색                                                                            |       |        |   |          |         |             |           |            |             |
| 선교회검색                                                                           |       |        |   |          |         |             |           |            |             |
| 교육검색                                                                            |       |        |   |          |         |             |           |            |             |
| 1 그룹검색                                                                          |       |        |   |          |         |             |           |            |             |
| 출결그룹검색                                                                          |       |        |   |          |         |             |           |            |             |
| ● *나의목록<br>- *공유그룹<br>- 이단계<br>● 경조사<br>- <mark>단기전교</mark> 目<br>● 예배국<br>- 전양팀 |       |        |   |          |         |             |           |            |             |

#### 메뉴위치: 메인화면 왼쪽 [트리보기 - 그룹검색]

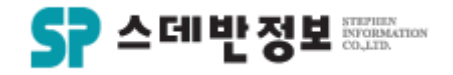

#### **검색** - 교구검색

• 교구를 쉽게 검색 할 수 있습니다.

#### ① 교구검색을 클릭합니다. ② 검색을 원하는 교구 및 구역을 선택합니 다.

| 트리보기(교구검색)                                                  | 검색결   | 과      |   |          |           |                          |            |             |               |
|-------------------------------------------------------------|-------|--------|---|----------|-----------|--------------------------|------------|-------------|---------------|
| 1 교구검색                                                      | 수정시   | 작 일반형식 |   | ▼ 🕞 검색결: | 과 형식설정 폭설 | 설정 <mark>  선택자료 일</mark> | 괄수정 메뉴 🔹 ┃ | 일괄선택 🛛 🥪 선택 | 백제외 💂         |
| 치녀기세                                                        | ID    | 이름     | * | 교인구분1    | 교인구분2     | 등록일                      | 세대주        | 현재상태        | 핸드폰           |
| 0207                                                        | 12776 | 정현정    |   |          |           | 2018-01-01               | 김옥녀        |             | 02-393-7133   |
| 주일학교검색                                                      | 46020 | 홍길동    |   | 교인       | 장년        | 2016-10-30               | 홍길동        |             | 010-1234-1234 |
| 봉사자검색                                                       | 46024 | 조범수    |   | 소천       |           | 2016-12-04               | 조범수        |             | 010-2398-1214 |
| ᅍᄇᄸᄱ                                                        | 46255 | 조범수    |   | VIP      | VIP       | 2018-06-25               |            |             |               |
| 707                                                         | 1858  | 이영자    |   | 새가족      |           | 2018-01-01               | 이영자        |             | 02-393-7133   |
| <b>선교회검색</b>                                                | 2300  | 이산재    |   |          |           | 2018-01-01               | 미산재        |             | 02-393-7133   |
| 교육검색                                                        | 2301  | 이영숙D   |   |          |           | 2018-01-01               | 미산재        |             | 02-393-7133   |
| ᄀᄅ걸ᄺ                                                        | 2302  | 이창현    |   |          |           | 2018-01-01               | 이산재        |             | 02-393-7133   |
| 그편감격                                                        | 9503  | 이길옥자   |   |          |           | 2018-01-01               | 이길옥자       |             | 02-393-7133   |
| 출결그룹검색                                                      | 46080 | 홍길자    |   |          |           | 2018-01-01               | 테스트3       |             |               |
|                                                             | 46087 | 홍홍홍    |   |          |           | 2018-01-01               | 테스트3       |             |               |
| · □··1지역<br>· □·· <b>□··</b> □····························· | 46093 | 홍공공    |   |          |           | 2018-01-01               | 테스트3       |             |               |
| 모현2                                                         | 46130 | ∃₫     |   |          |           | 2018-01-01               | 크호         |             |               |
| 모현4(0,                                                      | 46156 | 스테반정보  |   |          |           | 2018-01-01               | 스테반정보입     |             |               |
| 모현5(남)<br>모현6(남)                                            | 46157 | 바울입니다  |   |          |           | 2018-01-01               | 바울입니다      |             |               |
| 프로현7                                                        | 46210 | 이영자    |   |          |           | 2018-01-01               | 홍길동        |             |               |
| ····································                        |       |        |   |          |           |                          |            |             |               |
| ····································                        |       |        |   |          |           |                          |            |             |               |
| [                                                           |       |        |   |          |           |                          |            |             |               |
| [⊡…3교구<br>[⊡…4교구                                            |       |        |   |          |           |                          |            |             |               |
| · 늘푸른교구<br>등 청녀교고                                           |       |        |   |          |           |                          |            |             |               |
| ● 주일학교                                                      |       |        |   |          |           |                          |            |             |               |

#### 메뉴위치: 메인화면 왼쪽 [트리보기 - 교구검색]

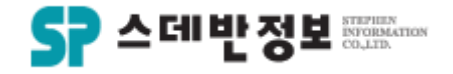

### **검색** - 청년검색

- 청년교구를 쉽게 검색 할 수 있습니다.
  - ① <mark>청년검색을 클릭</mark>합니다. ② 검색을 원하는 교구를 선택합니다.

| 트리보기(청년검색)                            | 검색결.  | 과      |   |                                                                     |       |            |     |      |             |  |
|---------------------------------------|-------|--------|---|---------------------------------------------------------------------|-------|------------|-----|------|-------------|--|
| 교구검색                                  | 수정시   | 작 일반형식 |   | ▼ 🖙 검색결과 형식설정 폭 설정 <mark>  선택자료 일괄수정 메뉴 🔹</mark>   일괄선택   🛇 선택 제외 💡 |       |            |     |      |             |  |
| 1 청년검색                                | ID    | 이름     | * | 교인구분1                                                               | 교인구분2 | 등록일        | 세대주 | 현재상태 | 핸드폰         |  |
|                                       | 9858  | 강명조    |   |                                                                     |       | 2018-01-01 | 성기현 |      | 02-393-7133 |  |
| 주일학교검색                                | 7230  | 고병조    |   |                                                                     |       | 2018-01-01 | 염선영 |      | 02-393-7133 |  |
| 봉사자검색                                 | 46202 | 김귀환    |   | 새가족                                                                 | 장년    | 2018-01-01 | 김귀환 | 예배출석 |             |  |
| 직분검색                                  | 12079 | 김영광    |   | 교인                                                                  | 장년    | 2018-01-01 | 김영광 | 예배출석 | 02-393-7133 |  |
|                                       | 15819 | 이미선B   |   |                                                                     |       | 2018-01-01 | 조문형 |      | 02-393-7133 |  |
| 선교회검색                                 | 1588  | 조경순B   |   |                                                                     |       | 2018-01-01 | 이순종 |      | 02-393-7133 |  |
| 교육검색                                  |       |        |   |                                                                     |       |            |     |      |             |  |
| 그룹검색                                  |       |        |   |                                                                     |       |            |     |      |             |  |
| 출결그룹검색                                |       |        |   |                                                                     |       |            |     |      |             |  |
| ····································· |       |        |   |                                                                     |       |            |     |      |             |  |

#### 메뉴위치: 메인화면 왼쪽 [트리보기 - 청년검색]

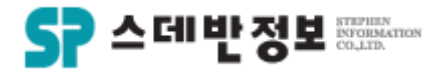

#### **검색** - 교회학교검색

 교회학교 부서 및 반을 쉽게 검색 할 수 있 습니다.

① 교회학교검색을 클릭합니다. ② 검색을 원하는 부서 또는 반을 선택합니 다.

| 트리보기(주일학교검색)                                 | 검색결   | 과      |   |                                                                      |       |            |     |      |             |  |  |
|----------------------------------------------|-------|--------|---|----------------------------------------------------------------------|-------|------------|-----|------|-------------|--|--|
| 교구검색                                         | 수정시   | 작 일반형식 |   | ▼ 🖙 검색결과 형식설정 폭 설정 <mark>  선택자료 일괄수정 메뉴 </mark> ▼   일괄선택   🖉 선택 제외 🗾 |       |            |     |      |             |  |  |
| 철녀건생                                         | ID    | 이름     | * | 교인구분1                                                                | 교인구분2 | 등록일        | 세대주 | 현재상태 | 핸드폰         |  |  |
| OEB T                                        | 12145 | 강가연    |   |                                                                      |       | 2018-01-01 | 강가연 |      | 02-393-7133 |  |  |
| 주일학교검색                                       | 10563 | 강동현    |   |                                                                      |       | 2018-01-01 | 강병진 |      | 02-393-7133 |  |  |
| 봉사자검색                                        | 6331  | 양현미    |   |                                                                      |       | 2018-01-01 | 노광수 |      | 02-393-7133 |  |  |
| 직분검색                                         |       |        |   |                                                                      |       |            |     |      |             |  |  |
| <b>선교회검색</b>                                 |       |        |   |                                                                      |       |            |     |      |             |  |  |
| 교육검색                                         |       |        |   |                                                                      |       |            |     |      |             |  |  |
| 그룹검색                                         |       |        |   |                                                                      |       |            |     |      |             |  |  |
| 출결그룹검색                                       |       |        |   |                                                                      |       |            |     |      |             |  |  |
| <ul> <li>관 교회학교용1</li> <li>관 주말학교</li> </ul> |       |        |   |                                                                      |       |            |     |      |             |  |  |

#### 메뉴위치: 메인화면 왼쪽 [트리보기 - 교회학교검색]

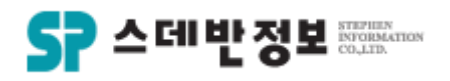

## **검색** - 심방검색

• 기록 하신 심방을 볼 수 있습니다.

# 1 검색을 원하는 날짜를 선택합니다. 2 교구 및 구역 또는 심방구분을 선택하시 면 좀더 구분되어 검색 됩니다. 3 검색버튼을 클릭합니다.

※ 심방검색 뿐 아니라 입력도 가능합니다.

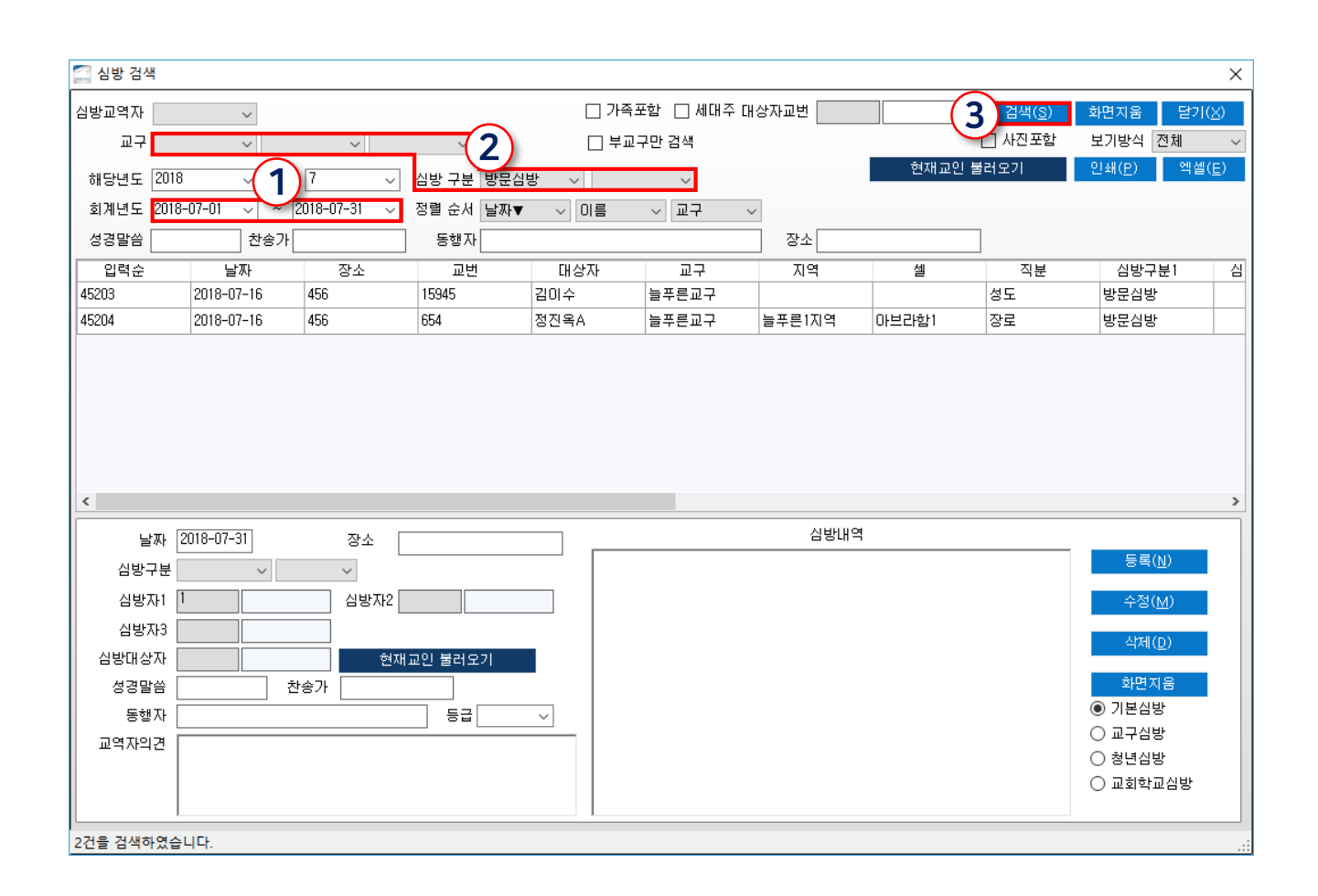

#### 메뉴위치: 메인화면 상단 [심방 - 심방검색]

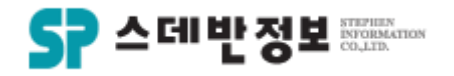

## **검색** - 심방 안한 세대검색

 해당 선택날짜 기간에 심방기록이 없는 교 인을 검색합니다.

 1 검색을 원하는 날짜를 선택합니다.
 2 교인구분 및 교구 또는 직분을 선택하시 면 좀더 구분되어 검색 됩니다.
 3 심방 안한 세대검색 버튼을 클릭합니다.

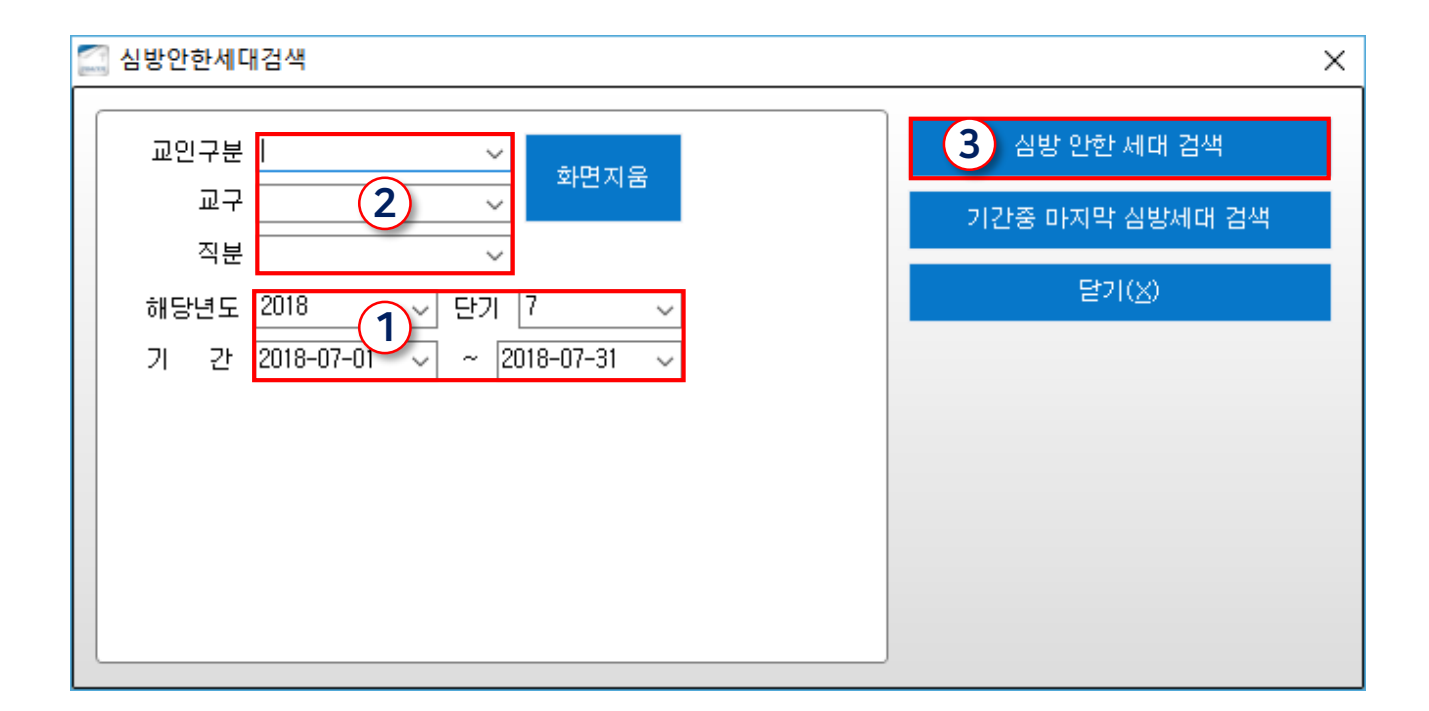

메뉴위치: 메인화면 상단 [검색 - 심방안한세대검색]
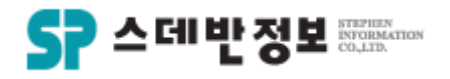

#### **검색** - 출결검색

 출결하신 부분을 한번에 52~53주로 볼 수 있습니다.

 1 검색을 원하는 년도를 선택합니다.
 2 교구 및 구역을 선택합니다.
 전교인 대상으로 보고 싶으면 교구선택 을 하지 않아야 합니다.
 3 검색버튼을 클릭합니다.

| 🎑 52주 🖥      | 불결보기(속교호 | ٤l)   | _        |      |            |     |          |       |    |     |    |    |                |           |          |     |     |    |    |      |    |    |            |    | _  |      |      |      | ×   |
|--------------|----------|-------|----------|------|------------|-----|----------|-------|----|-----|----|----|----------------|-----------|----------|-----|-----|----|----|------|----|----|------------|----|----|------|------|------|-----|
| 년도<br>교인구분   | 2018 1   | )<br> | <b>2</b> | ~    | <br>§ ج ⊚  |     | ~<br>) * |       |    | 0 4 | ÷8 |    | !<br>(早)(<br>〇 | 교구.<br>금요 | 포함)<br>( | ) 정 | g I | 기름 |    | ~    | ]  | 언  | 검색<br>(셀() |    | 3  | )    |      |      |     |
| 직분           |          |       |          |      |            |     |          |       |    |     |    |    |                |           |          |     |     |    |    |      |    | 조  | 건지         | 움  |    |      |      |      |     |
| WI38101      |          |       |          | A HI |            |     |          |       |    |     |    |    |                |           |          |     |     |    |    |      |    | E  | !71Q       | K) |    |      |      |      |     |
| 80222<br>도로이 |          |       |          | 95   | ~          |     |          |       |    |     |    |    |                |           |          |     |     |    |    |      |    |    |            |    |    |      |      |      |     |
| 542<br>      |          | ~     |          |      |            |     |          |       |    |     |    |    |                |           |          |     |     |    |    |      | -  |    |            |    |    |      |      |      |     |
| 교번           | 이름       | 직분    | 세부직분     | 현재상태 | 등록일        | 출석수 | 01 (     | 02 03 | 04 | 05  | 06 | 07 | 08 0           | 09 11     | 11       | 12  | 13  | 14 | 15 | 6 17 | 18 | 19 | 20         | 21 | 22 | 23 2 | 4 25 | j 26 | ^   |
| 9503         | 이길옥자     | 집사    | 명예집사     |      | 2018-01-01 | 3   |          |       |    |     |    |    |                |           |          |     |     |    |    |      |    |    | 0          | 0  |    |      |      |      |     |
| 2301         | 이영숙D     |       |          |      | 2018-01-01 | 2   |          |       |    |     |    |    |                |           |          |     |     |    |    |      |    |    |            | 0  |    |      |      |      |     |
| 46093        | 홍공공      |       |          |      | 2018-01-01 | 2   |          |       |    |     |    |    |                |           |          |     |     |    |    |      |    |    | 0          |    |    |      |      |      |     |
| 46080        | 홍길자      |       |          |      | 2018-01-01 | 2   |          |       |    |     |    |    |                |           |          |     |     |    |    |      |    |    | 0          |    |    |      |      |      |     |
| 46087        | 홍홍홍      |       |          |      | 2018-01-01 | 2   |          |       |    |     |    |    |                |           |          |     |     |    |    |      |    |    | 0          |    |    |      |      |      |     |
| 1837         | 강병규      | 성도    | 성도       |      | 2018-01-01 | 1   |          |       |    |     |    |    |                |           |          |     |     |    |    |      |    |    |            | 0  |    |      |      |      |     |
| 5222         | 강세욱      | 안수집사  | 안수집사     |      | 2018-01-01 | 1   |          |       |    |     |    |    |                |           |          |     |     |    |    |      |    |    |            | 0  |    |      |      |      |     |
| 2900         | 강정순A     | 권사    | 시무권사     |      | 2018-01-01 | 1   |          |       |    |     |    |    |                |           |          |     |     |    |    |      |    |    |            |    | 0  |      |      |      |     |
| 840          | 고건일      | 장로    | 원로장로     |      | 2018-01-01 | 1   |          |       |    |     |    |    |                |           |          |     |     |    |    |      |    |    |            | 0  |    |      |      |      |     |
| 7230         | 고병조      |       |          |      | 2018-01-01 | 1   |          |       |    |     |    |    |                |           |          |     |     |    |    |      |    |    |            |    |    |      |      |      | 1   |
| 2838         | 구은회      | 안수집사  | 은퇴안수집사   |      | 2018-01-01 | 1   |          |       |    |     |    |    |                |           |          |     |     |    |    |      |    |    |            |    |    |      | 0    |      | 1   |
| 46176        | 구현호7     | 장로    |          |      | 2018-01-01 | 1   |          |       |    |     |    |    |                |           |          |     |     |    |    |      |    |    |            | 0  |    |      |      |      | 1   |
| 2753         | 김광평      | 장로    | 은퇴장로     |      | 2018-01-01 | 1   |          |       |    |     |    |    |                |           |          |     |     |    |    |      |    |    |            | 0  |    |      |      |      | 1   |
| 46202        | 김귀환      |       |          | 예배출석 | 2018-01-01 | 1   |          |       |    |     |    |    |                |           |          |     |     |    |    |      |    |    |            |    |    |      |      |      | 1   |
| 4438         | 김상우      | 장로    | 시무장로     |      | 2018-01-01 | 1   |          |       |    |     |    |    |                |           |          |     |     |    |    |      |    |    |            | 0  |    |      |      |      | 1   |
| 2034         | 김선미A     | 집사    | 명예집사     |      | 2018-01-01 | 1   |          |       | 0  |     |    |    |                |           |          |     |     |    |    |      |    |    |            |    |    |      |      |      | 1   |
| 10357        | 김성애      | 장로    | 서리집사     |      | 2018-01-01 | 1   |          |       |    |     |    |    |                |           |          |     |     |    |    |      |    |    |            | 0  |    |      | 1    |      | 1   |
| 1354         | 김영갑      | 장로    | 시무장로     |      | 2018-01-01 | 1   |          |       |    |     |    |    |                |           |          |     |     |    |    |      |    |    |            | 0  |    |      | 1    |      |     |
| 12079        | 김영광      |       |          | 예배출석 | 2018-01-01 | 1   |          |       |    |     |    |    |                |           |          |     |     |    |    |      |    |    |            |    |    |      |      |      |     |
| 2035         | 김윤미      | 성도    | 성도       |      | 2018-01-01 | 1   |          |       |    |     |    |    |                |           |          |     |     |    |    |      |    |    | 0          | 1  |    |      |      |      |     |
| 579          | 김재근      | 장로    | 은퇴장로     |      | 2018-01-01 | 1   |          |       |    |     |    | 1  |                |           | 1        |     |     |    |    |      |    |    |            | 0  | 1  |      | 1    | 1    | ~   |
| <            |          |       | ·        |      |            |     |          |       |    |     |    |    |                |           |          |     |     |    |    |      |    |    |            | -  |    |      |      | >    |     |
| 4802 명 검     | 색되었습니다.  |       |          |      |            |     |          |       |    |     |    |    |                |           |          |     |     |    |    |      |    |    |            |    |    |      |      |      | .:: |

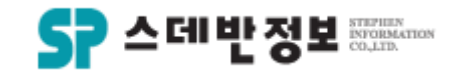

#### **검색** - 인도자검색

 인도자가 어느 성도를 인도하였는지 검 색 할 수 있습니다.

1 검색을 원하는 날짜를 선택합니다.
 2 셀 입력은 선택사항입니다.
 3 인도자 이름을 입력합니다.
 4 검색방식을 선택을 합니다.
 5 검색버튼을 클릭합니다.

| 생년월일<br>2018-01-01<br>2018-01-01<br>2018-01-01<br>2018-01-01<br>2018-01-01<br>2018-01-01<br>2018-01-01<br>2018-01-01<br>2018-01-01 | 고가       고구       2교구       1교구       청년교구       글푸른교구       2교구       늘푸른교구       술년교구       늘푸른교구       술년교구 | 전호<br>02-393-7133<br>02-393-7133<br>02-393-7133<br>02-393-7133<br>02-393-7133<br>02-393-7133<br>02-393-7133<br>02-393-7133<br>02-393-7133                                                                                                    | · · · · · · · · · · · · · · · · · · ·                                                                                                    | ·····································                                                                                                    | 인도자1                                                                                                    | 성김이                                                                                                    | 인도자3                                                                                                    | 조건지움<br>검색창으로<br>엑셀( <u>E</u> )<br>닫기( <u>X</u> )                                                                                                    |
|----------------------------------------------------------------------------------------------------|----------------------------------------------------------------------------------------------------|----------------------------------------------------------------------------------------------------|----------------------------------------------------------------------------------------------------|----------------------------------------------------------------------------------------------------|----------------------------------------------------------------------------------------------------|----------------------------------------------------------------------------------------------------|----------------------------------------------------------------------------------------------------|----------------------------------------------------------------------------------------------------|
| 생년월일<br>2018-01-01<br>2018-01-01<br>2018-01-01<br>2018-01-01<br>2018-01-01<br>2018-01-01<br>2018-01-01<br>2018-01-01               | · 교구<br>2교구<br>1교구<br>2교구<br>2교구<br>1교구<br>4교구<br>3년교구<br>4교구<br>3년교구<br>3년교구                                  | 건慧           02-393-7133           02-393-7133           02-393-7133           02-393-7133           02-393-7133           02-393-7133           02-393-7133           02-393-7133           02-393-7133           02-393-7133           02-393-7133           02-393-7133           02-393-7133           02-393-7133           02-393-7133           02-393-7133 | <ul> <li>         ・ 世 三 差         の2-393-7133         の2-393-7133         の2-393</li></ul> | ·····································                                                                                                    | 인도자1                                                                                                    | 성김이                                                                                                    | 인도자3                                                                                                    | 검색창으로<br>엑셀(E)<br>닫기( <u>X</u> )                                                                                                    |
| 생년월일<br>2018-01-01<br>2018-01-01<br>2018-01-01<br>2018-01-01<br>2018-01-01<br>2018-01-01<br>2018-01-01                             | · 교구<br>2교구<br>1교구<br>청년교구<br>철년교구<br>2교구<br>4교구<br>청년교구<br>청년교구                                               | 전1호H           02-393-7133           02-393-7133           02-393-7133           02-393-7133           02-393-7133           02-393-7133           02-393-7133           02-393-7133           02-393-7133           02-393-7133           02-393-7133           02-393-7133           02-393-7133                                                                 | · 핸드폰<br>02-393-7133<br>02-393-7133<br>02-393-7133<br>02-393-7133<br>02-393-7133<br>02-393-7133<br>02-393-7133<br>02-393-7133                                                                                                    | 등록일<br>2018-01-01<br>2018-01-01<br>2018-01-01<br>2018-01-01<br>2018-01-01<br>2018-01-01<br>2018-01-01                                                                                                    | 인도자1                                                                                                    | 성김이                                                                                                    | 인도자3                                                                                                    | 역셸(E)<br>닫기( <u>X</u> )                                                                                                    |
| 생년월일<br>2018-01-01<br>2018-01-01<br>2018-01-01<br>2018-01-01<br>2018-01-01<br>2018-01-01<br>2018-01-01<br>2018-01-01               | 교구<br>2교구<br>1교구<br>청년교구<br>철년교구<br>2교구<br>4교구<br>청년교구<br>청년교구                                                 | 전화<br>02-393-7133<br>02-393-7133<br>02-393-7133<br>02-393-7133<br>02-393-7133<br>02-393-7133<br>02-393-7133<br>02-393-7133                                                                                                    | 핸드폰<br>02-393-7133<br>02-393-7133<br>02-393-7133<br>02-393-7133<br>02-393-7133<br>02-393-7133<br>02-393-7133                                                                                                    | 등록일<br>2018-01-01<br>2018-01-01<br>2018-01-01<br>2018-01-01<br>2018-01-01<br>2018-01-01<br>2018-01-01                                                                                                    | 인도자1                                                                                                    | 성김이                                                                                                    | 인도자3                                                                                                    | 달기( <u>X</u> )                                                                                                    |
| 생년일일<br>2018-01-01<br>2018-01-01<br>2018-01-01<br>2018-01-01<br>2018-01-01<br>2018-01-01<br>2018-01-01<br>2018-01-01               | · 교구<br>2교구<br>1교구<br>3년교구<br>2교구<br>2교구<br>4교구<br>4교구<br>3년교구                                                 | 전화<br>02-393-7133<br>02-393-7133<br>02-393-7133<br>02-393-7133<br>02-393-7133<br>02-393-7133<br>02-393-7133<br>02-393-7133                                                                                                    | · 핸드폰<br>02-393-7133<br>02-393-7133<br>02-393-7133<br>02-393-7133<br>02-393-7133<br>02-393-7133<br>02-393-7133                                                                                                    | 등록일<br>2018-01-01<br>2018-01-01<br>2018-01-01<br>2018-01-01<br>2018-01-01<br>2018-01-01                                                                                                    | 인도자1<br>                                                                                                    | 성김이<br>                                                                                                    | 인도자3<br>                                                                                                    |                                                                                                    |
| 2018-01-01<br>2018-01-01<br>2018-01-01<br>2018-01-01<br>2018-01-01<br>2018-01-01<br>2018-01-01<br>2018-01-01                       | 2교구       1교구       청년교구       일교구       4교구       청년교구       철년교구       철년교구                                  | 02-393-7133<br>02-393-7133<br>02-393-7133<br>02-393-7133<br>02-393-7133<br>02-393-7133<br>02-393-7133<br>02-393-7133                                                                                                    | 02-393-7133<br>02-393-7133<br>02-393-7133<br>02-393-7133<br>02-393-7133<br>02-393-7133<br>02-393-7133<br>02-393-7133                                                                                                    | 2018-01-01<br>2018-01-01<br>2018-01-01<br>2018-01-01<br>2018-01-01<br>2018-01-01<br>2018-01-01                                                                                                    |                                                                                                    |                                                                                                    |                                                                                                    |                                                                                                    |
| 2018-01-01<br>2018-01-01<br>2018-01-01<br>2018-01-01<br>2018-01-01<br>2018-01-01<br>2018-01-01                                     | 1교구       청년교구       늘푸른교구       2교구       4교구       청년교구       청년교구       늘푸른교구                               | 02-393-7133<br>02-393-7133<br>02-393-7133<br>02-393-7133<br>02-393-7133<br>02-393-7133<br>02-393-7133                                                                                                    | 02-393-7133<br>02-393-7133<br>02-393-7133<br>02-393-7133<br>02-393-7133<br>02-393-7133<br>02-393-7133                                                                                                    | 2018-01-01<br>2018-01-01<br>2018-01-01<br>2018-01-01<br>2018-01-01<br>2018-01-01                                                                                                    |                                                                                                    |                                                                                                    |                                                                                                    |                                                                                                    |
| 2018-01-01<br>2018-01-01<br>2018-01-01<br>2018-01-01<br>2018-01-01<br>2018-01-01                                                   | 청년교구<br>늘푸른교구<br>2교구<br>4교구<br>청년교구<br>늘푸른교구                                                                   | 02-393-7133<br>02-393-7133<br>02-393-7133<br>02-393-7133<br>02-393-7133<br>02-393-7133                                                                                                    | 02-393-7133<br>02-393-7133<br>02-393-7133<br>02-393-7133<br>02-393-7133<br>02-393-7133                                                                                                    | 2018-01-01<br>2018-01-01<br>2018-01-01<br>2018-01-01<br>2018-01-01                                                                                                    | 저그지                                                                                                    |                                                                                                    |                                                                                                    |                                                                                                    |
| 2018-01-01<br>2018-01-01<br>2018-01-01<br>2018-01-01<br>2018-01-01                                                                 | 늘푸른교구       2교구       4교구       청년교구       철년교구                                                                | 02-393-7133<br>02-393-7133<br>02-393-7133<br>02-393-7133<br>02-393-7133                                                                                                    | 02-393-7133<br>02-393-7133<br>02-393-7133<br>02-393-7133<br>02-393-7133                                                                                                    | 2018-01-01<br>2018-01-01<br>2018-01-01<br>2018-01-01                                                                                                    | 저그지                                                                                                    |                                                                                                    |                                                                                                    |                                                                                                    |
| 2018-01-01<br>2018-01-01<br>2018-01-01<br>2018-01-01                                                                               | 2교구<br>4교구<br>청년교구<br>늘푸른교구                                                                                    | 02-393-7133<br>02-393-7133<br>02-393-7133<br>02-393-7133                                                                                                    | 02-393-7133<br>02-393-7133<br>02-393-7133                                                                                                    | 2018-01-01<br>2018-01-01<br>2018-01-01                                                                                                    | 저그지                                                                                                    |                                                                                                    |                                                                                                    |                                                                                                    |
| 2018-01-01<br>2018-01-01<br>2018-01-01                                                                                             | 4교구<br>청년교구<br>늘푸른교구                                                                                           | 02-393-7133<br>02-393-7133<br>02-393-7133                                                                                                    | 02-393-7133                                                                                                    | 2018-01-01<br>2018-01-01                                                                                                    | 저그지                                                                                                    |                                                                                                    |                                                                                                    | 1                                                                                                    |
| 2018-01-01<br>2018-01-01                                                                                                    | 청년교구<br>늘푸른교구                                                                                                  | 02-393-7133                                                                                                    | 02-393-7133                                                                                                    | 2018-01-01                                                                                                    | 저그지                                                                                                    |                                                                                                    | 1                                                                                                    |                                                                                                    |
| 2018-01-01                                                                                                    | 늘푸른교구                                                                                                    | 02-393-7133                                                                                                    | 00,000,7100                                                                                                    |                                                                                                    | 854                                                                                                    |                                                                                                    |                                                                                                    |                                                                                                    |
|                                                                                                    |                                                                                                    |                                                                                                    | 02-393-7133                                                                                                    | 2018-01-01                                                                                                    |                                                                                                    |                                                                                                    |                                                                                                    |                                                                                                    |
| 2018-01-01                                                                                                    | 늘푸른교구                                                                                                    | 02-393-7133                                                                                                    | 02-393-7133                                                                                                    | 2018-01-01                                                                                                    |                                                                                                    |                                                                                                    |                                                                                                    |                                                                                                    |
| 2018-01-01                                                                                                    | 2교구                                                                                                    | 02-393-7133                                                                                                    | 02-393-7133                                                                                                    | 2018-01-01                                                                                                    |                                                                                                    |                                                                                                    |                                                                                                    |                                                                                                    |
| 2018-01-01                                                                                                    | 2교구                                                                                                    | 02-393-7133                                                                                                    | 02-393-7133                                                                                                    | 2018-01-01                                                                                                    |                                                                                                    |                                                                                                    |                                                                                                    |                                                                                                    |
| 2018-01-01                                                                                                    | 청년교구                                                                                                    | 02-393-7133                                                                                                    | 02-393-7133                                                                                                    | 2018-01-01                                                                                                    |                                                                                                    |                                                                                                    |                                                                                                    |                                                                                                    |
| 2018-01-01                                                                                                    |                                                                                                    | 02-393-7133                                                                                                    | 02-393-7133                                                                                                    | 2018-01-01                                                                                                    |                                                                                                    |                                                                                                    |                                                                                                    |                                                                                                    |
| 2018-01-01                                                                                                    |                                                                                                    | 02-393-7133                                                                                                    | 02-393-7133                                                                                                    | 2018-01-01                                                                                                    |                                                                                                    |                                                                                                    |                                                                                                    |                                                                                                    |
| 2018-01-01                                                                                                    | 1교구                                                                                                    | 02-393-7133                                                                                                    | 02-393-7133                                                                                                    | 2018-01-01                                                                                                    |                                                                                                    |                                                                                                    |                                                                                                    |                                                                                                    |
| 2018-01-01                                                                                                    | 1교구                                                                                                    | 02-393-7133                                                                                                    | 02-393-7133                                                                                                    | 2018-01-01                                                                                                    |                                                                                                    |                                                                                                    |                                                                                                    |                                                                                                    |
| 2018-01-01                                                                                                    | 늘푸른교구                                                                                                    | 02-393-7133                                                                                                    | 02-393-7133                                                                                                    | 2018-01-01                                                                                                    |                                                                                                    |                                                                                                    |                                                                                                    |                                                                                                    |
| 2018-01-01                                                                                                    | 2교구                                                                                                    | 02-393-7133                                                                                                    | 02-393-7133                                                                                                    | 2018-01-01                                                                                                    |                                                                                                    |                                                                                                    |                                                                                                    |                                                                                                    |
| 2018-01-01                                                                                                    | 늘푸른교구                                                                                                    | 02-393-7133                                                                                                    | 02-393-7133                                                                                                    | 2018-01-01                                                                                                    |                                                                                                    |                                                                                                    |                                                                                                    |                                                                                                    |
| 2018-01-01                                                                                                    | 늘푸른교구                                                                                                    | 02-393-7133                                                                                                    | 02-393-7133                                                                                                    | 2018-01-01                                                                                                    |                                                                                                    |                                                                                                    |                                                                                                    |                                                                                                    |
| 2018-01-01                                                                                                    |                                                                                                    | 02-393-7133                                                                                                    | 02-393-7133                                                                                                    | 2018-01-01                                                                                                    |                                                                                                    |                                                                                                    |                                                                                                    |                                                                                                    |
| -                                                                                                    | 2018-01-01<br>2018-01-01<br>2018-01-01<br>2018-01-01<br>2018-01-01<br>2018-01-01                               | 2018-01-01       1교구         2018-01-01       1교구         2018-01-01       늘푸른교구         2018-01-01       늘푸른교구         2018-01-01       늘푸른교구         2018-01-01       늘푸른교구         2018-01-01       늘푸른교구         2018-01-01       늘푸른교구                                                                                                    | 2018-01-01       1교구       02-393-7133         2018-01-01       1교구       02-393-7133         2018-01-01       늘푸른교구       02-393-7133         2018-01-01       글교구       02-393-7133         2018-01-01       늘푸른교구       02-393-7133         2018-01-01       늘푸른교구       02-393-7133         2018-01-01       늘푸른교구       02-393-7133         2018-01-01       늘푸른교구       02-393-7133                                                                                                    | 2018-01-01         1교구         02-393-7133         02-393-7133           2018-01-01         1교구         02-393-7133         02-393-7133           2018-01-01         늘푸른교구         02-393-7133         02-393-7133           2018-01-01         늘푸른교구         02-393-7133         02-393-7133           2018-01-01         늘푸른교구         02-393-7133         02-393-7133           2018-01-01         늘푸른교구         02-393-7133         02-393-7133           2018-01-01         늘푸른교구         02-393-7133         02-393-7133           2018-01-01         늘푸른교구         02-393-7133         02-393-7133           2018-01-01         늘푸른교구         02-393-7133         02-393-7133 | 2018-01-01         1교구         02-393-7133         02-393-7133         2018-01-01           2018-01-01         1교구         02-393-7133         02-393-7133         2018-01-01           2018-01-01         늘푸른교구         02-393-7133         02-393-7133         2018-01-01           2018-01-01         늘푸른교구         02-393-7133         02-393-7133         2018-01-01           2018-01-01         늘푸른교구         02-393-7133         02-393-7133         2018-01-01           2018-01-01         늘푸른교구         02-393-7133         02-393-7133         2018-01-01           2018-01-01         늘푸른교구         02-393-7133         02-393-7133         2018-01-01           2018-01-01         늘푸른교구         02-393-7133         02-393-7133         2018-01-01           2018-01-01         늘푸른교구         02-393-7133         02-393-7133         2018-01-01           2018-01-01         늘푸른교구         02-393-7133         02-393-7133         2018-01-01 | 2018-01-01       1교구       02-393-7133       021-393-7133       2018-01-01         2018-01-01       1교구       02-393-7133       02-393-7133       2018-01-01         2018-01-01       늘푸른교구       02-393-7133       02-393-7133       2018-01-01         2018-01-01       늘푸른교구       02-393-7133       02-393-7133       2018-01-01         2018-01-01       늘푸른교구       02-393-7133       02-393-7133       2018-01-01         2018-01-01       늘푸른교구       02-393-7133       02-393-7133       2018-01-01         2018-01-01       늘푸른교구       02-393-7133       02-393-7133       2018-01-01         2018-01-01       늘푸른교구       02-393-7133       02-393-7133       2018-01-01         2018-01-01       늘푸른교구       02-393-7133       02-393-7133       2018-01-01         2018-01-01       늘푸른교구       02-393-7133       02-393-7133       2018-01-01         2018-01-01       늘푸른교구       02-393-7133       02-393-7133       2018-01-01 | 2018-01-01       1교구       02-393-7133       02-393-7133       2018-01-01          2018-01-01       1교구       02-393-7133       02-393-7133       2018-01-01          2018-01-01       5푸른교구       02-393-7133       02-393-7133       2018-01-01          2018-01-01       5푸른교구       02-393-7133       02-393-7133       2018-01-01          2018-01-01       5푸른교구       02-393-7133       02-393-7133       2018-01-01          2018-01-01       5푸른교구       02-393-7133       02-393-7133       2018-01-01          2018-01-01       5푸른교구       02-393-7133       02-393-7133       2018-01-01           2018-01-01       5푸른교구       02-393-7133       02-393-7133       2018-01-01           2018-01-01       5푸른교구       02-393-7133       02-393-7133       2018-01-01           3018-01-01       5       5       02-393-7133       02-393-7133       2018-01-01           4       018-01-01       5       5       02-393-7133       02-393-7133       2018-01-01 | 2018-01-01       1027       02-393-7133       02-393-7133       2018-01-01       Image: Constraint of the constraint of the constraint |

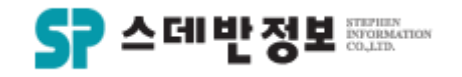

#### **검색** - 결석자검색

 설정한 기간에 결석하신 교인을 검색 할 수 있습니다.

 1 검색을 원하는 날짜를 선택합니다.
 ② 교구 및 등록구분, 교인구분, 현재상 타는 선택사항 입력입니다.
 ③ 인선택한 기간의 이전의 주일에 결석 하신 교인을 검색합니다.
 ④ 기간중 심방 안한 세대중에서 결석하 신 교인을 검색합니다.
 ⑤ 검색버튼을 클릭합니다.

| 날짜                                 | 2018-                               | 07-22                          |                                            | 29    |                                             |                                            |                                     | ~      | 2018-                               | 07-28                          |                                             | 29                                             |                                              |                                       |                                     |   | 닫기 |
|------------------------------------|-------------------------------------|--------------------------------|--------------------------------------------|-------|---------------------------------------------|--------------------------------------------|-------------------------------------|--------|-------------------------------------|--------------------------------|---------------------------------------------|------------------------------------------------|----------------------------------------------|---------------------------------------|-------------------------------------|---|----|
| (1)                                | 4                                   |                                | 201                                        | 18년 7 | 7월                                          |                                            | ×                                   |        | •                                   |                                | 20                                          | 18년                                            | 7월                                           |                                       | •                                   |   |    |
|                                    | 일<br>24<br>1<br>8<br>15<br>22<br>29 | 월<br>25<br>9<br>16<br>23<br>30 | 화<br>26<br>3<br>10<br>17<br>24<br>31<br>오늘 |       | 목<br>28<br>5<br>12<br>19<br>26<br>2<br>8-07 | 日<br>29<br>6<br>13<br>20<br>27<br>3<br>-31 | 토<br>30<br>7<br>14<br>21<br>28<br>4 |        | 일<br>24<br>1<br>8<br>15<br>22<br>29 | 월<br>25<br>9<br>16<br>23<br>30 | 화<br>26<br>3<br>10<br>17<br>24<br>31<br>오 : | 수<br>27<br>4<br>11<br>18<br>25<br>] 1<br>늘: 20 | 목<br>28<br>5<br>12<br>19<br>26<br>2<br>18-07 | 日<br>29<br>13<br>20<br>27<br>3<br>-31 | 토<br>30<br>7<br>14<br>21<br>28<br>4 |   |    |
| 교구 [<br>등록구분 [<br>고인구분 [<br>현재상태 [ |                                     |                                |                                            |       | >   >   >   >                               |                                            |                                     | 3<br>4 | ] 기간0<br>] 기간중                      | 전 주<br>등 심방                    | [일 출<br>당 안한                                | :석 경<br>!세대                                    | 우                                            |                                       |                                     | - |    |

#### 메뉴위치: 메인화면 상단 [검색 - 결석자검색]

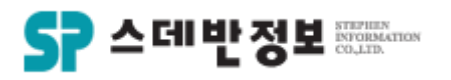

#### **검색** - 교구이동검색

- 설정한 기간에 교구를 이동한 교인을 검 색 할 수 있습니다.
  - ① 검색을 원하는 날짜와 교구 및 교인 구분을 선택합니다. ② 검색버튼을 클릭입니다.

| 🚰 교구이동검색                                                | ×                                                       |
|---------------------------------------------------------|---------------------------------------------------------|
| 교구 1교구 ~<br>1지역 ~<br>모현1 ~                              | 이전교구 1교구 ~ 2 조건지움<br>1지역 ~ 2 검색<br>모현2 ~ 검색결과로<br>당기(X) |
| 해당년도 2018 _ 단기 7<br>회계년도 2018-07-01 _ ~ 2018-07-3<br>이름 | ·         교인구분1 ····································    |
| 🔲 교구변경내용만                                               | 정렬순서 🔷 🗸 🗸                                              |
| 교변 이름 교구                                                | 지역 셀 변경일 이전교구 이전지역 이전셀                                  |
| ۲                                                       |                                                         |
|                                                         |                                                         |

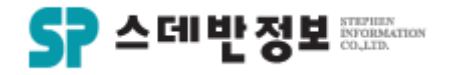

#### **검색** - 새가족 검색

- 설정한 기간에 등록하신 새가족을 검색 할 수 있습니다.
  - 1 검색을 원하는 날짜를 선택합니다.
     2 교구 및 등록구분, 교인구분, 현재상 타는 선택사항 입력입니다.
     3 검색버튼을 클릭합니다.

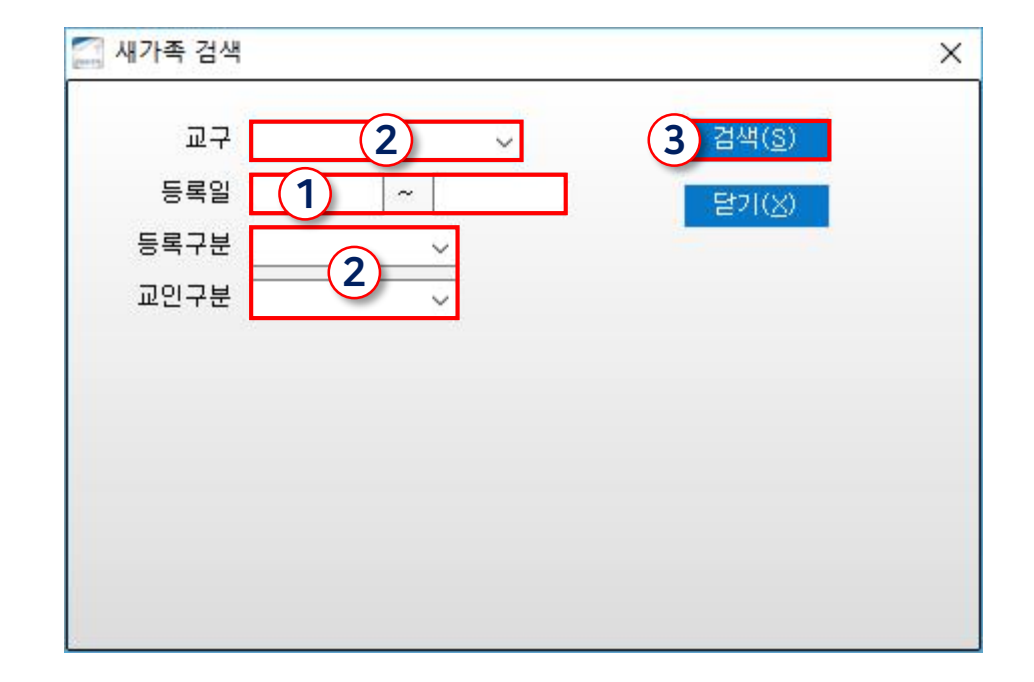

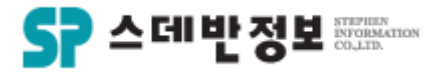

## **검색** - 동명이인 검색

• 이름이 같은 사람을 검색 합니다.

① 검색 - 동명이인검색 메뉴를 이용하 거나 또는 단축키: F8을 눌러주시면 바 로 검색이 됩니다.

메뉴위치: 메인화면 상단 [검색 - 동명이인검색] 또는 단축키:F8

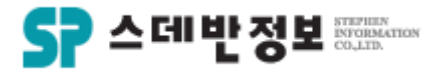

## **검색** - 기간중 십일조 없는 교인 검색

• 이름이 동일한 사람을 검색 합니다.

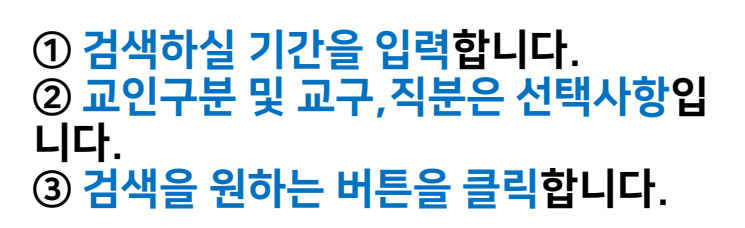

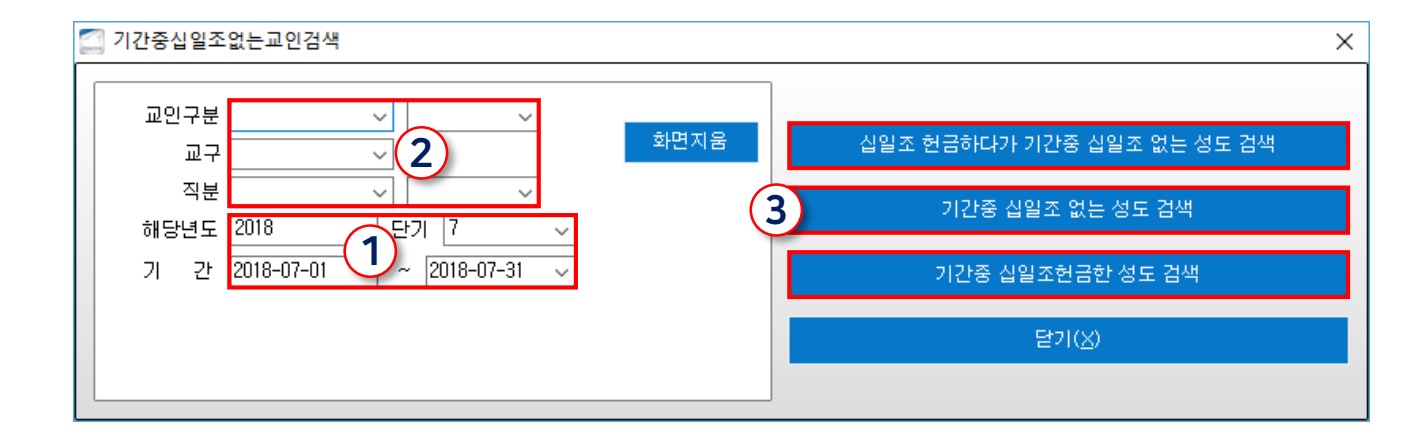

메뉴위치: 메인화면 상단 [검색 – 기간중십일조없는교인검색] 또는 단축키:F8

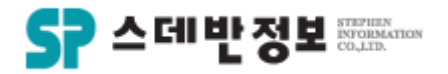

## **검색** - 일일사역보고서 검색

 기간을 설정하여 일일사역보고서의 입 력한 내용을 볼 수 있습니다.

 1 검색일자를 선택합니다.
 2 기간검색 버튼을 클릭합니다.
 3 보기 원하는 일자의 내용을 더블클릭 합니다.

| [ 일일사역 보   | 보고서        |             |                                                   |               | ×                        |
|------------|------------|-------------|---------------------------------------------------|---------------|--------------------------|
| ○ 전체 @     | ) 심방자1 관리자 | ✓ 검색일자 2018 | -07-01 ∨ ~ 2018-07-31 ∨ 기간검색 역셀(E) 미리보<br>일일사역보고서 | 기 인쇄<br>닫기(X) | ◉ (구)보고서<br>○ 하루         |
| 일일사역보고     | 그 검색결과 일일사 | 역보고기록 심방기록  |                                                   |               | ○ 기간(사역보고+심방)<br>-       |
|            |            |             |                                                   | 삭제(D)         | ○ 기간(사역보고만)<br>○ 기간(심방만) |
| 날짜         | <u> 담당</u> | 인인사여개회      | 인인사여보고                                            | 확인 신          | 0                        |
| 214        | 교역자 호기도 :  |             | 실망가 가 가 가 가 가 가 가 가 가 가 가 가 가 가 가 가 가 가           | 일자 기          |                          |
| 2018-07-31 | 설쿄춘H       | 3           | 기토회 현업 기용 표용<br>일대일 제자양육                          |               |                          |
|            |            | -           |                                                   |               |                          |
|            |            |             |                                                   |               |                          |
|            |            |             |                                                   |               |                          |
|            |            |             |                                                   |               |                          |
|            |            |             |                                                   |               |                          |
|            |            |             |                                                   |               |                          |
|            |            |             |                                                   |               |                          |
|            |            |             |                                                   |               |                          |
|            |            |             |                                                   |               |                          |
|            |            |             |                                                   |               |                          |
|            |            |             |                                                   |               |                          |
| 4          |            |             |                                                   | >             |                          |

메뉴위치: 상단메뉴 [보고서 – 일일사역보고서] 또는 메인화면 상단 📄 일일사역보고

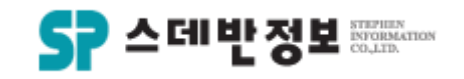

## **검색** - 주간사역보고서 검색

 기간을 설정하여 주간사역보고서의 입 력한 내용을 볼 수 있습니다.

 1 검색일자를 선택합니다.
 2 검색 버튼을 클릭합니다.
 3 보기 원하는 일자의 내용을 더블클릭 합니다.

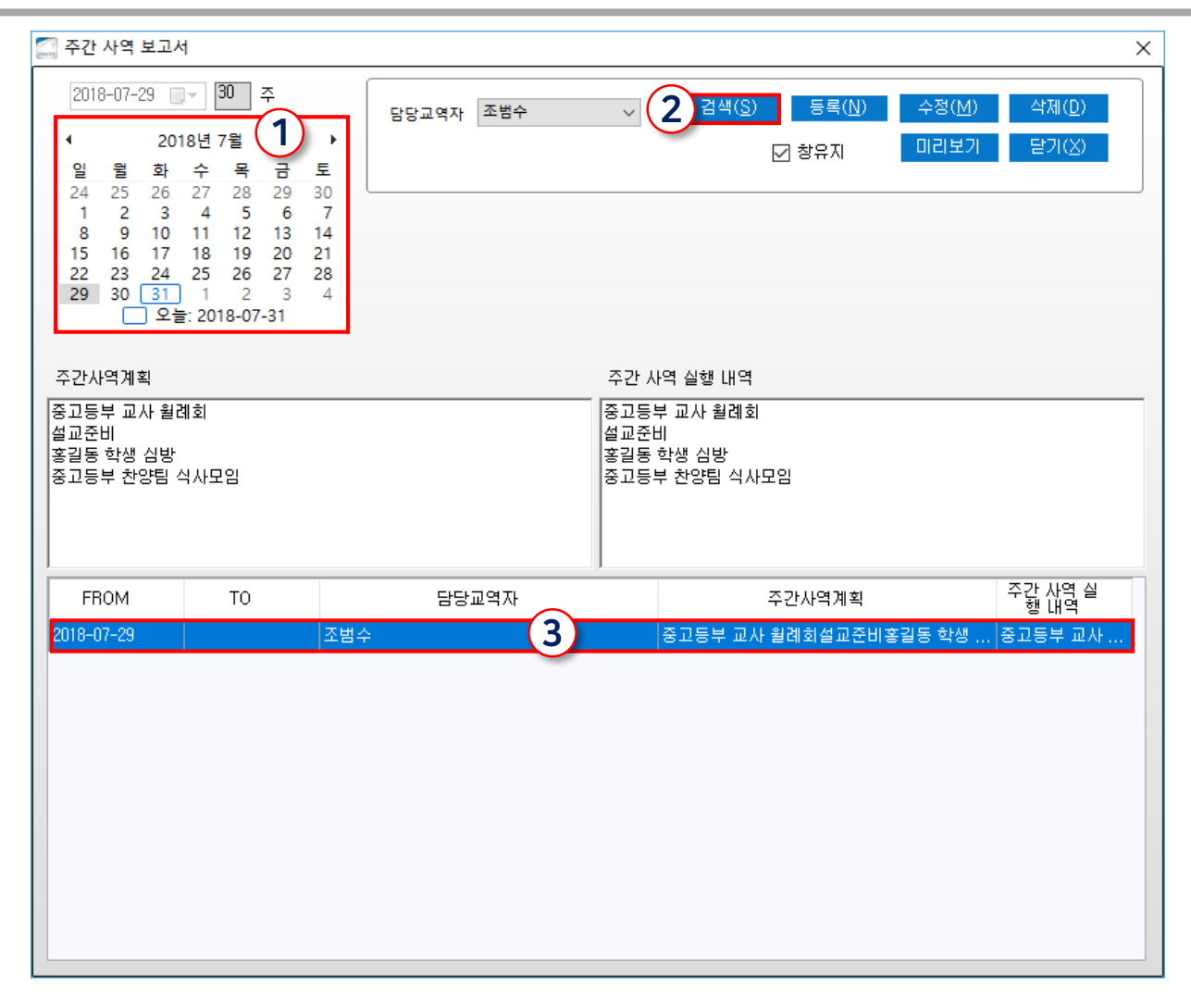

메뉴위치: 상단메뉴 [보고서 - 주간사역보고서]

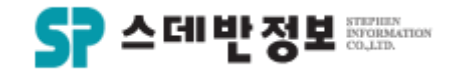

#### **검색** - 관심사항 검색

 생일자 및 오늘의 주요 업무 그리고 결 석자를 볼 수 있습니다.

① 검색일자를 선택합니다. ② 생일자, 오늘의 주요업무, 결석자 등 을 선택에 따라 볼 수 있습니다.

| III 오늘의 교회현황 및 관심 가져야할 사항                                                                                                    | ×                            |
|----------------------------------------------------------------------------------------------------|------------------------------|
| 교구<br>중년<br>중년<br>주말학교<br>메인화면 교인구분 연동<br>2018-07-29 ▼ 30 1<br>◆ 2018년 7월<br>2 월 화 수 목 금 토<br>24 25 26 27 28 29 30<br>1 2 3 4 5 6 7<br>8 9 10 11 12 13 14<br>15 16 17 18 19 20 21<br>22 23 24 25 26 27 28<br>29 30 31 1 2 3 4<br>오늘: 2018-07-31 | 2018년 07월 31일 화요일            |
| 생일자 오늘의 주요 업무 결석자                                                                                                    |                              |
| 생일자(2018-07-31)                                                                                                    | 결혼기념일(2018-07-31)            |
| <u>교구 지역 셀 이름 직분 생일 핸드폰</u>                                                                                                    | 교구 지역 셀 이름 직분 생일 핸드폰         |
| 생일자->검색결과 창으로 명                                                                                                    | 결혼자->검색결과 창으로 0 명            |
| 생일자(2018-07-31 ~ 2018-08-07)                                                                                                    | 생일자(2018-07-31 ~ 2018-08-30) |
| 교구 지역 셸 이름 직분 생일 핸드폰                                                                                                    | 교구 지역 셸 이름 직분 생일 핸드폰         |
| 생일사->검색결과 챵으로 이 명                                                                                                    | 생일사~>검색결과 창으로 비 명            |

메뉴위치: 상단메뉴 [보고서 - 관심사항] 또는 메인화면 상단 <u>♥ 관심사</u>항

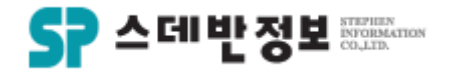

#### **검색** - 출결그룹 통계

- 교육과정 그룹 출결체크한 것에 대한 통 계를 볼 수 있습니다.
  - 1 검색 그룹 항목을 선택합니다.
     2 기간을 선택합니다.
     3 검색버튼을 클릭합니다.

| 5.출결그를통제<br>색 그를 한복 <u>테스트북적 2017 06 00 9억 보기 2017-06-30 ↓</u> 출석한사람만 보기 21 24 액셀(E)<br>기간선택 2017 06 0 <u>3</u> 2017-06-30 ↓ 을 출석한사람만 보기 21 24 24 25 2<br>교변 이름 직본 세부적분 전화번호 핸드폰 함계 2017-06-08<br>4234 길용 성도 성도 02-393-7133 02-393-7133 1 1<br>342 양현태 집사 명예집사 02-393-7133 02-393-7133 0 0<br>0264 정지한 0 1 0 0                                                                                                    | 하여 함목 보 2       1 2색       액셀(Ε)       닫기(쏘         > [2017-06-01]       3 2017-06-30 ····································                                                                                                    |       |           |              |                                              |               |             |         |                   |     |
|----------------------------------------------------------------------------------------------------|----------------------------------------------------------------------------------------------------|-------|-----------|--------------|----------------------------------------------|---------------|-------------|---------|-------------------|-----|
| 중료된 내역 포함하여 항목 보 2       134       액셀(E)         색 그 급 항목       테스트목적       2017-06-01       32017-06-30       글 철 학산사람만 보기       검색건수:3         고반       이름       직분       세부적분       전화번호       한드폰       함계       2017-06-08         4234       김용       성도       성도       02-393-7133       02-393-7133       1       1         342       양현태       집사       명예집사       02-393-7133       02-393-7133       0       0         0264       정지한       0       0       02-393-7133       02-393-7133       0       0 | 하여 함복 보 2 · · · · · · · · · · · · · · · · · ·                                                                                                    | 5.출결그 | .룹통계      |              |                                              |               |             |         |                   |     |
| 색 그룹 항목 <mark>테스트목적 역실(E)<br/>기간선택 2017 ~ 6월 ~ 2017-06-01 3 2017-06-30 ~ 출석한사람만 보기 21색 2 수 : 3<br/>교변 이름 직본 세부칙본 전화번호 핸드폰 합계 2017-06-08<br/>4234 김용 성도 성도 02-393-7133 02-393-7133 1 1 1<br/>342 양현태 집사 명예집사 02-393-7133 02-393-7133 0 0 0<br/>1264 정지현 1 1 1 1</mark>                                                                                                    | ····································                                                                                                    |       | 🗌 종료된     | ! 내역 포함하며 항목 | 1 ±7                                         |               |             |         |                   |     |
| 기간선     2017 ○     6월     2017-06-01     3     2017-06-30     출석한사람만 보기     검색건수:3       교변     01를     직분     세부직분     전화번호     핸드폰     합계     2017-06-08       1234     길용     설도     성도     02-393-7133     02-393-7133     1     1       342     양현태     집사     명예집사     02-393-7133     02-393-7133     0     0       1264     정지현       0     02-393-7133     02-393-7133     0     0                                                                                                    | ····································                                                                                                    | 백 그룹  | 항목 테스트목   | 적            | <u>    (                                </u> |               | $\sim$      |         | 역색 역셀( <u>E</u> ) | 닫기( |
| 지간 전     전     전     전     전     전     전     전       교반     이름     직분     세부직분     전화번호     핸드폰     합계     2017-06-08       1234     김용     성도     성도     02-393-7133     02-393-7133     1     1       142     양현태     집사     명예집사     02-393-7133     02-393-7133     0     0       1264     정지현     0     0     02-393-7133     02-393-7133     0     0                                                                                                    | 직분     세부직분     전화번호     핸드폰     함계     2017-06-08       도     성도     02-393-7133     02-393-7133     1     1       사     명예집사     02-393-7133     02-393-7133     0     0       02-393-7133     02-393-7133     0     0     0       1     1     1     1     1 | יר ור | M EN 2017 | E\$1         | 05.01 2 2017                                 | 06 20 D & c   |             | 71.41.7 | N.A. • 2          |     |
| 교반         이름         직본         세부적분         전화번호         핸드폰         합계         2017-06-08           1234         김승         실도         성도         02-393-7133         02-393-7133         1         1           1342         양현태         집사         명예집사         02-393-7133         02-393-7133         00         00           1264         정지현          이유         02-393-7133         02-393-7133         00         0                                                                                        | 직분 세부직분 전화번호 핸드폰 합계 2017-06-08<br>도 성도 02-393-7133 02-393-7133 1 1<br>사 명예집사 02-393-7133 02-393-7133 0 0<br>02-393-7133 02-393-7133 0 0<br>02-393-7133 02-393-7133 1 1                                                                                         | 기간    | 전력 2017 🗸 | 6월 ~ 2017    | -06-01 3 2017-                               | 06-30 🗸 🗌 🚟 🗠 | (한사람만 모기    | 김역간     | 24:3              |     |
| 1234     김용     성도     성도     02-393-7133     02-393-7133     1     1       142     양현태     집사     명예집사     02-393-7133     02-393-7133     00     00       1264     정지현        02-393-7133     02-393-7133     00     00       1264     장진한        02-393-7133     02-393-7133     00     00                                                                                                    | 도 성도 02-393-7133 02-393-7133 1 1<br>사 명예집사 02-393-7133 02-393-7133 0 0<br>02-393-7133 02-393-7133 0 0<br>02-393-7133 0 0<br>1 1                                                                                                    | 교번    | 이름        | 직분           | 세부직분                                         | 전화번호          | 핸드폰         | 합계      | 2017-06-08        |     |
| 142     양현태     집사     명예집사     02-393-7133     02-393-7133     0     0       1264     정지현       02-393-7133     02-393-7133     0     0       1264     정지현       02-393-7133     02-393-7133     0     0       1264         02-393-7133     02-393-7133     0     0                                                                                                    | 사 명예집사 02-393-7133 02-393-7133 0 0<br>02-393-7133 02-393-7133 0 0<br>1 1 1                                                                                                    | 234   | 김웅        | 성도           | 성도                                           | 02-393-7133   | 02-393-7133 | 1       | 1                 |     |
| 1264 정지현 02-393-7133 02-393-7133 0 0                                                                                                    | 02-393-7133 02-393-7133 0 0<br>1 1                                                                                                    | 342   | 양현태       | 집사           | 명예집사                                         | 02-393-7133   | 02-393-7133 | 0       | 0                 |     |
|                                                                                                    |                                                                                                    | 0264  | 정지헌       |              |                                              | 02-393-7133   | 02-393-7133 | 0       | 0                 |     |
|                                                                                                    |                                                                                                    |       |           |              |                                              |               |             |         | 1                 |     |
|                                                                                                    |                                                                                                    |       |           |              |                                              |               |             |         |                   |     |
|                                                                                                    |                                                                                                    |       |           |              |                                              |               |             |         |                   |     |
|                                                                                                    |                                                                                                    |       |           |              |                                              |               |             |         |                   |     |
|                                                                                                    |                                                                                                    |       |           |              |                                              |               |             |         |                   |     |
|                                                                                                    |                                                                                                    |       |           |              |                                              |               |             |         |                   |     |
|                                                                                                    |                                                                                                    |       |           |              |                                              |               |             |         |                   |     |
|                                                                                                    |                                                                                                    |       |           |              |                                              |               |             |         |                   |     |
|                                                                                                    |                                                                                                    |       |           |              |                                              |               |             |         |                   |     |
|                                                                                                    |                                                                                                    |       |           |              |                                              |               |             |         |                   |     |
|                                                                                                    |                                                                                                    |       |           |              |                                              |               |             |         |                   |     |
|                                                                                                    |                                                                                                    |       |           |              |                                              |               |             |         |                   |     |
|                                                                                                    |                                                                                                    |       |           |              |                                              |               |             |         |                   |     |
|                                                                                                    |                                                                                                    |       |           |              |                                              |               |             |         |                   |     |
|                                                                                                    |                                                                                                    |       |           |              |                                              |               |             |         |                   |     |
|                                                                                                    |                                                                                                    |       |           |              |                                              |               |             |         |                   |     |
|                                                                                                    |                                                                                                    |       |           |              |                                              |               |             |         |                   |     |
|                                                                                                    |                                                                                                    |       |           |              |                                              |               |             |         |                   |     |
|                                                                                                    |                                                                                                    |       |           |              |                                              |               |             |         |                   |     |
|                                                                                                    |                                                                                                    |       |           |              |                                              |               |             |         |                   |     |
|                                                                                                    |                                                                                                    |       |           |              |                                              |               |             |         |                   |     |
|                                                                                                    |                                                                                                    |       |           |              |                                              |               |             |         |                   |     |
|                                                                                                    |                                                                                                    |       |           |              |                                              |               |             |         |                   |     |
|                                                                                                    |                                                                                                    |       |           |              |                                              |               |             |         |                   |     |
|                                                                                                    |                                                                                                    |       |           |              |                                              |               |             |         |                   |     |
|                                                                                                    |                                                                                                    |       |           |              |                                              |               |             |         |                   |     |
|                                                                                                    |                                                                                                    |       |           |              |                                              |               |             |         |                   |     |
|                                                                                                    |                                                                                                    |       |           |              |                                              |               |             |         |                   |     |
|                                                                                                    |                                                                                                    |       |           |              |                                              |               |             |         |                   |     |
|                                                                                                    |                                                                                                    |       |           |              |                                              |               |             |         |                   |     |
|                                                                                                    |                                                                                                    |       |           |              |                                              |               |             |         |                   |     |
|                                                                                                    |                                                                                                    |       |           |              |                                              |               |             |         |                   |     |
|                                                                                                    |                                                                                                    |       |           |              |                                              |               |             |         |                   |     |
|                                                                                                    |                                                                                                    |       |           |              |                                              |               |             |         |                   |     |

메뉴위치: 상단메뉴 [출결 - 출결그룹 통계]

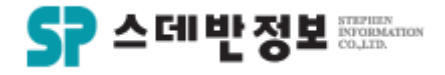

#### **검색** - 교세 통계

 우리 교회의 교세를 확인 할 수 있습니 다.

① 여러가지 통계 메뉴를 선택하여 볼 수 있습니다.

※ 교세통계는 디모데교적관리에 입력 한 토대로 통계가 확인됩니다.

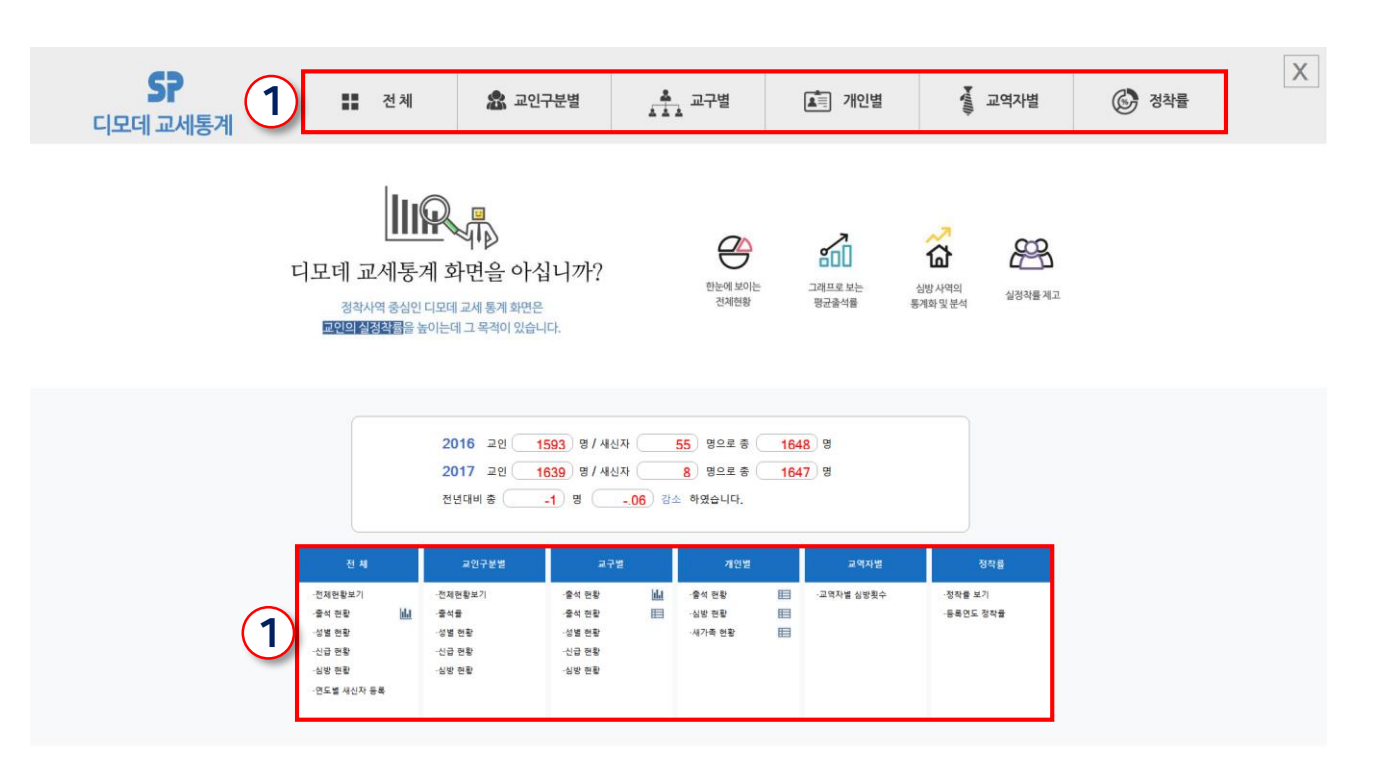

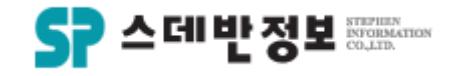

#### **검색** - 통계 검색

• 행, 열 로 항목을 지정하여 통계를 볼 수 있습니다.

① 행, 열의 항목을 선택합니다. ② 검색버튼을 클릭합니다.

| 🔝 통계 검색 | 4   | _   |     |         |     |    |        |    |     |    |                  |  |
|---------|-----|-----|-----|---------|-----|----|--------|----|-----|----|------------------|--|
| 행 직분    |     | (1) | ~ 9 | 』<br>지역 |     |    | $\sim$ |    |     | (  | 2 검색( <u>8</u> ) |  |
| 지역      | 강도사 | 권사  | 목사  | 사모      | 선교사 | 성도 | 안수집사   | 장로 | 전도사 | 집사 |                  |  |
|         | 1   | 6   | 6   | 1       | 4   | 93 | 1      | 0  | 8   | 10 |                  |  |
| 10지역    | 0   | 4   | 0   | 0       | 0   | 0  | 1      | 0  | 0   | 20 |                  |  |
| 11지역    | 0   | 2   | 0   | 0       | 0   | 5  | 1      | 1  | 0   | 40 |                  |  |
| 12지역    | 0   | 2   | 0   | 0       | 0   | 7  | 3      | 0  | 0   | 48 |                  |  |
| 13지역    | 0   | 5   | 0   | 0       | 0   | 8  | 0      | 0  | 0   | 18 |                  |  |
| 14지역    | 0   | 2   | 0   | 0       | 0   | 16 | 5      | 3  | 0   | 32 |                  |  |
| 15지역    | 0   | 4   | 0   | 0       | 0   | 1  | 0      | 0  | 0   | 17 |                  |  |
| 16지역    | 0   | 5   | 0   | 0       | 0   | 1  | 2      | 1  | 0   | 23 |                  |  |
| 17지역    | 0   | 6   | 0   | 0       | 0   | 3  | 2      | 1  | 0   | 47 |                  |  |
| 18지역    | 0   | 3   | 0   | 0       | 0   | 6  | 5      | 2  | 0   | 64 |                  |  |
| 19지역    | 0   | 4   | 1   | 0       | 0   | 14 | 3      | 0  | 0   | 56 |                  |  |
| 1지역     | 0   | 3   | 0   | 0       | 0   | 26 | 6      | 2  | 1   | 40 |                  |  |
| 2       | 0   | 0   | 0   | 0       | 0   | 0  | 0      | 3  | 0   | 0  |                  |  |
| 20지역    | 0   | 3   | 0   | 0       | 0   | 9  | 4      | 0  | 0   | 35 |                  |  |
| 2지역     | 0   | 5   | 0   | 0       | 0   | 18 | 3      | 2  | 0   | 46 |                  |  |
| 3지역     | 0   | 4   | 0   | 0       | 0   | 18 | 8      | 2  | 0   | 66 |                  |  |
| 4지역     | 0   | 4   | 0   | 0       | 0   | 8  | 2      | 1  | 0   | 46 |                  |  |
| 5지역     | 0   | 1   | 0   | 0       | 0   | 4  | 3      | 1  | 0   | 24 |                  |  |
| 6지역     | 0   | 4   | 0   | 0       | 0   | 2  | 3      | 0  | 0   | 27 |                  |  |
| 7지역     | 0   | 8   | 0   | 0       | 0   | 6  | 4      | 1  | 0   | 33 |                  |  |
| 8지역     | 0   | 8   | 0   | 0       | 0   | 2  | 0      | 0  | 0   | 22 |                  |  |
| 9지역     | 0   | 1   | 0   | 0       | 0   | 10 | 6      | 2  | 0   | 51 |                  |  |

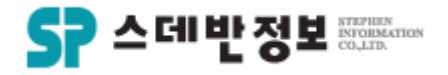

## **검색** - 통계 보고서(다이어그램)

• 그래프 및 표 형식으로 통계를 볼 수 있 습니다.

① 보기 원하는 항목을 선택합니다. ② 그래프 유형을 선택합니다.

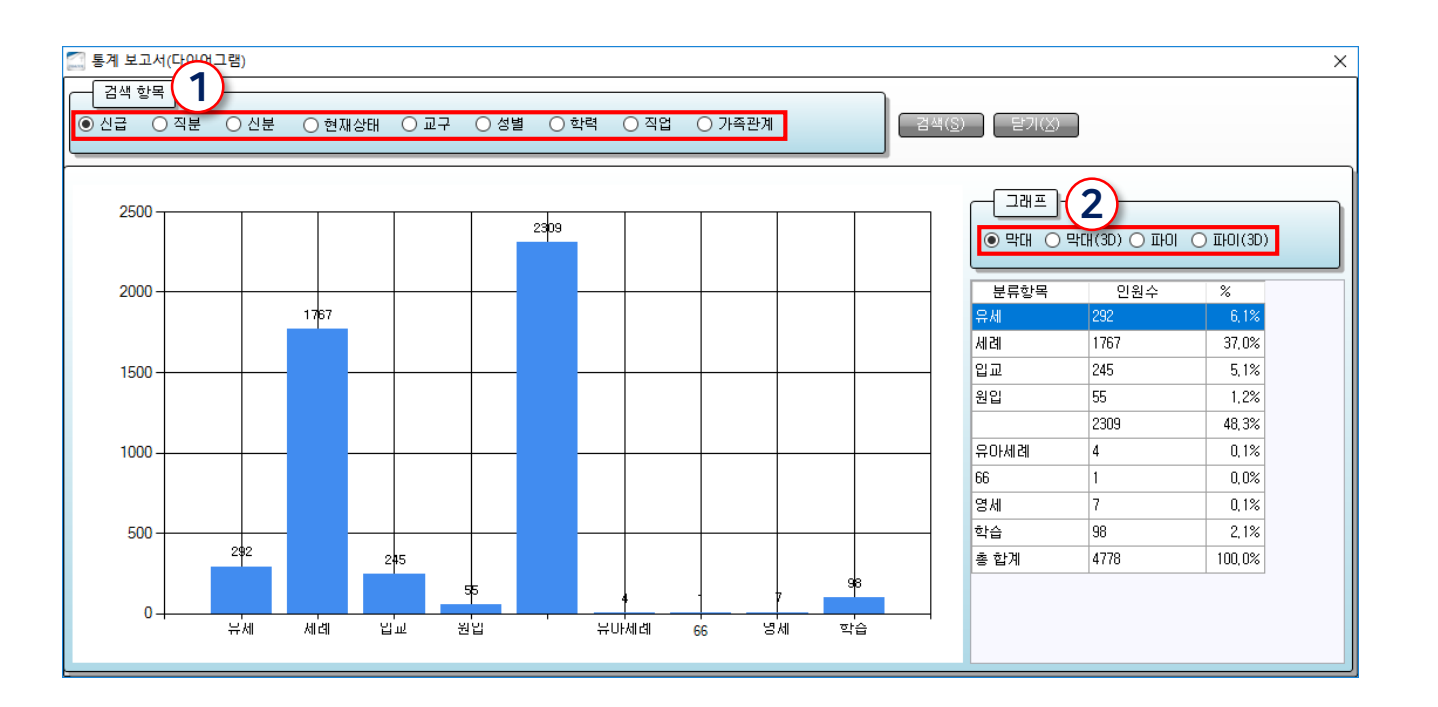

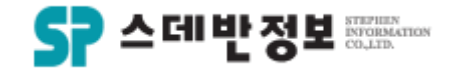

## **검색** - 통계 보고서(테이블)

• 그래프 및 표 형식으로 통계를 볼 수 있 습니다.

① 보기 원하는 항목을 선택합니다. ② 기간을 선택합니다. ③ 검색버튼을 클릭합니다.

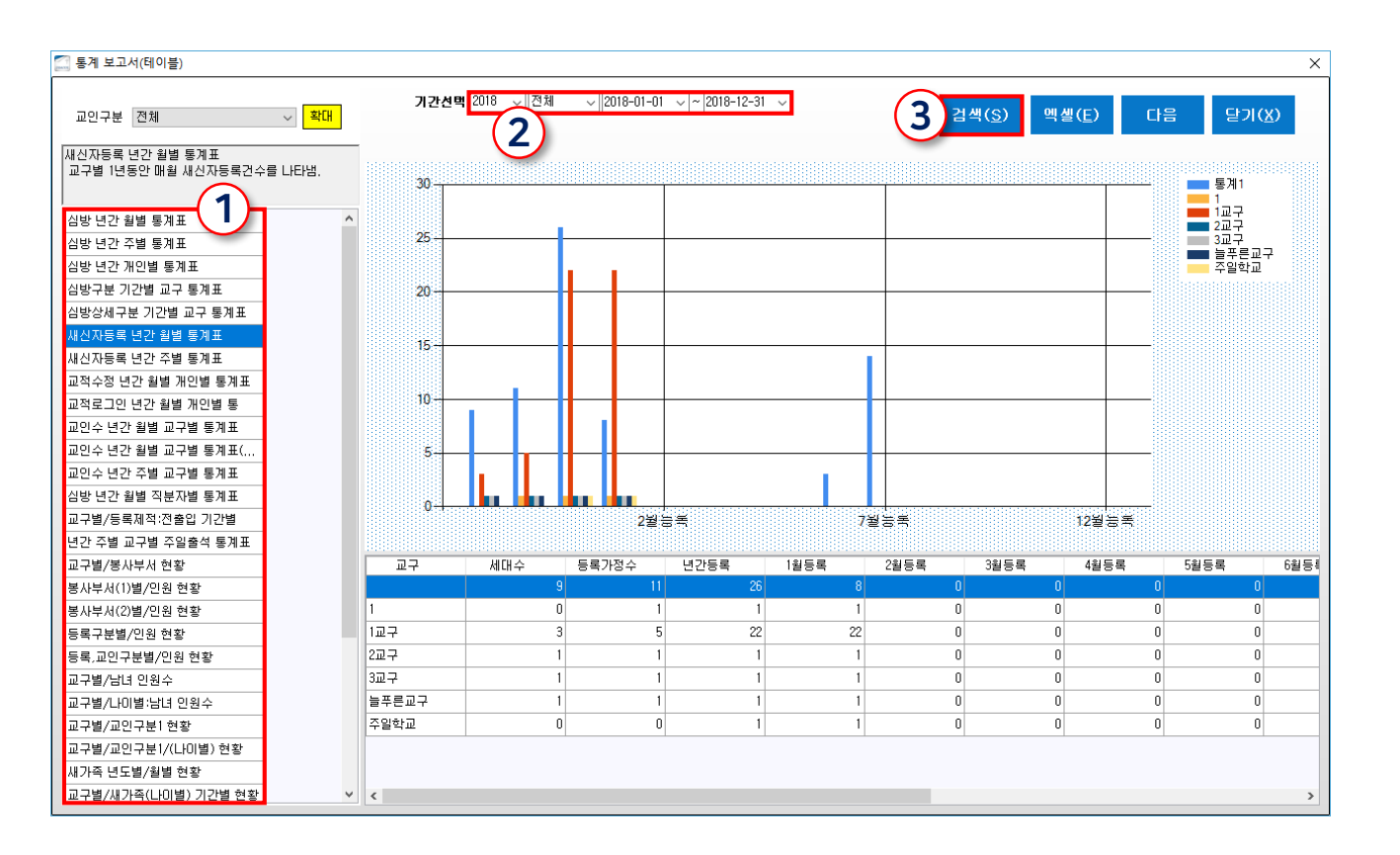

#### 메뉴위치: 상단메뉴 [통계 -통계 보고서(테이블)]

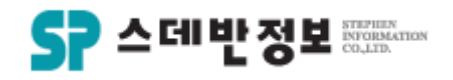

#### **검색** - 목회보고

 세대수, 세례수, 교인수 새신자수, 심방 세대수를 확인 할 수 있습니다.

 기간을 선택합니다.
 교인구분을 선택합니다.
 교구기준으로 검색시 1단계 선택 지역기준으로 검색시 2단계 선택 구역기준으로 검색시 3단계로 선택을 해주시면 됩니다.
 검색버튼을 클릭합니다.

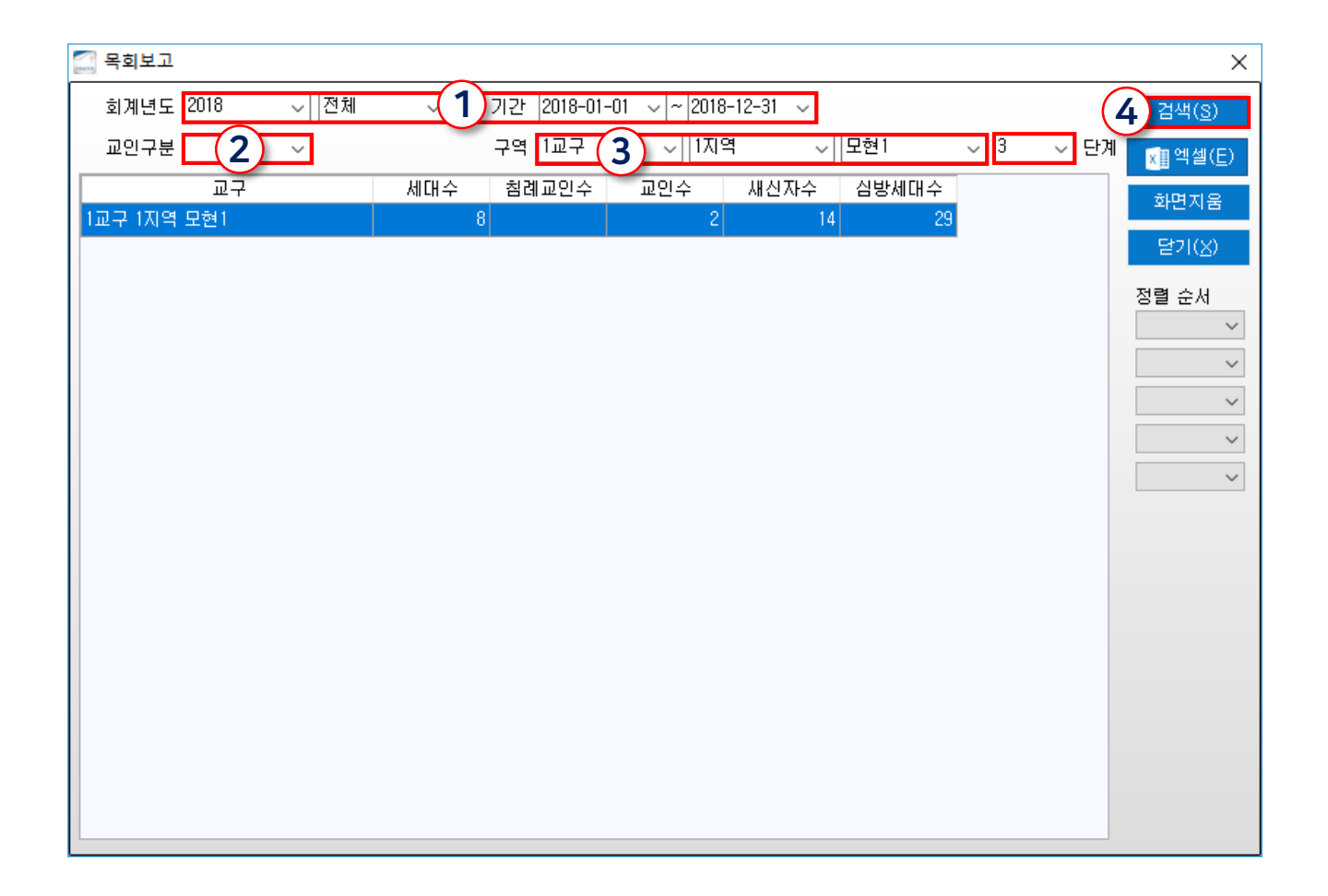

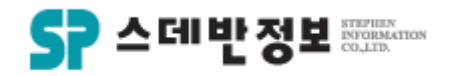

#### **검색** - 교구관리입력

• 교구점수 및 인원, 성경등을 확인 할 수 있습니다.

① 기간을 선택합니다. ② 교구를 선택합니다. ③ 검색버튼을 클릭합니다.

| 🛾 교구관리입력                                         |                                                                  |                      |                   |                                         |                                                                    |                           |      |                                             | ×                           |
|--------------------------------------------------|------------------------------------------------------------------|----------------------|-------------------|-----------------------------------------|--------------------------------------------------------------------|---------------------------|------|---------------------------------------------|-----------------------------|
| 기간<br>구역                                         | 2018-01-01 201                                                   | 8-07-31 ~            | 검색 (3<br>~        | 정렬 순서                                   | ~                                                                  | ~                         | 1    | 추가                                          |                             |
| 모인장소 [                                           | 다음                                                               | 장소                   |                   |                                         |                                                                    |                           |      |                                             |                             |
| 구역예배<br>성미<br>수요예배활석                             | (명)<br>(명)<br>(명)<br>(유/무)                                       | 성경읽기<br>새가족참석<br>헌금액 | (명)<br>(명)<br>(원) | 보고사<br>구역장<br>구역                        | 네제출 ·<br>· 교육 ·<br>역탄생 ·                                           | (유/무) 교육 봉사<br>(명)<br>(명) | (명)  | 등록(1<br>수정( <u>1</u><br>삭제( <u>1</u><br>화면지 | 4)<br><u>4</u> )<br>2)<br>罟 |
| 구역예배<br>성미<br><sup>수요예배활성</sup><br>성경읽기<br>새가족참석 | 1 명당 5 점<br>1 명당 101 점<br>유 당 300 점<br>3 장당 200 점<br>1 명당 3000 점 |                      |                   | 현금액<br>보고서제출<br>구역장 교육<br>구역탄생<br>교육 봉사 | 100 원당 5 점<br>유 당 100 점<br>1 당 30 점<br>3 명당 3 점<br>5 명당 15 점<br>합계 |                           |      | ★ 역 4<br>인쇄(4<br>닫기(2)                      | र)<br>इ                     |
| 날짜                                               | 교구                                                               | 지역                   | 셀                 | 모인곳                                     | 다음장소                                                               | 구역예배                      | 성경읽기 | 보고서제출                                       | 교육                          |
| 2018-07-20                                       | 1교구                                                              | 1지역                  | 모현1               |                                         |                                                                    | 1                         | 0    |                                             | 0                           |
| 2018-07-16                                       | 1교구                                                              | 1지역                  | 모현1               | 교회                                      | 교회                                                                 | 3                         | 3    | 유                                           | 3                           |
| 2018-01-17                                       | 1교구                                                              | 1지역                  | 모현1               | 1                                       | 2                                                                  | 3                         | 4    | 유                                           | 1                           |
|                                                  |                                                                  |                      |                   |                                         |                                                                    |                           |      |                                             |                             |

메뉴위치: 개인신상 [주소]

 주소버튼을 클릭합니다.
 수정할 주소를 선택합니다.
 가족모두 변경을 원하시면 가족단위 체크를 해주시면 됩니다.
 이사한 날짜를 입력합니다.
 다음주소 검색을 클릭합니다.
 다음주소 검색을 클릭합니다.
 이사간 주소를 입력하여 검색을 합니 다.
 검색이 된 해당 주소를 선택합니다.
 히스토리를 남기기 위해 등록버튼을 클릭하시면 주소가 변경이 됩니다.
 ※ 수정버튼은 주소를 잘못 입력하여 수 정을 하셔야 할 경우에만 사용합니다.

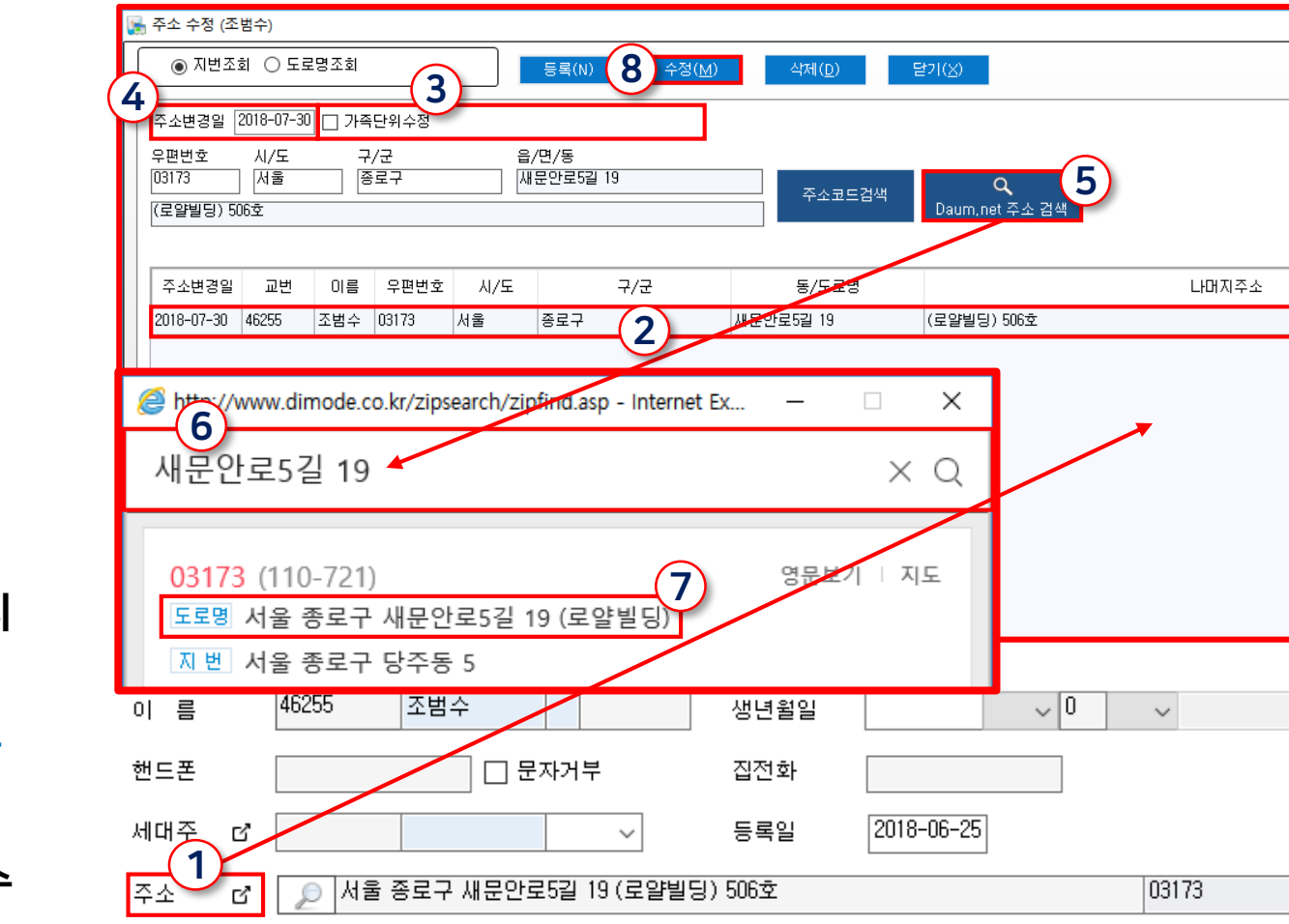

직분

 $\sim$ 

ď

VIP

교인구분 ď

VIP.

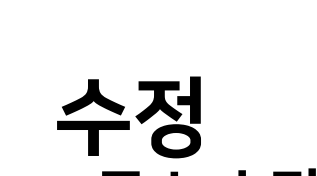

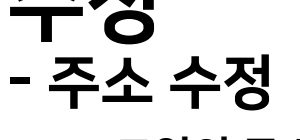

• 교인의 주소를 수정 할 수 있습니다.

디모데 교적관리 || 수정

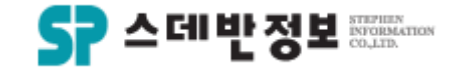

① 교구버튼을 클릭합니다. ② 수정하실 내용을 선택합니다. ③ 변경된 날짜를 입력합니다.

- 교구 수정 교인의 교구를 수정 할 수 있습니다.

④ 변경을 하실 교구를 선택합니다.

※ 수정버튼은 교구를 잘못 입력하여 수 정을 하셔야 할 경우에만 사용합니다.

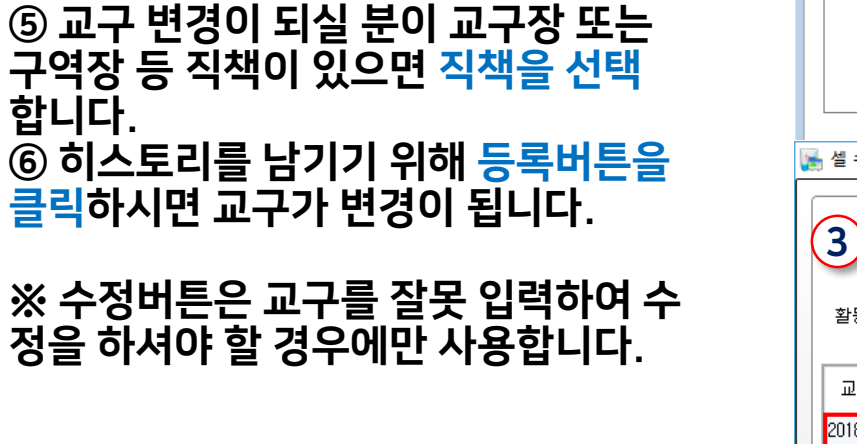

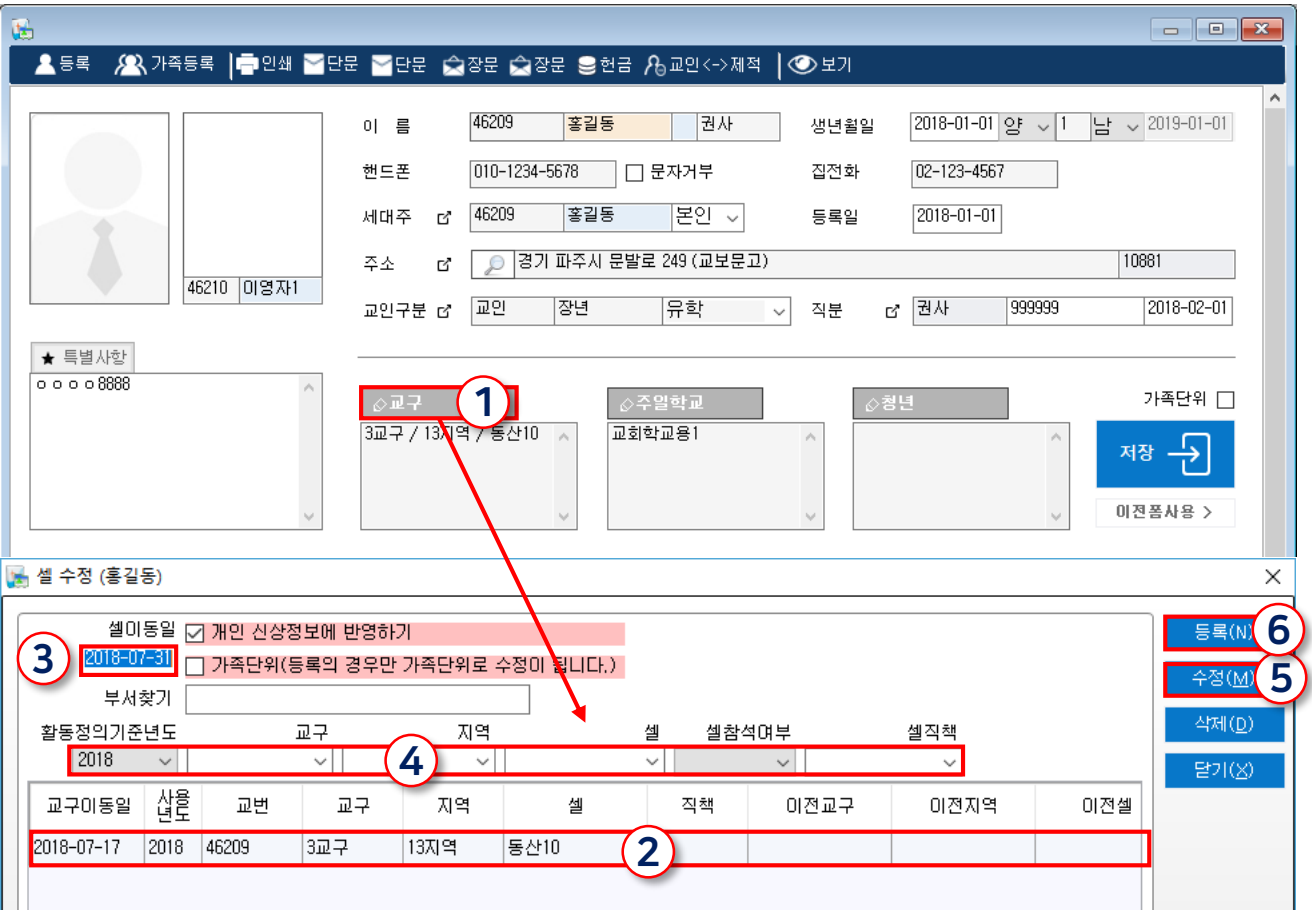

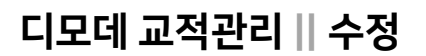

수정

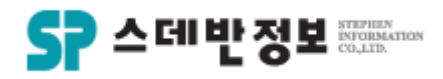

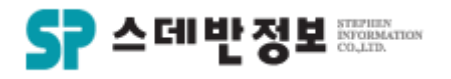

### **수정** - 전화번호 수정

• 교인의 전화번호를 수정 할 수 있습니다.

① 집전화 또는 핸드폰 번호를 입력합니 다. ② 저장버튼을 클릭합니다.

| - 🔤 단문 🚖   | ]장문 全장문 号헌금 烏교인<->제적 ┃ ⓒ 보기                                                   |   |
|------------|-------------------------------------------------------------------------------|---|
| 이 름        | 46209     홍길동     권사     생년월일     2018-01-01     양     1     남     2019-01-01 | ^ |
| 핸드폰        | 010-1234-5678 🗌 문자거부 (1) 집전화 02-123-4567                                      |   |
| 세대주 戊      | 46209 홍길동 본인 ~ 등록일 2018-01-01                                                 |   |
| 주소 더       | 경기 파주시 문발로 249 (교보문고) 10881                                                   |   |
| 교인구분 戊     | 교인 장년 유학 🗸 직분 🗗 권사 999999 2018-02-01                                          |   |
|            |                                                                               |   |
| ⊘⊒구        | ☆주일학교 ☆청년 가족단위 □                                                              |   |
| 3교구 / 13지역 | 역 / 동산10 🛕 교회학교용1 🔹 🔹 2 저장 — 군                                                |   |

#### 메뉴위치: 개인신상 [집전화, 핸드폰]

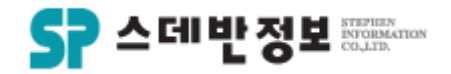

#### **수정** - 심방 수정

• 교인의 심방을 수정 할 수 있습니다.

1 수정하실 심방 내용을 선택합니다.
 2 수정하실 내용을 입력합니다.
 3 수정버튼을 클릭합니다.

| 📩 심방내역 (홍길동)                                                       |                          |                                                               |          |     |      |                                                         | X |
|--------------------------------------------------------------------|--------------------------|---------------------------------------------------------------|----------|-----|------|---------------------------------------------------------|---|
| 이를 4621<br>날짜 2011<br>심방구분 4<br>심방자1 1<br>성경말씀 5<br>당행자 4<br>내역 마를 | 9 홍필동  <br>3-07-16 2<br> | 기·족포함<br>장소<br>심방자2 □<br>···································· | 심방자3 [)[ |     | 5    | 등록(N)<br>수정(M)<br>삭제(D)<br>화면지움<br>닫기(X)<br>간방식<br>전체 ~ | 3 |
| 심방일자 장소                                                            | 교변 이름                    | 심봉                                                            | 방내용      | 교구  | 지역   | 셐                                                       |   |
| 2018-07-16                                                         | 46209 홍길동                | 아들 취업을 위하여 기도부탁하심                                             | (1)      | 3교구 | 13지역 | 드<br>동산10                                               | 권 |
|                                                                    |                          |                                                               |          |     |      |                                                         |   |

메뉴위치: 상단메뉴 [심방 -심방등록] 또는 개인신상 하단 [심방 탭- 추가]

메뉴위치: 상단메뉴 [교육 - 교육이수자 입력]

| _      | 과정정의<br>1             | 세가족반<br>정정자약한(322구)<br>구산(322구)<br>구산(322구)<br>구산(322구)<br>구산(322구)<br>구산(322구)<br>가산(322구)<br>가산(322구)<br>가산(322구)<br>가산(322구)<br>가산(322구)<br>가산(322구)<br>가산(322구)<br>가산(322구)<br>가산(322구)<br>가산(322구)<br>가산(322구)<br>가산(322구)<br>가산(322구)<br>가산(322구)<br>가산(322구)<br>가산(322구)<br>가산(322구)<br>가산(322구)<br>가산(322구)<br>가산(322구)<br>가산(322구)<br>가산(322구)<br>가산(322구)<br>가<br>가산(322구)<br>가<br>가(322<br>)<br>가(322<br>)<br>가(322<br>)<br>가(322<br>)<br>가(322<br>)<br>가(322<br>)<br>가(322<br>)<br>가(322<br>)<br>가(322<br>)<br>가(322<br>)<br>가(322<br>)<br>가(322<br>)<br>가(322<br>)<br>가(322<br>)<br>가(322<br>)<br>가(322<br>)<br>가(322<br>)<br>가(322<br>)<br>가(322<br>)<br>가(322<br>)<br>가(322)<br>가(322)<br>)<br>가(322)<br>가(322)<br>)<br>가(322)<br>)<br>가(322)<br>)<br>가(322)<br>)<br>가(322)<br>)<br>(322)<br>)<br>(322)<br>)<br>(322)<br>)<br>(322)<br>)<br>(322)<br>)<br>(322)<br>)<br>(322)<br>)<br>(322)<br>)<br>(322)<br>)<br>(322)<br>)<br>(32)<br>)<br>(322)<br>)<br>(32))<br>(32))<br>(32)) | ▲ 121<br>221         |        |      | 정년<br>1단<br>2단<br>3단 | 월순서<br>계명칭 ~<br>계명칭 ~<br>계명칭 ~<br>지명칭 ~ | 검색( <u>S</u> ) 2<br>엑셀(E)<br>검색결과창으로<br>200000 | 등록( <u>N</u> )<br>수정( <u>M</u> )<br>삭제( <u>D</u> )<br>화면지움<br>닫기( <u>X</u> ) | 5          |   |
|--------|-----------------------|----------------------------------------------------------------------------------------------------|----------------------|--------|------|----------------------|-----------------------------------------|------------------------------------------------|------------------------------------------------------------------------------|------------|---|
| 다.     | - 교육                  | 과정 정보                                                                                                    |                      |        |      |                      |                                         |                                                |                                                                              |            | - |
|        |                       |                                                                                                    | 현재교인                 | 시작일    | 종료일  |                      | 감사명                                     | 비고                                             |                                                                              |            |   |
| \<br>\ | 수료여부                  | ~                                                                                                    | 수료일자                 |        | 시상며부 | ~                    | 시상일자                                    |                                                |                                                                              |            |   |
|        | 출석                    |                                                                                                    |                      |        |      |                      |                                         |                                                | 시리 클릭하며 축격(                                                                  | 회 체크가 됩니다. | ) |
|        | <br>                  | 시며                                                                                                    | 1다게며치                | 2다게며치  |      | 비자인                  | 조근인                                     |                                                | 그도 일찍하는 일일의<br>가지며                                                           | 비고         | í |
|        | 10140                 | 황추자                                                                                                    | 새가족반                 | 62/188 | 3    | ЛЧЕ                  | 042                                     | 수료                                             | 치승숙                                                                          | 0122       | Ì |
|        | 10144                 | 유유옥<br>                                                                                                    | 새가족반                 |        | 3    |                      |                                         | 수료                                             | 치승숙                                                                          |            | - |
|        | 10145                 | 손수낙                                                                                                    | 새가족반                 |        |      |                      |                                         | ·                                              | 최승숙                                                                          |            |   |
|        | 10143                 | 김진국                                                                                                    | 새가족반                 |        |      |                      |                                         | ·                                              | 최승숙                                                                          |            |   |
|        | 10142                 | 고성경                                                                                                    | 새가족반                 |        |      |                      |                                         | 수료                                             | 최승숙                                                                          |            |   |
|        | 10079                 | 김태권                                                                                                    | 새가족반                 |        |      |                      |                                         | 수료                                             | 최승숙                                                                          |            |   |
|        | 10115                 | 김미은                                                                                                    | 새가족반                 |        |      |                      |                                         | 수료                                             | 최승숙                                                                          |            |   |
|        | 10181                 | 조월자                                                                                                    | 새가족반                 |        |      |                      |                                         | 수료                                             | 최승숙                                                                          |            |   |
|        | 9958                  | 최현미                                                                                                    | 새가족반                 |        |      |                      |                                         | 수료                                             | 최승숙                                                                          |            |   |
|        | 9997                  | 안춘옥                                                                                                    | 새가족반                 |        |      |                      |                                         | 수료                                             | 최승숙                                                                          |            |   |
|        | 1.1                   |                                                                                                    |                      |        |      |                      |                                         | 수료                                             | 최승숙                                                                          |            |   |
|        | 9798                  | 유동식                                                                                                    | 새가족반                 |        |      |                      |                                         | 1                                              |                                                                              |            |   |
|        | 9798<br>9799          | 유동식<br>이효중                                                                                                    | 새가족반<br>새가족반         |        |      |                      |                                         | 수료                                             | 최승숙                                                                          |            |   |
|        | 9798<br>9799<br>10165 | 유동식<br>이효중<br>박현진                                                                                                    | 새가족반<br>새가족반<br>새가족반 |        |      |                      |                                         | 수료<br>수료<br>수료                                 | 최승숙<br>최승숙                                                                   |            |   |

🔝 교육대상자 입력

• 교인의 교육을 수정 할 수 있습 ① 교육과정 명칭을 선택합니다 ② 검색을 클릭합니다. ③ 수정하실 교육을 선택합니다 ④ 수정하실 내용을 입력합니다 ⑤ 수정버튼을 클릭합니다.

## 수정 - 교육 수정

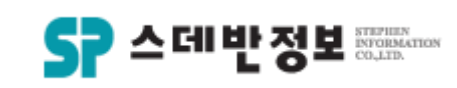

 $\times$ 

디모데 교적관리 || 수정

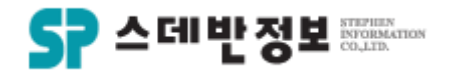

- **수정** - 직분 수정
  - 교인의 직분을 수정 할 수 있습니다.

1 수정하실 직분을 선택합니다.
 2 수정하실 정보를 선택합니다.
 3 등록버튼을 클릭합니다.

※ 수정버튼은 직분을 잘못 입력하여 수 정을 하셔야 할 경우에만 사용합니다.

|            |             |              |                 |                   |          |       |               |       |            | ~          |
|------------|-------------|--------------|-----------------|-------------------|----------|-------|---------------|-------|------------|------------|
| 0          | 름           | 46209        | 홍길동             | 권사                | 생년윌      | 일 21  | 018-01-01 양 ~ | 1 남 ~ | 2019-01-01 |            |
| 핸 <u>-</u> | Ξ폰          | 010-1        | 234-5678        | 문자거부              | 집전화      | 0     | 2-123-4567    |       |            |            |
| 세대         | 배주 대        | g 46209      | 홍길동             | 본인 ~              | 등록일      | 2     | 018-01-01     |       |            |            |
| 주:         | 소 [         | S 🔎          | 경기 파주시 문발!      | 로 249 (교보문고)      |          |       |               | 108   | 31         |            |
| 교(         | 인구분 며       | 3 교인         | 장년              | 유학 🕔              | ~ 직분     | ය් දී | 별사· 999999    |       | 2018-02-01 |            |
| <b>1</b>   | 직분 수정       | ! (홍길동)      |                 |                   |          |       |               |       |            | ×          |
|            | 직분          | <u>l</u>     | 세부직분            |                   | ł        |       |               |       | 계속         | ŧ          |
| ľ          | 2) 권/       | ł            | ~ 권사            | ~                 |          |       |               | 7     | 등록(        | N)(3)      |
|            | 임즈<br>[201] | 일<br>8-02-01 | 임직교회<br>☑ 테스트교회 | 임직순서<br>  9999999 | 동기       |       |               | _     | 수정()       | <u>M</u> ) |
|            |             | 직분           | 세부직분            | 구분                | 임진       | 직일    | 임직교회          | 동기    | 삭제(        | <u>D)</u>  |
|            | 권사          |              | 권사 (            | (1)               | 2018-02- | 01    | 테스트교회         |       | [ 닫기(      | X)         |
|            | 집사          |              | 서리집사            |                   | 2018-02- | 01    | 테스트교회         |       |            |            |
|            |             |              |                 |                   |          |       |               |       |            |            |

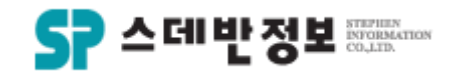

#### **수정** - 신급 수정

• 교인의 신급을 수정 할 수 있습니다.

# 1) 수정하실 신급을 선택합니다. 2) 수정하실 정보를 수정합니다. 3) 등록버튼을 클릭합니다.

※ 수정버튼은 직분을 잘못 입력하여 수 정을 하셔야 할 경우에만 사용합니다.

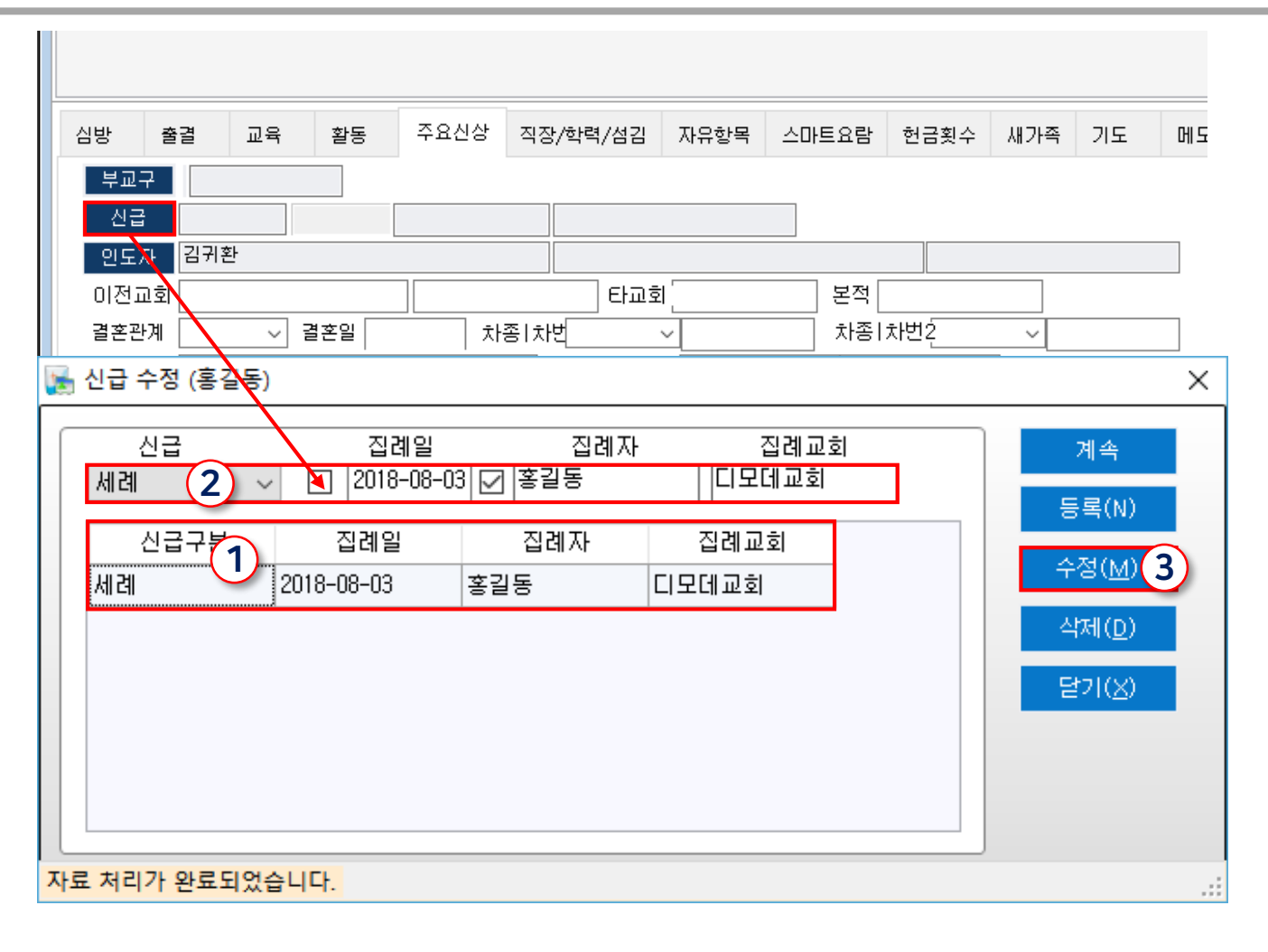

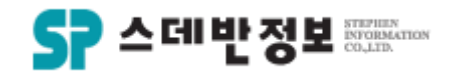

#### **수정** - 일괄수정

교인의 교구이동, 직분수정, 신급수정
 등을 일괄로 수정할 수 있습니다.

 1) 수정하실 교인을 검색 후 체크박스에 체크를 합니다.
 (2) 수정하실 카테고리를 선택하여 수정을 합니다.

※ 일괄로 수정하는 부분으로 조심해서 작업하셔야 합니다.

| 검색결:  | 과      |              |          |           |     |                   |              |      |             |               |
|-------|--------|--------------|----------|-----------|-----|-------------------|--------------|------|-------------|---------------|
| 수정시   | 작 일반형식 | $\sim$       | ▼ ⊑₀ 검색결 | 과 형식설정 폭석 | 설정  | 선택자료 일괄           | 괄수정 메뉴       | - [] | 일괄선택 🛛 🤡 선택 | 제외 💂          |
| ID    | 이름     | 1            | 교인구분1    | 교인구분2     |     | 선택자료 일골<br>*섹이동   | 발수정 메뉴       |      | 현재상태        | 핸드폰           |
| 12776 | 정현정    | $\square$    |          |           | 201 | *부셀이동             | (2)          |      |             | 02-393-7133   |
| 46020 | 홍길동    | $\checkmark$ | 교인       | 장년        | 201 | *신상수정<br>*교인구분수?  | <u>ч</u>     |      |             | 010-1234-1234 |
| 46024 | 조범수    | $\checkmark$ | 소천       |           | 201 | *직분수정             | -            |      |             | 010-2398-1214 |
| 46255 | 조범수    | $\square$    | VIP      | VIP       | 201 | *신급수정<br>*확동수정    |              |      |             |               |
| 1858  | 이영자    | $\checkmark$ | 새가족      |           | 201 | *주일학교이용           | 5            |      |             | 02-393-7133   |
| 2300  | 이산재    | $\square$    |          |           | 201 | *정년이동<br>*교인<->제적 | 1            |      |             | 02-393-7133   |
| 2301  | 이영숙D   | $\checkmark$ |          |           | 201 | *개인교육이력           | ·<br>력추가     |      |             | 02-393-7133   |
| 2302  | 이창현    | $\square$    |          |           | 201 | *일괄심망등록<br>*출결수정  | <del>5</del> |      |             | 02-393-7133   |
| 9503  | 이길옥자   | $\checkmark$ |          |           | 201 | 8-01-01           | 이길옥자         |      |             | 02-393-7133   |
| 46080 | 홍길자    | $\checkmark$ |          |           | 201 | 8-01-01           | 테스트3         |      |             |               |
| 46087 | 홍홍홍    | $\checkmark$ |          |           | 201 | 8-01-01           | 테스트3         |      |             |               |
| 46093 | 홍공공    |              |          |           | 201 | 8-01-01           | 테스트3         |      |             |               |

메뉴위치: 검색결과 [선택자료 일괄수정 메뉴]

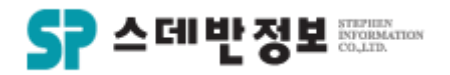

#### **삭제** - 심방 삭제

• 기록한 심방을 삭제 할 수 있습니다.

① 삭제를 할 기록한 심방내용을 선택합니다.
 ② 삭제버튼을 클릭합니다.

| 이름 45209 응일종 🗌 가옥포함                    |     |      | 등록( <u>N</u> ) |    |
|----------------------------------------|-----|------|----------------|----|
| 날짜 2018-07-16 🗹 장소                     |     |      | -<br>~제/M      |    |
| 심방구분 / 년                               |     |      |                |    |
| 심방자1 1 관리자 심방자2 0 심방자3 0               |     |      | 삭제(민)          | 21 |
| 성경말씀 찬송가                               |     |      | 화면지움           | -  |
| 동행자                                    |     |      | 닫기( <u>X</u> ) |    |
| 내역 마들 취업을 위하며 기도부탁하십                   |     |      |                |    |
|                                        |     |      | 리가망역<br>전체     | 1  |
|                                        |     |      | 2.41 *         | 1  |
|                                        |     |      |                |    |
| ◉ 기본심방 ○ 구역심방 ○ 청년심방 ○ 교회학교심방          |     |      |                |    |
|                                        | 1   |      |                |    |
| 심방일자 장소 교변 이름 심방내용                     | 교구  | 지역   | 셀              | _  |
| 2018-07-16 46209 홍길동 아들 취업을 위하여 기도부탁하심 | 3교구 | 13지역 | 동산10           | 권  |
| -                                      |     |      |                |    |
|                                        |     |      |                |    |
|                                        |     |      |                |    |
|                                        |     |      |                |    |
|                                        |     |      |                |    |
|                                        |     |      |                |    |
|                                        |     |      |                |    |
|                                        |     |      |                |    |
|                                        |     |      |                |    |
|                                        |     |      |                |    |
|                                        |     |      |                |    |
|                                        |     |      |                |    |
|                                        |     |      |                |    |
|                                        |     |      |                |    |
|                                        |     |      |                |    |

메뉴위치: 개인신상 하단 [심방 – 추가] 또는 상단메뉴 [심방 – 심방등록], [심방 – 심방검색]

메뉴위치: 개인신상 하단 [교육 – 추가] 또는 상단메뉴 [교육 – 교육이수자입력]

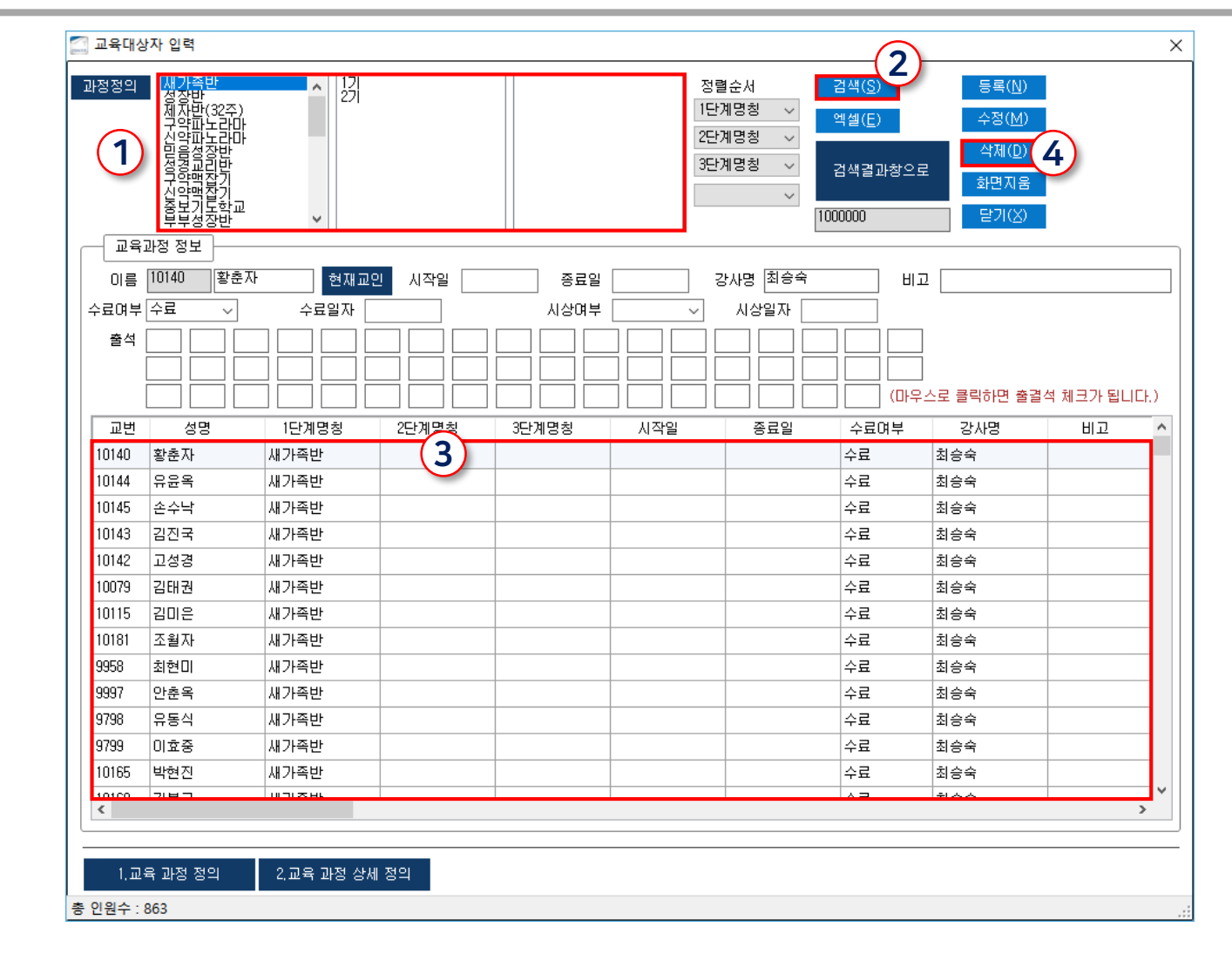

**삭제** - 교육 삭제

> 기록한 교육 이수자를 삭제 할 수 있습 니다.

① 교육과정을 선택합니다.
 ② 검색버튼을 클릭합니다.
 ③ 삭제할 교육 이수자를 선택합니다.
 ④ 삭제버튼을 클릭합니다.

디모데 교적관리 || 삭제

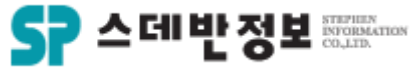

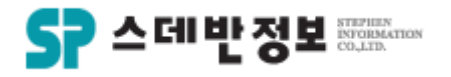

#### **삭제** - 교구 삭제

• 기록한 교구를 삭제 할 수 있습니다.

① 삭제를 원하는 교구를 선택합니다.
 ② 삭제 버튼을 클릭합니다

| 1 | ) 셀 수정 (홍길         | [동)              |                     |                     |              |           |       |        |      |     | ×                       |
|---|--------------------|------------------|---------------------|---------------------|--------------|-----------|-------|--------|------|-----|-------------------------|
|   | 셀0<br>2018-0<br>부서 | I동일 🖸<br>17-17 🖸 | ] 개인 신상?<br>] 가족단위( | 정보에 반영하기<br>등록의 경우만 | 기<br>가족단위로 = | 수정이 됩니다.) |       |        |      |     | 등록(N)<br>수정( <u>M</u> ) |
|   | 활동정의기관             | 5년도 _            |                     | 교구                  | 지역           |           | 셀 셀참4 | 4여부    | 셀직책  | (   | 2 삭제( <u>D</u> )        |
| ( | 1) 2018            | ~                | 3교구                 | ~ 13지역              | ~            | 동산10      | ~     | $\sim$ | ~    |     | 달기( <u>X</u> )          |
|   | 교구이동일              | 사용<br>년도         | 교번                  | 교구                  | 지역           | 셀         | 직책    | 이전교구   | 이전지역 | 이전셀 |                         |
|   | 2018-07-17         | 2018             | 46209               | 3교구                 | 13지역         | 동산10      |       |        |      |     |                         |
|   |                    |                  |                     |                     |              |           |       |        |      |     |                         |
|   |                    |                  |                     |                     |              |           |       |        |      |     |                         |
|   |                    |                  |                     |                     |              |           |       |        |      |     |                         |
|   |                    |                  |                     |                     |              |           |       |        |      |     |                         |
|   |                    |                  |                     |                     |              |           |       |        |      |     |                         |
|   |                    |                  |                     |                     |              |           |       |        |      |     |                         |
|   |                    |                  |                     |                     |              |           |       |        |      |     |                         |
|   |                    |                  |                     |                     |              |           |       |        |      |     |                         |
|   |                    |                  |                     |                     |              |           |       |        |      |     |                         |
|   |                    |                  |                     |                     |              |           |       |        |      |     |                         |
|   |                    |                  |                     |                     |              |           |       |        |      |     |                         |
|   |                    |                  |                     |                     |              |           |       |        |      |     |                         |
| l | <                  |                  |                     |                     |              |           |       |        |      | >   |                         |
|   |                    |                  |                     |                     |              |           |       |        |      |     |                         |

메뉴위치: 개인신상 [교구]

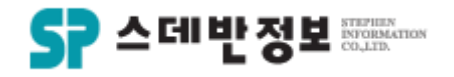

#### **삭제** - 주소 삭제

• 기록한 주소를 삭제 할 수 있습니다.

① 삭제를 원하는 주소를 선택합니다.
 ② 삭제 버튼을 클릭합니다.

| 1 | 주소 수정 (홍   | 길동)        |              |       |     |                      |                  |                      | ×     |
|---|------------|------------|--------------|-------|-----|----------------------|------------------|----------------------|-------|
|   | ◉ 지번조:     | 회 ○도로      | 2명조회         |       |     | 등록(N) 수정( <u>M</u> ) | <u>2 삭제(D)</u> 문 | 갈기(⊠)                |       |
|   | 주소변경일 [    | 2018-07-31 | ] [] 가족<br>고 | 단위수정  |     | /DI /E               |                  |                      |       |
|   | 우편민호       |            |              | /±    |     | /년/공                 | 주소코드검색           | Q<br>Dours not 조소 건생 |       |
|   |            |            |              |       |     |                      |                  | Dadin, net 🖵 🏾 🕾     |       |
|   | 주소변경일      | 교변         | 이름           | 우편번호  | 시/도 | 구/군                  | 동/도로명            |                      | 나머지주소 |
|   | 2018-07-17 | 46209      | 홍길동          | 10881 | 경기  | 파주시                  | 문발로 249          | (교보문고)               |       |
|   | ٢          |            |              |       |     |                      |                  |                      | >     |

메뉴위치: 개인신상 [주소]

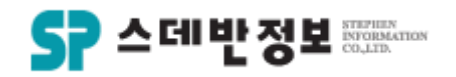

#### **삭제** - 직분 삭제

• 기록한 직분을 삭제 할 수 있습니다.

① 삭제를 원하는 직분을 선택합니다.
 ② 삭제 버튼을 클릭합니다.

| 🛃 직 | 분 수정 (홍길동)        |                 |                |            |       |    | ×              |
|-----|-------------------|-----------------|----------------|------------|-------|----|----------------|
|     | 직분<br>권사          | 세부직분<br>~ 권사    | ~              |            |       |    | 계속<br>등록(N)    |
| 6   | 임직일<br>2018-02-01 | 임직교회<br>☑ 테스트교회 | 임직순서<br>999999 | 동기<br>]    |       |    | 수정( <u>M</u> ) |
| (   | 1) <sub>직분</sub>  | 세부직분            | 구분             | 임직일        | 임직교회  | 동기 |                |
|     | 권사                | 권사              |                | 2018-02-01 | 테스트교회 |    | 닫기( <u>×</u> ) |
|     | 집사                | 서리집사            |                | 2018-02-01 | 테스트교회 |    |                |
|     |                   |                 |                |            |       |    |                |
|     | -                 |                 |                |            |       | -  |                |

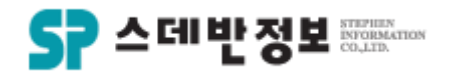

#### **삭제** - 신급 삭제

• 기록한 신급을 삭제 할 수 있습니다.

① 삭제를 원하는 신급을 선택합니다. ② 삭제 버튼을 클릭합니다.

|    | 신급 수정 (홍길동)             |                      |                                         |               |    |                                    | × |
|----|-------------------------|----------------------|-----------------------------------------|---------------|----|------------------------------------|---|
|    | 신급<br>세례 ~              | 집례일<br>- [2018-07-31 | 집례자<br>홍길동                              | 집례교:<br>테스트교회 | হা | 계속<br>등록(N)                        |   |
| (1 | 신급구분                    | 집례일                  | 집례자                                     | 집례교회          | -  | 수정( <u>M</u> )                     |   |
|    |                         | 2010-07-31           | · : : : : : : : : : : : : : : : : : : : | 미스는 포외        |    | 2 삭제( <u>D</u> )<br>닫기( <u>X</u> ) |   |
| 자로 | 로 처리가 완료되었 <sub>徒</sub> | 습니다.                 |                                         |               |    |                                    |   |

#### 메뉴위치: 개인신상 하단 [주요신상 - 신급]

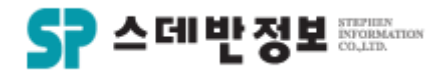

#### **삭제** - 교인 제적

• 교인을 제적 할 수 있습니다.

① <mark>이동을 클릭</mark>합니다. ② 가족단위로 제적을 원하시는 경우 체 크를 하시고 이동버튼을 클릭하시면 됩 니다.

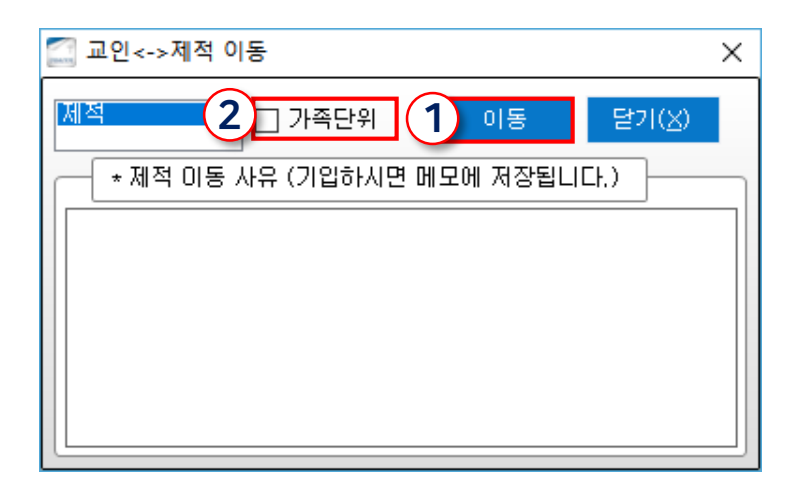

메뉴위치: 개인신상 상단 [교인<->제적]

디모데 교적관리 || 인쇄

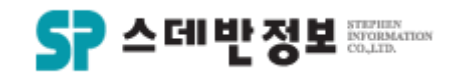

- **인쇄** - 교적부인쇄
- 여러 종류의 교적부를 인쇄 할 수 있습니 다.
  - ② 인쇄를 클릭합니다.
     ③ 원하는 교적부양식을 선택합니다.
     ④ 미리보기 또는 인쇄를 합니다.

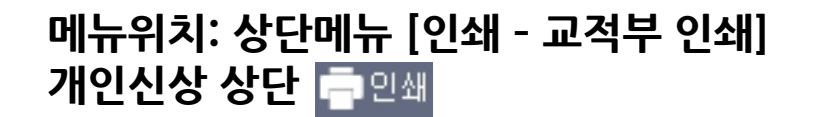

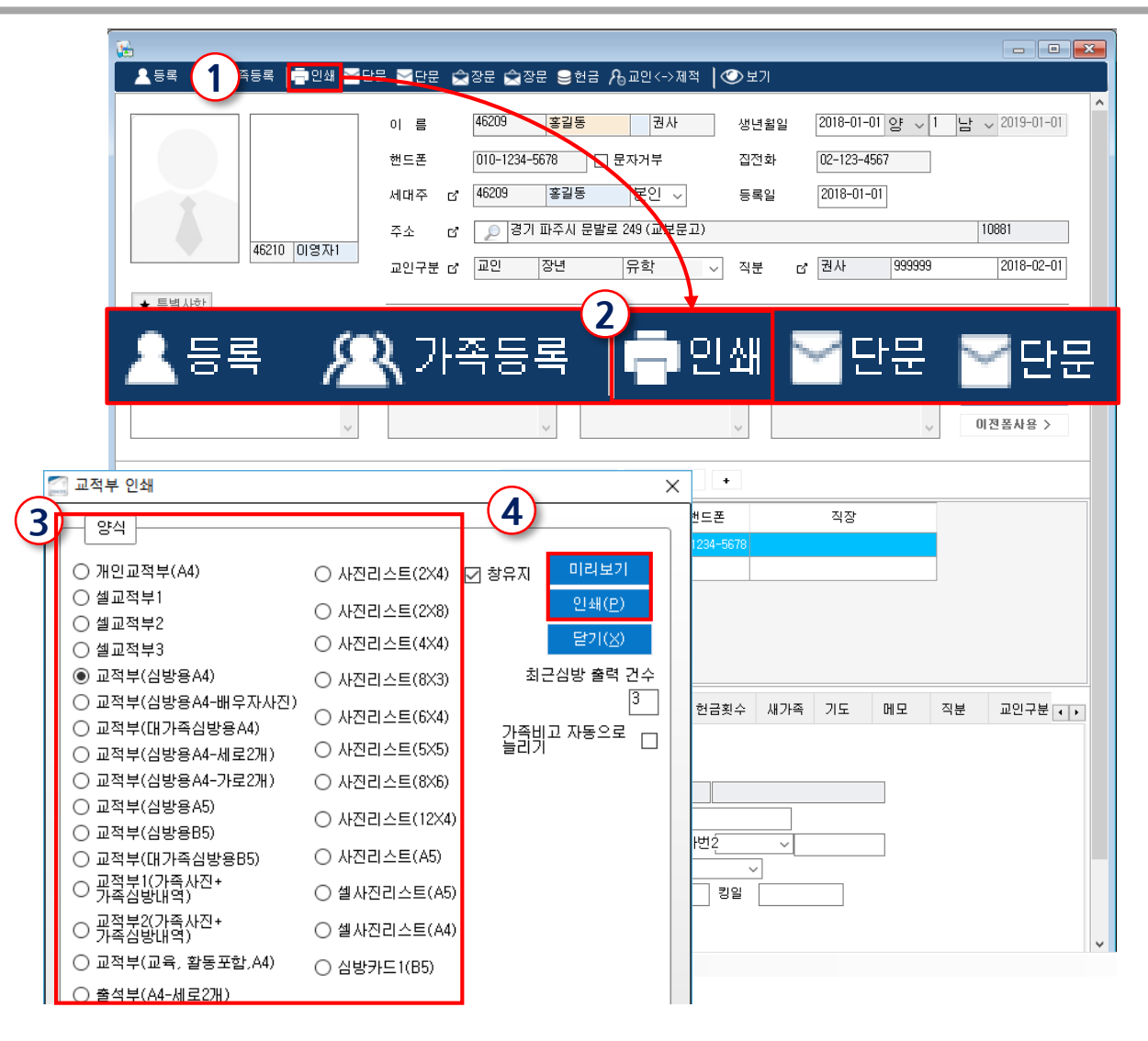

#### 디모데 교적관리 || 인쇄

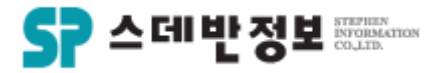

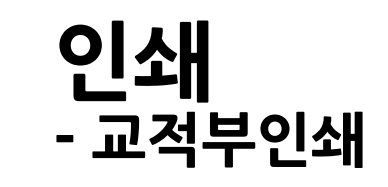

| D                                                               | 2033                                                                         | 3                                                                                                    | 이름                                                                                                | 하아지                                                                                      | 죔사                                                                                                    | 생년월일                                                                         | <del>0</del> 1965-0                                                          | IS-25 66                                                    | M                                        |
|-----------------------------------------------------------------|------------------------------------------------------------------------------|----------------------------------------------------------------------------------------------------|---------------------------------------------------------------------------------------------------|------------------------------------------------------------------------------------------|----------------------------------------------------------------------------------------------------|------------------------------------------------------------------------------|------------------------------------------------------------------------------|-------------------------------------------------------------|------------------------------------------|
| 설렬                                                              | 어                                                                            |                                                                                                    | 가족관계                                                                                              | 논인                                                                                       |                                                                                                    | 신망<br>세대구                                                                    | 허아지                                                                          |                                                             |                                          |
| ±₹                                                              | 121                                                                          | 71지역 모                                                                                                    | 12                                                                                                |                                                                                          |                                                                                                    |                                                                              | 02-395-71                                                                    | 22                                                          |                                          |
| 루소                                                              | 670-4                                                                        | 22 서울시 남                                                                                                    | 걸시 <mark>새</mark> 문면                                                                              | E12 67-1                                                                                 | (오신먼같)                                                                                                    | 님티)                                                                          | 02-395-71                                                                    | 35                                                          | 5040                                     |
| 이전구소                                                            | - 서울·                                                                        | 남고시 새로                                                                                                    | 란르1길 506                                                                                          | i                                                                                        |                                                                                                    |                                                                              |                                                                              |                                                             | DIMO                                     |
| 고민구역                                                            | 4 4 74                                                                       | 세가족 잠면 원)                                                                                                    |                                                                                                   | 에배출석 등-                                                                                  |                                                                                                    | 풍력일                                                                          | 1993-04-04 민도자                                                               |                                                             |                                          |
| t) ti                                                           |                                                                              | 치금학고                                                                                                    |                                                                                                   |                                                                                          |                                                                                                    | 전골                                                                           |                                                                              |                                                             |                                          |
| 결혼관계                                                            | ( 기촌                                                                         |                                                                                                    | 결혼질                                                                                               |                                                                                          |                                                                                                    | 배루자                                                                          | 길창제                                                                          |                                                             |                                          |
| 리험                                                              | 가사                                                                           |                                                                                                    |                                                                                                   | 직장업                                                                                      | 스테반정                                                                                                    | ± 02-383-7183                                                                | •                                                                            |                                                             |                                          |
| 리말구소                                                            | 2                                                                            |                                                                                                    |                                                                                                   |                                                                                          |                                                                                                    |                                                                              |                                                                              |                                                             |                                          |
| 상세리불                                                            | 서타                                                                           | 봉사                                                                                                    |                                                                                                   | 일직길                                                                                      | 대전품영                                                                                                    | 24                                                                           | 선교회                                                                          |                                                             |                                          |
| 질려                                                              | 4 8                                                                          |                                                                                                    |                                                                                                   | 집에질                                                                                      | 2001-10                                                                                                    | 0-14                                                                         | 조설천육사 대전증양교회                                                                 |                                                             |                                          |
|                                                                 | _                                                                            | 이구-2012.2.4럼촌핰,머느리~)<br>소지-지르                                                                                                    |                                                                                                   |                                                                                          |                                                                                                    |                                                                              |                                                                              |                                                             |                                          |
| 비고                                                              | 이구-<br>손자-                                                                   | 2012.2.4걸춘<br>잔류                                                                                                    | 함,여느리~;                                                                                           |                                                                                          |                                                                                                    |                                                                              |                                                                              |                                                             |                                          |
| 비고<br>모든 1<br>모든 2<br>(2005)                                    | 이구-<br>손자-<br>[ <b>지역 (</b> 20<br>[2011), 1]<br>, 1고구 1                      | 2012.2.4걸춘<br>장류<br>214), 1교두 1<br>교두 1지역 목<br>지역 무현S (2                                                                                                    | 함,여느릭                                                                                             | 10퍼<br>2015), 13<br>1고구 1지<br>1지역 모양                                                     | 2주 1지역<br>역 모연2<br>년2 (2004)                                                                                                    | 말파코스 ()                                                                      |                                                                              |                                                             |                                          |
| 비고<br>1교주 1<br>모현2(<br>(2005)<br>포계                             | 이구-<br>손자-<br>(2011), 12<br>(2011), 12<br>(1고〒1)<br>이름                       | 2012.2.4립춘<br>장류<br>214), 1고구 1<br>고구 1지역 목<br>지역 무현S (2<br>생명                                                                                                    | 함,여드리~)<br>지명 모원2(<br>원2(2011),<br>007), 1고구<br>명 김                                               | 실이피<br>(2015), 13<br>1고구 1지<br>1고구 1지<br>1지역 모양<br>고인<br>구분                              | 2〒1지역<br>역 프쉽2<br>12 (2004)<br>적 분                                                                                                    | 달파코스 ()<br>직장업                                                               | ÷q                                                                           | ž                                                           | НZ                                       |
| 비고<br>1교주 1<br>무현요(<br>(2005)<br>관계<br>유민                       | 이구-<br>손자-<br>2011), 12<br>, 1교구 1<br>이름<br>허마지                              | 2012.2.4걸흔<br>잔류<br>개4), 1포구 1<br>지역 모범S (2<br>월1955~0                                                                                                    | 함, 어느리~;<br>지역 모원2 (<br>원2 (2011),<br>007), 1교1<br>역 1<br>3-28 85세                                | 10의<br>12018), 13<br>12〒13<br>12〒13<br>13억 모음<br>〒부<br>千북<br>서가<br>국                     | 2〒1지역<br>명 모원2<br>12 (2004)<br>적 분<br>세페<br>서리립사                                                                                                    | <b>말파코소 ()</b><br><b>직장일</b><br>스테반정보                                        | 축 <b>대</b><br>02~585                                                         | <b>₹</b><br>-7183                                           | 비고<br>이구-2012.2.4결혼합<br>느리-길이희<br>손자-잡류  |
| 비고<br>1교후 1<br>무원2(<br>(2005)<br>목계<br>유민<br>방원                 | 이구-<br>손자-<br>(2011), 11<br>, 1로〒 1<br>이름<br>허아지<br>리참제                      | 2012.2.4월 춘<br>전류<br>개4), 1코구 1<br>코구 1지역 목<br>지역 무현S (2<br>월1050-0<br>중1050-0                                                                                                    | 함,머느리~;<br>지역 모원2 (<br>원2 (2011),<br>127<br>월 월<br>3~28 85세<br>7~31 85세                           | 2015), 13<br>12〒13,<br>12〒13<br>13年13<br>13年<br>22日<br>〒基<br>八가<br>국<br>전로<br>대상         | 2 <b>〒 1지역</b><br>역 모원2<br>원2 (2004)<br><b>역 문</b><br>서비<br>서비원사                                                                                          | <b>말파코소 ()</b><br><b>직장명</b><br>소대반정보<br>소대반정보                               | # <b>4</b><br>02-383<br>02-385                                               | <b>₹</b><br>-7188<br>-7138                                  | 비고<br>이루-2012 2.4일 존합<br>느리-김미희<br>손자-라뷰 |
| 비고<br>1로두 1<br>목숨2(<br>(2005)<br>폭계<br>동민<br>당정<br>2년           | 이루-<br>손자-<br>2011), 11<br>, 1로〒 1<br>이름<br>허아지<br>립창제<br>립운미                | 2012.2.4월은<br>장류<br>개석,1포주11<br>후 13년 프<br>지역 프림S (2<br>음1955-0<br>음1955-0<br>일1952-0                                                                                                    | 합, 어느리                                                                                            | 2015), 12<br>12구 1지<br>12구 1지<br>1지역 프<br>모민<br>구봉<br>새가<br>목<br>외로<br>대상<br>고민          | 27 1 <b>지역</b><br>역 로윈2<br>12 (2004)<br>적 분<br>서비<br>서비립사<br>서비<br>성의                                                                                     | 달파코스 ()<br>적장열<br>스위반정보<br>스위반정보<br>스위반정보                                    | # <b>4</b><br>02-383<br>02-383<br>02-383                                     | <b>₹</b><br>-7133<br>-7133                                  | 비고<br>이무-2012.2.4월홍철<br>소지-전류            |
| 비고<br>1교두 1<br>목원2(<br>(2005)<br>폭계<br>동인<br>남편<br>2/4          | 이문-<br>손자-<br>2011), 11,<br>, 1포구 1<br>이름<br>허아지<br>리창체<br>리운미               | 2012.2.4일 존<br>장류<br>개4(),12〒11<br>루113(역 로)<br>지역 포현동 (2<br>용1885-0<br>용1885-0<br>일1882-0                                                                                                    | 합,어느리-;<br>지역 프렌오<br>(2011),<br>007), 1교<br>월일<br>S-28 85세<br>7~31 85세<br>7~18 38세                | 2015), 12<br>12구 13<br>12구 13<br>13 2 2 1<br>7 분<br>시가<br>폭<br>의로<br>다상<br>고민            | 27 1 지역<br>역 모환2<br>12 (2004)<br>적 보<br>서비<br>서비린사<br>서비<br>실도<br>2                                                                                       | 발자코스 ()<br>적장말<br>스테반정도<br>스테반정도<br>스테반정도                                    | * <b>4</b><br>02-383<br>02-383<br>02-385                                     | <b>₹</b><br>-7183<br>-7183                                  | 비고<br>이구-2012.2.4월 초월<br>브릭-김미희<br>손자-라希 |
| 비고<br>1로주 1<br>로윈 2<br>(2005)<br>포계<br>동인<br>남건<br>2년           | 이 문-<br>손자-<br>(2011), 12,<br>, 1로구 1<br>이름<br>어아지<br>리창제<br>리온미             | 2012 2.4일은<br>같류<br>지역 프란지 1지역 프<br>지역 프란지 1055-0<br>응1855-0<br>알1882-0<br>감1882-0                                                                                                    | 합,어느리-(<br>보(2011),<br>007), 1교<br>1 - 28 85세<br>7-31 85세<br>7-18 38세                             | 김이희<br>2019), 12<br>12〒13<br>12〒13<br>13年13<br>13年13<br>구분<br>전문<br>전문<br>이상<br>고민<br>고민 | 27 1지역<br>대 보험 2<br>12 (2004)<br>적 부<br>서미<br>서미원사<br>성도<br>2                                                                                             | 발자코스 ()<br>적왕당<br>스위반정보<br>스위반정보<br>스위반정보                                    | 유대<br>02-389<br>02-389<br>02-389                                             | ₹<br>-7133<br>-7183<br>-7183                                | 비고<br>이루-2012.2.4월 초월<br>브릭-린이희<br>손자-라추 |
| 비고<br>1로주1(<br>(2008)<br>목권<br>로인<br>당권<br>고서<br>신법<br>2018-    | 이 유                                                                          | 2012 2.4 일은 전류<br>전류<br>제대 프라지엄 프라지엄 프라지엄 프라<br>대 프라지엄 프라<br>네 클 1063 ~ 0<br>클 1063 ~ 0<br>] | 합, 어느릭                                                                                            | 김이희<br>2019), 13<br>1고구 11<br>1고구 11<br>1지역 목록<br>구란<br>구란<br>지사가<br>목<br>고민<br>고민       | 27 1지역<br>역 로원2<br>12 (2004)<br>적 분<br>세비<br>서리된사<br>성도<br>2<br>2<br>2                                                                                    | 달파르소 ()<br>적중달<br>소대반정보<br>소대반정보<br>소대반정보<br>상황대역                            | 유대<br>02~385<br>02~385<br>02~385<br>신발내 당<br>신발내 당                           | 론<br>-7183<br>-7188<br>-7188<br>역<br>역                      | 비고<br>이구-2012.2.4명초합<br>브리-김미희<br>순자-라북  |
| 비고<br>1271<br>(2006)<br>프레<br>로인<br>보건<br>214<br>2016-<br>2016- | 으루<br>27<br>(2011), 1<br>, 12〒 1<br>이름<br>허아지<br>리참제<br>리클미<br>1일자<br>-05-28 | 2012.2.4 원은<br>장류<br>패라, 1고구 1<br>고구 11명 보<br>제 목표 2                                                                                                    | 함, 여드리-1<br>지역 프렌컬 (2011),<br>007), 1교<br>1 - 28 65세<br>7-31 65세<br>7-18 38세<br><b>성경</b> /<br>기도 | 실이피<br>2015), 12<br>12구 13<br>12구 13<br>12년<br>구분<br>제가<br>국<br>의로<br>대상<br>고민           | 27 1 <b>지역</b><br>역 로원2<br>12 (2004)<br>역 로<br>세에<br>세미원사<br>성고<br>2<br>2<br>2<br>2<br>2<br>2<br>2<br>2<br>2<br>2<br>2<br>2<br>2<br>2<br>2<br>2<br>2<br>2 | 달파르소 ()<br>역장명<br>소대반정보<br>소대반정보<br>소대반정보<br>성향내역<br>사후에 길이주 사망<br>및고 순남은 많이 | 유대<br>02~389<br>02~389<br>02~389<br>신고~389<br>신고~389<br>신고 구입날 각<br>가다 주입날 각 | 론<br>-7133<br>-7133<br>-7133<br><b>역</b><br>-1 나오시<br>화고 기! | 비고<br>이무-2012 2.4월 순월<br>브리-리미지<br>순자-라유 |

| D                                 | 2091                                                | 이름                                          | <b># 문전</b>             | 죔사                  | -       | 년일일 | <del>- 1</del> 967 | -02-09 | 81셔 |        |
|-----------------------------------|-----------------------------------------------------|---------------------------------------------|-------------------------|---------------------|---------|-----|--------------------|--------|-----|--------|
| 석별                                | 어                                                   | 가족관                                         | 제 논인                    |                     | 4<br>2  | 망   | 류문진                |        |     | 1      |
| ZŦ                                | 1=71                                                | 지역 모험2                                      |                         |                     |         |     |                    |        |     |        |
| 주소                                | 570-755 서울시 남과시 새운언로1길 익산북산사람으로부엌2차아파트<br>206동 504호 |                                             |                         |                     |         |     | 02-395-            | DIMODE |     |        |
| 이전구소                              | 서물시님                                                | 21시 새문먼트1길                                  | e1-e S02/12             | 05(프린린더             | (S차아파르) | ,   |                    |        |     | DIMODE |
| 고민구불                              | 세가족 집                                               | 변 현재상                                       | 이비출                     | 4                   | ŧ       | 문문  | 1955-00            | -00    | 인도자 |        |
| 학력                                | 고플                                                  | ) 중학                                        | 2                       |                     | 5       | 걸골  |                    |        |     |        |
| 결혼관계                              |                                                     | 결혼길                                         |                         |                     |         | 바루자 |                    |        |     |        |
| 리험                                |                                                     |                                             | 직장업                     | 월 스테반정보 02-383-7133 |         |     |                    |        |     |        |
| 직갈구소                              |                                                     |                                             |                         |                     |         |     |                    |        |     |        |
| 상세리봉                              | 서리점사                                                |                                             | 일적일                     | 대전품영                | 방고의     |     | 선교회                |        |     |        |
| 질려                                | 셔페                                                  |                                             | 집에일                     | 1873년               |         |     |                    |        |     |        |
| 비고                                |                                                     |                                             |                         |                     |         |     |                    |        |     |        |
|                                   | <b>2 2 4 2</b>                                      |                                             | S (2014) -              |                     |         |     |                    |        |     |        |
| 프 런 4(적)<br>런 2 (201<br>(2007), 1 | (2015), 1<br>1), 1교구 1<br>교구 2지역                    | 고구 1지역 모원2 (<br>지역 모원2 (2005)<br>모원4 (2004) | 2018), 1호1<br>, 1호〒 1지역 | 1지역 모<br>모원S        |         |     |                    |        |     |        |
| 프게                                | 이름                                                  | 생년생일                                        | 고민                      | 적분                  | 적       | 장엄  | ÷                  | 대론     |     | 비고     |
|                                   |                                                     |                                             |                         |                     |         |     |                    |        |     |        |

|            | 심발내역 |               |                                                          |  |  |  |  |  |  |  |
|------------|------|---------------|----------------------------------------------------------|--|--|--|--|--|--|--|
| 실법인자       | 심발자  | 성경/환송         | 심발내역                                                     |  |  |  |  |  |  |  |
| 2016-04-26 | 이를재  | 시편90편<br>483잡 | 류론진-배산무업2차로 이사하셔서 김로류전도사님, 구역의 서희숙 권사<br>님과 함께 이사여배 드림.  |  |  |  |  |  |  |  |
| 2014-06-18 | 최습숙  |               | 수오에배드리도록권류했는데 이범주는못나오시고 다른주루려약숙할<br>좋이만줄아서 집에서쉬시면서 지내고계심 |  |  |  |  |  |  |  |
| 2013-06-14 | 치율숙  |               | 장명이컬러서직장못나가시끄쉬시는가둔데만나서식사교제활넣아지고있<br>특상해일                 |  |  |  |  |  |  |  |

대한에수크 잘로희 스테반크희

디모데 교적관리 || 인쇄

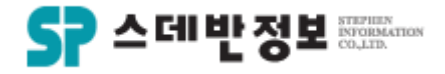

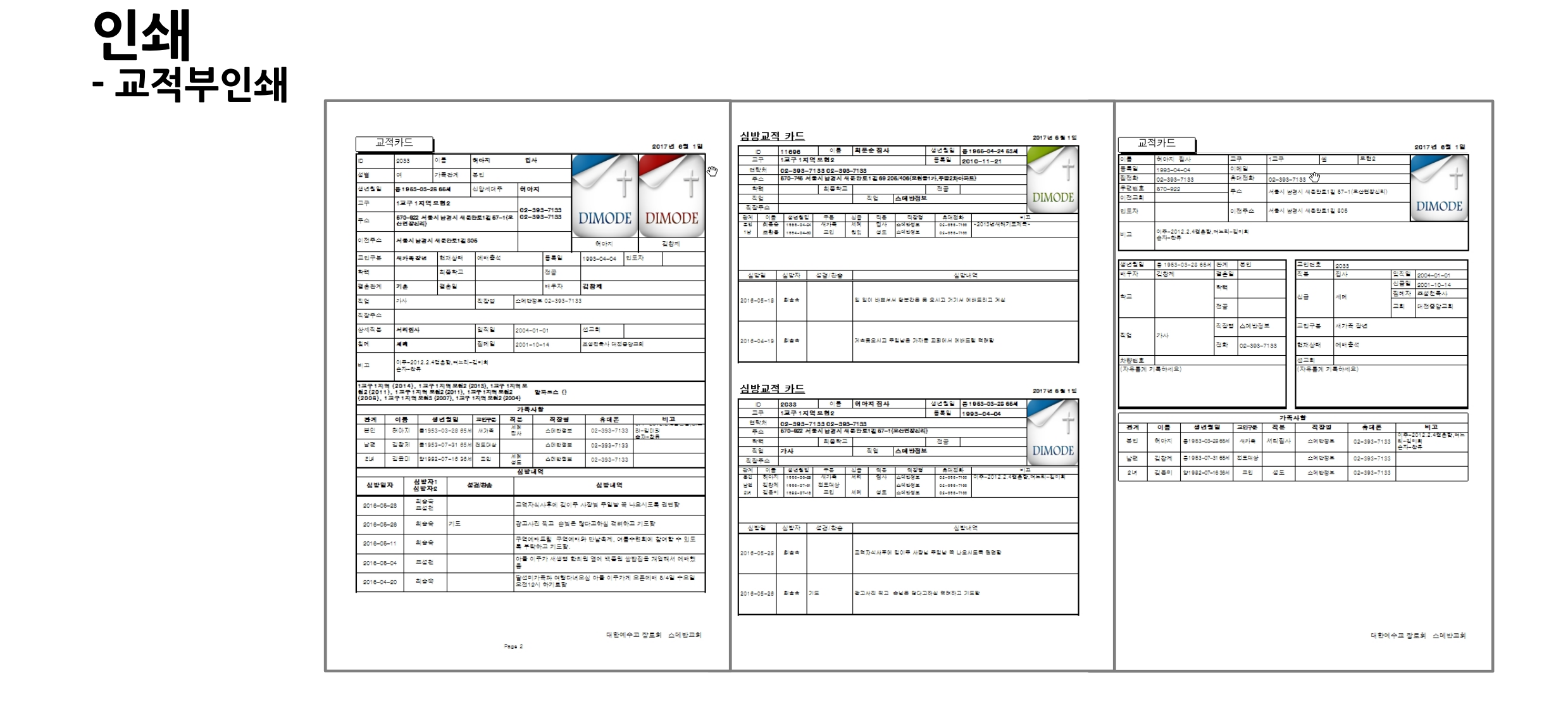

메뉴위치: 상단메뉴 [인쇄 – 주소 라벨 인쇄]

- ① 인쇄를 클릭합니다. ② 주소라벨 인쇄를 클릭합니다. ③ 원하는 양식을 선택합니다. ④ 미리보기 또는 인쇄를 합니다.
- 여러 종류의 라벨지를 인쇄 할 수 있습니다. ٠

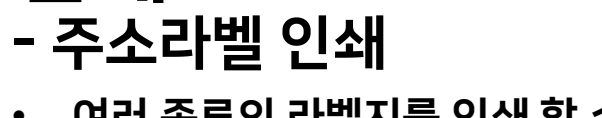

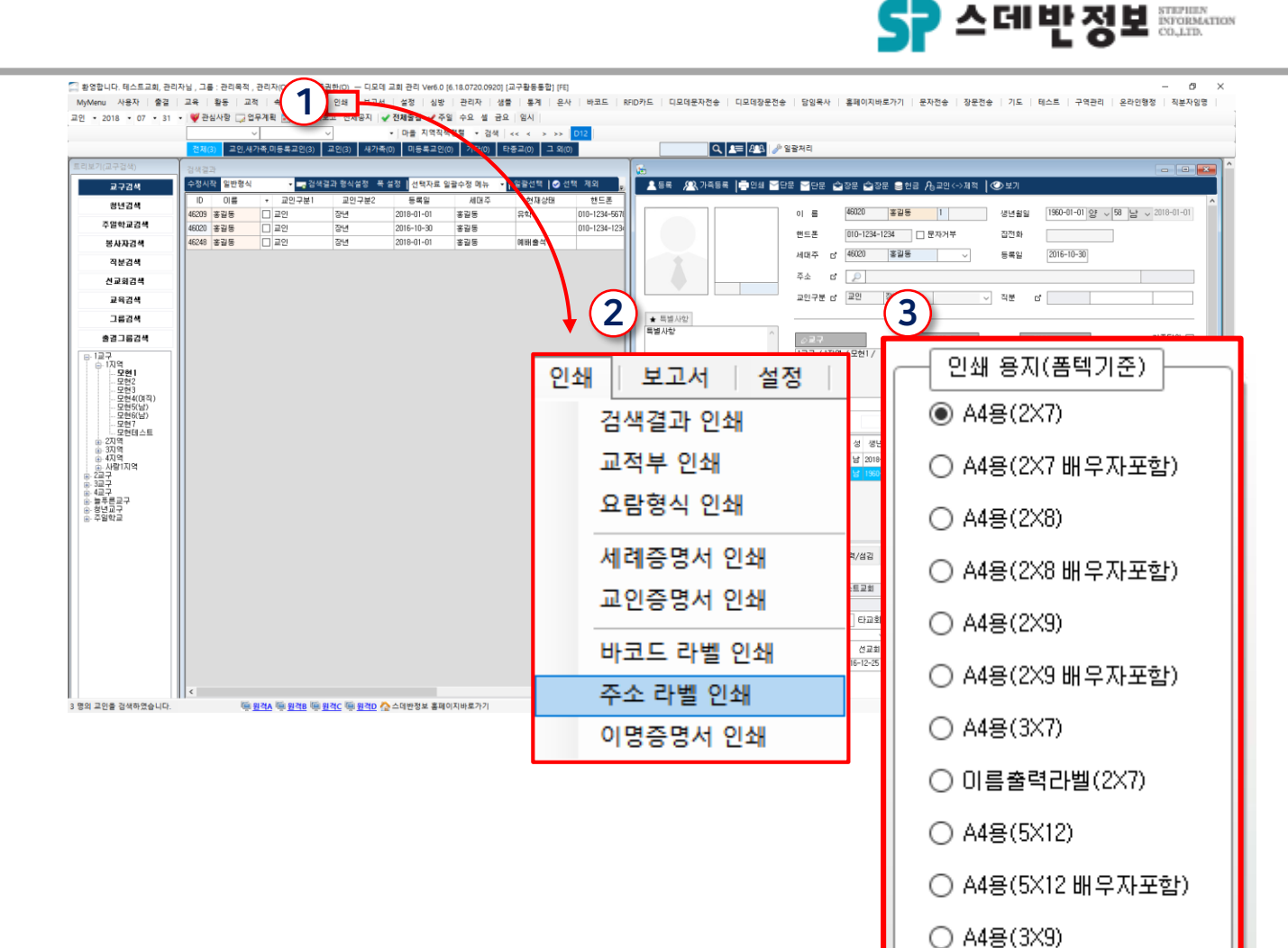

디모데 교적관리 || 인쇄

인쇄
#### 디모데 교적관리 || 인쇄

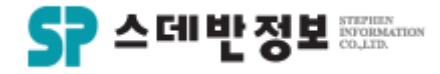

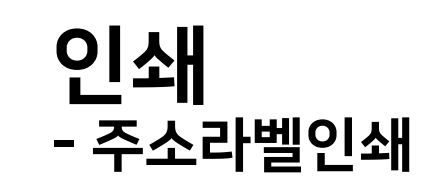

| 서물시 남경시새 문안로1길 69 2<br>가,주공2차아파트) | 205/406(모현돌1                              | 서물시 남경시새 문안토1길 :<br>대4차아파트)              | 88 401/1505(모험돌현                          | 서 물시 남경시 새 눈안토1길 100<br>- 12 405/106(도현6차현대아파<br>- 12 405/106(도현6차현대아파 | 서물시 남경시새 문안로1길<br>(105/2401 모형돌 e편한세상)          | 서울시 남경시 새 문안로1길 100<br>- 16 4061506(모험5차 현대아<br> |
|-----------------------------------|-------------------------------------------|------------------------------------------|-------------------------------------------|------------------------------------------------------------------------|-------------------------------------------------|--------------------------------------------------|
| 최문순 집사님                           |                                           | 전정순 집사님                                  |                                           |                                                                        | 장미순 잡사님                                         | 바르)<br>고정화 집사님                                   |
|                                   | 570-745                                   |                                          | 570-967                                   | 570-967                                                                | 570-966                                         | 570-967                                          |
| 서물시 남경시 새 문안로 1길 57-<br>휴먼시 아5당지) | -82 502/806(백산                            | 서물시 남경시 <mark>새</mark> 문안토1길<br>6차현대아파트) | 100-12 405/106(모험                         |                                                                        |                                                 |                                                  |
| 전수영 집사님                           | 1102010001                                | 최윤화 집사님                                  |                                           | 서 물시 남경시 새 문안토1길 12<br>406/1606(모험5차 현대아파트)                            | 서물시 난경시새로안토1길 선<br>화토10길 17 109/2006(e편한<br>세산) | 서물시 새로안토1길 207동<br>1106호                         |
|                                   | 570-092                                   |                                          | 570-967                                   | 길세면 질사님                                                                | 박현진A 질사님                                        | 전유걸 집사님                                          |
| 서물시 남경시 새운안토1길 (109<br>한세상)       | 5/2401 모험돌 e편                             | 서물시 남경시 새 문안로1길<br>현5차 현대 아파트)           | 100-18 4061506(모                          | 570-987                                                                | 570-091                                         |                                                  |
| 장미순 집사님                           |                                           | 고정화 집사님                                  |                                           |                                                                        |                                                 |                                                  |
|                                   | 570-966                                   |                                          | 570-967                                   | 서 물시 남경시 새 문안토1길 68<br>(402/506 모형4차 형대아파트)                            | 서울시 남경시새 문안토1길 9<br>208/1402(모형형대2차아파르)         | 서물시 남경시 새 문안토1길 84~<br>1 107/1208(수학형대아파르)       |
| 서물시 남경시새 문안토1길 12 4               | 40 <del>8</del> /1606(모 <mark>현</mark> 5차 | 서물시 남경시 새 문안토1길 -                        | 선화로10길 17                                 | (102) 500 또 전자지 전기 아이드/                                                |                                                 |                                                  |
| 현대아파트)                            |                                           | 109/2006(e편 한세삼)                         |                                           | 김글운 집사님                                                                | <b>김규대</b> 안수실사님<br>570-750                     | <b>경용은</b> 안수집사님<br>570-090                      |
| 김세영 집사님                           |                                           | 박혀진A 집사님                                 |                                           | 575-567                                                                | 570-756                                         | 570-080                                          |
|                                   | 570-967                                   |                                          | 570-091                                   |                                                                        |                                                 |                                                  |
| 서무시 배루아르1길 207도 110               | 193                                       | 서무지 남겨지 새 두아르 1기 :                       | 96 (402/508 R BIATL                       | 서울시 남경시 새 문안로 1길 429                                                   | 서물시 남겨시새 문안로1길 85~                              | 서물시 남겨시새 문안로1길 9                                 |
|                                   | ÚŦ.                                       | 현대아파트)                                   | 00 (402) 300 - E4A                        | -7                                                                     | 7 (송학돌)                                         | D/401 (평화맨션)                                     |
| TOTITU                            |                                           |                                          |                                           | 작진호B 섬드님                                                               | 이은교 섬드님                                         | 박렬태 설드님                                          |
| 전류영 업사님                           |                                           | 임물은 집사님                                  |                                           | 570-832                                                                | 54664                                           | 570-971                                          |
|                                   |                                           |                                          | 570-967                                   |                                                                        |                                                 |                                                  |
| 서울시 남경시새문안토1길 9 20<br>차아파트)       | 06/1402(모험현대2                             | 서울시 남경시 새로안토1길 :<br>대아파트)                | 84-1 107/1206(송학헌                         | 서울시 남경시새로안로1길 57~<br>88 (미월도2기, 이상네상네라)                                | 서물시 남경시새 문안로1길 배<br>사이킹 보여 이 파트 001/0608        | 서울시 남경시새로안로1길 17                                 |
| 김규대 안수집사님                         | S                                         | 정용은 안수집사님                                |                                           | 55 (보험 몸2가, 박산배산사랑으<br>토부영2차아파트)206/1206                               | 선2차 구엄아파트 201/2808                              | 6년 한제상 110/1404                                  |
|                                   | 570-758                                   |                                          | 570-080                                   | <b>길월순</b> 섬도님                                                         | 유준열 질사님                                         | 전살구 잘사님                                          |
| 서울시 남경시새 눈안로1길 428                | -7                                        | 서울시 남경시 새 문안로 1길 :                       | 95-7 (송학돌)                                | 54653                                                                  | 570-970                                         | 570-966                                          |
| 장진호B 성도님                          |                                           | 이은교 성도님                                  |                                           | 서물시 남경시새로안로1길 57~                                                      | 서물시 남경시새로안토1길 9                                 | 서물시 남경시새로안로1길 9                                  |
|                                   | 570-832                                   |                                          | 54664                                     | 62 5017705(포함콜,매근유전지<br>아 5단지)                                         | 208/505(포험현색2사아파트)                              | 207/1207(포함함역2차아파프)                              |
| 서물시 남경시새 문안토1길 9 D/               | /401 (평화면선)                               | 서물시 남경시 새 문안도1길<br>산배 산사랑으로부영2차아파        | 57-88 (모현돌2가, 익<br>트)206/120 <del>8</del> | <b>코기산</b> 진사님<br>570-092                                              | <b>슬필주</b> 섬도님<br>570-758                       | 이들육 섬도님<br>570-758                               |
| 박형태 성도님                           |                                           | 김형순 성도님                                  |                                           |                                                                        |                                                 |                                                  |
|                                   | 570-971                                   |                                          | 54653                                     |                                                                        |                                                 |                                                  |
| 서물시 남겨시 새 문안로 1 김 배신              | 12차 부연아파트                                 | 서물시 남겨시 새 문안로1길 1                        | 7 6편한세상                                   | 서 놀시 남경시 새 둔안토1길 40<br>가/116(이화모형아파트)                                  | 서 글시 남경시 새 문안로1길 66<br>105/1106(잠신휴먼시아1단지)      | 세 글시 남경시 새 문안로1길 12<br>406/1605 (모현5차현대아파트)      |
| 201/2808                          |                                           | 110/1404                                 |                                           | 체구들 아수진 사님                                                             | 제시면 신드님                                         | <b>권성은</b> 성도님                                   |
| 유주역 진사님                           |                                           | 저상구 진사님                                  |                                           | 570-965                                                                | 570-922                                         | 570-967                                          |
| 122 870                           | 570-970                                   | 201 8110                                 | 570-966                                   |                                                                        |                                                 |                                                  |
|                                   | 570-570                                   |                                          | 570-500                                   |                                                                        |                                                 |                                                  |
|                                   |                                           |                                          |                                           |                                                                        |                                                 |                                                  |

디모데 교적관리 || 인쇄

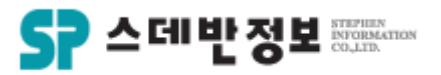

## **인쇄** - 바코드라벨인쇄

- 검색된 교인 리스트를 바코드 라벨지로 인 쇄 할 수 있습니다.
  - ① 인쇄를 클릭합니다.
     ② 바코드라벨 인쇄를 클릭합니다.
     ③ 원하는 양식을 선택합니다.
     ④ 미리보기 또는 인쇄를 합니다.

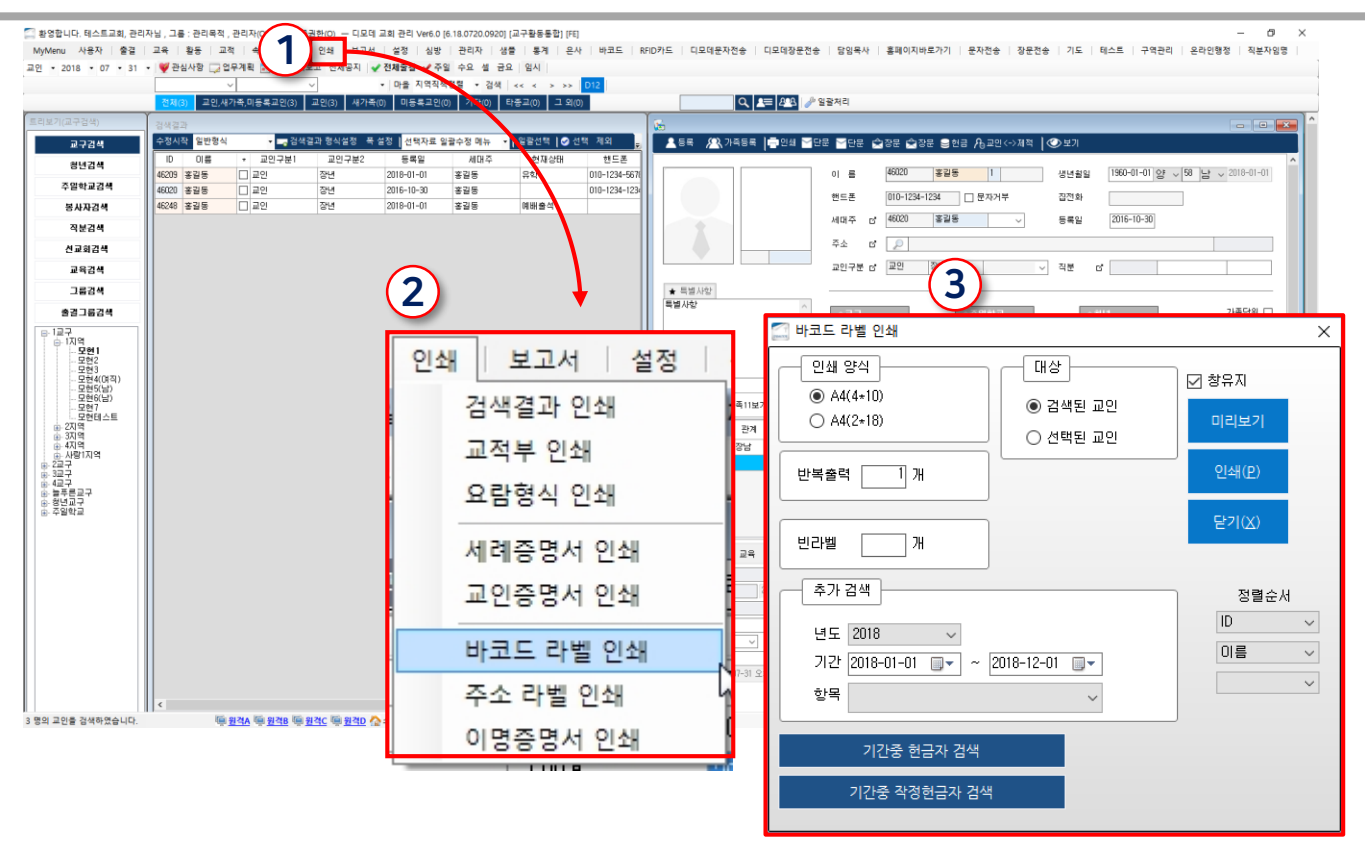

메뉴위치: 상단메뉴 [인쇄 – 바코드 라벨 인쇄]

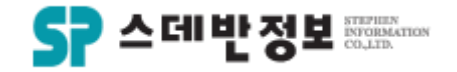

## **인쇄** - 주소라벨인쇄

| 박부열 권사                                | 333<br>10:46121                     | 고정화 집사                                    | 김형순 성도                                           | 모현1 | 박부열권사  | 326    | 모현3          | 최윤화집사    | 322.4       |
|---------------------------------------|-------------------------------------|-------------------------------------------|--------------------------------------------------|-----|--------|--------|--------------|----------|-------------|
| 1교구 오현1                               | 1교구 모현1                             | 1교구 못현4(며                                 | 1교구 모현5(남)                                       | 모현1 | 염선영집사  |        | 모현3          | 장미순집사    |             |
| 염선영 집사<br>, - <sup>[]: 565</sup> 1,   | ===<br>.⊃□D:46132.                  | 김세영 집사                                    | 유준열 집사                                           | 모현1 | 형공례집사  | 5971   | 모현4(0<br>진 ) | 1 고정화집사  | 4911        |
| 1교구 모연1                               | 1교구 모연1                             | 1교구 봈연4(어                                 | 1교구 모연5(임)                                       | 모현1 | 김옥녀권사  | 2930   | 모현4(0<br>지)  | 김세영집사    | 141         |
| <b>형공례</b> 집사<br>ID:5971<br>1교구 모현1   | <b>이길옥</b> 집사<br>ID:9503<br>1교구 모현1 | 박현진A 집사<br>D:10165<br>1교구 모현4(여           | 전상구 <sub>집사</sub><br>D:6136<br>1교구 모현5(남)        | 모현1 | 김정화ለ집사 | 5549   | 모현4(0<br>지 ) | 박현진 4집 사 | 10165       |
|                                       |                                     |                                           |                                                  | 모현1 | 김귀환장로  | 45947  | 모연4(0<br>진)  | 전유정집사    | 10912       |
| 김옥녀 권사<br>민:2930<br>1교구 모현1           | <b>허아지</b> 집사<br>미:2033<br>1교구 모현2  | 전유정 <sub>집사</sub><br>민:10912<br>1교구 못현4(며 | <b>김기상</b> <sub>집사</sub><br>D:8271<br>1교구 모현5(남) | 모현1 | 홍길동1   | 46020  | 모현4(0<br>진 ) | 1 김금순집사  | 13820       |
|                                       |                                     |                                           |                                                  | 모현1 | 테스트3   | 48069  | 모현5<br>(나)   | 김규대안수집사  | 9673        |
| 김 <b>성와A</b> 칩사<br>ID:5549<br>1교구 모현1 | 유은신 칩사<br>비D:2091<br>1교구 모현2        | 김금운 칩사<br>미:13820<br>1교구 몱현4(며            | 동펄수 성도<br>ID:10540<br>1교구 모현5(남)                 | 모현1 | 김길자    | 46053  | 모현5<br>(난)   | 정용은만수집사  | <b>6</b> 57 |
| 긴귀화 자리                                | 친무순 진사                              | 긴규대 아스지사                                  | 이동의 서미                                           | 모현1 | 크효     | 461 30 | 모현5<br>(날)   | 장진호B성도   | 15618       |
| ID:45947<br>1교구 모현1                   | 비한:11696<br>1교구 모현2                 | 旧:9673<br>1교구 모현5(남)                      | "D:11765<br>1교구 모현5(남)                           | 모현1 | 333    | 461 31 | 모현5<br>(나)   | 이은교성도    | 15800       |
| ····································· | 전정순 집사                              | 정용은 안수집사                                  | 채규동 안수집사                                         | 모현1 | 33     | 46132  | 모현5<br>(낙)   | 박형태성도    | 15814       |
| □D:46020<br>1교구 모현1                   | ID:2668<br>1교구 모현3                  | - ID:657<br>1교구 모현5(남)                    | 旧:11779<br>1교구 모현5(남)                            | 모현1 | 이길옥집사  | 9503   | 모현5<br>(난)   | 김형순성도    | 4123        |
| 테스트3                                  | 전수영 집사                              | 장진호B 성도                                   | 전성택 성도                                           | 모현2 | 히아지집사  | 2033   | 모현5<br>(나)   | 유준열집사    | 4570        |
| 비민:46069<br>1교구 모현1                   | 비D:2991<br>1교구 모현3                  | ID:15618<br>1교구 모현5(남)                    | ID:12061<br>1교구 모현5(남)                           | 모현2 | 유은진집사  | 2091   | 모현5<br>(날)   | 전상구집사    | 6136        |
| 김길자                                   | <b>최윤화</b> 집사                       | 이은교 성도                                    | 권성우 성도                                           | 모현2 | 최문순집사  | 11696  | 모현5<br>(날)   | 김기상집사    | 8271        |
| ID:46083<br>1교구 모현1                   | ID:3224<br>1교구 모현3                  | ID:15800<br>1교구 모현5(남)                    | [D:13341<br>1교구 모현5(남)                           | 모현3 | 전정순집사  |        | 모현5<br>(낙)   | 송필주성도    |             |
| 크흐<br>- 미 <sup>: 46130</sup>          | 장미순 집사<br>미오: 8456회 -               | 박형태 성도<br>민 <sup>: 158</sup> 14           | 김용주 <b>B</b> 안수집사                                | 모현3 | 전수영집사  | 2005   | 모현5<br>(나)   | 이동옥성도    | 11765       |
| 1표구 모연1                               | 1표구 모연3                             | 1표구 모언5(님)                                | 1표구 모연5(님)                                       |     |        |        |              |          |             |
|                                       |                                     |                                           |                                                  |     |        |        |              |          |             |

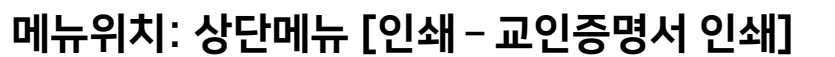

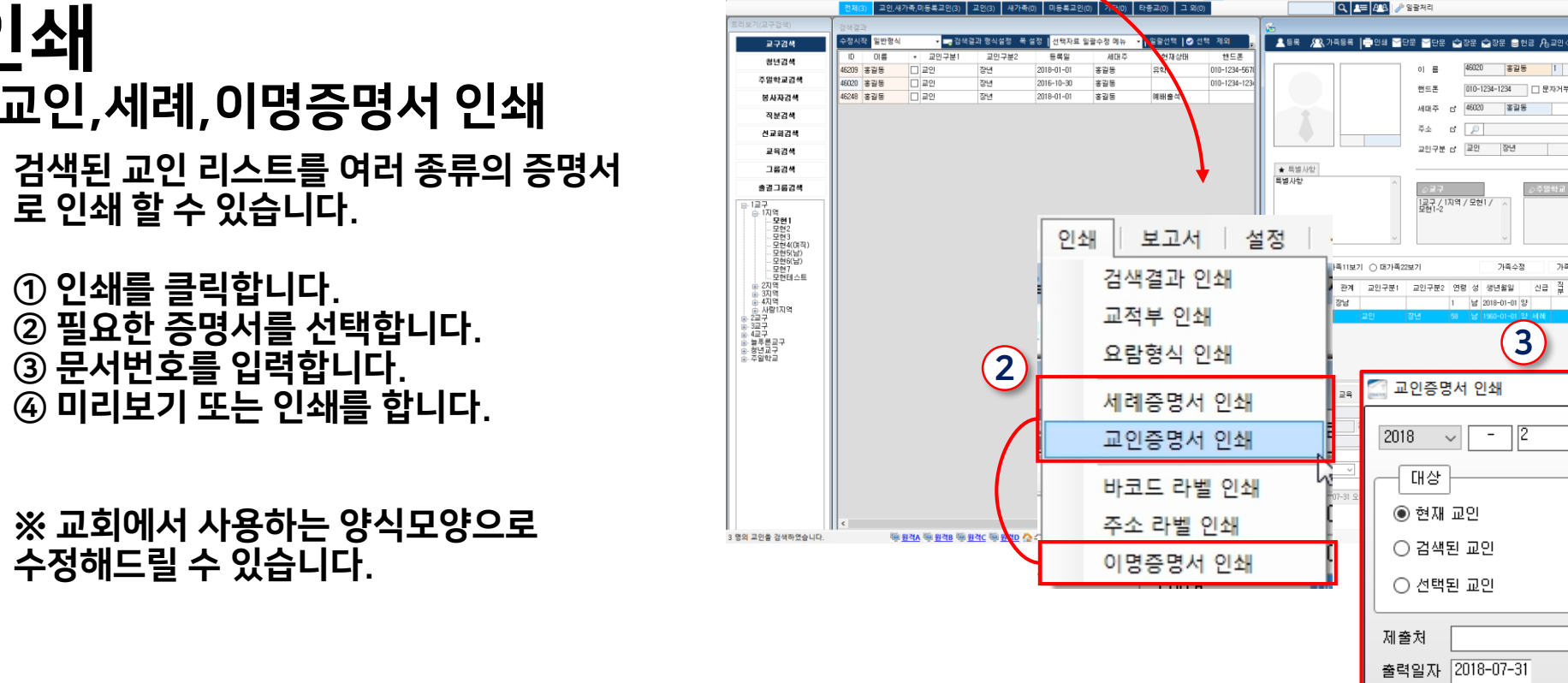

🌅 황영합니다. 테스트교회, 관리자님 , 그를 : 관리목적 , 관리지

WyMenu 사용자 출결 교육 활동 교적

💗 관심사항 🗔 업무계획

인쇄

✔ 전체율점 ✔ 주일 수요 설 금요

• 검생 << < > >> D1

• 마을 지역직적

- 인쇄 - 교인,세례,이명증명서 인쇄
- 검색된 교인 리스트를 여러 종류의 증명서 로 인쇄 할 수 있습니다.

디모데 교적관리 || 인쇄

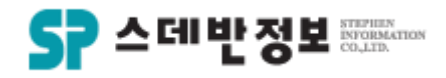

생년월일

집전화

등록일

∨ 직분 ♂

2016-10-30

직장

🗹 창유지

1960-01-01 양 - 58 남 - 2018-01-01

설정 심방 관리자 생물 통계 온사 바코드 RFID카드 디모데운자전송 디모데장운전송 당양육사 홈페이지바로가기 문자전송 장문전송 기도 테스트 구역관리 온라인행정 직분자양명

핸드폰

주소

대상

출력 이력 보기

010-1234-1234 🗌 문자거부

가족수정

3

12

날 2018-01-01 일

가족사진

핸드폰

호

c\* 46020 홍길동

교인구분 🖬 교인 정년

1룡급 / 1지역 / 모현1 /

- n ×

가족단위 🗌

미리보기

인쇄(P)

닫기(<u>X</u>)

X

저장 순

미진품사용 >

| 교인증명서                                                                                                    |             | 침리                                                                                      | <sup>볢</sup> 증명서                    |              | 0                                                              | 명 증 명 서                                |             |  |  |  |  |  |  |
|----------------------------------------------------------------------------------------------------|-------------|-----------------------------------------------------------------------------------------|-------------------------------------|--------------|----------------------------------------------------------------|----------------------------------------|-------------|--|--|--|--|--|--|
| 증 제 : 2017 - 108호<br>성 명 : 김정화A<br>생년 활일 : 2016년 7월 5일<br>주 소 : 서울시 남경시 새문안로1길 51-1 (오산면 장상<br>등 록 일 : 2001년 10월 14일 | 신리, 주택)     | 중 제 : 2017 - 61호<br>성 명 : 김정화A<br>생년월일 : 2016년 7월<br>주 소 : 서울시 남경시<br>침 례 일 : 2006년 12월 | 5일<br>새문안로1길 51-1 (오산면 장신*<br>텔 31일 | 리, 주택)       | 증 제 : 2017 - 2-<br>성 명 : 김정화A<br>생년월일 : 2016년 :<br>주 소 : 서울시 당 | 1호<br>7월 5일<br>경시 새문안로1길 51-1 (오산면 장신) | 리, 주택)      |  |  |  |  |  |  |
| 위의 사람은 본 교회 교인임을 증명합니다                                                                                               | ł.          | 위의 사람은 본 교회                                                                             | 회 침례 교인임을 증명합니                      | 다.           | 위의 사람은 본 교회 집사임을 증명합니다.                                        |                                        |             |  |  |  |  |  |  |
| 2017년 6월 1일                                                                                                    |             | 2017                                                                                    | 7년 6월 1일                            |              | 21                                                             | )17년 6월 1일                             |             |  |  |  |  |  |  |
| 대한예수교 장로희 스데반교회<br>담임목사 장현덕                                                                                          | (직민)<br>(인) | 대한예수교 장로회<br>담임목사                                                                       | 스데반교회<br>장현덕                        | (직 인)<br>(인) | 대한예수교 장로<br>담임목                                                | 회 스데반교회<br>사 장현덕                       | (직인)<br>(인) |  |  |  |  |  |  |
|                                                                                                    |             |                                                                                         |                                     |              |                                                                |                                        |             |  |  |  |  |  |  |

**인쇄** - 교인,세례,이명증명서 인쇄

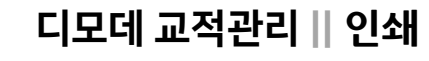

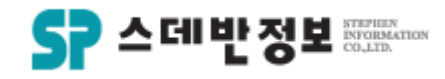

디모데 교적관리 || 인쇄

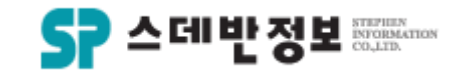

일괄선택 📝 선택 제외 🕅

혀재산태

1

핸드폰

598-8888

598-8888

33-7133

93-7133

33-7133

2393-8550

234-1234

2398-1214

12\_7122

금년생일 핸드폰 주소(전체전화변호

2017-04-102-393-71전라북도 02-393-7133 2017-07-002-393-71전라북도 02-393-7133

2017-09-002-393-71전북 일산02-393-7133

2018-02-202-393-71전라북도 02-393-7133

2017-12-1010-2398 서울 서대 02-393-7133

2017-08-202-393-71전라북도 02-393-7133

2017-05-102-393-71 저 간 분 도 02-393-7133

2017-04-202-393-71전라북도 02-393-7133

2017-11-102-393-71전간불도 02-393-713(

2017-04-102-393-71전라북도 02-393-7133 2017-12-002-393-71전라북도 02-393-7133

2017-03-202-393-71전라북도 02-393-7133

2017-08-202-393-71전북 익산02-393-7133

2017-11-202-393-71전라북도 02-393-7133

2018-01-002-393-71전북 익산02-393-7133

2018-02-102-393-71전라북도 02-393-7133

2017-08-302-393-71 모현동 02-393-7133

2017-08-302-393-71전라북도 02-393-7133

2017-07-202-393-71전북 익산02-393-7133

2017-12-202-393-71전라북도 02-393-7133

2017-12-102-393-71전북 일산02-393-7133

2017\_04\_002\_303\_71 저부 인사 02\_

2018-01-0010-3317-경기도 오산시 경기대로25번 2018-03-202-393-71전라북도 02-393-7133

박은선1 2017-12-1010-7236-인천광역/032-883-0670

보기 추가 기능

∦≫ + 📑 텍스트 줄 바꿈

🖅 🗊 📴 병합하고 가운데 맞

검토

토 프 크

- パ バ = = =

 $\times$ 

| 合 |

,

## 인쇄 - 엑셀 인쇄

검색된 결과를 엑셀로 인쇄 할 수 있습니다.

검색결과

수정시작

ID.

46183

46184

46203

2033

2032

45943

12776

46020

46024

46255

1858

2300

2301

2302

9503

46087

일반형식

이름

등록테스트'

등록테스트1

김귀환

허아지

김창제

구현호

정현정

홍길동

조범수

조범수

이영자

이산재

이창현

홍홍홍

46080 |홍길자

46093 홍공공

46130 크호

이영숙D

이길옥자

📺 검색결과 형식설정

장년

장년

VIP.

교인구분

\*

🗌 교인

🔲 교인

| 교인

🗌 소천

□ 새가족

교인구분2

폭 설정

드로인

사용자 형식 검색 결과 인쇄

2.인쇄 설정(화면인쇄)

화면 가로(한페이지에 필드 다 나옴)

화면 세로(한페이지에 필드 다 나옴)

2

○ 텍스트 파일(,CSV, Tab구분)

텍스트 파일(,CSV, 쉼표구분)

텍스트 파일(미름만 출력)

2018-01-01

2018-01-01

2018-01-01

화면 가로(필드많으면 페이지가 분리되어 나옴)

○ 화면 세로(필드많으면 페이지가 분리되어 나옴)

4

파일 홈 삽입

ĥ

👗 잘라내기

ダ 서식 복사

📭 복사 붙여넣기

클립보드

1D 45947 46083

2930 5549

13341

4 14450

9673

8271

Ell 5651

테

∃

A1

1.대상

○ 선택된 교인

제목 검색 결과

- 3.인쇄

◉ 엑셀 ○ 텍스트 파일

○ 사진 파일

◉ 검색된 교인 전체

선택자료 일괄수정 메뉴

세대즈

3

프린터설정

닫기(X)

- 3,화면 옵션 전체변환

○ ID없이 인쇄

페이지 레이아웃

fx ID

직분

장로

권사

집사 집사 집사 집사 집사 집사 집사 집사 집사

집사 집사 집사 집사

성도

성도

집사

군리처

**T** 

! 귀 화

김길자

김옥녀

김정화A

염선영 미길옥

조범수 형공례

홍길동 묘은진

최문순

허아지

장미순

전수영 전정순 최윤화

고정화 김금순 김세영

박현진/ 전유정

권성두

김광옥 김규대

○ 검색결과 4번째필드부터 화면인쇄

수실 EI OI EI

가 가 <u>가</u> \* 🖽 \* 🥸 \* <u>가</u> \* 🦷 \*

- 10

배우자

이개영

고재영

김한나1

김창제

박형준

박태훈

조기절

한성규

박병진

김성철

배정희

서하나

안수집사 박부임

- ① 인쇄를 클릭합니다.
- ② 엑셀을 선택합니다.
- ③ 인쇄를 합니다.
- ④ 미리보기 또는 인쇄를 합니다.

메뉴위치: 검색결과 [인쇄] 👔

#### 메뉴위치: 메인화면 상단 [보고서 - 교구목자보고서]

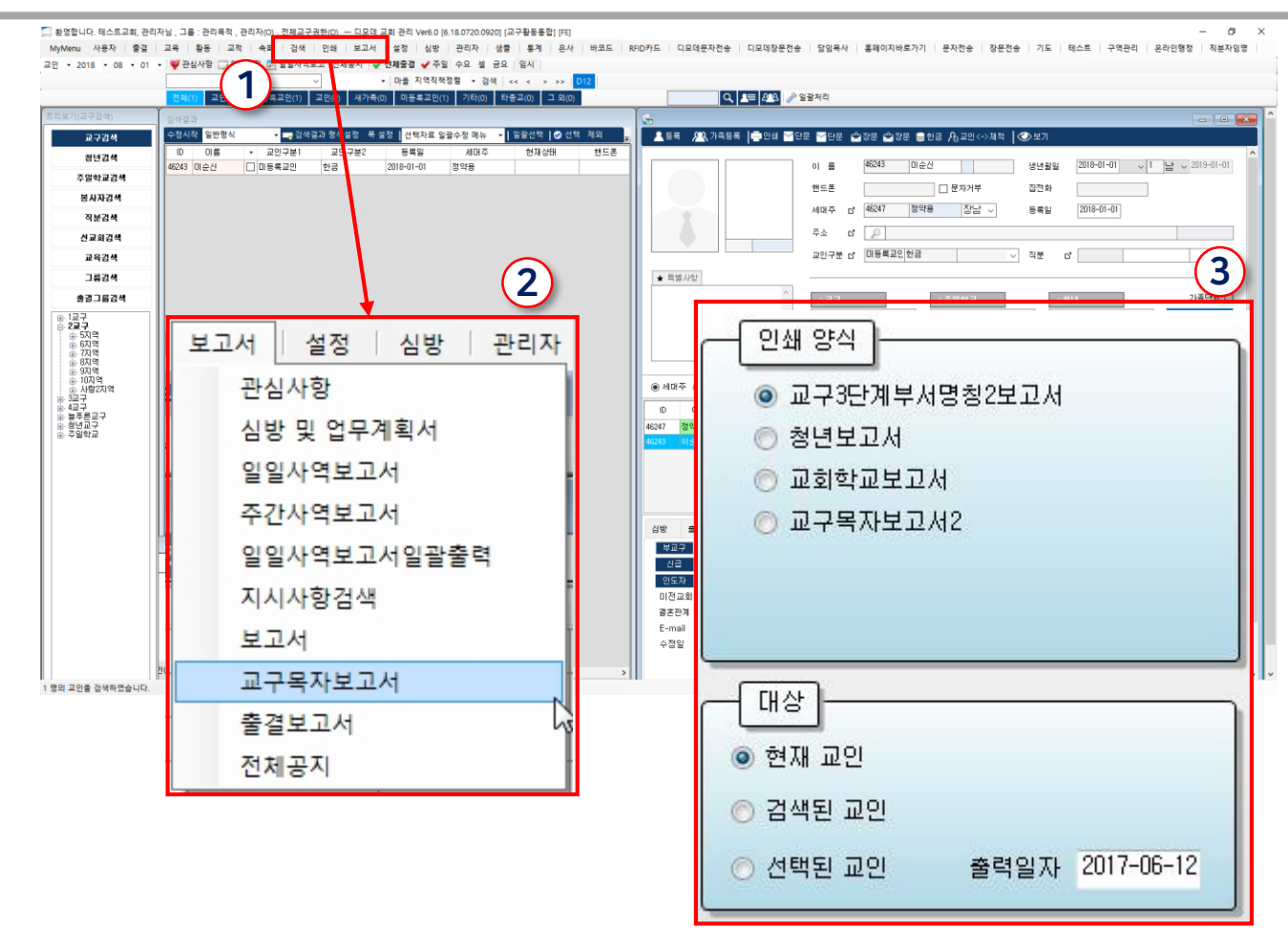

- 교구목자보고서

① 보고서를 클릭합니다.

• 소그룹보고서를 인쇄 할 수 있습니다.

② 교구목자보고서를 클릭합니다.

③ 원하는 양식을 선택합니다.
 ④ 미리보기 또는 인쇄를 합니다.

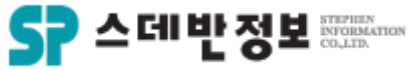

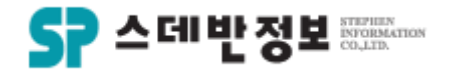

## **인쇄** - 교구목자보고서

|            |                                                                       | 지역       | ·장 : :      | 2구장     | 교역자      | 담임몰사        |
|------------|-----------------------------------------------------------------------|----------|-------------|---------|----------|-------------|
| <b>#</b> 3 | 일자: <u>2017년 6월 1일</u> 목자: <u>길귀황장로 010-</u> ( <u>인)</u><br>7236-0670 | 2        |             |         |          |             |
|            | 1교구 1지역 모현1                                                           | 재        |             |         |          |             |
| 모이         | 일시 뭘 🖤                                                                | 요일       | 다음장:        | <u></u> |          |             |
| -          | 성경본문: 제목:                                                             |          |             | 4       | 5저 :     |             |
| 말          | <u>주중핵심사역</u>                                                         | 주중 목경    | 장가족 기       | 념일      |          |             |
| 말고         |                                                                       |          |             |         |          |             |
| 역          |                                                                       | 주중 심형    | 방 <u>대상</u> |         |          |             |
|            |                                                                       |          |             |         |          |             |
| Г          |                                                                       | OI BH RU | 모일          |         | 말씀과 십    | 2           |
|            | 이동 선화변호 주간 목자 목당 기록부 주발                                               | + =2 :   | 8월 주남       | 새벽 성명   | 큐티 셀미    | 전도          |
| 1          | 박부열 010-1234-5678<br>010-1234-5678                                    |          |             |         |          |             |
|            | 합 계                                                                   |          |             |         |          |             |
| 87         | 건의 및 담임목사 지                                                           | 시사항      | -           |         |          |             |
| -          |                                                                       | dot Bold | <u> </u>    |         |          |             |
|            |                                                                       |          |             |         |          |             |
|            |                                                                       |          |             |         |          |             |
|            |                                                                       |          |             |         |          |             |
| 기          | 요령 1) 목자 보고서는 항상 소유하고 다닌다. 2)보고서는 주일 밤부                               | 부터 체크하여  | 취주일 낮       | 예배 출석   | 을 체크 한 후 | 1           |
| 2          | ·일 낯 예배후 교구장에게 보고서를 제출한다. 3) 실천 란을 철저히                                | 점검한다. 4) | 전도란은        | 전도된 사   | 람을 기록한데  | <b>-</b>  . |
|            |                                                                       |          |             |         |          |             |
|            |                                                                       |          |             |         |          |             |
|            |                                                                       |          |             |         |          |             |
|            |                                                                       |          |             |         |          |             |
|            |                                                                       |          |             |         |          |             |
|            |                                                                       |          |             |         |          |             |
|            |                                                                       |          |             |         |          |             |
|            |                                                                       |          |             |         |          |             |

#### 메뉴위치: 메인화면 상단 [보고서 – 출결보고서]

① 보고서를 클릭합니다. ② 출결보고서를 클릭합니다. ③ 교구범위를 선택합니다. ④ 미리보기 또는 인쇄를 합니다.

- 굴걸모고지 · 출결보고서를 인쇄 할 수 있습니다.

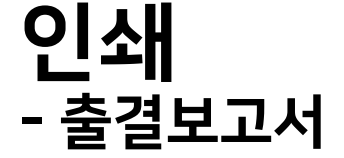

| MyMenu 사용자 출결 -<br>교인 * 2018 * 08 * 01 *                                   | 교육 활동 교적 속되 검색 인쇄 보고서 설정 심방 관리자 생물 통계 은사 바코드 :<br>• ♥ 관심사항                                                                                                    | RFID카드   디모대문자전송   디모대장문전송   담임육사   홈페이지바로가기   문자전송   장문전송   기도   테스트   구역관리   온라인형정   직본자임명                                                                                                    |
|----------------------------------------------------------------------------|----------------------------------------------------------------------------------------------------|----------------------------------------------------------------------------------------------------|
|                                                                            | ·································                                                                                                    |                                                                                                    |
| 트리보기(교구검색)                                                                 | ·····································                                                                                                    |                                                                                                    |
| 교구검색                                                                       | 수정시작         일반형식         ■ 금색결과 형식 3명         목 설정         선택자료 일급수정 메뉴         달달선택         을 달산택         100         이름         + 교민구분1         교인         부분2         등록일         세대주         현재상태         핸드론 | ▲ 5록 🕰 가족동록  출연쇄 절단문 절단문 습장문 습장문 응현금 1월,코인↔세적   ④보기                                                                                                    |
| 주일학교검색                                                                     | 46243 미순신 🔲 미동폭교인 헌금 2018-01-01 정약용                                                                                                    | 이 몸 46243 미순신 생년철일 2010-01-01 날 2019-01-01                                                                                                    |
| 봉사자검색                                                                      |                                                                                                    | · · · · · · · · · · · · · · · · · · ·                                                                                                    |
| 신교회검색                                                                      |                                                                                                    | 74 ď P                                                                                                    |
| 교육경색<br>그룹검색                                                               | 보고서 설정 심방 관리자                                                                                                    | 교원구분 d' 대통복교인학공 · 직분 d'                                                                                                    |
| 총경그름경색                                                                     |                                                                                                    | ▲ 고규구 ○주양학교 ○정년 가족단역 -                                                                                                    |
| 2⊒구     ⊕ 5Л9     ⊕ 6Л9                                                    | 관심사양                                                                                                    | 지정 관                                                                                                    |
| <ul> <li>① 7万1号</li> <li>● 8万1号</li> <li>● 9万1号</li> <li>● 10円号</li> </ul> | 심방 및 업무계획서                                                                                                    | v v v v v v and a state state |
| ● 사랑2지역<br>● 3교구<br>● 4교구<br>● 철루름교구                                       | 일일사역보고서 .                                                                                                    | ● 4487         ○ 607-8328/7         7/8         7/8         7/8         7/8         7/8         7/8         7/8         7/8         7/8         7/8         7/8         7/8         7/8         7/8         7/8         7/8         7/8         7/8         7/8         7/8         7/8         7/8         7/8         7/8         7/8         7/8         7/8         7/8         7/8         7/8         7/8         7/8         7/8         7/8         7/8         7/8         7/8         7/8         7/8         7/8         7/8         7/8         7/8         7/8         7/8         7/8         7/8         7/8         7/8         7/8         7/8         7/8         7/8         7/8         7/8         7/8         7/8         7/8         7/8         7/8         7/8         7/8         7/8         7/8         7/8         7/8         7/8         7/8         7/8         7/8         7/8         7/8         7/8         7/8         7/8         7/8         7/8         7/8         7/8         7/8         7/8         7/8         7/8         7/8         7/8         7/8         7/8         7/8         7/8         7/8         7/8         7/8         7/8         7/8                                                                                                    |
| ⊕·청년교구<br>⊕·주일학교                                                           | 주간사역보고서                                                                                                    | 4628 정정용 온인 모인 장년 1 날(2018-01-4)<br>4628 이순인 장남 이동목표인 문급 1 날(2018-01-4)                                                                                                    |
|                                                                            | 일일사역보고서일괄출력                                                                                                    |                                                                                                    |
|                                                                            | 지시사항검색                                                                                                    | 성방 <b>영경 교육 왕동</b> 주요선상 직장/번역/성경 자유방옥 스마트요랑 원공회수 세가족 기도 해도 직방 교인구방···                                                                                                    |
|                                                                            | 보고서                                                                                                    |                                                                                                    |
|                                                                            |                                                                                                    | 이전교회 타고희( 본적<br>이전교회 · · · · · · · · · · · · · · · · · · ·                                                                                                    |
|                                                                            | 교구속자모끄시                                                                                                    | 부도 문제 이 비는 문 이 이는 가지 (ALC) 이 이 이 이 이 이 이 이 이 이 이 이 이 이 이 이 이 이 이                                                                                                    |
|                                                                            | 출결보고서 👘                                                                                                    |                                                                                                    |
| 1 명의 교인을 검색하였습니다.                                                          | 전체공지                                                                                                    |                                                                                                    |
|                                                                            | 2.401                                                                                                    |                                                                                                    |
| 🎑 출결보                                                                      | 고서                                                                                                    | ×                                                                                                    |
| (2)                                                                        | 2010                                                                                                    |                                                                                                    |
| 9                                                                          | 2010 2 5 1                                                                                                    | ☑ 창유자 _ 미리보기                                                                                                    |
| 교인구분                                                                       |                                                                                                    | 인쇄( <u>P</u> )                                                                                                    |
| 3단계명                                                                       | 병 1교구 🗸 1지역 🗸                                                                                                    | ✓ 화면지움                                                                                                    |
| ~                                                                          | · 1교구 ~ 4지역 ~                                                                                                    | ✓ 달기(X)                                                                                                    |

🎇 황영합니다. 테스트교회, 관리자님 , 그를 : 관리목적 , 관리자(0) , 전체교구권한(0) — 디모데 교회 관리 Ver6.0 [6.18.0720.0920] [교구활동통합] [FE]

디모데 교적관리 || 인쇄

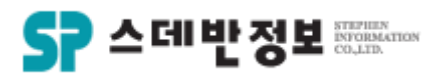

6

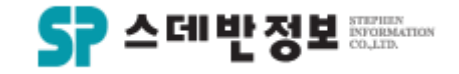

## **인쇄** - 출결보고서

|               |                                         |     |      |       |   |      |      |   |            |       | 20 | 01 | 7년    | 티극  | Fe  |            | 출경 | 결 !  | 보.   | ים | 서 |     |      |    |     |        |    |      |          |      |   |     |    |      |    |      |    |   |              |      |    |
|---------------|-----------------------------------------|-----|------|-------|---|------|------|---|------------|-------|----|----|-------|-----|-----|------------|----|------|------|----|---|-----|------|----|-----|--------|----|------|----------|------|---|-----|----|------|----|------|----|---|--------------|------|----|
| 1교구           | 101000000                               |     | 1월   | -     |   | 2월   |      |   | 3월         | 1     |    | 4  | 월     |     |     | 5월         |    |      | 6월   |    |   | 7   | 20   |    |     | 8월     |    | 9    | )월       |      |   | 108 | 2  |      | 1  | 1월   |    |   | 12월          |      | 충결 |
| 홍은호<br>집사     |                                         | 1 8 | 15 2 | 22 25 | 5 | 12 1 | 0 26 | 5 | 12 1       | 19 25 | 2  | •  | 16 23 | 8 1 | 7 1 | 4 21       | 28 | 4 1  | 1 18 | 25 | 2 | • 1 | 6 23 | 30 | 6 1 | 3 20   | 27 | 3 10 | 17       | 24   | 8 | 15  | 22 | 29 5 | 13 | 2 19 | 26 | 3 | 10 11        | 7 24 | 0  |
| 1교구<br>1지역모혀1 | 101010100                               |     | 1월   |       |   | 2월   | 0.02 |   | 3월<br>10 1 | 1     |    | 4  | ·월    | 1   | - 1 | 5월<br>4 91 |    | 4 10 | 6월   | 02 | • | 7   | 2    | 20 | - 1 | 8월<br> | 67 | 9    | 9월<br>11 | e4 - |   | 108 | ¥  | •0 E | 1  | 1월   | 02 |   | 12월<br>10 11 |      | 출경 |
| 김귀환<br>장로     | 032-883-0670<br>010-7236-0670           |     |      |       |   | 0    | 0    | - |            |       | -  |    |       |     |     | -          |    |      |      |    | - |     |      |    |     |        |    |      |          |      |   |     |    |      |    |      |    |   |              |      | 3  |
| 김옥녀<br>권사     | 02-393-7133<br>02-393-7133              |     |      |       |   |      |      |   |            |       |    |    | 0     |     |     |            |    |      |      |    |   | T   |      |    |     |        |    |      |          |      |   |     |    |      | T  |      |    |   |              |      | 1  |
| 김정화A<br>집사    | 02-393-7133<br>02-393-7133              | 00  |      |       |   | 0    | 0    |   |            |       |    | 0  | o c   | )   | (   | 0 0        | I  |      |      |    |   |     |      |    |     |        |    |      |          |      |   |     |    |      |    |      |    |   |              |      | 9  |
| 박부열<br>권사     | 070-1234-5678<br>010-1234-5678          | 00  |      |       |   | 0    | 0    | 0 |            |       |    | 0  | oc    |     | (   | 00         | I  |      |      |    |   |     |      |    |     |        |    |      |          |      |   |     |    |      |    |      |    |   |              |      | 10 |
| 양순자<br>권사     | 여선교회1여선교회<br>02-393-7133<br>02-393-7133 | 00  |      |       |   |      | 0    |   |            |       |    | 0  | oc    |     | (   | 00         | I  |      |      |    |   |     |      |    |     |        |    |      |          |      |   |     |    |      |    |      |    |   |              |      | 8  |
| 염선영<br>집사     | 02-393-7133<br>02-393-7133              | 00  |      |       |   |      |      |   |            |       |    | 0  | 0 0   |     | (   | 0          |    |      |      |    |   |     |      |    |     |        |    |      |          |      |   |     |    |      |    |      |    |   |              |      | 7  |
| 미길옥<br>집사     | 02-393-7133<br>02-393-7133              | 0   |      | 0     | 0 | 0    | 00   |   |            |       |    | 0  | 0     |     | (   | 00         |    |      |      |    |   |     |      |    |     |        |    |      |          |      |   |     |    |      |    |      |    |   |              |      | 13 |

디모데 교적관리 || 기타

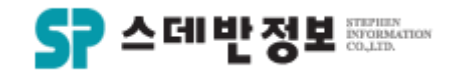

### **기타** - 가족분가 및 합가

- 세대주 이름을 수정하여 가족을 합치거나 분가시킬 수 있습니다.
  - ① 쉽게 세대주 칸에 이름을 분가 및 합가 할 세대주 이름으로 수정합니다. ② 저장합니다.

|                                                                                                    | • × |
|----------------------------------------------------------------------------------------------------|-----|
| 초등록 🔊 가족등록  루인쇄 줄단문 줄단문 全장문 全장문 응한금 烏교인<->제적   ⓒ보기                                                                                                    |     |
| 이 를 46243 미순신 생년활일 2018-01-01 v 1 남 v 2019-01<br>핸드 모자거부 집전화<br>세대주 연 46247 정약용 장남 v 등록일 2018-01-01<br>주소 연 요<br>교인구분 연 미등록교인헌금 v 직분 연 · · · · ·                                                                                                    | -01 |
| ★ =≥/15         ○교구       ○주열학교       ○청년       2       기록단역         ▲ 「       ▲       ▲       ▲       ▲       ●       ●         ● □       ●       ●       ●       ●       ●       ●       ●       ●       ●       ●       ●       ●       ●       ●       ●       ●       ●       ●       ●       ●       ●       ●       ●       ●       ●       ●       ●       ●       ●       ●       ●       ●       ●       ●       ●       ●       ●       ●       ●       ●       ●       ●       ●       ●       ●       ●       ●       ●       ●       ●       ●       ●       ●       ●       ●       ●       ●       ●       ●       ●       ●       ●       ●       ●       ●       ●       ●       ●       ●       ●       ●       ●       ●       ●       ●       ●       ●       ●       ●       ●       ●       ●       ●       ●       ●       ●       ●       ●       ●       ●       ●       ●       ●       ●       ●       ●       ●       ●       ●       ●       < |     |
| ◉세대주 ○대가족11보기 ○대가족22보기 가족수정 가족사진 +                                                                                                    |     |
| ID 이름 관계 교인구분1 교인구분2 연령 성 생년활일 신급 짖 핸드 직장                                                                                                    |     |
| 46247 <mark>정약용</mark> 본인 교인 장년 1 남 2018-01-01                                                                                                    |     |
| 46243 이순신 장남 미동록교인 현금 1 남 2018-01-01                                                                                                    |     |

디모데 교적관리 || 기타

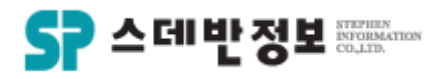

## 기타

- 세대주 변경 및 대가족수정
- 세대주변경 관리기능을 통해 세대주를 한 번에 변경하실 수 있습니다.

 1) 변경할 세대주 이름으로 변경 후 검색합 니다.
 2) 적용할 가족에게만 체크합니다.
 3) 세대주 변경 후에 바뀔 가족관계를 수정 합니다.

④ 세대주통일하기를 클릭합니다.

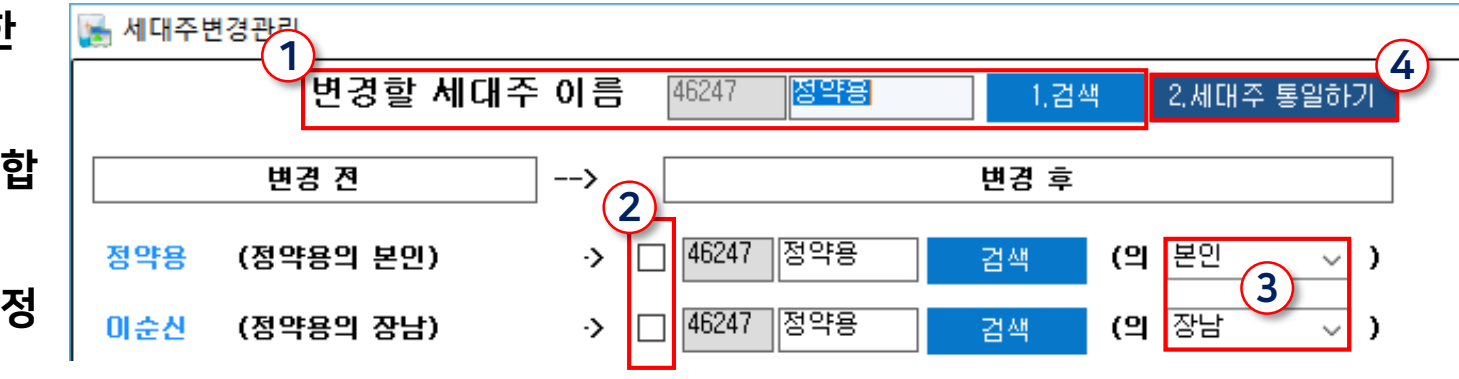

디모데 교적관리 || 기타

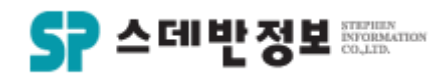

- **기타** - 문자발송
- 검색한 교인들에게 문자를 발송하는 기능 입니다.

 1 보낼 내용을 기록합니다.
 2 보낼 대상 옵션을 선택합니다 현재교인 - 개인신상에 한사람 검색된교인 - 검색된 리스트 모두 선택된교인 - 검색된 리스트 선택
 3 예약하실경우는 체크합니다.
 ④ 메세지발송을 클릭합니다.

※ 이름삽입, 직분삽입에 체크하시면 검색 된 교인의 이름, 직분이 기록되어 발송됩니 다.

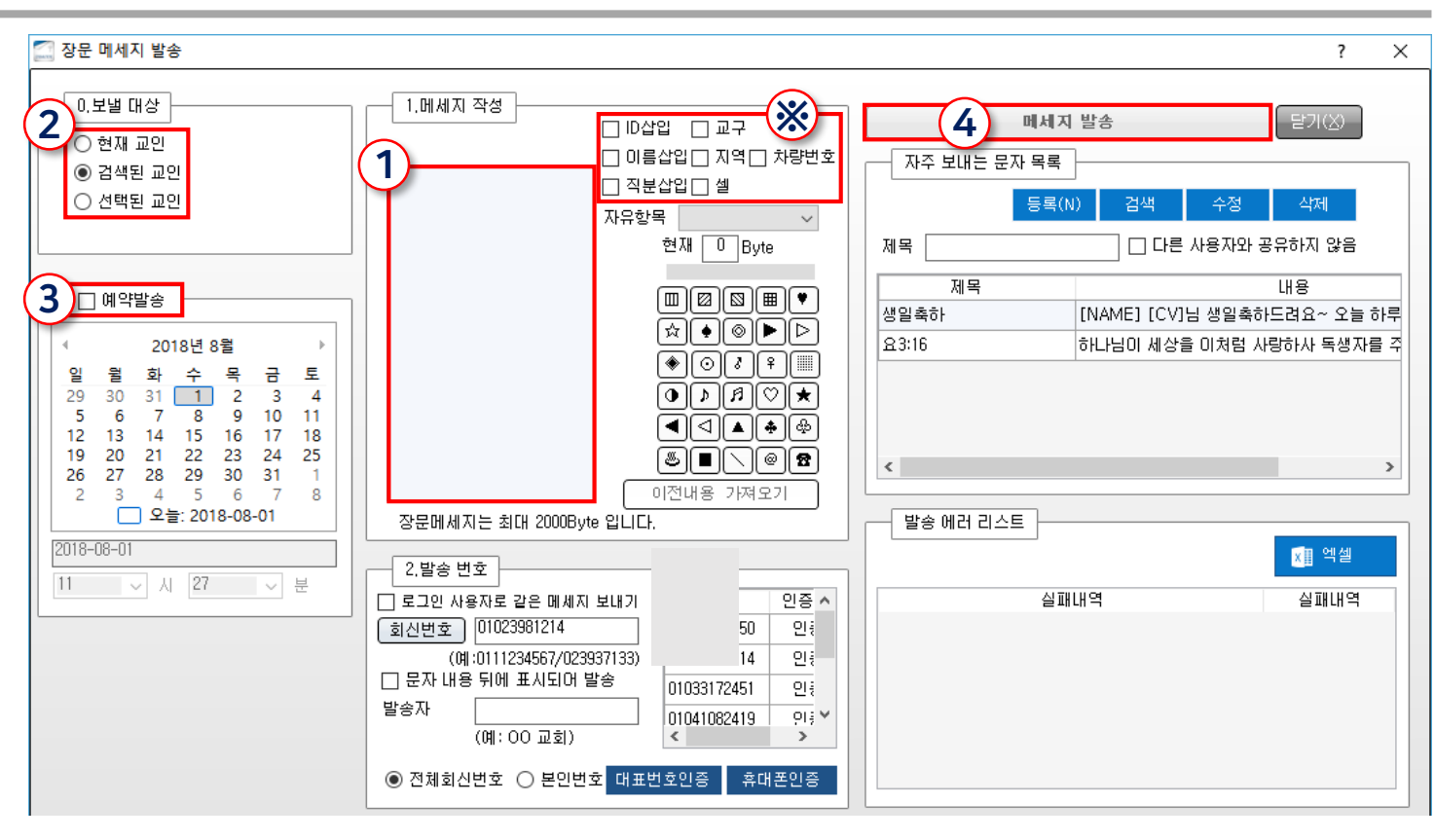

메뉴위치: 메인화면 상단 [디모데장문전송 – 장문전송]

메뉴위치: 메인화면 상단 [디모데장문전송 – 엑셀로 장문보내기]

※ 교회번호와 핸드폰번호는 각각 인증받 으셔야 됩니다.

② 엑세파일 불러오기를 통해서 파일을 찾습니다. ③ 메세지발송을 클릭합니다.

- ① 엑셀파일 형식 A – 받는사람 번호 B – 보내는사람 번호 C - 문자내용
- 엑셀파일을 문자로 발송하는 기능입니다.

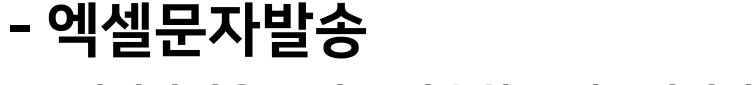

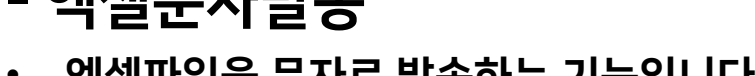

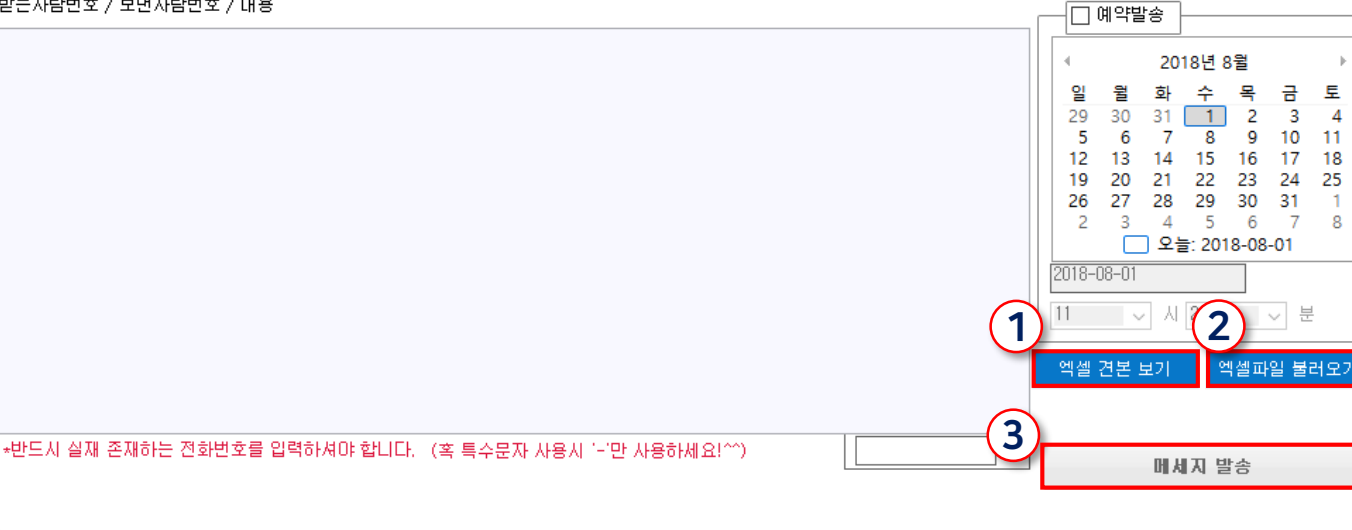

받는사람번호 / 보낸사람번호 / 내용

C13

01012341234

01112341234

A

A열은 받는 분 전화번호

- (M

 $f_x$ 

0319051004

0319051004

B

B열은 보내는 분 전화번호 C열은 메시지 내용

1

5

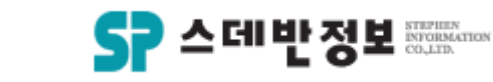

장문메세지는1000byte까지보낼수있습니다

장문메세지는1000byte까지보낼수있습니다

토

11

18

25

3 4

기타

메뉴위치: 메인화면 상단 [디모데장문전송 - 장문발송내역조회]

① 발송옵션을 선택합니다. 발송 - 정상적으로 발송된 문자 미발송 - 예약 혹은 발송되지 않은 문자 ② 문자를 보내는 사람 또는 받는 사람 을 검색할 수 있습니다. ③ 해당기간을 설정해서 검색할 수 있습니다 ④ 아직 발송되지 않은 문자내역을 지정해서 예약발송을 취소할 수 있습니다

발송한 문자를 조회하는 기능입니다.

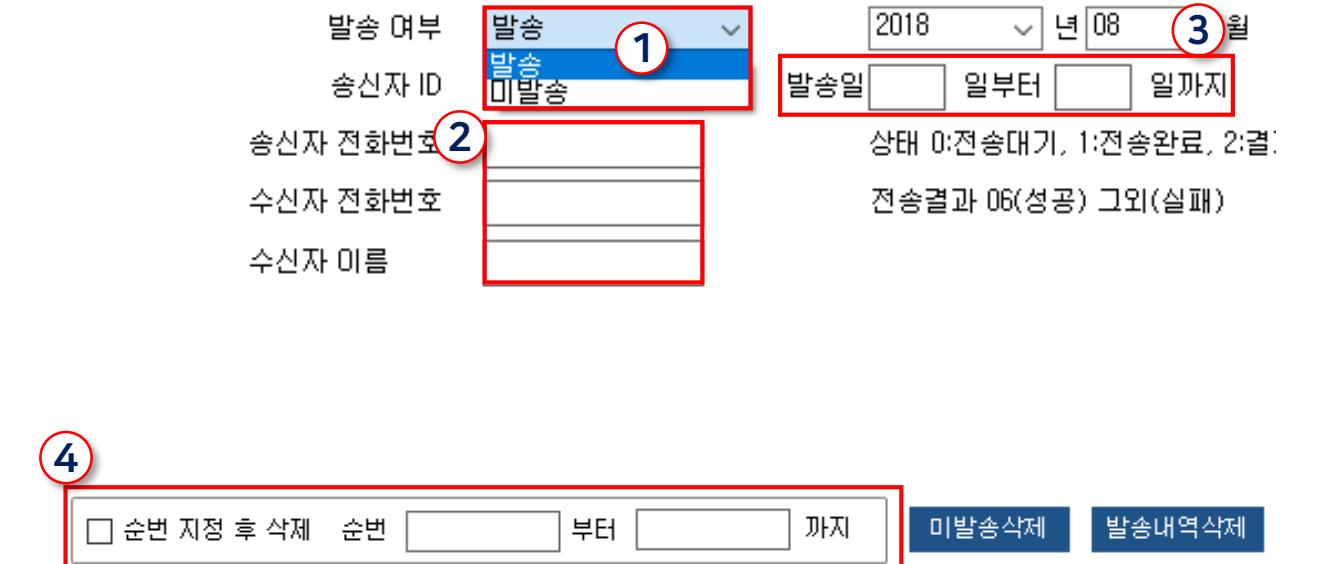

# 기타

# - 문자발송내역조회

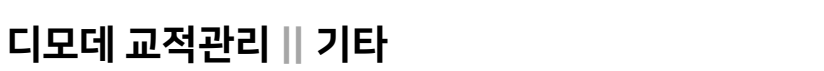

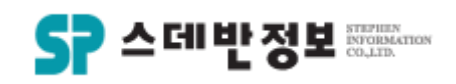